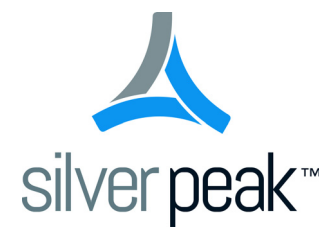

# Silver Peak Global Management System

**Operator's Guide** 

GMS 7.1 February 2015 PN 200095-001 Rev M

#### Silver Peak Global Management System Operator's Guide

#### Document PN 200095-001 Rev M

#### Date: February 2015

Copyright © 2015 Silver Peak Systems, Inc. All rights reserved. Information in this document is subject to change at any time. Use of this documentation is restricted as specified in the *End User License Agreement*. No part of this documentation can be reproduced, except as noted in the *End User License Agreement*, in whole or in part, without the written consent of Silver Peak Systems, Inc.

#### **Trademark Notification**

Silver Peak Systems<sup>TM</sup>, the Silver Peak logo, Network Memory<sup>TM</sup>, and Silver Peak NX-Series<sup>TM</sup> are trademarks of Silver Peak Systems, Inc. All trademark rights reserved. All other brand or product names are trademarks or registered trademarks of their respective companies or organizations.

#### Warranties and Disclaimers

THIS DOCUMENTATION IS PROVIDED "AS IS" WITHOUT WARRANTY OF ANY KIND, EITHER EXPRESSED OR IMPLIED, INCLUDING, BUT NOT LIMITED TO, THE IMPLIED WARRANTIES OF MERCHANTABILITY, FITNESS FOR A PARTICULAR PURPOSE, OR NON-INFRINGEMENT. SILVER PEAK SYSTEMS, INC. ASSUMES NO RESPONSIBILITY FOR ERRORS OR OMISSIONS IN THIS DOCUMENTATION OR OTHER DOCUMENTS WHICH ARE REFERENCED BY OR LINKED TO THIS DOCUMENTATION. REFERENCES TO CORPORATIONS, THEIR SERVICES AND PRODUCTS, ARE PROVIDED "AS IS" WITHOUT WARRANTY OF ANY KIND, EITHER EXPRESSED OR IMPLIED. IN NO EVENT SHALL SILVER PEAK SYSTEMS, INC. BE LIABLE FOR ANY SPECIAL, INCIDENTAL, INDIRECT OR CONSEQUENTIAL DAMAGES OF ANY KIND, OR ANY DAMAGES WHATSOEVER, INCLUDING, WITHOUT LIMITATION, THOSE RESULTING FROM LOSS OF USE, DATA OR PROFITS, WHETHER OR NOT ADVISED OF THE POSSIBILITY OF DAMAGE, AND ON ANY THEORY OF LIABILITY, ARISING OUT OF OR IN CONNECTION WITH THE USE OF THIS DOCUMENTATION. THIS DOCUMENTATION MAY INCLUDE TECHNICAL OR OTHER INACCURACIES OR TYPOGRAPHICAL ERRORS. CHANGES ARE PERIODICALLY ADDED TO THE INFORMATION HEREIN; THESE CHANGES WILL BE INCORPORATED IN NEW EDITIONS OF THE DOCUMENTATION. SILVER PEAK SYSTEMS, INC. MAY MAKE IMPROVEMENTS AND/OR CHANGES IN THE PRODUCT(S) AND/OR THE PROGRAM(S) DESCRIBED IN THIS DOCUMENTATION AT ANY TIME.

Silver Peak Systems, Inc. 2860 De La Cruz Boulevard, Suite 100 Santa Clara, CA 95050

1.877.210.7325 (toll-free in USA) +1.408.935.1850

http://www.silver-peak.com/support

## Contents

| Preface                                                  | vii  |
|----------------------------------------------------------|------|
| Who Should Read This Manual?                             | vii  |
| Manual Organization                                      | vii  |
| Support                                                  | viii |
| Chapter 1 Getting Started                                | 1    |
| Overview                                                 | 2    |
| Completing the Getting Started Wizard.                   | 2    |
| Assumptions                                              | 3    |
| What to Configure Next                                   | 4    |
| Understanding Topology and Layout                        | 6    |
| Alarms                                                   | 6    |
| Topology Settings & Legend                               | 7    |
| Other                                                    | 8    |
| Managing GMS User Accounts and Authentication            | 9    |
| Adding to the Subnet Table                               | 10   |
| Chapter 2 Configuration Templates                        | 13   |
| Using Configuration Templates                            | . 14 |
| System Template                                          | 15   |
| Tunnels Template                                         | 17   |
| Route Policies Template                                  | 19   |
| QoS Policies Template                                    | 21   |
| Handling and Marking DSCP Packets                        | 22   |
| Applying DSCP Markings to Optimized (Tunnelized) Traffic | 22   |
| Applying DSCP Markings to Pass-through Traffic.          | 23   |
| Optimization Policies Template                           | 25   |
| TCP Acceleration Options.                                | 27   |
| Access Lists Template                                    | 30   |
| Shaper Template                                          | 32   |
| User Defined Apps Template                               | 35   |
| Application Groups Template                              | 37   |
| SSL Certificates Template                                | 38   |
| Threshold Crossing Alert Template                        | 40   |
| Metrics and Defaults                                     | 41   |
| Auth/Radius/TACACS+ Template                             | 42   |
| SNMP Template                                            | 44   |
| NetFlow Template                                         | 46   |
| DNS Template                                             | 47   |
| Logging Template                                         | 48   |
| Date/Time Template                                       | 50   |
| Session Management Template                              | 51   |
| Default Users Template.                                  | 52   |
| Banner Messages Template                                 | 54   |

| Cha                                                  | ter 3 Network & Policy Configuration Tabs                                                                                                    | . 55                                                                                                    |
|------------------------------------------------------|----------------------------------------------------------------------------------------------------|----------------------------------------------------------------------------------------------------|
| Ir                                                   | terfaces Tab                                                                                                    | . 56                                                                                                    |
| Т                                                    | Innels Tab                                                                                                    | . 57                                                                                                    |
| Т                                                    | Innel Builder                                                                                                    | . 59                                                                                                    |
| S                                                    | naper Tab                                                                                                    | . 60                                                                                                    |
| S                                                    | ubnets Tab                                                                                                    | . 62                                                                                                    |
| S                                                    | SL Certificates Tab                                                                                                    | . 64                                                                                                    |
| R                                                    | pute Policies Tab                                                                                                    | . 65                                                                                                    |
| G                                                    | oS Policies Tab                                                                                                    | . 67                                                                                                    |
| C                                                    | otimization Policies Tab                                                                                                    | . 69                                                                                                    |
| A                                                    | ccess Lists Tab                                                                                                    | . 71                                                                                                    |
| U                                                    | ser Defined Applications Tab                                                                                                    | . 72                                                                                                    |
| A                                                    |                                                                                                    | . 73                                                                                                    |
| N                                                    |                                                                                                    | . 74                                                                                                    |
| V                                                    |                                                                                                    | . 75                                                                                                    |
| 3                                                    |                                                                                                    | . //                                                                                                    |
| Cha                                                  | ter 4 Appliance Administration                                                                                                    | 79                                                                                                    |
|                                                      |                                                                                                    | . 10                                                                                                    |
|                                                      |                                                                                                    | . 80                                                                                                    |
| L                                                    |                                                                                                    | . 81                                                                                                    |
| 0<br>N                                               |                                                                                                    | . 02                                                                                                    |
| Δ                                                    | nnliance Lleers Tab                                                                                                    | . 03<br>84                                                                                                    |
| Δ                                                    | Ith/RADII IS/TACACS+ Tab                                                                                                    | . 04                                                                                                    |
| B                                                    | anners Tab                                                                                                    | . 87                                                                                                    |
| -                                                    |                                                                                                    | 00                                                                                                    |
| L                                                    | paging Tab                                                                                                    | . 00                                                                                                    |
| L                                                    | ogging Tab                                                                                                    | . 00                                                                                                    |
| Cha                                                  | ter 5 Alarms & Threshold Crossing Alerts                                                                                                    | . oo<br>. 91                                                                                                    |
| Chaj                                                 | nderstanding Alarms                                                                                                    | . 90<br>. 91<br>. 92                                                                                                    |
| Cha <sub>l</sub>                                     | bgging Tab         Iter 5 Alarms & Threshold Crossing Alerts         Inderstanding Alarms         Categories of Alarms                                                                                                    | . 91<br>. 92<br>. 92                                                                                                    |
| L<br>Chaj<br>U                                       | bgging Tab         Iter 5 Alarms & Threshold Crossing Alerts         Inderstanding Alarms         Categories of Alarms         Types of Alarms                                                                                                    | . 90<br>. 91<br>. 92<br>. 92<br>. 93                                                                                                    |
| L<br>Chaj<br>U                                       | bgging Tab         Iter 5 Alarms & Threshold Crossing Alerts         Inderstanding Alarms         Categories of Alarms         Types of Alarms         ewing Alarms                                                                                                    | . 91<br>. 92<br>. 92<br>. 93<br>101                                                                                                    |
| Chaj<br>U<br>V<br>U                                  | Agging Tab         Iter 5 Alarms & Threshold Crossing Alerts         Inderstanding Alarms         Categories of Alarms         Types of Alarms         ewing Alarms         Inderstanding Threshold Crossing Alerts (TCAs)                                                                                                    | . 91<br>. 92<br>. 92<br>. 92<br>. 93<br>101<br>102                                                                                                    |
| Chaj<br>U<br>V<br>U                                  | bgging Tab         Inter 5 Alarms & Threshold Crossing Alerts         Inderstanding Alarms         Categories of Alarms         Types of Alarms         ewing Alarms         Inderstanding Threshold Crossing Alerts (TCAs)         ON by default:                                                                                                    | . 91<br>. 92<br>. 92<br>. 93<br>101<br>102<br>102                                                                                                    |
| Chaj<br>U<br>V<br>U                                  | bgging Tab         Iter 5 Alarms & Threshold Crossing Alerts         Inderstanding Alarms         Categories of Alarms         Types of Alarms         ewing Alarms         Inderstanding Threshold Crossing Alerts (TCAs)         ON by default:         OFF by default:                                                                                                    | . 91<br>. 92<br>. 92<br>. 93<br>101<br>102<br>102<br>102                                                                                                    |
| Chaj<br>U<br>V<br>U                                  | Agging Tab         Inter 5 Alarms & Threshold Crossing Alerts         Inderstanding Alarms         Categories of Alarms         Types of Alarms         ewing Alarms         Inderstanding Threshold Crossing Alerts (TCAs)         ON by default:         OFF by default:         Inderstand Crossing Alerts Tab                                                                                                    | . 91<br>. 92<br>. 92<br>. 93<br>101<br>102<br>102<br>102                                                                                                    |
| Chaj<br>U<br>V<br>U<br>T                             | Agging Tab         Inter 5 Alarms & Threshold Crossing Alerts         Inderstanding Alarms         Categories of Alarms         Types of Alarms         ewing Alarms         Inderstanding Threshold Crossing Alerts (TCAs)         ON by default:         OFF by default:         Intershold Crossing Alerts Tab                                                                                                    | . 91<br>. 92<br>. 92<br>. 93<br>101<br>102<br>102<br>102                                                                                                    |
| Chaj<br>U<br>V<br>U<br>T<br><b>Chaj</b>              | Agging Tab         Iter 5 Alarms & Threshold Crossing Alerts         Inderstanding Alarms         Categories of Alarms         Types of Alarms         ewing Alarms         inderstanding Threshold Crossing Alerts (TCAs)         ON by default:         OFF by default:         intershold Crossing Alerts Tab                                                                                                    | . 90<br>. 91<br>. 92<br>. 92<br>. 93<br>101<br>102<br>102<br>102<br>104                                                                                                    |
| Chaj<br>U<br>V<br>U<br>T<br>Chaj                     | order 5 Alarms & Threshold Crossing Alerts         Inderstanding Alarms         Categories of Alarms         Types of Alarms         ewing Alarms         Inderstanding Threshold Crossing Alerts (TCAs)         ON by default:         OFF by default:         Intershold Crossing Alerts Tab                                                                                                    | . 90<br>. 91<br>. 92<br>. 92<br>. 93<br>101<br>102<br>102<br>102<br>104<br>107<br>108                                                                                                   |
| Chaj<br>U<br>V<br>U<br>T<br>Chaj                     | orgging Tab         Iter 5 Alarms & Threshold Crossing Alerts         Inderstanding Alarms         Categories of Alarms         Types of Alarms         ewing Alarms         inderstanding Threshold Crossing Alerts (TCAs)         ON by default:         OFF by default:         inter 6 Monitoring Status and Performance         pout Reports         This section discusses types of reports and understanding traffic direction.                                                                                                    | . 91<br>. 92<br>. 92<br>. 93<br>101<br>102<br>102<br>104<br>107<br>108<br>108                                                                                                    |
| Chaj<br>U<br>V<br>U<br>T<br><b>Chaj</b>              | orgging Tab         Inter 5 Alarms & Threshold Crossing Alerts         Inderstanding Alarms         Categories of Alarms         Types of Alarms         ewing Alarms         inderstanding Threshold Crossing Alerts (TCAs)         ON by default:         OFF by default:         intershold Crossing Alerts Tab         Intershold Crossing Alerts Tab         Intershold Crossing Alerts Tab         Intershold Crossing Alerts Tab         Intershold Crossing Alerts Tab         Intershold Crossing Alerts Tab         Intershold Crossing Alerts Tab         Intershold Crossing Alerts Tab         Intershold Crossing Alerts Tab         Intershold Crossing Alerts Tab         Intershold Crossing Alerts Tab         Intersection Alerts         Intersection Alerts                                                                                                    | . 91<br>. 92<br>. 92<br>. 93<br>101<br>102<br>102<br>102<br>104<br>107<br>108<br>108                                                                                                    |
| Chaj<br>U<br>V<br>U<br>T<br><b>Chaj</b>              | Alarms & Threshold Crossing Alerts         Inderstanding Alarms         Categories of Alarms         Types of Alarms         ewing Alarms         inderstanding Threshold Crossing Alerts (TCAs)         ON by default:         OFF by default:         inderstanding Alerts Tab         Intershold Crossing Alerts Tab         Intershold Crossing Alerts Tab         Intershold Crossing Alerts Tab         Intershold Crossing Alerts Tab         Interstoring Status and Performance         Dout Reports         This section discusses types of reports and understanding traffic direction.         Types of Reports         Understanding Traffic Direction.                                                                                                    | . 90<br>. 91<br>. 92<br>. 92<br>. 93<br>101<br>102<br>102<br>102<br>104<br>107<br>108<br>108<br>108                                                                                     |
| Chaj<br>U<br>V<br>U<br>T<br>Chaj                     | Agging Tab         Iter 5 Alarms & Threshold Crossing Alerts         Inderstanding Alarms         Categories of Alarms         Types of Alarms         ewing Alarms         inderstanding Threshold Crossing Alerts (TCAs)         ON by default:         OFF by default:         inreshold Crossing Alerts Tab         Iter 6 Monitoring Status and Performance         Dout Reports         This section discusses types of reports and understanding traffic direction.         Types of Reports.         Understanding Traffic Direction.         Define the the two of the two of th | . 90<br>. 91<br>. 92<br>. 92<br>. 93<br>101<br>102<br>102<br>102<br>104<br>107<br>108<br>108<br>108<br>108                                                                              |
| Chaj<br>U<br>V<br>U<br>T<br>Chaj                     | adging Tab         Iter 5 Alarms & Threshold Crossing Alerts         Inderstanding Alarms         Categories of Alarms         Types of Alarms         ewing Alarms         inderstanding Threshold Crossing Alerts (TCAs)         ON by default:         OFF by default:         OFF by default:         intershold Crossing Alerts Tab         inter 6 Monitoring Status and Performance         bout Reports         This section discusses types of reports and understanding traffic direction.         Types of Reports.         Understanding Traffic Direction.         bonging and Distributing Custom Reports.         Data Collection & Management                                                                                                    | . 90<br>. 91<br>. 92<br>. 92<br>. 93<br>101<br>102<br>102<br>102<br>102<br>104<br>108<br>108<br>108<br>108<br>109<br>110                                                                |
| Chaj<br>U<br>V<br>U<br>T<br>Chaj<br>A<br>C<br>C<br>V | adjing Tab         Iter 5 Alarms & Threshold Crossing Alerts         Inderstanding Alarms         Categories of Alarms         Types of Alarms         ewing Alarms         inderstanding Threshold Crossing Alerts (TCAs)         ON by default:         OFF by default:         OFF by default:         inreshold Crossing Alerts Tab         Iter 6 Monitoring Status and Performance         bout Reports         This section discusses types of reports and understanding traffic direction.         Types of Reports.         Understanding Traffic Direction.         bonging and Distributing Custom Reports.         Data Collection & Management         ewing Performance Charts.         Pardwidth                                                                                                    | . 90<br>. 91<br>. 92<br>. 92<br>. 93<br>101<br>102<br>102<br>102<br>102<br>104<br>108<br>108<br>108<br>108<br>109<br>110<br>111                                                         |
| Chaj<br>U<br>V<br>U<br>T<br>Chaj<br>A<br>C<br>C<br>V | adjing Tab         Iter 5 Alarms & Threshold Crossing Alerts         inderstanding Alarms         Categories of Alarms         Types of Alarms         ewing Alarms         inderstanding Threshold Crossing Alerts (TCAs)         ON by default:         OFF by default:         OFF by default:         inreshold Crossing Alerts Tab         iter 6 Monitoring Status and Performance         bout Reports         This section discusses types of reports and understanding traffic direction.         Types of Reports.         Understanding Traffic Direction.         bonfiguring and Distributing Custom Reports.         Data Collection & Management         ewing Performance Charts.         Bandwidth         Annization Summany                                                                                                    | . 90<br>. 91<br>. 92<br>. 92<br>. 93<br>101<br>102<br>102<br>102<br>104<br>107<br>108<br>108<br>108<br>108<br>109<br>110<br>111<br>112                                                  |
| Chaj<br>U<br>V<br>U<br>T<br>Chaj<br>A                | adjing Tab         iter 5 Alarms & Threshold Crossing Alerts         inderstanding Alarms.         Categories of Alarms.         Types of Alarms         ewing Alarms         inderstanding Threshold Crossing Alerts (TCAs)         ON by default:         OFF by default:         inreshold Crossing Alerts Tab         inter 6 Monitoring Status and Performance         pout Reports         This section discusses types of reports and understanding traffic direction.         Types of Reports.         Understanding Traffic Direction.         ponfiguring and Distributing Custom Reports.         Data Collection & Management         ewing Performance Charts.         Bandwidth         Application Summary                                                                                                    | . 90<br>. 91<br>. 92<br>. 92<br>. 93<br>101<br>102<br>102<br>102<br>102<br>104<br>107<br>108<br>108<br>108<br>109<br>110<br>111<br>112<br>114                                           |
| Chaj<br>U<br>V<br>U<br>T<br>Chaj<br>A                | adjing Tab         iter 5 Alarms & Threshold Crossing Alerts         inderstanding Alarms.         Categories of Alarms.         Types of Alarms         ewing Alarms         inderstanding Threshold Crossing Alerts (TCAs)         ON by default:         OFF by default:         inreshold Crossing Alerts Tab         inreshold Crossing Alerts Tab         inreshold Crossing Alerts Tab         inreshold Crossing Alerts Tab         inreshold Crossing Alerts Tab         inreshold Crossing Alerts Tab         inreshold Crossing Alerts Tab         inreshold Crossing Alerts Tab         inter 6 Monitoring Status and Performance         pout Reports         This section discusses types of reports and understanding traffic direction.         Types of Reports         Understanding Traffic Direction.         ponfiguring and Distributing Custom Reports         Data Collection & Management         ewing Performance Charts.         Bandwidth         Application Summary         View by Appliance         View by Application                                                                                                    | . 90<br>. 91<br>. 92<br>. 92<br>. 93<br>101<br>102<br>102<br>102<br>102<br>102<br>104<br>108<br>108<br>108<br>109<br>110<br>111<br>112<br>115<br>115                                    |
| Chaj<br>U<br>V<br>U<br>T<br>Chaj<br>A                | agging Tab         iter 5 Alarms & Threshold Crossing Alerts         categories of Alarms.         Types of Alarms         ewing Alarms         inderstanding Threshold Crossing Alerts (TCAs)         ON by default:         OFF by default:         irreshold Crossing Alerts Tab         iter 6 Monitoring Status and Performance         bout Reports         This section discusses types of reports and understanding traffic direction.         Types of Reports         Understanding Traffic Direction.         bonfiguring and Distributing Custom Reports.         Data Collection & Management         ewing Performance Charts.         Bandwidth         Application Summary         View by Application         Application Trends                                                                                                    | . 90<br>. 91<br>. 92<br>. 92<br>. 93<br>101<br>102<br>102<br>102<br>102<br>104<br>107<br>108<br>108<br>108<br>108<br>109<br>110<br>111<br>112<br>114<br>115<br>115<br>116<br>117        |
| Chaj<br>U<br>V<br>U<br>T<br>Chaj<br>A                | reging Tab         ter 5 Alarms & Threshold Crossing Alerts         categories of Alarms.         Types of Alarms         ewing Alarms         iderstanding Threshold Crossing Alerts (TCAs)         ON by default:         OFF by default:         irreshold Crossing Alerts (TCAs)         ON by default:         oFF by default:         irreshold Crossing Alerts Tab         ter 6 Monitoring Status and Performance         pout Reports         This section discusses types of reports and understanding traffic direction.         Types of Reports         Understanding Traffic Direction.         onfiguring and Distributing Custom Reports.         Data Collection & Management         ewing Performance Charts.         Bandwidth         Application Summary         View by Application         Application Trends         Latency                                                                                                    | . 90<br>. 91<br>. 92<br>. 92<br>. 93<br>101<br>102<br>102<br>102<br>102<br>104<br>107<br>108<br>108<br>108<br>108<br>109<br>110<br>111<br>112<br>115<br>115<br>115<br>116<br>117<br>118 |

| Loss                                            |     |
|-------------------------------------------------|-----|
| Viewing Current Flows.                          |     |
| How Flows Are Counted                           |     |
| How Current Flows are Organized                 |     |
| Customizing Which Columns Display               | 122 |
| Current Flow Details                            |     |
| Error Reasons for TCP Acceleration Failure      |     |
| Error Reasons for CIFS Acceleration Failure     | 130 |
| Error Reasons for SSL Acceleration Failure      | 131 |
| Resetting Flows to Improve Performance          | 134 |
| Verifying Reachability                          | 135 |
| GMS to Appliance                                | 135 |
| Appliance to GMS                                | 135 |
| Street Map                                      | 136 |
| Viewing Scheduled Jobs                          | 137 |
| Chapter 7 GMS Administration                    |     |
| Cotting Started                                 | 140 |
| Viewing Statled                                 |     |
|                                                 |     |
| Menaging the CMS Server License                 |     |
|                                                 |     |
| Cuidelines for Creating Decouverde              |     |
|                                                 |     |
|                                                 |     |
|                                                 |     |
| Checking for CMS and Appliance Software Undered |     |
|                                                 |     |
|                                                 |     |
|                                                 |     |
| Chapter 8 Maintenance and Support               |     |
| Viewing System Information                      |     |
| Software Versions Tab                           |     |
| Upgrading Appliance Software                    | 150 |
| Backing Up Appliance Configuration Files        | 151 |
| Restoring a Backup to an Appliance              | 152 |
| Disk Management                                 | 153 |
| Resynching Appliances                           |     |
| Putting the Appliance in System Bypass Mode     | 155 |
| Broadcasting CLI Commands                       | 156 |
| Migrating Legacy GMS Route Maps                 | 157 |
| Testing Link Integrity                          | 158 |
| Erasing Network Memory                          |     |
| Rebooting or Shutting Down an Appliance         |     |
| Scheduling an Appliance Reboot                  |     |
| Managing Tech Support Files                     | 162 |
| Logging in to the Support Portal                |     |
|                                                 |     |

| Appendix A TCP/IP Ports Used by the GMS and Silver Peak Appliances | 165   |
|--------------------------------------------------------------------|-------|
| List of ports used by the GMS                                      | . 166 |
| List of ports used by the NX                                       | . 167 |
| Diagrams of TCP/IP Port Use                                        | . 168 |

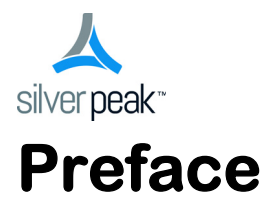

The Silver Peak Global Management System (GMS) provides simplified appliance configuration for rapid, large-scale deployment of Silver Peak appliances in your network.

### Who Should Read This Manual?

Anyone who wants to centrally manage Silver Peak appliances should read this manual. Users should have some background in Windows<sup>®</sup> terminology, Web browser operation, and a knowledge of where to find the TCP/IP and subnet mask information for your system.

### **Manual Organization**

This section outlines the chapters and summarizes their content.

Chapter 1, "Getting Started," provides an overview of the Silver Peak Global Management System's functions and features and a summary of the tasks for getting started.

Chapter 2, "Configuration Templates," describes how to use the **Configuration** templates to manage appliances and appliance objects.

Chapter 3, "Network & Policy Configuration Tabs," describes the read-only reports that display appliance configuration parameters.

Chapter 4, "Appliance Administration," describes the read-only reports that display appliance administration parameters.

Chapter 5, "Alarms & Threshold Crossing Alerts," describes alarm categories and definitions. It also describes how to configure, view, and handle alarm notifications. Additionally, it describes threshold crossing alerts, which are pre-emptive, user-configurable thresholds that declare a Major alarm when crossed.

Chapter 6, "Monitoring Status and Performance," focuses on traffic- and performance-related reports.

Chapter 7, "GMS Administration," describes the administrative tasks that directly relate to managing GMS-related events and tasks only. These activities do not relate to managing appliances.

Chapter 8, "Maintenance and Support," describes the activities related to maintaining the appliances. This includes database and software image management, as well as reboot operations.

Appendix A, "TCP/IP Ports Used by the GMS and Silver Peak Appliances," uses tables and diagrams to list the ports that the GMS and use for TCP/IP.

### Support

For product and technical support, contact Silver Peak Systems at either of the following:

- 1.877.210.7325 (toll-free in USA)
- +1.408.935.1850
- www.silver-peak.com/support

We're dedicated to continually improving the usability of our products and documentation.

- If you have suggestions or feedback for our documentation, please send an e-mail to techpubs@silver-peak.com.
- If you have comments or feedback about the GUI's ease of use, please send an e-mail to usability@silver-peak.com.

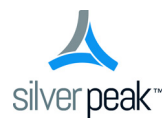

### CHAPTER 1

## **Getting Started**

This chapter outlines the typical tasks involved in setting up the Global Management System (GMS) and using it to monitor and manage your Silver Peak appliances.

### In This Chapter

- **Overview** See page 2.
- What to Configure Next See page 4.
- Understanding Topology and Layout See page 6.
- Managing GMS User Accounts and Authentication See page 9.
- Adding to the Subnet Table See page 10.

### **Overview**

Use the GMS to globally monitor performance and manage Silver Peak appliances.

This section discusses the following:

- Completing the Getting Started Wizard See page 2.
- Assumptions See page 3.
- What to Configure Next See page 4.
- Understanding Topology and Layout See page 6.

#### **Completing the Getting Started Wizard**

After you first install the GMS and use a web browser to go to the IP address you've assigned it, the **Getting Started Wizard** appears.

| Getting Started Wizard                                | ×                                             |
|-------------------------------------------------------|-----------------------------------------------|
| 1 GMS Name,<br>Address, Password 2 Date/Time, License | 3 Email 4 Add Appliances,<br>Configure Backup |
| GMS Name Ma                                           | nagement Interface                            |
| Hostname: Laine-gxv                                   | Static                                        |
|                                                       | IP Address / Netmask: / 0 ▼                   |
| Change Admin Password (optional)                      | Next-hop IP Address:                          |
| Old:                                                  | Domain Name: speak.local                      |
| New:                                                  | DNS Primary Server: 10.0.233.70               |
| Confirm:                                              | DNS Secondary Server:                         |
|                                                       |                                               |
|                                                       |                                               |
|                                                       |                                               |
|                                                       |                                               |
|                                                       | Previous Next Apply                           |
|                                                       |                                               |
|                                                       |                                               |

It takes you through the basics of configuring the following:

- GMS Name, management IP address, and password
  - The default for username and password is admin.
- Date/Time, License
  - Silver Peak strongly recommends using an NTP server so that data across the GMS and appliances is synchronized.
  - When upgrading an existing physical GMS, no License field displays.
- Email
  - Default settings are provided. You can change and test values. [Optional]
  - GMS reports are sent to all specified recipients. The entered email addresses populate the **Email Recipients** field on the **Monitoring > Schedule & Run Reports** tab.
- Add Appliances, Configure Backup
  - [*Optional*] You can add appliances that are up and running, assign them a **Network Role** (Mesh, Hub, or Spoke) for use in creating tunnels, change their GMS **Admin** password, and specify which protocol(s) to use when communicating with the GMS.

• [*Optional*] When using the GMS web interface, you can only configure the GMS backup in the wizard. Once specified, the backup runs once every 7 days and is kept indefinitely. In this release, you can only review and/or restore GMS backups by using the Command Line Interface (CLI).

If you don't **Apply** the configuration after you complete the last screen, the wizard reappears at the next login.

To access the wizard after initial configuration, go to GMS Administration > Getting Started Wizard.

#### **Assumptions**

The assumptions here are as follows:

- Any appliance that you add has already been deployed with Appliance Manager, either *in-line* (Bridge mode) or *out-of-path* (Router or Server<sup>1</sup> modes).
- Any necessary flow redirection is already configured on the appliance and, if necessary, the appropriate router.

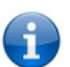

For detailed appliance configuration information, refer to the *Appliance Manager Operator's Guide*. Also see the *Network Deployment Guide* for specific scenarios.

<sup>1.</sup> Server mode is a subset of Router mode. It uses one interface for both management and datapath traffic.

Related Menus

### What to Configure Next

Initially, you'll configure the more generic items. For example:

1 You'll **add users** to the GMS server database. By default, the GMS uses this local database for authentication. However, you can also to point to a RADIUS or TACACS+ server for that function.

GMS Administration > User Management GMS Administration > Authentication

For more information, see "Managing GMS User Accounts and Authentication" on page 9.

- 2 In the Navigation Pane, use contextual menus to **create a group** or groups to which you'll assign each appliance. For example, you may choose to create a group for Engineering or Finance.
- 3 If you didn't **add the appliances** while completing the **Getting Started Wizard**, it's time to add them now. Use the GMS wizard or add them to your ready-made group with contextual menus.

As soon as you add an appliance, the GMS establishes communication. All of the appliance's existing configuration, alarm, and statistical data is available immediately.

If you're adding appliances that were deployed with an earlier release that didn't have the subnet sharing feature, then go to Maintenance > Migrate GMS Route Maps to simplify routing management.

4 Create and apply configuration templates. Create templates for non-unique variables and apply across one or more appliances. They include templates for SNMP, DNS, date and time, tunnel characteristics, SSL certificates, web-related parameters, user-defined applications, policies, logging, etc.

For more information, see Chapter 2, "Configuration Templates."

**IMPORTANT:** Templates will **REPLACE** all settings on the appliance with the template settings unless the template has a **MERGE** option and that option is selected.

However, in the case of templates for policies (Route, Optimization, QoS) and ACLs:

- You can create template rules with priority from **1000 9999**, inclusive. When you apply the template to an appliance, the GMS deletes all appliance entries in that range before applying its policies.
- If you access an appliance directly (via the WebUI or the command line interface), you can create rules that have higher priority (1-999) than GMS rules and rules that have lower priority (10000 65534).

#### **Related Menus**

Configuration > Templates

5 **Subnet sharing** is a method for automatically routing a flow into the appropriate tunnel for optimization based on destination IP alone. The appliance builds a subnet table from entries added automatically by the system or manually by a user. When two appliances are connected by a tunnel, they exchange this information ("learn" it) and use it to route traffic to each other.

Locally connected networks are automatically added to the subnet table. You will need to add any additional local subnets manually.

For more information, see "Adding to the Subnet Table" on page 10.

#### **Related Menus**

Configuration > Subnets

- 6 If **tunnels** don't already exist, then:
  - You can enable each appliance's **auto tunnel** feature. This feature automatically creates tunnels between Silver Peak appliances that have network connectivity and active flows.

**Related Menus** 

Configuration > Templates > System

• If you prefer to retain more control and configure the tunnels yourself, you can disable the **auto tunnel** feature in the appliance's system configuration and create the configurations manually.

**Related Menus** 

Configuration > Templates > System Configuration > Templates > Tunnels Configuration > Tunnels Configuration > Tunnel Builder

7 Generate your first reports.

For more information, see "Configuring and Distributing Custom Reports" on page 110.

#### **Related Menus**

Monitoring > Schedule & Run Reports

### **Understanding Topology and Layout**

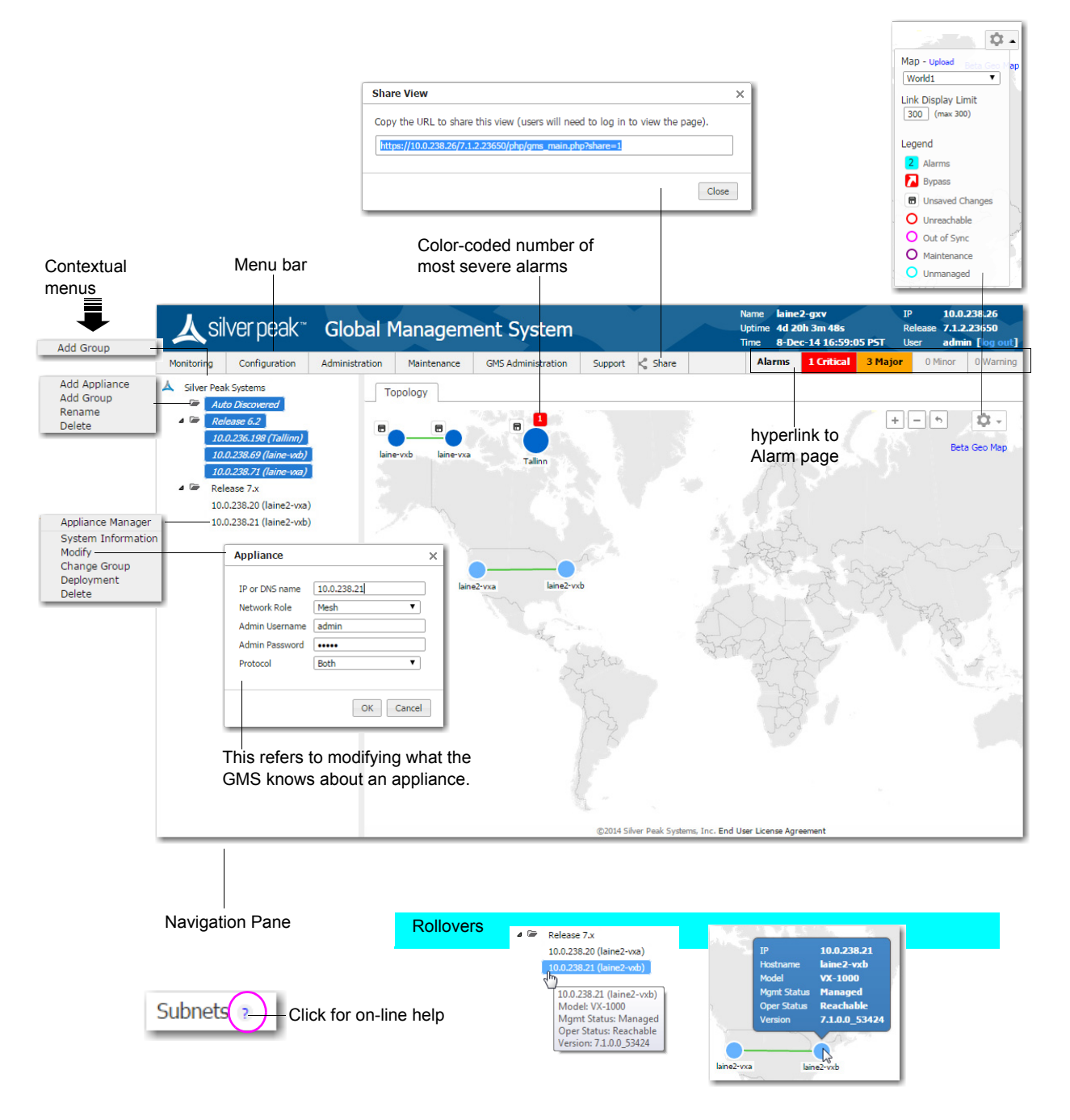

#### Alarms

 The Alarms Summary shows the total number of GMS and appliance alarms, and color-codes them.

| Alarms <b>31 Critical 856 Major 4 Minor 2 Warnin</b> |
|------------------------------------------------------|
|------------------------------------------------------|

• Click the summary bar to hyperlink to the Alarms page.

#### **Topology Settings & Legend**

• The **Legend** details the appliances' management and operational states.

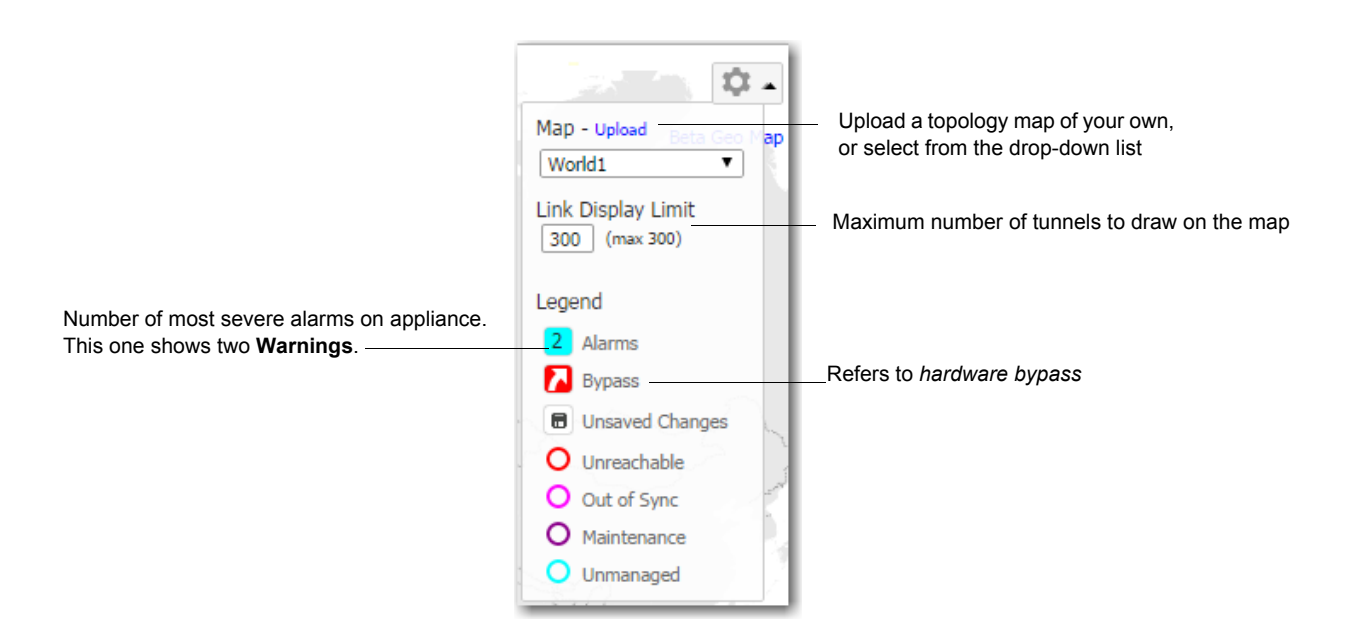

- Bypass refers to *hardware bypass*. If there is a major problem with the appliance hardware, software, or power, all traffic goes through the appliance without any processing. Additionally, you can manually put the appliance into Bypass mode as an aid to troubleshooting or during maintenance events.
- If an appliance displays **Unsaved Changes**, you must log into the appliance directly to save the changes.
- An **Unreachable** appliance is one that the GMS can't contact.
- The GMS acts as configurations cache for the appliances. When the GMS doesn't have a configuration cache from an appliance, it is **Out Of Sync**.
- When an appliance is **Out Of Sync**, it first cycles through the **Maintenance** state before being managed again. Typically, this is a short cycle.
- An appliance is **Unmanaged** when the GMS software version doesn't support the appliance's software version.

#### Other

- Tunnel states are color-coded, and rollover with the mouse displays the state. For example, Up.
- Tables are sortable by column.
- Clicking the **Edit** icon provides direct access to editing a specific appliance by opening the corresponding Appliance Manager page in a separate browser tab.

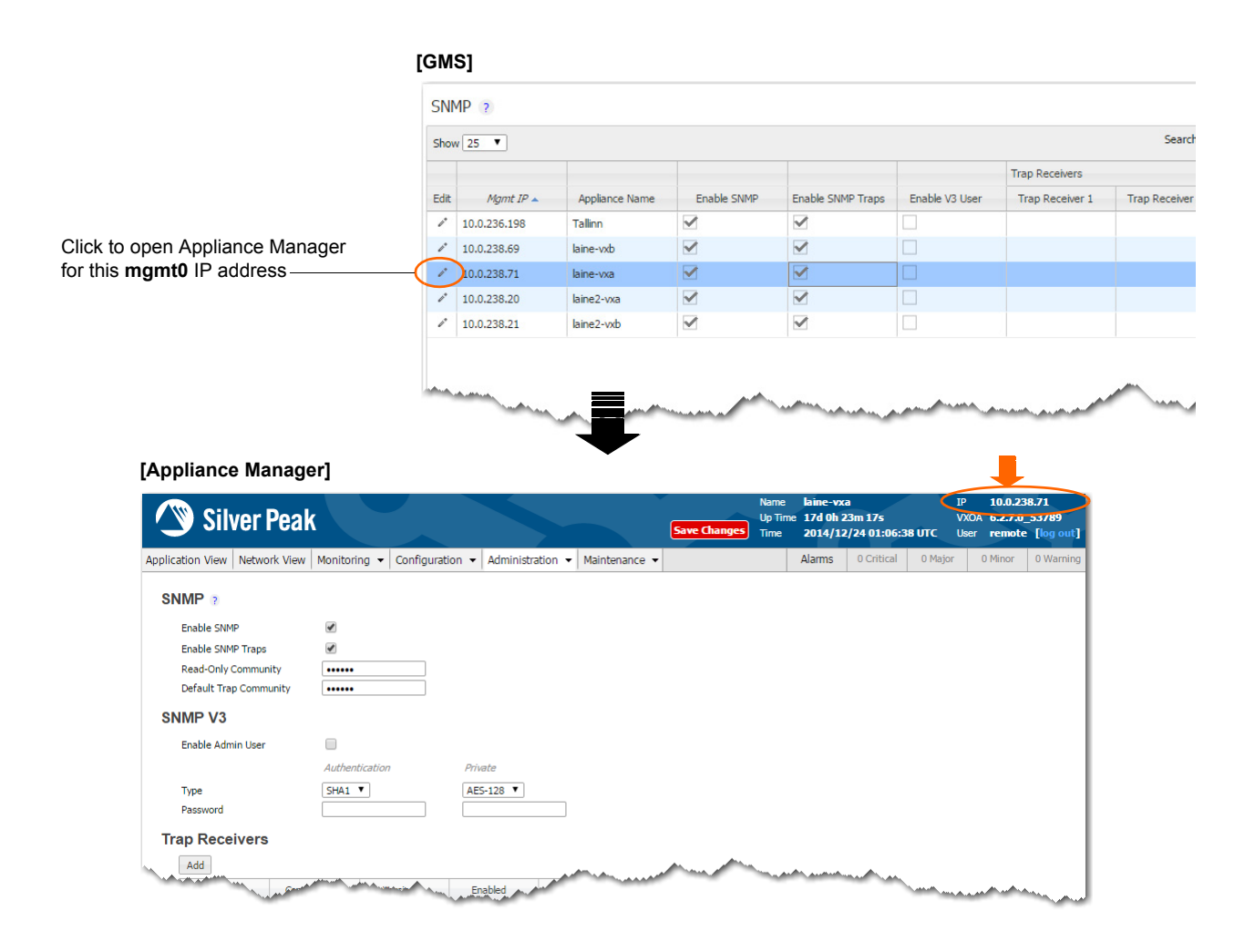

### **Managing GMS User Accounts and Authentication**

For a user to successfully log into the GMS client, the GMS server must authenticate and authorize the user. Only then does the user have access to the GMS server and, by extension, the appliances.

Based on its configuration, the GMS authenticates the user via its own built-in local database or via a network server used for access control.

- The AAA server (Authentication Authorization Accounting server) can be either a **RADIUS** server or a **TACACS+** server.
- Add users to the GMS server's local database via the GMS client's GMS Administration > User Management menu. The user profile includes the user role, which maps to a particular level of authorization and determines what the user can do.

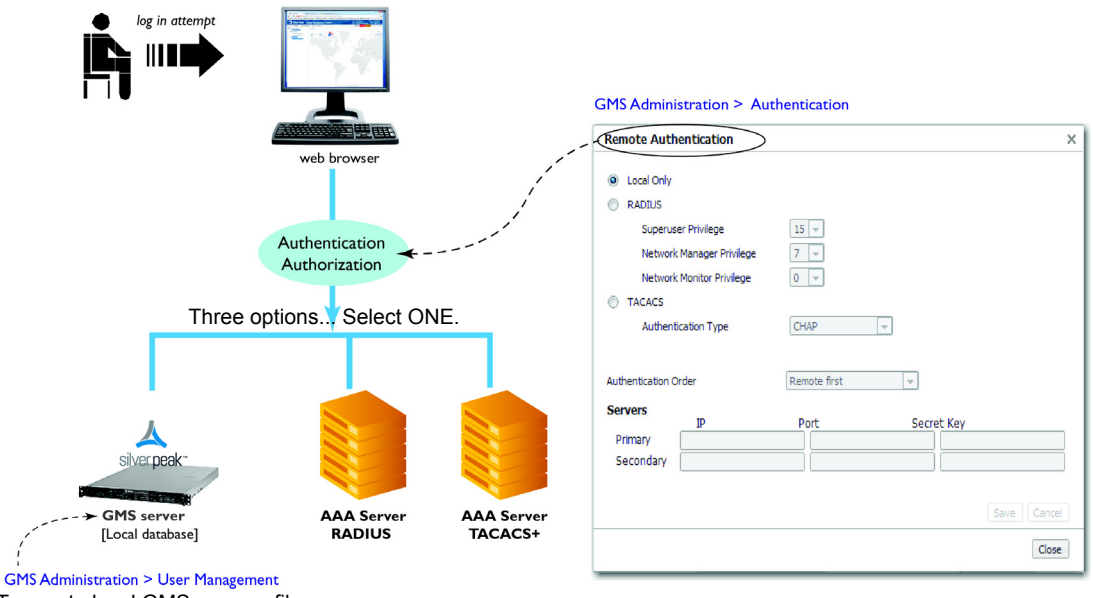

To create local GMS user profiles

- GMS has three user roles: Admin Manager (Superuser), Network Manager, and Network Monitor. Authorization always maps to one of these three levels:
  - Admin Manager has all privileges. It's the equivalent of Superuser.
  - **Network Manager** has read/write privileges. In practice, these are the same privileges that Admin Manager has.
  - Network Monitor has view-only privileges.
- Although there are three authentication options to choose from, you can only configure one.
  - If Local Only is selected, then authentication defaults to the GMS server's local database.
  - If Local Only is not selected, then either a (remote) RADIUS or TACACS+ server is also involved.
    - If **Remote first** is selected and fails, then the GMS tries the **Local** database.
    - If Local first is selected and fails, then the GMS tries the Remote database.
- The Secret Key enables the GMS to talk to the access control server. The GMS has hard-coded keys for TACACS+, so no user entry is required.
- You can also use GMS templates to create remote authentication profiles for direct access to individual appliances via Appliance Manager or the CLI. Be aware, though, that that is different than creating a remote authentication profile for the GMS.

### Adding to the Subnet Table

To add, edit, or delete a subnet, you must select an individual subnet from the navigation panel and click in **Edit**. That opens a new browser tab on the specific appliance's **Subnets** page.

| l oil          | vorpool                                      |            |                                                                            |                |               |         |                     |                                  |                  | Name lai | ne2-gxv                | IP 10.0.238.26                              |
|----------------|----------------------------------------------|------------|----------------------------------------------------------------------------|----------------|---------------|---------|---------------------|----------------------------------|------------------|----------|------------------------|---------------------------------------------|
|                | verpeak                                      | GIOD       | ai Manag                                                                   | gement S       | ystem         |         |                     |                                  |                  | Time 8-  | Dec-14 17:24:33 P5T    | Kelease 7.1.2.23650<br>User admin [log out] |
| Monitoring     | Configuration                                | Administra | ation Mainter                                                              | nance GMS Adr  | ninistration  | Support | 🕻 Share             |                                  |                  | Alarms   | s 1 Critical 3 Major   | 0 Minor 0 Warning                           |
| A Silver Pea   | k Systems                                    | То         | pology Subi                                                                | nets ×         |               |         |                     |                                  |                  |          |                        |                                             |
| Aut            | to Discovered                                |            | All Configured Learned Enable Subnet Sharing with System Templates Refresh |                |               |         |                     |                                  |                  |          |                        |                                             |
| 2 - Rei<br>10. | ease 6.2<br>0.236.198 (Tallinn)              | Inn)       |                                                                            |                |               |         |                     |                                  |                  |          |                        |                                             |
| 10.<br>10.     | 0.238.69 (laine-vxb)<br>0.238.71 (laine-vxa) | Sub        | onets 🥐                                                                    |                |               |         |                     |                                  |                  |          |                        |                                             |
| 4 🗁 Rel<br>10. | lease 7.x                                    | Show       | v 25 V                                                                     |                |               |         |                     |                                  |                  |          | Search                 |                                             |
| 10.            | 0.238.21 (laine2-vxb)                        | Edit       | Mgmt IP                                                                    | Appliance Name | Subnet        | /Mask   | Metric              | Is Local                         | Advertise to P   | Exclude  | Туре                   | Learned from Peer                           |
|                |                                              | P          | 10.0.236.198                                                               | Tallinn        | 10.1.1.0/24   |         | 10                  | true                             | true             |          | Added by user          |                                             |
|                |                                              | P          | 10.0.236.198                                                               | Tallinn        | 10.2.2.0/24   |         | 50                  | true                             | true             |          | Added by user          |                                             |
|                |                                              | <u></u> н  | 10.0.238.20                                                                | laine2-vxa     | 10.3.183.0/24 |         | 50                  | true                             | true             | false    | Auto (added by system) |                                             |
|                |                                              | ~~ L       | 10.0.238.20                                                                | laine2-vxa     | 10.3.184.0/24 |         | 50                  | false                            | false            | false    | Learned from peer      | 10.3.184.20                                 |
|                |                                              | 1          | 10.0.238.21                                                                | laine2-vxb     | 10.3.183.0/24 |         | 50                  | false                            | false            | false    | Learned from peer      | 10.3.183.20                                 |
|                |                                              | r          | 10.0.238.21                                                                | laine2-vxb     | 10.3.184.0/24 |         | 50                  | true                             | true             | false    | Auto (added by system) |                                             |
|                |                                              | 1          | 10.0.238.69                                                                | laine-vxb      | 10.1.153.0/24 |         | 50                  | false                            | false            |          | Learned from peer      | 10.1.153.20                                 |
|                |                                              | 1          | 10.0.238.69                                                                | laine-vxb      | 10.1.154.0/24 |         | 50                  | true                             | true             |          | Auto (added by system) |                                             |
|                |                                              | 1          | 10.0.238.71                                                                | laine-vxa      | 10.1.153.0/24 |         | 50                  | true                             | true             |          | Auto (added by system) |                                             |
|                |                                              | 1          | 10.0.238.71                                                                | laine-vxa      | 10.1.154.0/24 |         | 50                  | false                            | false            |          | Learned from peer      | 10.1.154.20                                 |
|                |                                              |            |                                                                            |                |               |         |                     |                                  |                  |          |                        |                                             |
|                |                                              | Show       | ving 1 to 10 of 10 e                                                       | ntries         |               |         |                     |                                  |                  |          | First Prev             | ious 1 Next Last                            |
|                |                                              |            |                                                                            |                |               |         |                     |                                  |                  |          |                        |                                             |
|                |                                              |            |                                                                            |                |               | ©20:    | 4 Silver Peak Syste | ms, Inc. <mark>End User L</mark> | icense Agreement |          |                        |                                             |

#### What is subnet sharing?

**Subnet sharing** is one of the three strategies that Silver Peak uses to auto-optimize all IP traffic, automatically directing flows to the appropriate tunnel. Auto-optimization strategies reduce the need to create explict route map entries to optimize traffic. The other two strategies are **TCP-based** auto-opt and **IP-based** auto-opt.

**Note** Enabled by default, the global settings for all three reside on the **Templates** tab, under **System**.

#### How is subnet sharing implemented?

Each appliance builds a subnet table from entries added automatically by the system and manually by a user. When two appliances are connected by a tunnel, they exchange this information ("learn" it) and use it to route traffic to each other.

#### When would you need to use a Route Policy template?

Subnet sharing takes care of optimizing IP traffic.

Use and apply a Route Policy template for flows that are to be:

- sent pass-through (shaped or unshaped)
- dropped
- configured for a specific high-availability deployment
- routed based on application, ports, VLAN, DSCP, or ACL (Access Control List)

#### Subnet table columns

- **Subnet/Mask:** Actual subnet to be shared or learned
- Metric: Metric of the subnet. Value must be between 0 and 100. When a peer has more than one tunnel with a matching subnet (for example, in a high availability deployment), it chooses the tunnel with the greater numerical value.
- **Is Local:** Specifies if the subnet is local to this site.

The appliance sets this parameter for **automatically** for locally connected subnets of the appliance.

Also, you can select the parameter when manually adding a subnet:

- Select this option for a **manually** added subnet if all the IP addresses in the subnet are known to be local.
- Deselect this option if the subnet is so large (for example, 0.0.0.0/0) that it may include IP addresses that are not local to this appliance. If a subnet is too wide, and it's marked **local**, then the stats will count any pass-through packets with an IP address within that range as WAN-to-LAN.
- **Exclude:** Use this option to prevent optimization of more specific subnets from a wider advertised subnet range.
- Advertise to Peers: Selected by default, it shares the subnet information with peers. Peers then learn it. To add a subnet to the table without divulging it to peers, yet, deselect this option.
- Type of subnet:
  - Auto (added by system) = automatically added subnets of interfaces on this appliance
  - Added by user = manually added/configured subnets for this appliance
  - Learned from peer = subnets added as a result of exchanging information with peer appliances
- Learned from Peer: Which peer appliance advertised (and shared) this subnet information

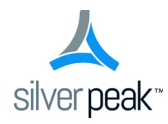

## **Configuration Templates**

This chapter describes how to use the **Configuration** templates to manage appliances and appliance objects.

It acts as a reference and follows the order of the items in the **Configuration** menu.

### In This Chapter

- Using Configuration Templates See page 14.
- **System Template** See page 15.
- **Tunnels Template** See page 17.
- Route Policies Template See page 19.
- **QoS Policies Template** See page 21.
- **Optimization Policies Template** See page 25.
- Access Lists Template See page 30.
- **Shaper Template** See page 32.
- User Defined Apps Template See page 35.
- Application Groups Template See page 37.
- **SSL Certificates Template** See page 38.
- Threshold Crossing Alert Template See page 40.
- Auth/Radius/TACACS+ Template See page 42.
- **SNMP Template** See page 44.
- **NetFlow Template** See page 46.
- **DNS Template** See page 47.
- **Logging Template** See page 48.
- **Date/Time Template** See page 50.
- Session Management Template See page 51.
- **Default Users Template** See page 52.
- Banner Messages Template See page 54.

### **Using Configuration Templates**

A *Template Group* is a collection of templates used to configure settings across multiple appliances.

- **IMPORTANT**: Templates will **REPLACE** all settings on the appliance with the template settings unless the template has a **MERGE** option and that option is selected.
- To edit a template, click the template label next to its checkbox.
- You cannot save changes to the **Default Template Group**. To save the edits as a new template group, click **Save As**.
- To apply templates to appliances selected in the tree, select the desired template checkbox(es) and click **Apply Templates**. A dialog appears, asking you to confirm your choices.
- There is no permanent association between a template and an appliance it's a one-time, one-way action.
- When returning to the Templates page, the Template Group field defaults to showing the last template group viewed.
- Unsaved changes display as an icon to the right of the template label.

### **System Template**

Use this page to configure system-level features.

| Topology Templates ×                              |                                        |                                                                                                    |
|---------------------------------------------------|----------------------------------------|----------------------------------------------------------------------------------------------------|
| Template Group ?<br>Default Template Group V      | System ?<br>Optimization               |                                                                                                    |
|                                                   | Optimize traffic                       | <ul> <li>Image: A start of the start of the start of</li></ul> |
| Templates                                         | IP Id auto optimization                | <b>v</b>                                                                                                    |
| System                                            | TCP auto optimization                  | <b>a</b>                                                                                                    |
| Tunnels                                           | Automatically establish tunnels        |                                                                                                    |
| Route Policies     QoS Policies                   | Subnet Sharing                         |                                                                                                    |
| Optimization Policies                             | Use shared subnet information          | <b>v</b>                                                                                                    |
| Access Lists                                      | Automatically include local subnets    | ۲.                                                                                                    |
| Shaper                                            | Metric for local subnets               | 50                                                                                                    |
| User Defined Apps                                 | Network Memory                         |                                                                                                    |
| SSL Certificates                                  | Encrypt data on disk                   | <ul> <li>Image: A start of the start of the start of</li></ul> |
| Threshold Crossing Alerts     Auth/Radius/TACACS+ | Excess Flow Handling                   |                                                                                                    |
| SNMP                                              | Excess flow policy                     | bypass 🔻                                                                                                    |
| NetFlow                                           | Excess flow DSCP markings              | ۲                                                                                                    |
| DNS                                               | Miscellaneous                          |                                                                                                    |
| Date/Time                                         | SSL optimization for non-IPSec tunnels |                                                                                                    |
| Cours Cours An Coursel                            | Bridge Loop Test                       | <b>v</b>                                                                                                    |
| Applies to all templates in group                 | Enable SaaS optimization               |                                                                                                    |
|                                                   | Enable IGMP snooping                   |                                                                                                    |
| Apply Templates                                   |                                        |                                                                                                    |
| Apply selected templates to<br>target appliances  |                                        |                                                                                                    |

#### Optimization

- **Optimize traffic** is a global setting for turning optimization on or off. Useful for comparing statistics before and after.
- IP Id auto optimization enables any IP flow to automatically identify the outbound tunnel and gain optimization benefits. Enabling this option reduces the number of required static routing rules (route map policies).
- TCP auto optimization enables any TCP flow to automatically identify the outbound tunnel and gain optimization benefits. Enabling this option reduces the number of required static routing rules (route map policies).
- Automatically establish tunnels reduces configuration overhead by removing the need to manually create tunnels.

#### **Subnet Sharing**

- Use shared subnet information enables Silver Peak appliances to use the shared subnet information to route traffic to the appropriate tunnel. Subnet sharing eliminates the need to set up route maps in order to optimize traffic.
- Automatically include local subnets adds the local subnet(s) to the appliance subnet information.
- Metric for local subnets is a weight that is used for subnets of local interfaces. When a peer has more than one tunnel with a matching subnet, it chooses the tunnel with the greater numerical value.

#### **Network Memory**

Encrypt data on disk enables encryption of all the cached data on the disks. Disabling this option is not recommended.

#### **Excess Flow Handling**

- Excess flow policy specifies what happens to flows when the appliance reaches its maximum capacity for optimizing flows. The default is to bypass flows. Or, you can choose to drop the packets.
- **Excess flow DSCP markings** specifies whether the appliance should continue to set DSCP markings for flows that are beyond appliance's capacity to optimize.

#### **Miscellaneous**

- SSL optimization for non-IPSec tunnels specifies if the appliance should perform SSL optimization when the outbound tunnel for SSL packets is not encrypted (for example, a GRE or UDP tunnel). To enable Network Memory for encrypted SSL-based applications, you must provision server certificates via the Silver Peak GMS. This activity can apply to the entire distributed network of Silver Peak appliances, or just to a specified group of appliances.
- Bridge Loop Test is only valid for virtual appliances. When enabled, the appliance can detect bridge loops. If it does detect a loop, the appliance stops forwarding traffic and raises an alarm. Appliance alarms include recommended actions.
- Enable SaaS optimization enables the appliance to determine what SaaS applications/services it can optimize. It does this by contacting Silver Peak's portal and downloading SaaS IP address and subnet information.
- Enable IGMP Snooping. IGMP snooping is a common layer-2 LAN optimization that filters the transmit of multicast frames only to ports where multicast streams have been detected. Disabling this feature floods multicast packets to all ports. IGMP snooping is recommended and enabled by default.

### **Tunnels Template**

Use this template to assign and manage tunnel properties.

- Tunnel templates can be applied to any appliances (with or without tunnels). However, only existing tunnels can accept the template settings. To enable an appliance to apply these same settings to future tunnels, select Make these the Defaults for New Tunnels.
- Applying tunnel templates does not create new tunnels. To create tunnels, use the Tunnel Builder tab.
- To view, edit, and delete tunnels, use the Tunnels tab.

| Topology Templates ×                                                                                            |                                                                                      |                                                                  |
|----------------------------------------------------------------------------------------------------|--------------------------------------------------------------------------------------|------------------------------------------------------------------|
| Template Group ?<br>Default Template Group<br>New Group Delete Group                                            | Tunnel ?<br>General                                                                  | Make these the Defaults for New Tunnels                          |
| Tomplatos                                                                                                    | Admin State                                                                          |                                                                  |
| System                                                                                                    | IPSec Preshared Key                                                                  | Default                                                          |
| Route Policies     QoS Policies     Optimization Policies     Access Lists     Shaper                           | IPSec Anti-replay window<br>UDP destination port<br>UDP flows<br>Auto Max BW Enabled | 1024     ▼       4163       256       ✓                          |
| User Defined Apps<br>Application Groups<br>SSL Certificates<br>Threshold Crossing Alerts<br>Auth/Radius/TACACS+ | Packet<br>Coalescing Enabled<br>Coalescing Wait (ms)<br>Reorder Wait (ms)            | <ul> <li>✓</li> <li>0</li> <li>100</li> <li>(0500) ms</li> </ul> |
| SNMP NetFlow DNS                                                                                                | FEC Ratio<br>Auto Discover MTU Enabled                                               |                                                                  |
| Logging     Date/Time     Save Save As Cancel                                                                   | MTU (bytes)<br>Tunnel Health                                                         | (7009000) Bytes                                                  |
| Applies to all templates in group<br>Apply Templates<br>Apply selected templates to<br>target appliances        | Retry Count<br>DSCP                                                                  | <u> 30</u><br><u> be_▼</u>                                       |

#### **Definitions (alphabetically)**

- Admin State brings the tunnel Up or Down.
- Auto Discover MTU Enabled allows an appliance to determine the best MTU to use.
- Auto Max BW Enabled allows the appliances to auto-negotiate the maximum tunnel bandwidth.
- **Coalescing Enabled** allows the appliance to coalesce smaller packets into larger packets.
- **Coalescing Wait (ms)** is the number of milliseconds that the appliance should hold packets while attempting to coalesce smaller packets into larger ones.
- **DSCP** determines which DSCP marking the keep-alive messages should use.
- **FEC** (Forward Error Correction) can be set to enable, disable, and auto.
- **FEC Ratio** is an option when FEC is set to auto, that specifies the maximum ratio. The options are 1:2, 1:5, 1:10, or 1:20.

- **IPSec Anti-replay window** provides protection against an attacker duplicating encrypted packets by assigning a unique sequence number to each encrypted packet. The decryptor keeps track of which packets it has seen on the basis of these numbers. The default window size is 64 packets.
- **IPSec Preshared Key** is a shared, secret string of Unicode characters that is used for authentication of an IPSec connection between two parties.
- Mode determines whether the tunnel is udp, gre, or ipsec. Tunnel modes must match at both ends of the tunnel.
- MTU (bytes) (Maximum Transmission Unit) is the largest possible unit of data that can be sent on a given physical medium. For example, the default MTU of Ethernet is 1500 bytes. Silver Peak provides support for MTUs up to 9000 bytes.
- **Reorder Wait (ms)** is the number of milliseconds to allow for out-of-order packets to reorder. The default value is 100 ms.
- **Retry Count** is the number of failed keep-alive messages that are allowed before the appliance brings the tunnel down.
- **UDP destination port** is used in UDP mode. Accept the default value unless the port is blocked by a firewall.
- **UDP flows** is the number of flows over which to distribute tunnel data. Accept the default.

### **Route Policies Template**

Only use the Route Policy template to create (and apply) rules for flows that are to be:

- sent pass-through (shaped or unshaped)
- dropped
- configured for a specific high-availability deployment
- routed based on application, ports, VLAN, DSCP, or ACL (Access Control List)

Beginning with VXOA Release 7.1 for the appliances, the Dynamic Path Control (DPC) feature is available in the template's **Set Actions**. When you choose **auto-optimized** in the **Destination** field, you can tell the appliance to dynamically select the best path based on one of these criteria:

- load balancing
- lowest loss
- lowest latency

| Topology Templates ×                                      |                                 |                |                      |                  |             |         |      |               |                  |                |                     |      |
|-----------------------------------------------------------|---------------------------------|----------------|----------------------|------------------|-------------|---------|------|---------------|------------------|----------------|---------------------|------|
| Template Group ?<br>Gotta Try V<br>New Group Delete Group | Route Polio<br>map1<br>Add Rule | cies ?<br>v    | Active Map Add       | d Map Delete Map | Rename Map  |         |      |               |                  |                |                     |      |
| Templates                                                 |                                 |                |                      |                  |             |         |      |               |                  |                | Search              |      |
| System                                                    |                                 | Match Criteria |                      |                  |             |         |      |               | Set Actions      |                |                     |      |
| Tunnels                                                   | Priority 🔺                      | ACL Proto      | col Source IP/Subnet | Dest IP/Subnet   | Application | Source: | DSCP | VLAN          | Destination      | Path           | Tunnel Down Action  |      |
| Route Policies                                            | 1000                            | ip             | 0.0.0.0/0            | 0.0.0.0/0        | anv         | 0:0     | anv  | anv.anv /     | [auto optimized] | default        | pass-through        | `×   |
| QoS Policies                                              |                                 |                |                      |                  |             |         |      |               |                  |                |                     |      |
| Optimization Policies                                     |                                 |                |                      |                  |             |         |      | 1             |                  |                |                     | - N. |
| Access Lists                                              |                                 |                |                      |                  |             |         |      | ./            |                  |                |                     | ).   |
| Shaper                                                    |                                 |                |                      |                  |             |         |      |               |                  |                |                     |      |
| Application Groups                                        |                                 |                |                      |                  |             |         |      | 1             |                  |                |                     |      |
| SSL Certificates                                          |                                 |                |                      |                  |             |         |      | Set Actions   |                  |                |                     |      |
| Threshold Crossing Alerts                                 |                                 |                |                      |                  |             |         |      | De            |                  | D-44           | Turned Davis Anting |      |
| Auth/Radius/TACACS+                                       |                                 |                |                      |                  |             |         |      | De            | sunation         | Path           | Tunnel Down Action  |      |
| SNMP                                                      |                                 |                |                      |                  |             |         |      | [auto optimiz | ed]              | default 🔻      | pass-through        | ×    |
| NetFlow                                                   |                                 |                | rofors               | to load bal      | ancino      |         |      |               |                  | default        |                     |      |
| DNS                                                       |                                 |                | 101013               |                  | ancing      |         |      |               |                  | lowest-loss    |                     |      |
| Logging                                                   |                                 |                |                      |                  |             |         |      |               |                  | lowest-latency |                     |      |
| Date/Time                                                 |                                 |                |                      |                  |             |         |      |               |                  |                |                     |      |
| Save Save As Cancel                                       |                                 |                |                      |                  |             |         |      |               |                  |                |                     |      |
| Applies to all templates in group                         |                                 |                |                      |                  |             |         |      |               |                  |                |                     |      |
| Apply Templates                                           |                                 |                |                      |                  |             |         |      |               |                  |                |                     |      |
| Apply selected templates to                               |                                 |                |                      |                  |             |         |      |               |                  |                |                     | 1    |
| target appliances                                         |                                 |                |                      |                  |             |         |      |               |                  |                |                     |      |

#### Why?

Each appliance's default routing behavior is to auto-optimize all IP traffic, automatically directing flows to the appropriate tunnel. **Auto-optimization** strategies reduce the need to create explicit route map entries for optimization. The three strategies that Silver Peak uses are **TCP-based** auto-opt, **IP-based** auto-opt, and **subnet sharing**. By default, all three are enabled on the **System** template.

**Tip** If you're upgrading from a software version that precedes VXOA 6.2.x, you can migrate subnets from legacy GMS route maps to the appliance's subnet table for subnet sharing. In the menus, go to **Maintenance > Tools > Migrate GMS Route Maps**.

#### **Priority**

With this template, you can create rules with priority from 1000 – 9999, inclusive. When you apply the template to an appliance, the GMS deletes all appliance Route Policy entries in that range before applying its policies.

- If you access an appliance directly (via the WebUI or the command line interface), you can create rules with higher priority than GMS rules (1 999) and rules with lower priority (10000 65534).
- Adding a rule increments the last Priority by 10. This leaves room for you to insert a rule in between rules without having to renumber subsequent priorities. Likewise, you can just edit the number.

#### **Source or Destination**

- An IP address can specify a subnet for example: 10.10.10.0/24.
- To allow **any IP address**, use 0.0.0.0/0.
- Ports are available only for the protocols **tcp**, **udp**, and **tcp/udp**.
- To allow **any port**, use **0**.

#### **Set Actions Definitions**

The Route Policy template's SET actions determine:

- where the appliance directs traffic
  - In the **Destination** column, you specify how to characterize the flow. The options are **auto-optimized**, **pass-through** [shaped], **pass-through-unshaped**, or **drop**ped.
  - When **auto-optimized**, a flow is directed to the appropriate tunnel. If you choose, you can specify that the appliance use metrics to dynamically select the best path based on one of these criteria:
    - load balancing
    - lowest loss
    - lowest latency

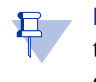

E

**Note** When configuring the Route Policy for an **individual** appliance when multiple tunnels exist to the remote *peer*, you can also select the path based on a preferred interface or a specific tunnel. For further information, see the *Appliance Manager Operator's Guide*.

- how traffic is managed if a tunnel is down
  - A Tunnel Down Action can be pass-through [shaped], pass-through-unshaped, or dropped.

**Note** When configuring the Route Policy for an **individual** appliance, the **continue** option is available if a specific tunnel is named in the **Tunnel** column. That option enables the appliance to read subsequent entries in the individual Route Policy in the event that the tunnel used in a previous entry goes down. For further information, see the *Appliance Manager Operator's Guide*.

### **QoS Policies Template**

The QoS Policy determines how flows are queued and marked.

The QoS Policy's SET actions determine two things:

- what traffic class a shaped flow -- whether optimized or pass-through -- is assigned
- whether to trust incoming DSCP markings for LAN QoS and WAN QoS, or to remark them as they leave for the WAN

Use the Shaper to define, prioritize, and name traffic classes.

Think of it as the Shaper defines and the QoS Policy assigns.

| Topology Templates ×                                                                                   |                        |          |              |                |             |          |      |         |               |           |            |   |
|----------------------------------------------------------------------------------------------------|------------------------|----------|--------------|----------------|-------------|----------|------|---------|---------------|-----------|------------|---|
| Template Group ?     QoS F       Default Template Group v     map       New Group Delete Group     Add | Policies ?<br>p1 dRule | Activ    | e Map Add M  | Delete Map     | Rename I    | Мар      |      |         |               |           |            |   |
| Templates                                                                                              |                        |          |              |                |             |          |      |         | S             | earch     |            |   |
| System                                                                                                 | Match Crite            | eria     |              |                |             |          |      |         | Set Actions   |           |            |   |
| Tunnels Pri                                                                                            | ioritv 🔺 ACL           | Protocol | Source IP/Su | Dest IP/Subnet | Application | Source:D | DSCP | VLAN    | Traffic Class | LAN OoS   | WAN OoS    |   |
| Route Policies                                                                                         | 7                      | ip       | 0.0.0.0/0    | 0.0.0.0/0      | anv         | 0:0      | anv  | any.any | 1 - default   | trust-lan | trust-lan  | × |
| QoS Policies                                                                                           |                        | *        | choice of c  | 0101010/0      | uny         | 010      | any  | ,       | 2 GOLDAN      |           | Crobe fait |   |
| Optimization Policies                                                                                  |                        |          |              |                |             |          |      |         |               |           |            |   |
| Access Lists                                                                                           |                        |          |              |                |             |          |      |         |               |           |            |   |
| Shaper                                                                                                 |                        |          |              |                |             |          |      |         |               |           |            |   |
| User Defined Apps                                                                                      |                        |          |              |                |             |          |      |         |               |           |            |   |
| Application Groups                                                                                     |                        |          |              |                |             |          |      |         |               |           |            |   |
| SSL Certificates                                                                                       |                        |          |              |                |             |          |      |         |               |           |            |   |
| Auth/Padius/TACACS+                                                                                    |                        |          |              |                |             |          |      |         |               |           |            |   |
|                                                                                                    |                        |          |              |                |             |          |      |         |               |           |            |   |
| NetFlow                                                                                                |                        |          |              |                |             |          |      |         |               |           |            |   |
|                                                                                                    |                        |          |              |                |             |          |      |         |               |           |            |   |
| Logging                                                                                                |                        |          |              |                |             |          |      |         |               |           |            |   |
| Date/Time                                                                                              |                        |          |              |                |             |          |      |         |               |           |            |   |
| Save Save As Cancel Applies to all templates in group                                                  |                        |          |              |                |             |          |      |         |               |           |            |   |
| Apply Templates                                                                                        |                        |          |              |                |             |          |      |         |               |           |            |   |
| Apply selected templates to target appliances                                                          |                        |          |              |                |             |          |      |         |               |           |            | _ |

#### **Priority**

- You can create rules with any priority between 1 and 65534.
  - If you are using GMS templates to add route map entries, GMS will delete all entries from 1000 9999, inclusive, before applying its policies.
  - You can create rules from 1 999, which have higher priority than GMS rules.
  - Similarly, you can create rules from 10000 65534 which have lower priority than GMS rules.
- Adding a rule increments the last Priority by 10. This leaves room for you to insert a rule in between rules without having to renumber subsequent priorities. Likewise, you can just edit the number..

#### **Source or Destination**

- An IP address can specify a subnet for example: 10.10.10.0/24.
- To allow **any IP address**, use 0.0.0.0/0.
- Ports are available only for the protocols tcp, udp, and tcp/udp.
- To allow **any port**, use **0**.

#### Handling and Marking DSCP Packets

- DSCP markings specify end-to-end QoS policies throughout a network.
- The default values for LAN QoS and WAN QoS are trust-lan.

#### Applying DSCP Markings to Optimized (Tunnelized) Traffic

- The appliance encapsulates optimized traffic. This adds an IP outer header to packets for travel across the WAN. This outer header contains the **WAN QoS** DSCP marking.
- LAN QoS the DSCP marking applied to the IP header before encapsulation
- **WAN QoS** the DSCP marking in the encapsulating outer IP header. The remote appliance removes the outer IP header.

| QoS Policy Set Action<br>LAN: trust-lan<br>WAN: trust-lan<br>Control Control Co | IP outer header UDP LAN QoS IP inner header PAYLOAD                              | Lestination<br>Appliance                                                                                       | De<br>ANOOS<br>IP header<br>PAYLOAD                                                                                                    |
|----------------------------------------------------------------------------------------------------|----------------------------------------------------------------------------------|----------------------------------------------------------------------------------------------------|----------------------------------------------------------------------------------------------------|
| imized traffic                                                                                                    |                                                                                  |                                                                                                    |                                                                                                    |
|                                                                                                    | QoS Policy Set Action<br>LAN: trust-lan<br>WAN: trust-lan<br>Source<br>Appliance | QoS Policy Set Action<br>LAN: trust-lan<br>WAN: trust-lan<br>Source<br>Appliance<br>IP inner header<br>PAYLOAD | QoS Policy Set Action       IP outer header         LAN: trust-lan       UDP         be       LAN: trust-lan         WAN: trust-lan       IP inner header         Source       PAYLOAD         Appliance       Destination         imized traffic       MADA |

#### LAN setting changed, WAN is trust-lan

| Appliance Appliance | IP header<br>PAYLOAD | WAN: trust-lan | IP inner header<br>PAYLOAD | : [;<br>Destination<br>Appliance | LAN QoS<br>IP heac<br>PAYLO |
|---------------------|----------------------|----------------|----------------------------|----------------------------------|-----------------------------|
|---------------------|----------------------|----------------|----------------------------|----------------------------------|-----------------------------|

#### LAN is trust-lan, WAN setting changed

| be<br>LAN Qos |                      | LAN: trust-lan<br>WAN: cs5 | UDP<br>LAN Qos          |                          | be<br>LAN Qos    |
|---------------|----------------------|----------------------------|-------------------------|--------------------------|------------------|
|               | IP header<br>PAYLOAD | Source<br>Appliance        | IP inner header PAYLOAD | Destination<br>Appliance | IP head<br>PAYLO |

#### LAN setting changed, WAN setting changed

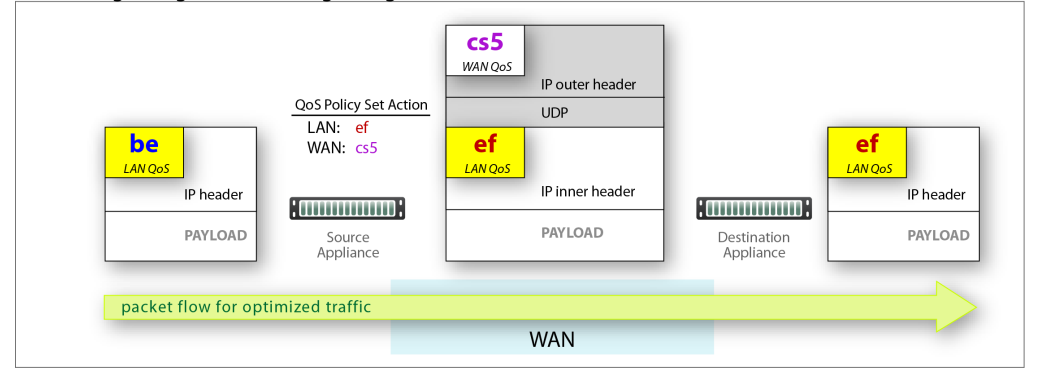

#### Applying DSCP Markings to Pass-through Traffic

- The appliance applies the QoS Policy's DSCP markings to all pass-through flows -- shaped and unshaped.
- Pass-through traffic doesn't receive an additional header, so it's handled differently:
  - The Optimization Policy's LAN QoS Set Action is ignored.
  - The specified WAN QoS marking replaces the packet's existing LAN QoS DSCP marking.
  - When the packet reaches the remote appliance, it retains the modified QoS setting as it travels to its destination.

|           |                     | WAIN QUS  |                          | AN QoS    |
|-----------|---------------------|-----------|--------------------------|-----------|
| IP header | Hamman              | IP header | - Ruunnun -              | IP header |
| PAYLOAD   | Source<br>Appliance | PAYLOAD   | Destination<br>Appliance | PAYLOAD   |

#### LAN and WAN set to trust-lan

#### LAN setting changed, WAN is trust-lan

| AN QoS    | WAN: trust-lan      | be<br>WAN QoS |                          | LAN QoS   |
|-----------|---------------------|---------------|--------------------------|-----------|
| IP header | •                   | IP header     | ·                        | IP header |
| PAYLOAD   | Source<br>Appliance | PAYLOAD       | Destination<br>Appliance | PAYLOAD   |
|           |                     |               |                          |           |

#### LAN is trust-lan, WAN setting changed

| I QoS     |                     | WAN QoS   |                          | LAN QoS  |
|-----------|---------------------|-----------|--------------------------|----------|
| IP header | HIIIIIII            | IP header | - Automatica -           | IP heade |
| PAYLOAD   | Source<br>Appliance | PAYLOAD   | Destination<br>Appliance | PAYLOA   |
| PAYLOAD   | Source<br>Appliance | PAYLOAD   | Destination<br>Appliance | -        |

#### LAN setting changed, WAN setting changed

| LAN QoS             | WAN: cs5            | CS5<br>WAN QoS |                          | CS5<br>LAN QoS |
|---------------------|---------------------|----------------|--------------------------|----------------|
| IP header           | 0                   | IP header      | g                        | IP header      |
| PAYLOAD             | Source<br>Appliance | PAYLOAD        | Destination<br>Appliance | PAYLOAD        |
| nacket flow for nas | s-through traffic   |                |                          |                |

### **Optimization Policies Template**

Optimization templates apply Optimization policies to appliances.

| Topology Templates ×                                                                             |                              |            |               |             |             |           |        |      |         |            |        |        |           |          |    |   |
|--------------------------------------------------------------------------------------------------|------------------------------|------------|---------------|-------------|-------------|-----------|--------|------|---------|------------|--------|--------|-----------|----------|----|---|
| Template Group ?     Opl       Default Template Group ▼     m       New Group Delete Group     A | timizati<br>nap1<br>Add Rule | ion Polic  | cies ?<br>▼ ✔ | Active Map  | Add Map Da  | elete Map | Rename | Мар  |         |            |        |        |           |          |    |   |
| Templates                                                                                        |                              |            |               |             |             |           |        |      |         |            |        |        | Search    |          |    |   |
| System                                                                                           |                              | Match Crit | eria          |             |             |           |        |      |         | Set Action | ns     |        |           |          |    |   |
| Tunnels P                                                                                        | riority                      | ACL        | Protocol      | Source IP/S | Dest IP/Sub | Applica   | Source | DSCP | VLAN    | Netwo      | IP Hea | Payloa | TCP Accel | TCP Acce | Pr |   |
| Route Policies                                                                                   | 000                          |            | ip            | 0.0.0.0/0   | 0.0.0.0/0   | any       | 0:0    | any  | any.any | balanc     |        |        |           |          | n  | × |
| QoS Policies                                                                                     |                              |            |               |             |             |           | 111111 |      |         |            |        |        |           |          |    |   |
| Optimization Policies                                                                            |                              |            |               |             |             |           |        |      |         |            |        |        |           |          |    |   |
| Access Lists                                                                                     |                              |            |               |             |             |           |        |      |         |            |        |        |           |          |    |   |
| Ison Defined Apps                                                                                |                              |            |               |             |             |           |        |      |         |            |        |        |           |          |    |   |
| Application Groups                                                                               |                              |            |               |             |             |           |        |      |         |            |        |        |           |          |    |   |
| SSL Certificates                                                                                 |                              |            |               |             |             |           |        |      |         |            |        |        |           |          |    |   |
| Threshold Crossing Alerts                                                                        |                              |            |               |             |             |           |        |      |         |            |        |        |           |          |    |   |
| Auth/Radius/TACACS+                                                                              |                              |            |               |             |             |           |        |      |         |            |        |        |           |          |    |   |
| SNMP                                                                                             |                              |            |               |             |             |           |        |      |         |            |        |        |           |          |    |   |
| NetFlow                                                                                          |                              |            |               |             |             |           |        |      |         |            |        |        |           |          |    |   |
| DNS                                                                                              |                              |            |               |             |             |           |        |      |         |            |        |        |           |          |    |   |
| Logging                                                                                          |                              |            |               |             |             |           |        |      |         |            |        |        |           |          |    |   |
| Date/Time                                                                                        |                              |            |               |             |             |           |        |      |         |            |        |        |           |          |    |   |
| Save Save As Cancel Applies to all templates in group                                            |                              |            |               |             |             |           |        |      |         |            |        |        |           |          |    |   |
| Apply Templates<br>Apply selected templates to<br>target appliances                              |                              |            |               |             |             |           |        |      |         |            |        |        |           |          |    |   |

#### **Priority**

- With this template, you can create rules with priority from 1000 9999, inclusive. When you apply
  the template to an appliance, the GMS deletes all appliance entries in that range before applying its
  policies.
- If you access an appliance directly (via the WebUI or the command line interface), you can create rules with higher priority than GMS rules (1 999) and rules with lower priority (10000 65534).
- Adding a rule increments the last Priority by 10. This leaves room for you to insert a rule in between rules without having to renumber subsequent priorities. Likewise, you can just edit the number.

#### **Source or Destination**

- An IP address can specify a subnet for example: 10.10.10.0/24.
- To allow **any IP address**, use 0.0.0.0/0.
- Ports are available only for the protocols **tcp**, **udp**, and **tcp/udp**.
- To allow **any port**, use **0**.

#### **Set Actions Definitions**

- Network Memory addresses limited bandwidth. This technology uses advanced fingerprinting algorithms to examine all incoming and outgoing WAN traffic. Network Memory localizes information and transmits only modifications between locations.
  - **Maximize Reduction** optimizes for maximum data reduction at the potential cost of slightly lower throughput and/or some increase in latency. It is appropriate for bulk data transfers such as file transfers and FTP, where bandwidth savings are the primary concern.
  - **Minimize Latency** ensures that Network Memory processing adds no latency. This may come at the cost of lower data reduction. It is appropriate for extremely latency-sensitive interactive or transactional traffic. It's also appropriate when the primary objective is to to fully utilize the WAN pipe to increase the LAN-side throughput, as opposed to conserving WAN bandwidth.
  - **Balanced** is the default setting. It dynamically balances latency and data reduction objectives and is the best choice for most traffic types.
  - Disabled turns off Network Memory.
- IP Header Compression is the process of compressing excess protocol headers before transmitting them on a link and uncompressing them to their original state at the other end. It's possible to compress the protocol headers due to the redundancy in header fields of the same packet, as well as in consecutive packets of a packet stream.
- Payload Compression uses algorithms to identify relatively short byte sequences that are repeated frequently. These are then replaced with shorter segments of code to reduce the size of transmitted data. Simple algorithms can find repeated bytes within a single packet; more sophisticated algorithms can find duplication across packets and even across flows.
- **TCP Acceleration** uses techniques such as selective acknowledgements, window scaling, and maximum segment size adjustment to mitigate poor performance on high-latency links.
- Protocol Acceleration provides explicit configuration for optimizing CIFS, SSL, SRDF, Citrix, and iSCSI protocols. In a network environment, it's possible that not every appliance has the same optimization configurations enabled. Therefore, the site that initiates the flow (the *client*) determines the state of the protocol-specific optimization.

### **TCP Acceleration Options**

TCP acceleration uses techniques such as selective acknowledgement, window scaling, and message segment size adjustment of compensate for poor performance on high latency links.

This feature has a set of advanced options with default values.

| CP Accel Options                                |                         |                                           |
|-------------------------------------------------|-------------------------|-------------------------------------------|
| IMPORTANT: Changing these settings can affect s | ervice. Consult the doc | umentation before editing default values. |
| Adjust MSS to Tunnel MTU                        |                         |                                           |
| Preserve Packet Boundaries                      | <b>s</b>                |                                           |
| Enable Silver Peak TCP SYN option exchange      | st.                     |                                           |
| Route Policy Override                           | <b>s</b>                |                                           |
| Auto Reset Flows                                |                         |                                           |
| IP Black Listing                                |                         |                                           |
| End to End FIN handling                         |                         |                                           |
| WAN Window Scale                                | 8                       | (114)                                     |
| Slow LAN Defense                                | 9                       | (012, 0=off)                              |
| WAN Congestion Control                          | optimized 🔻             |                                           |
| Per-Flow Buffer                                 |                         |                                           |
| Max LAN to WAN Buffer                           | 64000                   | KB (641000000)                            |
| Max WAN to LAN Buffer                           | 64000                   | KB (641000000)                            |
| Slow LAN Window Penalty                         | 0                       | (0254, 0=off)                             |
| LAN Side Window Scale Factor Clamp              | 0                       | (014, 0=off)                              |
| Persist timer Timeout                           | 0                       | Sec (064000, 0=off)                       |
| Keep Alive Timer                                |                         |                                           |
| Probe Interval                                  | 30                      | Sec (164000)                              |
| Probe Count                                     | 8                       | (1254)                                    |
| First Timeout (Idle)                            | 600                     | Sec (164000)                              |
|                                                 |                         | OK Cancel Reset to Default                |

**CAUTION** Because changing these settings can affect service, Silver Peak recommends that you **do not modify** these without direction from Customer Support.

| Option                        | Explanation                                                                                                    |
|-------------------------------|----------------------------------------------------------------------------------------------------|
| Adjust MSS to Tunnel MTU      | Limits the TCP MSS (Maximum Segment Size) advertised by the end hosts in the SYN segment to a value derived from the Tunnel MTU (Maximum Transmission Unit). This is TCP MSS = Tunnel MTU – Tunnel Packet Overhead.     |
|                               | This feature is enabled by default so that the <b>maximum value</b> of the end host MSS is always coupled to the Tunnel MSS. If the end host MSS is smaller than the tunnel MSS, then the end host MSS is used instead. |
|                               | A use case for disabling this feature is when the end host uses Jumbo frames.                                                                                                    |
| Preserve Packet<br>Boundaries | Preserves the packet boundaries end to end. If this feature is disabled, then the appliances in the path can coalesce consecutive packets of a flow to use bandwidth more efficiently.                                  |
|                               | It's enabled by default so that applications that require packet boundaries to match don't fail.                                                                                                    |

| Option                                        | Explanation (Continued)                                                                                                    |
|-----------------------------------------------|----------------------------------------------------------------------------------------------------|
| Enable Silver Peak TCP<br>SYN option exchange | Controls whether or not Silver Peak forwards its proprietary TCP SYN option on the LAN side. Enabled by default, this feature detects if there are more than two Silver Peak appliances in the flow's data path, and optimizes accordingly.                                                                                                    |
|                                               | Disable this feature if there's a LAN-side firewall or a third-party appliance that would drop a SYN packet when it encounters an unfamiliar TCP option.                                                                                                    |
| Route Policy Override                         | Tries to override asymmetric route policy settings. It emulates auto-opt behavior by using the same tunnel for the returning SYN+ACK as it did for the original SYN packet.                                                                                                    |
|                                               | Disable this feature if the asymmetric route policy setting is necessary to correctly route packets. In that case, you may need to configure flow redirection to ensure optimization of TCP flows.                                                                                                    |
| Auto Reset Flows                              | <b>NOTE:</b> Whether this feature is enabled or not, the default behavior when a tunnel goes Down is to automatically reset the flows.                                                                                                    |
|                                               | If enabled, it resets all TCP flows that aren't accelerated but should be (based on policy and on internal criteria like a Tunnel Up event).                                                                                                    |
|                                               | The internal criteria can also include:                                                                                                    |
|                                               | Resetting all TCP accelerated flows on a Tunnel Down event.                                                                                                    |
|                                               | Resetting all unaccelerated TCP flows that are associated with a normally operating Tunnel, where:                                                                                                    |
|                                               | <ul> <li>ICP acceleration is enabled</li> <li>SYN packet was not seen (so this flow was either part of WCCP redirection, or it already existed when the appliance was inserted in the data path).</li> </ul>                                                                                                    |
| IP Black Listing                              | If selected and if the appliance doesn't receive a TCP SYN-ACK from the remote end within 5 seconds, the flow proceeds without acceleration and the destination IP address is blacklisted for one minute.                                                                                                    |
| End to End FIN Handling                       | This feature helps to fine tune TCP behavior during a connection's graceful shutdown event. When this feature is ON (Default), TCP on the local appliance synchronizes this graceful shutdown of the local LAN side with the remote Silver Peak's LAN side. When this feature is OFF (Default TCP), no such synchronization happens and the two LAN segments at the ends gracefully shutdown independently. |
| WAN Window Scale                              | This is the WAN-side TCP Window scale factor that Silver Peak uses internally for its WAN-side traffic. This is independent of the WAN-side factor advertised by the end hosts.                                                                                                    |
| Slow LAN Defense                              | Resets all flows that consume a disproportionate amount of buffer and have a very slow throughput on the LAN side. Owing to a few slower end hosts or a lossy LAN, these flows affect the performance of all other flows such that no flows see the customary throughput improvement gained through TCP acceleration.                                                                                       |
|                                               | This feature is enabled by default. The number relates indirectly to the amount of time the system waits before resetting such slow flows.                                                                                                    |
| WAN Congestion Control                        | Selects the internal Congestion Control parameter:                                                                                                    |
|                                               | • <b>Optimized</b> - This is the default setting. This mode offers optimized performance in almost all scenarios.                                                                                                    |
|                                               | • <b>Standard</b> - In some unique cases it may be necessary to downgrade to Standard performance to better interoperate with other flows on the WAN link.                                                                                                    |
|                                               | • <b>Aggressive</b> - Provides aggressive performance and should be used with caution.<br>Recommended mostly for Data Replication scenarios.                                                                                                    |
| Per-Flow Buffer                               | (Max LAN to WAN Buffer and Max WAN to LAN Buffer)                                                                                                    |
|                                               | This setting clamps the maximum buffer space that can be allocated to a flow, in each direction.                                                                                                    |
| Option                                | Explanation (Continued)                                                                                                    |
|---------------------------------------|----------------------------------------------------------------------------------------------------|
| Slow LAN Window Penalty               | This setting (OFF by default) penalizes flows that are slow to send data on the LAN side by artificially reducing their TCP receive window. This causes less data to be received and helps to reach a balance with the data sending rate on the LAN side.                                             |
| LAN Side Window Scale<br>Factor Clamp | This setting allows the appliance to present an artificially lowered WSF to the end host. This reduces the need for memory in scenarios where there are a lot of out-of-order packets being received from the LAN side. These out-of-order packets cause a lot of buffer utilization and maintenance. |
| Persist timer Timeout                 | Allows the TCP to terminate connections that are in Persist timeout stage after the configured number of seconds.                                                                                                    |
| Keep Alive Timer                      | Allows us to change the Keep Alive timer for the TCP connections.                                                                                                    |
|                                       | • Probe Interval - Time interval in seconds between two consecutive Keep Alive Probes                                                                                                    |
|                                       | • Probe Count - Maximum number of Keep Alive probes to send                                                                                                    |
|                                       | • First Timeout (Idle) - Time interval until the first Keep Alive timeout                                                                                                    |

## **Access Lists Template**

Use this page to create, modify, delete, and rename Access Control Lists (ACL).

| Topology Templates ×                                                                     |                                    |               |                   |                        |             |           |      |                                                                                                    |               |   |
|------------------------------------------------------------------------------------------|------------------------------------|---------------|-------------------|------------------------|-------------|-----------|------|----------------------------------------------------------------------------------------------------|---------------|---|
| Template Group     ?       Default Template Group     •       New Group     Delete Group | Access Lists<br>NewACL<br>Add Rule | • ?           | Add ACL Delete AC | CL Rename ACL          |             |           |      |                                                                                                    |               |   |
| Templates                                                                                |                                    |               |                   |                        |             |           |      |                                                                                                    | Search        |   |
| System                                                                                   |                                    | Match Criteri | a                 |                        |             |           |      |                                                                                                    | Set Actions   |   |
| Tunnels                                                                                  | Priority 🔺                         | Protocol      | Source IP/Subnet  | Dest IP/Subnet         | Application | Source:De | DSCP | VLAN                                                                                                    | Permit        |   |
| Route Policies                                                                           | 1000                               | ip            | 0.0.0.0/0         | 0.0.0.0/0              | any         | 0:0       | any  | any.any                                                                                                    | permit        | × |
| QoS Policies                                                                             |                                    |               |                   | a familie de la proces |             |           |      | - International Control of Control of Contro | - Mercenstern |   |
| Optimization Policies                                                                    |                                    |               |                   |                        |             |           |      |                                                                                                    |               |   |
| Access Lists                                                                             |                                    |               |                   |                        |             |           |      |                                                                                                    |               |   |
| Liser Defined Apps                                                                       |                                    |               |                   |                        |             |           |      |                                                                                                    |               |   |
| Application Groups                                                                       |                                    |               |                   |                        |             |           |      |                                                                                                    |               |   |
| SSL Certificates                                                                         |                                    |               |                   |                        |             |           |      |                                                                                                    |               |   |
| Threshold Crossing Alerts                                                                |                                    |               |                   |                        |             |           |      |                                                                                                    |               |   |
| Auth/Radius/TACACS+                                                                      |                                    |               |                   |                        |             |           |      |                                                                                                    |               |   |
| SNMP                                                                                     |                                    |               |                   |                        |             |           |      |                                                                                                    |               |   |
| NetFlow                                                                                  |                                    |               |                   |                        |             |           |      |                                                                                                    |               |   |
| DNS                                                                                      |                                    |               |                   |                        |             |           |      |                                                                                                    |               |   |
| Logging                                                                                  |                                    |               |                   |                        |             |           |      |                                                                                                    |               |   |
| Date/Time                                                                                |                                    |               |                   |                        |             |           |      |                                                                                                    |               |   |
| Save Save As Cancel Applies to all templates in group                                    |                                    |               |                   |                        |             |           |      |                                                                                                    |               |   |
| Apply Templates                                                                          |                                    |               |                   |                        |             |           |      |                                                                                                    |               |   |
| Apply selected templates to target appliances                                            |                                    |               |                   |                        |             |           |      |                                                                                                    |               |   |

An ACL is a reusable MATCH criteria for filtering flows, and is associated with an action, **permit** or **deny**: You can use the same ACL as the MATCH condition in more than one policy --- Route, QoS, or Optimization.

- An Access Control List (ACL) consists of one or more ordered access control rules.
- An ACL only becomes active when it's used in a policy.
- **Deny** prevents further processing of the flow by *that ACL, specifically*. The appliance continues to the next entry in the policy.
- Permit allows the matching traffic flow to proceed on to the policy entry's associated SET action(s). The default is permit.
- When creating ACL rules, list deny statements first, and prioritize less restrictive rules ahead of more restrictive rules.

#### Priority

- With this template, you can create rules with priority from 1000 9999, inclusive. When you apply the template to an appliance, the GMS deletes all appliance entries in that range before applying its policies.
- If you access an appliance directly (via the WebUI or the command line interface), you can create rules with higher priority than GMS rules (1 999) and rules with lower priority (10000 65534).
- Adding a rule increments the last Priority by 10. This leaves room for you to insert a rule in between rules without having to renumber subsequent priorities. Likewise, you can just edit the number.

#### **Source or Destination**

- An IP address can specify a subnet for example: 10.10.10.0/24.
- To allow **any IP address**, use 0.0.0.0/0.
- Ports are available only for the protocols **tcp**, **udp**, and **tcp/udp**.
- To allow **any port**, use **0**.

### **Shaper Template**

The **Shaper** template is a simplified way of globally configuring QoS (Quality of Service) on the appliances:

- The Shaper shapes outbound traffic by allocating bandwidth as a percentage of the **system bandwidth**.
- The Shaper's parameters are organized into ten traffic classes. Four traffic classes are preconfigured and named --- real-time, interactive, default, and best effort.
- The system applies these QoS settings globally after compressing (deduplicating) all the outbound tunnelized and pass-through-shaped traffic --- shaping it as it exits to the WAN.
- Applying the template to an appliance updates its system-level **wan** Shaper. If the appliance has any added, interface-specific Shapers, they are preserved.
- You can rename or edit any traffic class.
- To view any applied configurations, access the **Configuration > Shaper** page.

| Topology Templates ×                                                |      |             |          |                 |                  |                 |                    |
|---------------------------------------------------------------------|------|-------------|----------|-----------------|------------------|-----------------|--------------------|
| Template Group ? S                                                  | hape | r ?         |          |                 |                  |                 |                    |
| Default Template Group                                              | ID   | Name        | Priority | Min Bandwidth % | Excess Weighting | Max Bandwidth % | Max Wait Time (ms) |
| New Group Delete Group                                              | 1    | default     | 5        | 30              | 100              | 100             | 500                |
| Templates                                                           | 2    | real-time   | 1        | 30              | 1000             | 100             | 100                |
| System                                                              | 3    | interactive | 2        | 20              | 1000             | 100             | 200                |
| Tunnels                                                             | 4    | best-effort | 8        | 20              | 100              | 100             | 500                |
| Route Policies     OoS Policies                                     | 5    |             | 5        | 30              | 100              | 100             | 500                |
| Optimization Policies                                               | 6    |             | 5        | 30              | 100              | 100             | 500                |
| Access Lists                                                        | 7    |             | 5        | 30              | 100              | 100             | 500                |
| User Defined Apps                                                   | 8    |             | 5        | 30              | 100              | 100             | 500                |
| Application Groups                                                  | 9    |             | 5        | 30              | 100              | 100             | 500                |
| SSL Certificates                                                    | 10   |             | 5        | 30              | 100              | 100             | 500                |
| Auth/Radius/TACACS+                                                 |      |             |          |                 |                  |                 |                    |
| SNMP                                                                |      |             |          |                 |                  |                 |                    |
| NetFlow                                                             |      |             |          |                 |                  |                 |                    |
| DNS                                                                 |      |             |          |                 |                  |                 |                    |
| Logging                                                             |      |             |          |                 |                  |                 |                    |
| Date/Time                                                           |      |             |          |                 |                  |                 |                    |
| Save Save As Cancel Applies to all templates in group               |      |             |          |                 |                  |                 |                    |
| Apply Templates<br>Apply selected templates to<br>target appliances |      |             |          |                 |                  |                 |                    |

#### Definitions

- Priority: Determines the order in which to allocate each class's minimum bandwidth 1 is first, 10 is last.
- Min Bandwidth: Refers to the percentage of bandwidth guaranteed to each traffic class, allocated by priority. However, if the sum of the percentages is greater than 100%, then lower-priority traffic classes might not receive their guaranteed bandwidth if it's all consumed by higher-priority traffic.

If you set Min Bandwidth to a value greater than Max Bandwidth, then Max overrides Min.

- **Excess Weighting:** If there is bandwidth left over after satisfying the minimum bandwidth percentages, then the excess is distributed among the traffic classes, in proportion to the weightings specified in the **Excess Weighting** column. Values range from 1 to 10,000.
- Max Bandwidth: You can limit the maximum bandwidth that a traffic class uses by specifying a percentage in the Max Bandwidth column. The bandwidth usage for the traffic class will never exceed this value.
- Max Wait Time: Any packets waiting longer than the specified Max Wait Time are dropped.

#### The Paths Through Policies and Shaping

The following diagram illustrates a flow's progress through the policies and the Shaper when the Route Policy Set Action, **Destination**, is:

- a specific tunnel
- pass-through shaped
- pass-through unshaped

Ę

**Note** If the Route Policy's Set Action is *auto-optimized* and the local appliance initiates either TCP-based or IP-based handshaking, then the remote appliance determines which tunnel to use, based on information it receives in the first packets from the local appliance. (For more information about auto-optimization, see the *Appliance Manager Operator's Guide*.)

Flow sent to a tunnel

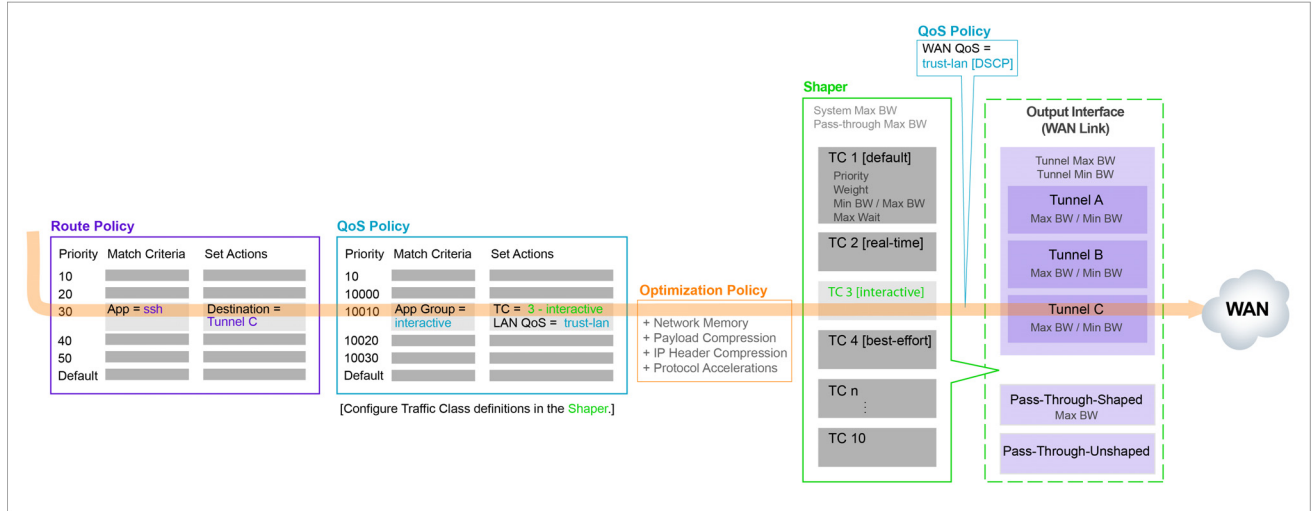

#### Flow sent as pass-through shaped traffic

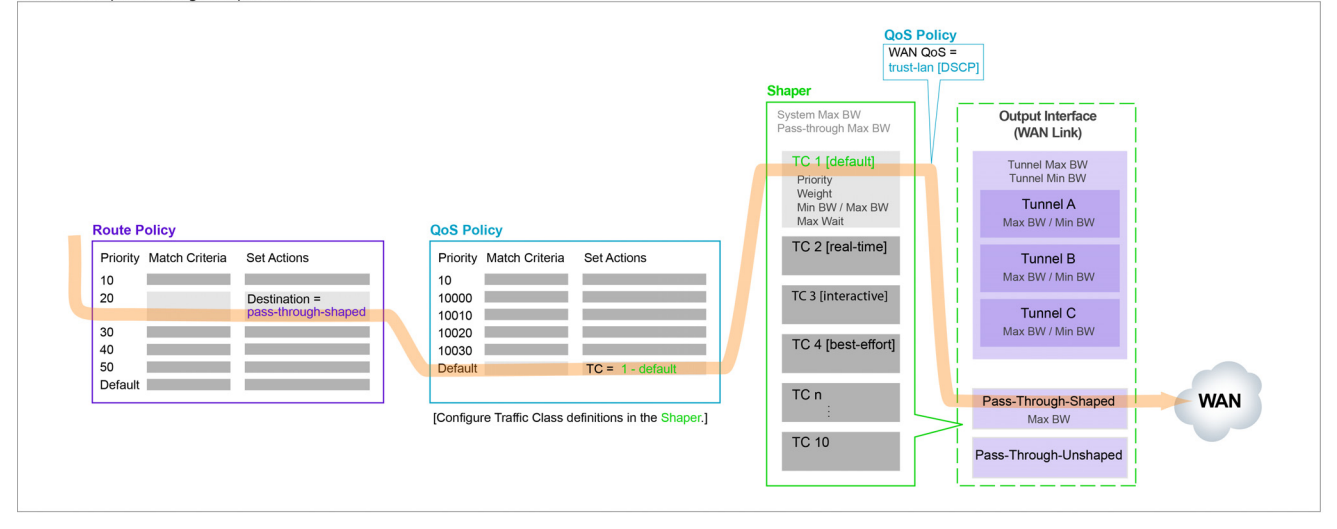

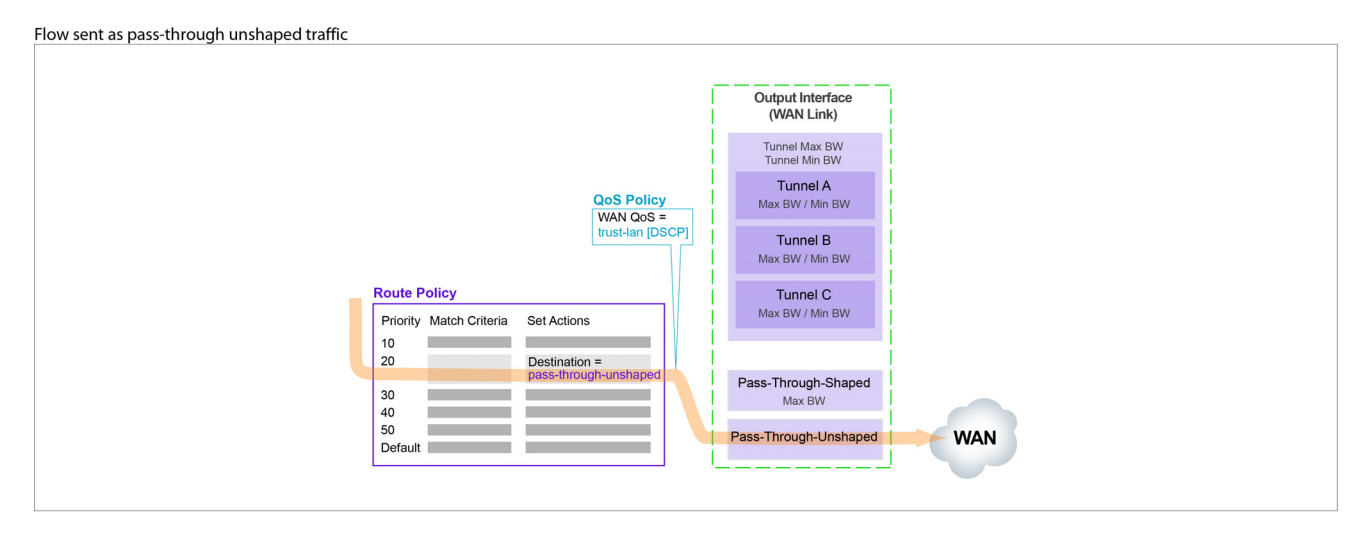

## **User Defined Apps Template**

Use this template to create user-defined applications (UDA).

| Topology Templates ×                                                     |            |              |          |                |                |            |      |         |   |
|--------------------------------------------------------------------------|------------|--------------|----------|----------------|----------------|------------|------|---------|---|
| Template Group ? U<br>Default Template Group V<br>New Group Delete Group | Add Rule   | ed Applicati | ions ?   |                |                |            |      |         |   |
|                                                                          |            |              |          |                |                |            |      | Search  |   |
| Templates                                                                | Priority 🔺 | Application  | Protocol | Source IP/Sub  | Dest IP/Subnet | Port/Range | DSCP | VLAN    |   |
| System                                                                   | 1000       | app1000      | ip       | 10.10.10.20-30 | 0.0.0/0        | 0          | any  | any.any | × |
| Tunnels                                                                  |            |              |          |                |                |            |      |         |   |
| OoS Policies                                                             |            |              |          |                |                |            |      |         |   |
| Optimization Policies                                                    |            |              |          |                |                |            |      |         |   |
| Access Lists                                                             |            |              |          |                |                |            |      |         |   |
| Shaper                                                                   |            |              |          |                |                |            |      |         |   |
| User Defined Apps                                                        |            |              |          |                |                |            |      |         |   |
| Application Groups                                                       |            |              |          |                |                |            |      |         |   |
| SSL Certificates     Threshold Crossing Alerts                           |            |              |          |                |                |            |      |         |   |
| Auth/Radius/TACACS+                                                      |            |              |          |                |                |            |      |         |   |
| SNMP                                                                     |            |              |          |                |                |            |      |         |   |
| NetFlow                                                                  |            |              |          |                |                |            |      |         |   |
| DNS                                                                      |            |              |          |                |                |            |      |         |   |
| Logging                                                                  |            |              |          |                |                |            |      |         |   |
| Late/lime                                                                |            |              |          |                |                |            |      |         |   |
| Save Save As Cancel Applies to all templates in group                    |            |              |          |                |                |            |      |         |   |
| Apply Templates                                                          |            |              |          |                |                |            |      |         |   |
| Apply selected templates to target appliances                            |            |              |          |                |                |            |      |         |   |

#### Where can you use them?

- Route Policy
- QoS Policy
- Optimization Policy
- Access Lists (ACL)
- Application Groups

#### **Behavior**

- For reporting symmetry, you must define the same application(s) on peer appliances. Otherwise, the application may be a UDA on one appliance, and yet be categorized as an **unassigned application** on another, paired appliance.
- Each application consists of at least one rule.
- A warning displays if you reach the maximum number of rules, ports, or addresses allowed.
- If a UDA is in use, deleting it deletes all the dependent entries. A warning message appears before deletion.
- Multiple UDAs can have the same name. Whenever that name is referenced, the software sequentially matches against each UDA definition having that name. So, dependent entries are only deleted when you delete the **last** definition of that UDA.

Ę

**Note** When it comes to flow and application statistics reports, user-defined applications are always checked before built-in applications.

**Ports are unique.** If a port or a range includes a built-in port, then the custom application is the one that lays claim to it.

If two distinctly named user-defined applications have a port number in common, then report results will be skewed, depending on the priority assigned to the custom applications. A port is only counted once.

#### **Priority**

- Range = 1000 50000
- Templates won't overwrite or delete applications on the appliances that have priorities in the range, 1 – 999.
- By default, adding a rule/application increments the last Priority by 10.

#### **Source or Destination**

- An IP address can specify a subnet for example: 10.10.10.0/24.
- An IP address can specify a range for example: 10.10.10.20-30.
- To allow **any IP address**, use 0.0.0.0/0.
- Ports are available only for the protocols **tcp**, **udp**, and **tcp/udp**.
- Specify either a single port or a range of ports for example: 1234-1250.
- To allow **any port**, use **0**.
- Separate multiple items with any of the following: a line break, a comma, or a single space.

## **Application Groups Template**

**Application groups** associate applications into a common group that you can use as a MATCH criteria. The applications can be built-in, user-defined, or a combination of both.

| Topology Templates ×                                                                                                    |                                   |          |              |    |
|----------------------------------------------------------------------------------------------------|-----------------------------------|----------|--------------|----|
| Template Group ?<br>Default Template Group •<br>New Group Delete Group                                                                                                    | Application Groups ?<br>Add Group | Replace  |              |    |
|                                                                                                    |                                   |          | Searc        | ch |
| Templates                                                                                                    | Group Name 🔺                      |          | Applications |    |
| System Tunnels Route Policies QoS Policies Optimization Policies Access Lists Shaper User Defined Apps Application Groups SSL Certificates Threshold Crossing Alerts Auth/Radius/TACACS+ SNMP NetFlow DNS Logging Date/Time Save Save As Cance Applies to all templates in group | interactive                       | aol,3par |              | ×  |
| Apply Templates<br>Apply selected templates to<br>target appliances                                                                                                    |                                   |          |              |    |

- The Group Name cannot be empty or have more than 64 characters.
- Group names are not case-sensitive.
- A group can be empty or contain up to 128 applications.
- An application group cannot contain an application group.
- For reporting symmetry, you must define the same application groups on peer appliances. Otherwise, the application group may be named on one appliance, and yet be categorized as an **unassigned application** on another, paired appliance.

**By default**, applying the template to an appliance completely deletes and replaces the appliance's application groups.

If you would rather append the template's groups to the appliance's application groups, then select **Merge** before applying the template. If both have a group with the same name, the content will be combined on the appliance.

## **SSL Certificates Template**

By supporting the use of SSL certificates and keys, Silver Peak provides deduplication for Secure Socket Layer (SSL) encrypted WAN traffic

| Topology Templates ×                                                                                                    |                                                                                                    |                                                                       |                      |                 |         |
|----------------------------------------------------------------------------------------------------|----------------------------------------------------------------------------------------------------|-----------------------------------------------------------------------|----------------------|-----------------|---------|
| Template Group ? SSI<br>Default Template Group V                                                                                                    | Add Certificates ?                                                                                    | ⊛ Merge 🔘 Re                                                          | eplace               |                 |         |
|                                                                                                    |                                                                                                    |                                                                       |                      | -               | Search  |
| Templates                                                                                                    | Issuer                                                                                                | Issued To                                                             | Certificate          | Expiration Date | Comment |
| System                                                                                                    |                                                                                                    |                                                                       | No Data Availabi     | le              |         |
| Tunnels     Route Policies                                                                                                    | Add SSL Certifi                                                                                       | cate                                                                  |                      | ×               |         |
| QoS Policies<br>Optimization Policies<br>Access Lists<br>Shaper<br>User Defined Apps<br>Application Groups<br>SSL Certificates<br>Threshold Crossing Alerts<br>Auth/Radius/TACACS+<br>SNMP<br>NetFlow                                                                                                    | PFX Certificate F<br>Certificate File<br>Private Key File<br>Import Password<br>Passphrase<br>Comment | ile Choose File No file<br>Choose File No file<br>Choose File No file | e chosen<br>e chosen |                 |         |
| DNS<br>Logging                                                                                                    |                                                                                                    |                                                                       | Add Car              | ncel            |         |
| Date/Time       Save       Save |                                                                                                    |                                                                       |                      |                 |         |

- Silver Peak decrypts SSL data using the configured certificates and keys, optimizes the data, and transmits data over an IPSec tunnel. The peer Silver Peak appliance uses configured SSL certificates to re-encrypt data before transmitting.
- Peers that exchange and optimize SSL traffic must use the same certificate and key.
- Use this template to provision a certificate and its associated key across multiple appliances.
  - You can add either a PFX certificate (generally, for Microsoft servers) or a PEM certificate.
  - The default is PEM when PFX Certificate File is deselected.
  - If the key file has an encrypted key, enter the passphrase needed to decrypt it.
- Silver Peak supports
  - X509 Privacy Enhanced Mail (PEM), Personal Information Exchange (PFX), and RSA key 1024-bit and 2048-bit certificate formats.
  - SAN (Subject Alternative Name) certificates. SAN certificates enable sharing of a single certificate across multiple servers and services.
- Silver Peak appliances support:
  - Protocol versions: SSLv3, SSLv3.3, TLS1.0, TLS1.1, TLS1.2
  - Cipher algorithms: AES128, AES256, RC4, 3DES
  - Digests: MD5, SHA1

- Before installing the certificates, you must do the following:
  - Configure the tunnels bilaterally for **IPSec** mode. To do so, access the **Tunnels** template and for **Mode**, select **ipsec**.
  - Verify that **TCP acceleration** and **SSL acceleration** are enabled. To do so, access the **Configuration > Optimization Policies** page, and review the **Set Actions**.
- If you choose to be able to decrypt the flow, optimize it, and send it in the clear between appliances, then access the **System** template and select **SSL optimization for non-IPsec tunnels**.

## **Threshold Crossing Alert Template**

Threshold Crossing Alerts are preemptive, user-configurable alarms triggered when the specific thresholds are crossed.

| Topology Templates ×                                  |                                 |              |              |                  |              |         |         |                  |         |
|-------------------------------------------------------|---------------------------------|--------------|--------------|------------------|--------------|---------|---------|------------------|---------|
| Template Group ?                                      | Threshold Crossing Alerts       | ?            |              |                  |              |         |         |                  |         |
| Default Template Group                                |                                 |              |              |                  |              |         | 2       | Search           |         |
| New Group Delete Group                                |                                 | Rising       |              |                  |              | Falling |         |                  |         |
| Templates                                             | Name                            | Raise        | Clear        | Times to Trigger | Enabled      | Raise   | Clear   | Times to Trigger | Enabled |
| System                                                | Tunnel OOP pre-POC              | 100%         | 100%         | 1                | ~            | 0%      | 0%      | 1                |         |
| Tunnels                                               | File-system utilization         | 90%          | 85%          | 1                |              | 75%     | 75%     | 1                |         |
| Route Policies                                        | Tunnel utilization              | 100%         | 100%         | 1                |              | 0%      | 0%      | 1                |         |
| QoS Policies                                          | LAN-side receive throughput     | 1000000 kbps | 1000000 kbps | 1                |              | 0 kbps  | 0 kbps  | 1                |         |
| Optimization Policies                                 | Total number of optimized flows | 256000 flows | 256000 flows | 1                |              | 0 flows | 0 flows | 1                |         |
| Shaper                                                | Tunnel latency                  | 1000 ms      | 850 ms       | 1                |              | 0 ms    | 0 ms    | 1                |         |
| User Defined Apps                                     | Tunnel loss post-FEC            | 100%         | 100%         | 1                |              | 0%      | 0%      | 1                |         |
| Application Groups                                    | Tunnel loss pre-FEC             | 100%         | 100%         | 1                |              | 0%      | 0%      | 1                |         |
| SSL Certificates                                      | Tunnel OOP post-POC             | 100%         | 100%         | 1                |              | 0%      | 0%      | 1                |         |
| Threshold Crossing Alerts                             | WAN-side transmit throughput    | 1000000 kbps | 1000000 kbps | 1                |              | 0 kbps  | 0 kbps  | 1                |         |
|                                                       | Tunnel reduction                | 100%         | 100%         | 1                |              | 0%      | 0%      | 1                |         |
| NetFlow                                               | Total number of flows           | 7200 flows   | 6800 flows   | 1                | $\checkmark$ | 0 flows | 0 flows | 1                |         |
| DNS                                                   |                                 |              |              |                  |              |         |         |                  |         |
| Logging                                               |                                 |              |              |                  |              |         |         |                  |         |
| Date/Time                                             |                                 |              |              |                  |              |         |         |                  |         |
| Save Save As Cancel Applies to all templates in group |                                 |              |              |                  |              |         |         |                  |         |
| Apply Templates                                       |                                 |              |              |                  |              |         |         |                  |         |
| Apply selected templates to<br>target appliances      |                                 |              |              |                  |              |         |         |                  |         |

They alarm on both rising and falling threshold crossing events (i.e., floor and ceiling levels). For both levels, one value raises the alarm, while another value clears it.

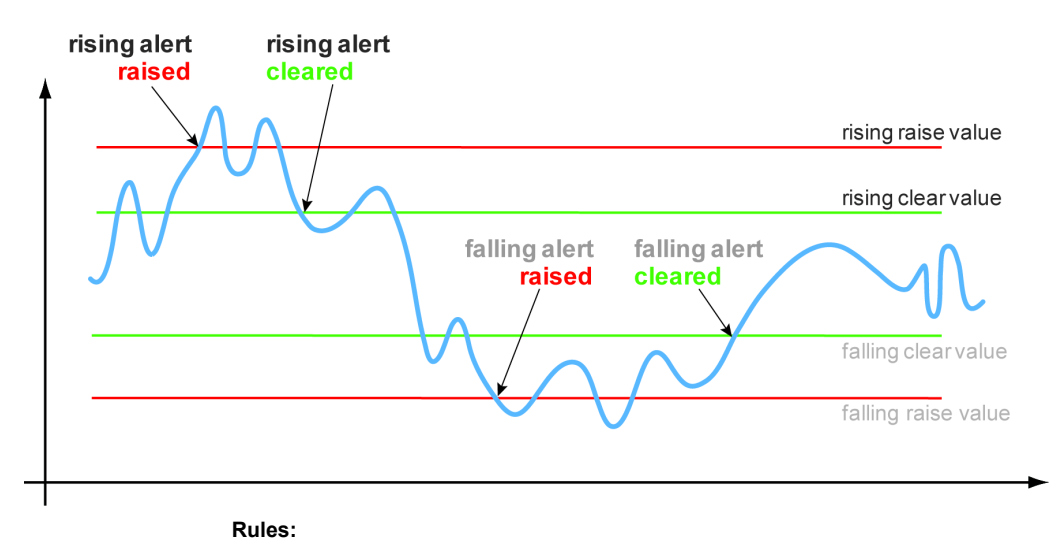

- High raise threshold is greater than high clear threshold
- · Low raise threshold is less than low clear threshold

#### **Metrics and Defaults**

**Times to Trigger** – A value of 1 triggers an alarm on the first threshold crossing instance. The default sampling granularity (or *rate* or *interval*) is one minute.

This table lists the **metrics** of each type of threshold crossing alert:

Table 2-1 Metrics for Threshold Crossing Alerts

|                 | TCA Name                        | Unit                      | Metric                                           |
|-----------------|---------------------------------|---------------------------|--------------------------------------------------|
| Appliance       | WAN-side transmit throughput    | kbps                      | Minute average                                   |
| Level           |                                 |                           | WAN-side transmit TOTAL for all interfaces       |
|                 | LAN-side receive throughput     | kbps                      | Minute average                                   |
|                 |                                 |                           | LAN-side receive TOTAL for<br>all interfaces     |
|                 | Total number of optimized flows | flows                     | End of minute count                              |
|                 | Total number of flows           | flows                     | End of minute count                              |
|                 | File-system-utilization         | % (non-Network Memory)    | End of minute count                              |
| Tunnel<br>Level | Tunnel latency                  | msec                      | Second-sampled maximum latency during the minute |
|                 | Tunnel loss pre-FEC             | 1/10 <sup>th</sup> %      | Minute average                                   |
|                 | Tunnel loss post-FEC            | 1/10 <sup>th</sup> %      | Minute average                                   |
|                 | Tunnel OOP pre-POC              | 1/10 <sup>th</sup> %      | Minute average                                   |
|                 | Tunnel OOP post-POC             | 1/10 <sup>th</sup> %      | Minute average                                   |
|                 | Tunnel utilization              | % of configured bandwidth | Minute average                                   |
|                 | Tunnel reduction                | %                         | Minute average                                   |

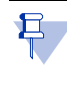

**Note** Enabled by default, there is also an **Appliance Capacity** TCA that triggers when an appliance reaches 95% of its total flow capacity. It doesn't automatically clear, but can be cleared by an operator. It is also not configurable.

## Auth/Radius/TACACS+ Template

Silver Peak appliances support user **authentication** and **authorization** as a condition of providing access rights.

| Topology Templates ×                                  |                     |             |               |               |               |           |
|-------------------------------------------------------|---------------------|-------------|---------------|---------------|---------------|-----------|
| Template Group ?<br>Default Template Group            | Auth/RADIUS/TAC     | ACS+ ?      |               |               |               |           |
| New Group Delete Group                                | Authentication Orde | er          |               | Authorization | 1 Information |           |
|                                                       | First               | Local       | •             | Map Order     | Loc           | al Only 🔻 |
| Templates                                             | Second              | None        | •             | Default Use   | r adn         | nin 🔻     |
| System                                                | Third               | None        | T             |               |               |           |
| Tunnels                                               |                     |             |               |               |               |           |
| Route Policies                                        | RADIUS Servers      |             |               |               |               |           |
| QoS Policies                                          | Add                 |             |               |               |               |           |
| Optimization Policies                                 | Server IP           | Auth Port   | Key           | Timeout       | Retries       | Enabled   |
| Access Lists                                          |                     |             | No Data       | Available     |               |           |
| Shaper                                                |                     |             |               |               |               |           |
| User Defined Apps                                     |                     |             |               |               |               |           |
| Application Groups                                    | TACACS+ Servers     |             |               |               |               |           |
| SSL Certificates                                      | Add                 |             |               |               |               |           |
| Threshold Crossing Alerts                             |                     |             |               |               | 2.1.1         |           |
| Auth/Radius/TACACS+                                   | Server IP           | Auth Port A | auth Type Key | Timeout       | Retries       | Enabled   |
| SNMP                                                  |                     |             | No Data )     | Available     |               |           |
| NetFlow                                               |                     |             |               |               |               |           |
| DNS                                                   |                     |             |               |               |               |           |
| Logging                                               | _                   |             |               |               |               |           |
| Date/Time                                             |                     |             |               |               |               |           |
| Save Save As Cancel Applies to all templates in group |                     |             |               |               |               |           |
| Apply Templates                                       |                     |             |               |               |               |           |
| Apply selected templates to target appliances         |                     |             |               |               |               |           |

- Authentication is the process of validating that the end user, or a device, is who they claim to be.
- Authorization is the action of determining what a user is allowed to do. Generally, authentication precedes authorization.
- **Map order** refers to the order in which the authentication databases are queried.
- The configuration specified for authentication and authorization **applies globally** to all users accessing that appliance.
- If a logged-in user is inactive for an interval that exceeds the inactivity time-out, the appliance logs them out and returns them to the login page. You can change that value, as well as the maximum number of sessions, in the **Session Management template**.

#### **Authentication and Authorization**

To provide authentication and authorization services, Silver Peak appliances:

- support a built-in, local database
- can be linked to a RADIUS (Remote Address Dial-In User Service) server
- can be linked to a TACACS+ (Terminal Access Controller Access Control System) server.

Both RADIUS and TACACS+ are client-server protocols.

#### **Appliance-based User Database**

- The local, built-in user database supports user names, groups, and passwords.
- The two user groups are **admin** and **monitor**. You must associate each user name with one or the other. Neither group can be modified or deleted.
- The **monitor** group supports reading and monitoring of all data, in addition to performing all actions. This is equivalent to the Command Line Interface's (CLI) *enable* mode privileges.
- The **admin** group supports full privileges, along with permission to add, modify, and delete. This is equivalent to the Command Line Interface's (CLI) *configuration* mode privileges.

#### RADIUS

- RADIUS uses UDP as its transport.
- With RADIUS, the authentication and authorization functions are coupled together.
- RADIUS authentication requests must be accompanied by a shared secret. The shared secret must be the same as defined in the RADIUS setup. Please see your RADIUS documentation for details.
- Important: Configure your RADIUS server's priv levels within the following ranges:
  - admin = 7 15
  - monitor = 1 6

#### **TACACS+**

- TACACS+ uses TCP as its transport.
- TACACS+ provides separated authentication, authorization, and accounting services.
- Transactions between the TACACS+ client and TACACS+ servers are also authenticated through the use of a shared secret. Please see your TACACS+ documentation for details.
- **Important:** Configure your TACACS+ server's roles to be **admin** and **monitor**.

#### What Silver Peak recommends

- Use either RADIUS or TACACS+, but not both.
- For Authetication Order, configure the following:
  - First = Local
  - **Second** = either RADIUS or TACACS+. If not using either, then None.
  - Third = None
- When using RADIUS or TACACS+ to authenticate users, configure Authorization Information as follows:
  - Map Order = Remote First
  - **Default User** = admin

### **SNMP** Template

Use this page to configure the appliance's **SNMP** agent, the trap receiver(s), and how to forward appliance alarms as SNMP traps to the receivers.

- The Silver Peak appliance supports the Management Information Base (MIB) II, as described in RFC 1213, for cold start traps and warm start traps, as well as Silver Peak proprietary MIBs.
- The appliance issues an SNMP trap during reset—that is, when loading a new image, recovering from a crash, or rebooting.
- The appliance sends a trap every time an alarm is raised or cleared. Traps contain additional information about the alarm, including severity, sequence number, a text-based description of the alarm, and the time the alarm was created. For additional information, see SILVERPEAK-MGMT-MIB.TXT in the MIBS directory.

| Topology Templates ×                                                            |                                                                                   |                                                     |           |
|---------------------------------------------------------------------------------|-----------------------------------------------------------------------------------|-----------------------------------------------------|-----------|
| Template Group ?<br>Default Template Group<br>New Group Delete Group            | SNMP ?                                                                            |                                                     |           |
| Templates                                                                       | Enable SNMP<br>Enable SNMP Traps<br>Read-Only Community<br>Default Trap Community | <ul> <li>✓</li> <li>·····</li> <li>·····</li> </ul> |           |
| QoS Policies<br>Optimization Policies<br>Access Lists<br>Shaper                 | SNMP V3<br>Enable Admin User                                                      | Authentication                                      | Private   |
| User Defined Apps Application Groups SSL Certificates Threshold Crossing Alerts | Type<br>Password                                                                  | SHA1 T                                              | AE5-128 V |
| Auth/Radius/TACACS+                                                             | Add                                                                               |                                                     | F11-4     |
| NetFlow     DNS                                                                 | Host Co                                                                           | No Data Available                                   | Enabled   |
|                                                                                 |                                                                                   |                                                     |           |

For SNMP v1 and SNMP v2c, you only need configure the following:

- Enable SNMP = Allows the SNMP application to poll this Silver Peak appliance.
- Enable SNMP Traps = Allows the SNMP agent (in the appliance) to send traps to the receiver(s).
- Read-Only Community = The SNMP application needs to present this text string (secret) in order to poll this appliance's SNMP agent. The default value is public, but you can change it.
- Default Trap Community = The trap receiver needs to receive this string in order to accept the traps being sent to it. The default value is public, but you can change it.

For additional security *when the SNMP application polls the appliance*, you can select **Enable Admin User** for **SNMP v3**, instead of using **v1** or **v2c**. This provides a way to authenticate without using clear text:

- To configure SNMP v3 admin privileges, you must be logged in as admin in Appliance Manager.
- For SNMP v3, **authentication** between the user and the server acting as the SNMP agent is bilateral and **required**. You can use either the MD5 or SHA-1 hash algorithm.
- Using DES or AES-128 to encrypt for privacy is optional. If you don't specify a password, the appliance uses the default privacy algorithm (AES-128) and the same password you specified for authentication.

You can configure up to 3 trap receivers:

- Host = IP address where you want the traps sent
- **Community** = The trap receiver needs to receive a specific string in order to accept the traps being sent to it. By default, this field is blank because it uses the Default Trap Community string, which has the value, **public**. If the trap receiver you're adding has a different Community string, enter the community string that's configured on the trap receiver.
- Version = Select either v1 (RFC 1157) or v2c (RFC 1901) standards. For both, authentication is based on a community string that represents an unencrypted password.
- **Enabled** = When selected, enables this specific trap receiver.

### **NetFlow Template**

You can configure your appliance to export statistical data to NetFlow collectors.

| Topology Templates ×                                                                                            |                                                                                                    |
|----------------------------------------------------------------------------------------------------|----------------------------------------------------------------------------------------------------|
| Template Group ?<br>Default Template Group ▼<br>New Group Delete Group                                          | NetFlow ?<br>NetFlow Configuration                                                                                                    |
| Templates 🔺                                                                                                    | Flow Exporting Enabled     Image: Constraint of the second second s |
| Route Policies       QoS Policies       Optimization Policies       Access Lists                                | Collectors Collectors IP Address Port                                                                                                    |
| Shaper User Defined Apps Application Groups SSL Certificates Threshold Crossing Alerts Auth/Radius/TACACS+ SNMP | No Data Available                                                                                                    |
| Apply Selected templates to target applances                                                                    |                                                                                                    |

- The appliance exports flows against two virtual interfaces -- **sp\_lan** and **sp\_wan** -- that accumulate the total of LAN-side and WAN-side traffic, regardless of physical interface.
- These interfaces appear in SNMP and are therefore "discoverable" by NetFlow collectors.
- Flow Exporting Enabled allows the appliance to export the data to collectors (and makes the configuration fields accessible).
- The Collector's **IP Address** is the IP address of the device to which you're exporting the NetFlow statistics. The default Collector Port is 2055.
- In Traffic Type, you can select as many of the traffic types as you wish. The default is Outbound WAN.

## **DNS Template**

A Domain Name Server (DNS) keeps a table of the IP addresses associated with domain names. It allows you to reference locations by domain name, such as mycompany.com, instead of using the routable IP address.

- You can configure up to three name servers.
- Under Domain Names, add the network domains to which your appliances belong.

| Topology Templates ×                                                                                                    |                                                                                                    |
|----------------------------------------------------------------------------------------------------|----------------------------------------------------------------------------------------------------|
| Template Group ?<br>Default Template Group                                                                                                    | DNS ?                                                                                                    |
| New Group Delete Group                                                                                                    | Name Servers                                                                                                    |
| Templates System Tunnels Route Policies QoS Policies Optimization Policies Access Lists Shaper User Defined Apps Application Groups SSL Certificates Threshold Crossing Alerts Auth/Radius/TACACS+ SMMP NetFlow DNS Logging Data/Time Save As Carrel | Primary DNS IP address         Secondary DNS IP address         Tertiary DNS IP address         Domain Names         Add         Domain Name         No Data Available |
| Applies to all templates in group<br>Apply Templates<br>Apply selected templates to<br>target appliances                                                                                                    |                                                                                                    |

## **Logging Template**

Use this template to configure local and remote logging parameters.

Each requires that you specify the minimum severity level of event to log.

- Set up local logging in the **Log Configuration** section.
- Set up remote logging by using the Log Facilities Configuration and Remote Log Receivers sections.

| Topology Templates ×                                                                                                    |                                                                                             |                                  |          |
|----------------------------------------------------------------------------------------------------|---------------------------------------------------------------------------------------------|----------------------------------|----------|
| Template Group ?<br>Default Template Group<br>New Group Delete Group<br>Templates                                                                        | Logging ?<br>Log Configuration<br>Minimum severity level<br>Start new file when log reaches | Info •<br>50 1-50 MB             |          |
| System                                                                                                    | Keep at most log files                                                                      | 30 1-100                         |          |
| <ul> <li>Route Policies</li> <li>QoS Policies</li> <li>Optimization Policies</li> <li>Access Lists</li> <li>Shaper</li> <li>User Defined Apps</li> </ul> | Log Facilities Configuration<br>System<br>Audit<br>Flow                                     | local1 ▼<br>local0 ▼<br>local2 ▼ |          |
| Application Groups     SSL Certificates                                                                                                    | Add                                                                                         |                                  | - 1      |
| <ul> <li>Threshold Crossing Alerts</li> <li>Auth/Radius/TACACS+</li> </ul>                                                                               | Remote Receiver                                                                             | No Data Available                | Facility |
| SNMP NetFlow DNS Logging Date/Time Save Save As Cancel Applies to all templates in group                                                                 | •                                                                                           |                                  |          |
| Apply Templates<br>Apply selected templates to<br>target appliances                                                                                      |                                                                                             |                                  |          |

#### **Minimum Severity Levels**

In decreasing order of severity, the levels are as follows.

| EMERGENCY     | The system is unusable.                                                          |
|---------------|----------------------------------------------------------------------------------|
| ALERT         | Includes all alarms the appliance generates: CRITICAL, MAJOR, MINOR, and WARNING |
| CRITICAL      | A critical event                                                                 |
| ERROR         | An error. This is a non-urgent failure.                                          |
| WARNING       | A warning condition. Indicates an error will occur if action is not taken.       |
| NOTICE        | A normal, but significant, condition. No immediate action required.              |
| INFORMATIONAL | Informational. Used by Silver Peak for debugging.                                |
| DEBUG         | Used by Silver Peak for debugging                                                |
| NONE          | If you select NONE, then no events are logged.                                   |

- The bolded part of the name is what displays in Silver Peak's logs.
- If you select **NOTICE** (the default), then the log records any event with a severity of NOTICE, WARNING, ERROR, CRITICAL, ALERT, and EMERGENCY.
- These are purely related to event logging levels, **not** alarm severities, even though some naming conventions overlap. Events and alarms have different sources. Alarms, once they clear, list as the ALERT level in the **Event Log**.

#### **Configuring Remote Logging**

- You can configure the appliance to forward all events, at and above a specified severity, to a remote syslog server.
- A syslog server is independently configured for the minimum severity level that it will accept. Without reconfiguring, it may not accept as low a severity level as you are forwarding to it.
- In the Log Facilities Configuration section, assign each message/event type (System / Audit / Flow) to a syslog facility level (local0 to local7).
- For each remote syslog server that you add to receive the events, specify the receiver's IP address, along with the messages' minimum severity level and facility level.

## **Date/Time Template**

Configure an appliance's **date and time** manually, or configure it to use an NTP (Network Time Protocol) server.

| Topology Templates ×                                                           |                                                                     |           |
|--------------------------------------------------------------------------------|---------------------------------------------------------------------|-----------|
| Template Group       Default Template Group       New Group       Delete Group | Date / Time Setting ?<br>Time Zone UTC<br>Manual                    | ¥.        |
| Access Lists Shaper User Defined Apps                                          | Configured when the template group i O NTP Time Synchronization Add | s applied |
| Application Groups                                                             | Server IP                                                           | Version   |
| SSL Certificates                                                               | No Data Available                                                   |           |
| Threshold Crossing Alerts                                                      |                                                                     |           |
| Auth/Radius/TACACS+                                                            |                                                                     |           |
| SNMP                                                                           |                                                                     |           |
| NetFlow                                                                        |                                                                     |           |
| DNS                                                                            |                                                                     |           |
| Logging                                                                        |                                                                     |           |
| Date/Time                                                                      |                                                                     |           |
| Session Management                                                             |                                                                     |           |
| Default Users                                                                  |                                                                     |           |
| Banner Messages<br>↑ ↑ ↑                                                       |                                                                     |           |
| Check to Click link                                                            |                                                                     |           |
| apply to edit                                                                  |                                                                     |           |
| Save Save As Cancel Applies to all templates in group                          |                                                                     |           |
| Apply Templates Apply selected templates to                                    |                                                                     |           |
| target appliances                                                              |                                                                     |           |

- From the Time Zone list, select the appliance's geographical location.
- Selecting Manual will match the appliance time to your web client system time when the template is applied. This is done to eliminate the delay between configuring time manually and applying the template.
- To use an NTP server, select NTP Time Synchronization.
  - Click Add.
  - Enter the IP address of the server, and select the version of NTP protocol to use.

When you list more than one NTP server, the Appliance Manager selects the servers in the order listed, always defaulting to the available server uppermost on the list.

#### **Data Collection**

- Silver Peak's GMS (Global Management System) collects and puts all stats in its own database in Coordinated Universal Time (UTC).
- When a user views stats, the appliance (or GMS server) returning the stats always presents the information relative to its own time zone.

## **Session Management Template**

Use this page to configure access to the web server.

| Topology Templates ×                                  |                  |                |                                        |
|-------------------------------------------------------|------------------|----------------|----------------------------------------|
| Template Group ?<br>Default Template Group V          | Session Manageme | ent ?          | (0-60 minutes, 0 indicates no timeout) |
| New Group Delete Group                                | Max Session 1    | 0              | (5-50)                                 |
| Access Lists                                          | Web Protocol     | ) НТТР 🔘 НТТРS | Both                                   |
| Shaper                                                |                  |                |                                        |
| User Defined Apps                                     |                  |                |                                        |
| Application Groups                                    |                  |                |                                        |
| SSL Certificates                                      |                  |                |                                        |
| Threshold Crossing Alerts                             |                  |                |                                        |
| Auth/Radius/TACACS+                                   |                  |                |                                        |
| NetFlow                                               |                  |                |                                        |
| DNS                                                   |                  |                |                                        |
| Logging                                               |                  |                |                                        |
| Date/Time                                             |                  |                |                                        |
| Session Management                                    |                  |                |                                        |
| Default Users                                         |                  |                |                                        |
| Banner Messages                                       |                  |                |                                        |
| Check to Click link<br>apply to edit 🔻                |                  |                |                                        |
| Save Save As Cancel Applies to all templates in group |                  |                |                                        |
| Apply Templates                                       |                  |                |                                        |
| Apply selected templates to<br>target appliances      |                  |                |                                        |

- Auto Logout ends your web session after the specified minutes of inactivity.
- If the number of **Max Sessions** is exceeded, there are two possible consequences:
  - You'll get a message that the browser can't access the appliance.
  - Since the GMS must create a session to communicate with the appliance, it won't be able to access the appliance.
- Although Web Protocol defaults to Both for legacy reasons, Silver Peak recommends that you select HTTPS for maximum security.

### **Default Users Template**

Use this page to manage the default users and, if desired, require a password with the highest user privilege level when using the Command Line Interface.

| Topology Templates ×                             |                      |                 |          |                  |
|--------------------------------------------------|----------------------|-----------------|----------|------------------|
| Template Group ?<br>Default Template Group V     | Default Users ?      |                 |          |                  |
| New Group                                        | USET ACCOUNTS        |                 |          |                  |
| opumicación ronació                              | User Name            | Capability      | Password | Confirm Password |
| Access Lists                                     | admin                | admin           |          |                  |
| Shaper                                           | monitor              | monitor         |          |                  |
| User Defined Apps                                |                      |                 |          |                  |
| Application Groups                               |                      |                 |          |                  |
| SSL Certificates                                 | Password for CLT "En | able" privilege |          |                  |
| Threshold Crossing Alerts                        | Password for CLI EI  | able privilege  |          |                  |
| Auth/Radius/TACACS+                              | Require Password     |                 |          |                  |
| SNMP                                             | Password             |                 |          |                  |
| NetFlow                                          | Confirm Password     |                 |          |                  |
| DNS                                              |                      |                 |          |                  |
|                                                  |                      |                 |          |                  |
| Date/Time                                        |                      |                 |          |                  |
| Session Management                               |                      |                 |          |                  |
| Default Users                                    |                      |                 |          |                  |
| Banner Messages      ↑ ↑ ↑                       |                      |                 |          |                  |
| Check to Click link                              |                      |                 |          |                  |
| apply to edit                                    |                      |                 |          |                  |
| Save Save As Cancel                              |                      |                 |          |                  |
| Applies to all templates in group                |                      |                 |          |                  |
|                                                  |                      |                 |          |                  |
| Apply Templates                                  |                      |                 |          |                  |
| Apply selected templates to<br>target appliances |                      |                 |          |                  |

#### **Default User Accounts**

- Each appliance has two default users, **admin** and **monitor**, who cannot be deleted.
- You can, however, assign a new password for either one, and apply it to any appliances you wish.

#### **Command Line Interface privileges**

- The Command Line Interface (CLI) for Silver Peak physical (NX) appliances has three command modes. In order of increasing permissions, they are User EXEC Mode, Privileged EXEC Mode, and Global Configuration Mode.
- When you first log into a Silver Peak appliance via a console port, you are in User EXEC Mode. This
  provides access to commands for many non-configuration tasks, such as checking the appliance
  status.
- To access the next level, Privileged EXEC Mode, you would enter the *enable* command. With this template, you can choose to associate and enforce a password with the *enable* command.

#### **Guidelines for Creating Passwords**

- Passwords should be a minimum of 8 characters.
- There should be at least one lower case letter and one upper case letter.

- There should be at least one digit.
- There should be at least one special character.
- Consecutive letters in the password should not form words found in the dictionary.

## **Banner Messages Template**

- The Login Message appears before the login prompt.
- The Message of the Day appears after a successful login.

| Topology Templates ×                                                                                                    |                    |
|----------------------------------------------------------------------------------------------------|--------------------|
| Template Group ?<br>Default Template Group<br>New Group Delete Group                                                                                                    | Banner Messages ?  |
| <ul> <li>Access Lists</li> <li>Shaper</li> <li>User Defined Apps</li> <li>Application Groups</li> <li>SSL Certificates</li> </ul>                                                                                                    | Your Login Message |
| <ul> <li>Threshold Crossing Alerts</li> <li>Auth/Radius/TACACS+</li> <li>SNMP</li> <li>NetFlow</li> <li>DNS</li> <li>Logging</li> <li>Date/Time</li> <li>Session Management</li> <li>Default Users</li> <li>Banner Messages</li> <li>↑</li> <li>↑</li> <li>↑</li> <li>↑</li> <li>↑</li> <li>↓</li> <li>andic</li> <li>b andic</li> </ul> | Message of the Day |
| Apply to ear<br>Save Save As Cancel<br>Applies to all templates in group<br>Apply Templates<br>Apply selected templates to<br>target appliances                                                                                                    |                    |

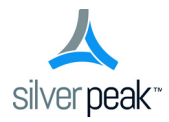

CHAPTER 3

# **Network & Policy Configuration Tabs**

This chapter describes the tabs for configuring network and appliance parameters.

## In This Chapter

- Interfaces Tab See page 56.
- **Tunnels Tab** See page 57.
- **Tunnel Builder** See page 59.
- **Shaper Tab** See page 60.
- **Subnets Tab** See page 62.
- **SSL Certificates Tab** See page 64.
- **Route Policies Tab** See page 65.
- **QoS Policies Tab** See page 67.
- **Optimization Policies Tab** See page 69.
- Access Lists Tab See page 71.
- User Defined Applications Tab See page 72.
- Application Groups Tab See page 73.
- **NAT Policies Tab** See page 74.
- VRRP Tab See page 75.
- **SaaS Optimization Tab** See page 77.

## **Interfaces Tab**

Configuration > Interfaces

| The Interfaces tab lists th | e appliance interfaces. |
|-----------------------------|-------------------------|
|-----------------------------|-------------------------|

| То                                                                                           | pology In                                | terfaces × |       |      |                |              |      |            |             |            |                   |   |
|----------------------------------------------------------------------------------------------|------------------------------------------|------------|-------|------|----------------|--------------|------|------------|-------------|------------|-------------------|---|
| Exp                                                                                          | Export Refresh v<br>Refreshed 9 mins ago |            |       |      |                |              |      |            |             |            |                   |   |
| Inte                                                                                         | Interfaces ?                             |            |       |      |                |              |      |            |             |            |                   |   |
| Show 25 V Search                                                                             |                                          |            |       |      |                |              |      |            |             |            |                   |   |
| Edit Mgmt IP Appliance Name Status IP Address/Mask DHCP Admin Speed Duplex MTU - MAC Address |                                          |            |       |      |                |              |      |            |             |            |                   |   |
| r                                                                                            | 10.0.238.21                              | laine2-vxb | bvi0  | Up   | 10.3.184.20/24 |              | Up   | N/A        | N/A         | 1500       | 00:0C:29:6C:68:4D | - |
| r                                                                                            | 10.0.238.71                              | laine-vxa  | lan0  | Down |                |              | Down | (auto)     | (auto)      | 1500       | 00:0C:29:19:53:BF |   |
| r                                                                                            | 10.0.238.71                              | laine-vxa  | mgmt0 | Up   | 10.0.238.71/26 | $\checkmark$ | Up   | 10000Mb/s  | full (auto) | 1500       | 00:0C:29:19:53:A1 |   |
| r                                                                                            | 10.0.238.71                              | laine-vxa  | mgmt1 | Down | 169.254.0.1/16 |              | Down | (auto)     | (auto)      | 1500       | 00:0C:29:19:53:AB |   |
| r                                                                                            | 10.0.238.71                              | laine-vxa  | wan1  | Down |                |              | Down | 1000Mb/s ( | full (auto) | 1500       | Unassigned        |   |
| r                                                                                            | 10.0.238.71                              | laine-vxa  | lan1  | Down |                |              | Down | 1000Mb/s ( | full (auto) | 1500       | Unassigned        |   |
| r                                                                                            | 10.0.238.71                              | laine-vxa  | wan0  | Up   | 10.1.153.20/24 |              | Up   | 10000Mb/s  | full (auto) | 1500       | 00:0C:29:19:53:B5 |   |
| r                                                                                            | 10.0.238.20                              | laine2-vxa | wan0  | Up   |                |              | Up   | 10000Mb/s  | full (auto) | 1500       | 00:0C:29:FF:10:75 |   |
| r                                                                                            | 10.0.238.20                              | laine2-vxa | lan0  | Up   |                |              | Up   | 10000Mb/s  | full (auto) | 1500       | 00:0C:29:FF:10:7F |   |
| r                                                                                            | 10.0.238.20                              | laine2-vxa | wan1  | Down |                |              | Down | 1000Mb/s ( | full (auto) | 1500       | Unassigned        |   |
| r                                                                                            | 10.0.238.20                              | laine2-vxa | bvi0  | Up   | 10.3.183.20/24 |              | Up   | N/A        | N/A         | 1500       | 00:0C:29:FF:10:75 |   |
| 0.                                                                                           | 10.0.238.20                              | laine2-vxa | lan1  | Down |                |              | Down | 1000Mb/s ( | full (auto) | 1500       | Unassigned        |   |
| a"                                                                                           | 10.0.238.20                              | laine2-vxa | mgmt0 | Up   | 10.0.238.20/26 |              | Up   | 10000Mb/s  | full (auto) | 1500       | 00:0C:29:FF:10:6B |   |
| r                                                                                            | 10.0.238.69                              | laine-vxb  | lan1  | Down |                |              | Down | 1000Mb/s ( | full (auto) | 1500       | Unassigned        |   |
| ø                                                                                            | 10.0.238.21                              | laine2-vxb | wan0  | Up   |                |              | Up   | 10000Mb/s  | full (auto) | 1500       | 00:0C:29:6C:68:4D | - |
| Show                                                                                         | ving 1 to 25 of 2                        | 7 entries  |       |      |                |              |      |            | Firs        | t Previous | 1 2 Next Las      | t |

- As a best practice, assign static IP addresses to management interfaces to preserve their reachability.
- **Speed/Duplex** should never display as half duplex after auto-negotiation. If it does, the appliance will experience performance issues and dropped connections. To resolve, check the cabling on the appliance and the ports on the adjacent switch/router.
- To directly change interface parameters for a particular appliance, click **Edit**. It takes you to the Appliance Manager's **Configuration > Interfaces** page.
- To change the IP address for a **lan** or **wan** interface, either use the Appliance Manager's **Configuration > Deployment** page or the CLI (Command Line Interface).
- To change the IP address for **mgmt0**, either use the Appliance Manager's Administration > Management IP/Hostname page or the CLI.

#### Terminology

- **blan**: Bonded lan interfaces (as in lan0 + lan1).
- **bvi0**: Bridge Virtual Interface. When the appliance is deployed in-line (Bridge mode), it's the routed interface that represents the bridging of **wan0** and **lan0**.
- bwan: Bonded wan interfaces (as in wan0 + wan1).
- **tlan**: 10-Gbps fiber **lan** interface.
- twan: 10-Gbps fiber wan interface.

### **Tunnels Tab**

*Configuration* > *Tunnels* 

Use this page to view, edit, and delete tunnels.

- To manage tunnels and assign their properties, use the **Tunnels** section of the **Templates** tab.
- To create tunnels, use the **Tunnel Builder** tab.

| 1  | Topology Tunnels ×                                                                                |                                                                                                    |          |             |    |              |      |        |             |              |     |    |     |         |                 |                  |      |
|----|---------------------------------------------------------------------------------------------------|----------------------------------------------------------------------------------------------------|----------|-------------|----|--------------|------|--------|-------------|--------------|-----|----|-----|---------|-----------------|------------------|------|
| Tu | Tunnel Builder Manage Tunnel settings with Templates Export Refresh Templates Refreshed 1 min ago |                                                                                                    |          |             |    |              |      |        |             |              |     |    |     |         |                 |                  |      |
| Т  | Tunnels ?                                                                                         |                                                                                                    |          |             |    |              |      |        |             |              |     |    |     |         |                 |                  |      |
| Sh | Show 25 V Search                                                                                  |                                                                                                    |          |             |    |              |      |        |             |              |     |    |     |         |                 |                  |      |
| Ed | t Appliance                                                                                       | Appliance Mgmt IP Name Oper St Admi Auto MT MTU Local IP Remote IP Auto Max Max BW A Min BW Mo FEC FEC Ratio Advanced |          |             |    |              |      |        |             |              |     |    |     |         |                 |                  |      |
| 1  | laine2-vxa                                                                                        | 10.0.238.20                                                                                                    | tun1     | up - active | up | $\checkmark$ | 1500 | 10.3.1 | 10.3.184.20 | $\checkmark$ | N/A | 32 | udp | disable | 1:10            |                  | ×    |
| 1  | laine2-vxb                                                                                        | 10.0.238.21                                                                                                    | tun1     | up - active | up |              | 1500 | 10.3.1 | 10.3.183.20 |              | N/A | 32 | udp | disable | 1:10            |                  | ×    |
| 1  | laine-vxb                                                                                         | 10.0.238.69                                                                                                    | auto_tun | up - active | up | $\checkmark$ | 1500 | 10.1.1 | 10.1.153.20 |              | N/A | 32 | udp | disable | 1:10            |                  | ×    |
| 1  | laine-vxa                                                                                         | 10.0.238.71                                                                                                    | auto_tun | up - active | up |              | 1500 | 10.1.1 | 10.1.154.20 |              | N/A | 32 | udp | disable | 1:10            |                  | ×    |
| 5  | swing 1 to 4 of                                                                                   | 4 entries                                                                                                    |          |             |    |              |      |        |             |              |     |    |     |         | First Drawing   | c 1 Navt I       | ast  |
| Sh | owing 1 to 4 of •                                                                                 | 4 entries                                                                                                    |          |             |    |              |      |        |             |              |     |    |     |         | First   Previou | s   1   Next   L | last |

#### **Definitions (alphabetically)**

- Admin Status indicates whether the tunnel has been set to admin Up or Down.
- Local IP is the IP address for the local appliance.
- Max BW is the maximum bandwidth for this tunnel, in kilobits per second. This must be less than or equal to the upstream bandwidth of your WAN connection.
- Mode indicates whether the tunnel protocol is udp, gre, or ipsec.
- MTU (bytes) (Maximum Transmission Unit) is the largest possible unit of data that can be sent on a given physical medium. For example, the MTU of Ethernet is 1500 bytes. Silver Peak provides support for MTUs up to 9000 bytes.
- Oper Status indications are as follows:
  - **Down** = The tunnel is down. This can be because the tunnel administrative setting is down, or the tunnel can't communicate with the appliance at the other end. Possible causes are:
    - Lack of end-to-end connectivity / routability (test with *iperf*)
    - Intermediate firewall is dropping the packets (open the firewall)
    - Intermediate QoS policy (be packets are being starved. Change control packet DSCP marking)

- Mismatched tunnel mode (udp / gre / ipsec)
- IPsec is misconfigured: (1) enabled on one side (see *show int tunnel configured*), or (2) mismatched pre-shared key
- **Down In progress** = The tunnel is down. Meanwhile, the appliance is exchanging control information with the appliance at the other end, trying to bring up the tunnel.
- **Down Misconfigured** = The two appliances are configured with the same System ID. (see show system)
- **Up Active** = The tunnel is up and active. Traffic destined for this tunnel will be forwarded to the remote appliance.
- Up Active Idle = The tunnel is up and active but hasn't had recent activity in the past five minutes, and has slowed the rate of issuing keep-alive packets.
- **Up Reduced Functionality** = The tunnel is up and active, but the two endpoint appliances are running mismatched software releases that give no performance benefit.
- **UNKNOWN** = The tunnel status is unknown. This can be because the appliance is unable to retrieve the current tunnel status. Try again later.
- Remote IP is the IP address for the remote appliance.
- **Uptime** is how long since the tunnel came up.

## **Tunnel Builder**

*Configuration* > *Tunnel Builder* 

Use this page to **create** tunnels.

- To manage tunnels and assign their properties, use the **Tunnels** section of the **Templates** tab.
- To view, edit, and delete tunnels, use the **Tunnels** tab.
- Tunnels are **color-coded**: Green = Up, Red = Down, Blue = Pending (before final **Apply**)
- To delete a tunnel (pending or not), click on it. Confirm in the dialog box that appears.

| Topology Tunnel Builder ×                                                                         |                                                                                                    |                                  |
|---------------------------------------------------------------------------------------------------|----------------------------------------------------------------------------------------------------|----------------------------------|
| Apply Cancel Tunnels Roles/Sites Au                                                               | to-Draw Tunnels Tunnel Template Default Template Group                                                                  | Refresh<br>Refreshed < 1 min ago |
| Tunnel Builder ?                                                                                  |                                                                                                    |                                  |
| All appliance pairs are shown - drag lines betw<br>tunnels based on appliance roles. Click Roles/ | reen appliance pairs to create tunnels, or use Auto-Draw to draw all<br>Sites to edit roles (hub/spoke/mesh) and sites. |                                  |
| 10.                                                                                               | 0.238.69 (laine-vxb) tunnels                                                                                            |                                  |
|                                                                                                   |                                                                                                    |                                  |
| 10.0.238.69 (laine-vxb) Mesh                                                                      | 10.0.238.71 (laine-vxa) Mesh                                                                                            |                                  |
| 10.1.154.20                                                                                       | 10.1.153.20                                                                                                    |                                  |
|                                                                                                   |                                                                                                    |                                  |
|                                                                                                   |                                                                                                    |                                  |
| 10.0.238.69 (Taine-Vxb) Mesh                                                                      | 10.0.238.20 (lainez-vxa) Mesh                                                                                           |                                  |
| 10.1.154.20                                                                                       | 10.3.183.20                                                                                                    |                                  |
|                                                                                                   |                                                                                                    |                                  |
| 10.0.228.60 (bino.wh) Moch                                                                        | 10.0.228.21 (Jaine2 urb) Mech                                                                                           |                                  |
|                                                                                                   | 10.2.194.20                                                                                                    |                                  |
| 10.1.134.20                                                                                       | 10.5.104.20                                                                                                    |                                  |
| 10.                                                                                               | 0.238.71 (laine-vxa) tunnels                                                                                            |                                  |
|                                                                                                   |                                                                                                    |                                  |
| 10.0.238.71 (laine-vxa) Mesh                                                                      | 10.0.238.20 (laine2-vxa) Mesh                                                                                           |                                  |
| 10.1.153.20                                                                                       | 10.3.183.20                                                                                                    |                                  |

To create tunnels, follow this sequence:

- 1 In the **Navigation** window, select the appliances. For 4 and fewer appliances, all appliances and interfaces display. For more, a scaled view appears.
- 2 To verify or change a Network Role (mesh / hub / spoke), click Roles/Sites. To exclude peers from having connecting tunnels, assign them the same Site name, and assign the primary appliance the lower Priority value.
- 3 Assign tunnel properties by selecting a **Tunnel Template**.
- 4 Use *either* of these two methods to create tunnels:
  - Click and drag a line from one interface to another.
  - Click **Auto-Draw Tunnels**. When an appliance has more than 2 interfaces and its peer has more than 1 interface, then auto-build will not create tunnels.

If you deselect an appliance (in the Navigation pane) that has pending tunnels, its pending tunnels are discarded.

5 Click Apply. A table summarizing the proposed changes appears. To implement them, click Apply.

### **Shaper Tab**

*Configuration* > *Shaper* 

This report provides a view of the Shaper settings.

The Shaper provides a simplified way to globally configure QoS (Quality of Service) on the appliances.

| 4ana             | ige Shaper setting | s with Templates | Export      |             |            |              | Refresh<br>Refreshed 1 r | ▼<br>min ago  |               |              |               |
|------------------|--------------------|------------------|-------------|-------------|------------|--------------|--------------------------|---------------|---------------|--------------|---------------|
| Sha              | per ?              |                  |             |             |            |              |                          |               |               |              |               |
| Show 25 V Search |                    |                  |             |             |            |              |                          |               |               |              |               |
| Edit             | Mgmt Ip 🔺          | Host Name        | Shaper Name | Max Wan Ban | Traffic ID | Traffic Name | Priority                 | Min Bandwidth | Excess Weight | Max Bandwidt | Max Wait Time |
| at .             | 10.0.238.69        | laine-vxb        | wan         | 4000        | 1          |              | 5                        | 30            | 100           | 100          | 500           |
| 0                | 10.0.238.71        | laine-vxa        | wan         | 4000        | 10         |              | 5                        | 30            | 100           | 100          | 500           |
| ø                | 10.0.238.69        | laine-vxb        | wan         | 4000        | 3          |              | 2                        | 20            | 1000          | 100          | 200           |
| 1                | 10.0.238.69        | laine-vxb        | wan         | 4000        | 4          |              | 8                        | 20            | 100           | 100          | 500           |
| e.               | 10.0.238.69        | laine-vxb        | wan         | 4000        | 5          |              | 5                        | 30            | 100           | 100          | 500           |
| 1                | 10.0.238.69        | laine-vxb        | wan         | 4000        | 6          |              | 5                        | 30            | 100           | 100          | 500           |
| r                | 10.0.238.69        | laine-vxb        | wan         | 4000        | 7          |              | 5                        | 30            | 100           | 100          | 500           |
| r                | 10.0.238.69        | laine-vxb        | wan         | 4000        | 8          |              | 5                        | 30            | 100           | 100          | 500           |
| r                | 10.0.238.69        | laine-vxb        | wan         | 4000        | 9          |              | 5                        | 30            | 100           | 100          | 500           |
| r                | 10.0.238.69        | laine-vxb        | wan         | 4000        | 10         |              | 5                        | 30            | 100           | 100          | 500           |
| r                | 10.0.238.69        | laine-vxb        | wan         | 4000        | 2          |              | 1                        | 30            | 1000          | 100          | 100           |
| 1                | 10.0.238.20        | laine2-vxa       | wan         | 4000        | 2          | real-time    | 1                        | 30            | 1000          | 100          | 100           |
| 1                | 10.0.238.20        | laine2-vxa       | wan         | 4000        | 3          | interactive  | 2                        | 20            | 1000          | 100          | 200           |
| e                | 10.0.238.20        | laine2-vxa       | wan         | 4000        | 4          | best-effort  | 8                        | 20            | 100           | 100          | 500           |
| r                | 10.0.238.20        | laine2-vxa       | wan         | 4000        | 5          |              | 5                        | 30            | 100           | 100          | 500           |
| e                | 10.0.238.20        | laine2-vxa       | wan         | 4000        | 10         |              | 5                        | 30            | 100           | 100          | 500           |
| r                | 10.0.238.20        | laine2-vxa       | wan         | 4000        | 7          |              | 5                        | 30            | 100           | 100          | 500           |

- It shapes outbound traffic by allocating bandwidth as a percentage of the system bandwidth.
- The Shaper's parameters are organized into ten traffic classes. Four traffic classes are preconfigured and named --- real-time, interactive, default, and best effort.
- The system applies these QoS settings globally after compressing (deduplicating) all the outbound tunnelized and pass-through-shaped traffic --- shaping it as it exits to the WAN.
- To manage Shaper settings for an appliance's system-level wan Shaper, access the Shaper template.

#### Definitions

- **Traffic Name**: Name assigned to a traffic class, either prescriptively or by the user.
- Priority: Determines the order in which to allocate each class's minimum bandwidth 1 is first, 10 is last.
- Min Bandwidth: Refers to the percentage of bandwidth guaranteed to each traffic class, allocated by priority. However, if the sum of the percentages is greater than 100%, then lower-priority traffic classes might not receive their guaranteed bandwidth if it's all consumed by higher-priority traffic.

If you set Min Bandwidth to a value greater than Max Bandwidth, then Max overrides Min.

Excess Weighting: If there is bandwidth left over after satisfying the minimum bandwidth percentages, then the excess is distributed among the traffic classes, in proportion to the weightings specified in the Excess Weighting column. Values range from 1 to 10,000.

- Max Bandwidth: You can limit the maximum bandwidth that a traffic class uses by specifying a
  percentage in the Max Bandwidth column. The bandwidth usage for the traffic class will never
  exceed this value.
- Max Wait Time: Any packets waiting longer than the specified Max Wait Time are dropped.

### **Subnets Tab**

*Configuration* > *Shaper* 

To add, edit, or delete a subnet, you must *select an individual appliance* from the navigation panel.

| То   | Topology Subnets ×                                                                             |               |               |        |          |                |         |                        |                   |  |  |  |
|------|------------------------------------------------------------------------------------------------|---------------|---------------|--------|----------|----------------|---------|------------------------|-------------------|--|--|--|
| All  | All Configured Learned Enable Subnet Sharing with System Templates Refresh Refresh 4 1 min ago |               |               |        |          |                |         |                        |                   |  |  |  |
| Sub  | iubnets ?                                                                                      |               |               |        |          |                |         |                        |                   |  |  |  |
| Show | ihow 25 🔻 Search                                                                               |               |               |        |          |                |         |                        |                   |  |  |  |
| Edit | Mgmt IP                                                                                        | Appliance Nam | Subnet/Mask   | Metric | Is Local | Advertise to P | Exclude | Туре                   | Learned from Peer |  |  |  |
| v    | 10.0.238.20                                                                                    | laine2-vxa    | 10.3.183.0/24 | 50     | true     | true           | false   | Auto (added by system) |                   |  |  |  |
| P    | 10.0.238.20                                                                                    | laine2-vxa    | 10.3.184.0/24 | 50     | false    | false          | false   | Learned from peer      | 10.3.184.20       |  |  |  |
| P    | 10.0.238.21                                                                                    | laine2-vxb    | 10.3.183.0/24 | 50     | false    | false          | false   | Learned from peer      | 10.3.183.20       |  |  |  |
| 00   | 10.0.238.21                                                                                    | laine2-vxb    | 10.3.184.0/24 | 50     | true     | true           | false   | Auto (added by system) |                   |  |  |  |
| ø    | 10.0.238.69                                                                                    | laine-vxb     | 10.1.153.0/24 | 50     | false    | false          |         | Learned from peer      | 10.1.153.20       |  |  |  |
| ø    | 10.0.238.69                                                                                    | laine-vxb     | 10.1.154.0/24 | 50     | true     | true           |         | Auto (added by system) |                   |  |  |  |
| a*   | 10.0.238.71                                                                                    | laine-vxa     | 10.1.153.0/24 | 50     | true     | true           |         | Auto (added by system) |                   |  |  |  |
| P    | 10.0.238.71                                                                                    | laine-vxa     | 10.1.154.0/24 | 50     | false    | false          |         | Learned from peer      | 10.1.154.20       |  |  |  |
|      |                                                                                                |               |               |        |          |                |         |                        |                   |  |  |  |
| Show | ving 1 to 8 of 8 e                                                                             | entries       |               |        |          |                |         | First Previ            | ous 1 Next Last   |  |  |  |

#### What is subnet sharing?

**Subnet sharing** is one of the three strategies that Silver Peak uses to auto-optimize all IP traffic, automatically directing flows to the appropriate tunnel. Auto-optimization strategies reduce the need to create explicit route map entries to optimize traffic. The other two strategies are **TCP-based** auto-opt and **IP-based** auto-opt.

**Note** Enabled by default, the global settings for all three reside on the **Templates** tab, under **System**.

#### How is subnet sharing implemented?

Each appliance builds a subnet table from entries added automatically by the system or manually by a user. When two appliances are connected by a tunnel, they exchange this information ("learn" it) and use it to route traffic to each other.

#### When would you need to use a Route Policy template?

Subnet sharing takes care of optimizing IP traffic.

Use and apply a Route Policy template for flows that are to be:

- sent pass-through (shaped or unshaped)
- dropped

E

- configured for a specific high-availability deployment
- routed based on application, ports, VLAN, DSCP, or ACL (Access Control List)

#### Subnet table columns

- **Subnet/Mask**: Actual subnet to be shared or learned
- Metric: Metric of the subnet. Value must be between 0 and 100. When a peer has more than one tunnel with a matching subnet (for example, in a high availability deployment), it chooses the tunnel with the greater numerical value.
- Is Local: Specifies if the subnet is local to this site.

The appliance sets this parameter for **automatically** added subnets because those subnets are directly attached to an appliance interface, and therefore are most likely local to the appliance.

Also, you can select the parameter when **manually** adding a subnet:

- Select this option for a manually added subnet if all the IP addresses in the subnet are known to be local.
- Deselect this option if the subnet is so large (for example, 0.0.0.0/0) that it may include IP addresses that are not local to this appliance. If a subnet is too wide, and it's marked **local**, then the stats will count any pass-through packets with an IP address within that range as WAN-to-LAN.
- **Exclude**: Use this option to prevent optimization of more specific subnets from a wider advertised subnet range.
- Advertise to Peers: Selected by default, it shares the subnet information with peers. Peers then learn it.

To add a subnet to the table without divulging it to peers, yet, deselect this option.

- **Type** of subnet:
  - Auto (added by system) = automatically added subnets of interfaces on this appliance
  - Auto (added by saas optimization) = automatically added subnets from SaaS services
  - Added by user = manually added/configured subnets for this appliance
  - Learned from peer = subnets added as a result of exchanging information with peer appliances
- **Learned from Peer**: Which peer appliance advertised (and shared) this subnet information

## **SSL Certificates Tab**

*Configuration* > *SSL Certificates* 

Silver Peak provides deduplication for Secure Socket Layer (SSL) encrypted WAN traffic by supporting the use of SSL certificates and keys.

| Topology SSL Certific<br>Manage SSL Certificates with | Cates × Templates Export                                                         |                                                                                                    |                                                                                                    | Refresh 💌<br>Refreshed < 1 min ago                        |                       |
|-------------------------------------------------------|----------------------------------------------------------------------------------|----------------------------------------------------------------------------------------------------|----------------------------------------------------------------------------------------------------|-----------------------------------------------------------|-----------------------|
| SSL Certificates ?                                    |                                                                                  |                                                                                                    |                                                                                                    |                                                           |                       |
| Show 25 V                                             |                                                                                  |                                                                                                    |                                                                                                    | Se                                                        | earch                 |
| Edit Mgmt IP 🔺                                        | Appliance Name                                                                   | Issuer                                                                                                    | Issued To                                                                                                    | Certificate                                               | Expiration Date       |
| III.0.238.136                                         | DM-VX-B                                                                          | dm                                                                                                    | dm                                                                                                    | View 127                                                  | Jan 1 23:19:39 2015 G |
| Showing 1 to 1 of 1 entries                           | Signature<br>Issuer: C<br>Validity<br>Not A<br>Subject: S<br>Publi<br>RSA P<br>M | <pre>// Algorithe: shallitnes<br/>// Algorithe: shallitnes<br/>// Algorithe: shallitnes<br/>// Algorithe: shallitnes<br/>// Algorithe: shallitnes<br/>// Algorithe: shall shall<br/>fter : Jan 1 23:19:39<br/>Ceus, STeca, Lesan jos<br/>vublic Key: (2048 bit)<br/>00:d1:ea:5b:15:6a:C<br/>0:d1:eb:a6:d1:21:07:<br/>0:d2:ed:85:83:77:a<br/>98:44:66:d1:55:12:17<br/>0:d2:ed:85:83:77:a<br/>98:44:66:15:51:22:<br/>0:d1:55:61:7b:06:46:55<br/>0:e1:eb:a6:d1:52:15:64:<br/>0:e1:eb:a6:d1:52:15:64:75<br/>0:e1:e2:16:18:51:22:<br/>0:e1:e2:16:18:51:22:15:16:16:15<br/>0:e1:e2:16:16:16:15:12:22:<br/>0:e1:e2:16:16:16:16:15:12:22:<br/>0:e1:e2:16:16:16:16:16:15:12:22:<br/>0:e1:e2:16:16:16:16:16:16:16:16:16:16:16:16:16:</pre> | AEncryption<br>, O=silverpeak, OU=eng, CN<br>2014 GHT<br>2015 GHT<br>e, O=silverpeak, OU=eng, CD<br>cryption<br>1:43:67:8c:29:c8:01:2c:b8:<br>8:18:fd:bb:46:9b:38:b3:fc:<br>6:02:6f:75:23:18:db:13:06:05<br>0:25:6f:74:29:41:21:dc:54:b2:<br>7:58:b5:db:05:73:18:19:07<br>7:58:b5:db:05:73:18:07<br>7:59:b5:58:07:13:e8:77:06<br>e:51:98:78:4f:c8:13:63:55:07<br>1:65:14:05:c6:73:e8:77:06<br>8:51:4b:06:75:58:01:72:77:06<br>8:51:4b:06:75:58:01:72:77:06<br>8:51:4b:06:73:02:26:57:07<br>8:51:42:06:27:06:25:78:<br>8:51:42:06:27:06:25:78:<br>8:51:42:06:27:06:25:78:07<br>8:51:42:06:27:06:25:78:57:06<br>8:51:42:06:21:20:22:65:59:47<br>8:51:42:06:21:20:22:65:57:85<br>9:51:20:21:20:22:65:59:47<br>8:51:42:06:21:20:22:65:59:47<br>8:51:42:06:21:20:22:65:59:47<br>8:51:42:20:21:20:21:20:21:20:21:20:21:20:21:20:20:20:20:20:20:20:20:20:20:20:20:20: | =dm/emailAddress=dm@dm.com<br>N=dm/emailAddress=dm@dm.com | L Next Last           |

This report summarizes the SSL certificates installed on appliances.

- Silver Peak decrypts SSL data using the configured certificates and keys, optimizes the data, and transmits data over an IPSec tunnel. The peer Silver Peak appliance uses configured SSL certificates to re-encrypt data before transmitting.
- Peers that exchange and optimize SSL traffic must use the same certificate and key.
- Silver Peak supports X509 Privacy Enhanced Mail (PEM), Personal Information Exchange (PFX, generally for Microsoft servers), and RSA key 1024-bit and 2048-bit certificate formats.
- Silver Peak appliances support:
  - Protocol versions: SSLv3, SSLv3.3, TLS1.0, TLS1.1, TLS1.2
  - Cipher algorithms: AES128, AES256, RC4, 3DES
  - Digests: MD5, SHA1
- For the SSL certificates to function, the following must also be true:
  - The tunnels are in **IPSec** mode for both directions of traffic.
  - In the *Optimization Policy*, **TCP acceleration** and **SSL acceleration** are enabled.
### **Route Policies Tab**

Configuration > Route Policies

The Route Policies report displays the route policy entries that exist on the appliance(s).

This includes the appliance-based defaults, entries applied manually (via the WebUI or CLI), and entries that result from applying a GMS Route Policies template.

| Тор  | Topology Route Policies × |              |         |        |       |          |                  |                |                                   |         |      |         |                  |                   |                    |
|------|---------------------------|--------------|---------|--------|-------|----------|------------------|----------------|-----------------------------------|---------|------|---------|------------------|-------------------|--------------------|
| Mana | ge Route Polic            | ies with Tem | plates  | Export |       |          |                  | F              | Refresh verified efreshed < 1 min | ago     |      |         |                  |                   |                    |
| Rou  | te Policies               | 5 ?          |         |        |       |          |                  |                |                                   |         |      |         |                  |                   |                    |
| Show | 25 🔻                      |              |         |        |       |          |                  |                |                                   |         |      |         |                  | Search            |                    |
|      |                           |              |         |        | Match | Criteria |                  |                |                                   |         |      |         | Set Actions      |                   |                    |
| Edit | Mgmt IP 🔺                 | Appliance    | Мар     | Prio   | ACL   | Protoc   | Source IP/Subnet | Dest IP/Subnet | Application                       | Source: | DSCP | VLAN    | Destination      | Path              | Tunnel Down Action |
| 1    | 10.0.238.69               | laine-vxb    | map1 (a | 1000   |       | ip       | 0.0.0.0/0        | 0.0.0/0        | doubletake                        | 0:0     | any  | any.any | [pass-through]   |                   |                    |
| 1    | 10.0.238.20               | laine2-vxa   | map1 (a | 65535  |       | ip       | any              | any            | any                               | 0:0     | any  | any     | [auto optimized] | default           | pass-through       |
| 1    | 10.0.238.69               | laine-vxb    | map1 (a | 65535  |       | ip       | 0.0.0.0/0        | 0.0.0/0        | any                               | 0:0     | any  | any     | [auto optimized] |                   | pass-through       |
| 1    | 10.0.238.71               | laine-vxa    | map1 (a | 10     |       | igmp     | 0.0.0.0/0        | 0.0.0/0        | any                               | 0:0     | any  | any     | [pass-through]   |                   |                    |
| 1    | 10.0.238.71               | laine-vxa    | map1 (a | 20     | offic | ip       | 0.0.0.0/0        | 0.0.0/0        | any                               | 0:0     | any  | any     |                  | auto_tun_10.1.153 | continue           |
| 1    | 10.0.238.69               | laine-vxb    | map1 (a | 1010   |       | ip       | 172.20.0.0/16    | 0.0.0/0        | timbuktu                          | 0:0     | any  | any.any | [drop]           |                   |                    |
| 1    | 10.0.238.21               | laine2-vxb   | map1 (a | 65535  |       | ip       | any              | any            | any                               | 0:0     | any  | any     | [auto optimized] | default           | pass-through       |
| 1    | 10.0.238.71               | laine-vxa    | map1 (a | 500    | bett  | ip       | 0.0.0.0/0        | 0.0.0/0        | any                               | 0:0     | af13 | any     |                  | auto_tun_10.1.153 | pass-through       |
| 1    | 10.0.238.71               | laine-vxa    | map1 (a | 1000   |       | ip       | 0.0.0/0          | 0.0.0/0        | doubletake                        | 0:0     | any  | any.any | [pass-through]   |                   |                    |
| 1    | 10.0.238.71               | laine-vxa    | map1 (a | 1010   |       | ip       | 172.20.0.0/16    | 0.0.0/0        | timbuktu                          | 0:0     | any  | any.any | [drop]           |                   |                    |
| 1    | 10.0.238.71               | laine-vxa    | map1 (a | 30     | offic | ip       | 0.0.0.0/0        | 0.0.0/0        | any                               | 0:0     | any  | any.24  | [auto optimized] |                   | pass-through       |
| 1    | 10.0.238.71               | laine-vxa    | map1 (a | 300    | bett  | ip       | 0.0.0.0/0        | 0.0.0/0        | any                               | 0:0     | any  | any     | [auto optimized] |                   | pass-through       |
| 1    | 10.0.238.71               | laine-vxa    | map1 (a | 65535  |       | ip       | 0.0.0.0/0        | 0.0.0/0        | any                               | 0:0     | any  | any     | [auto optimized] |                   | pass-through       |
|      |                           |              |         |        |       |          |                  |                |                                   |         |      |         |                  |                   |                    |
| Show | ing 1 to 13 of            | 13 entries   |         |        |       |          |                  |                |                                   |         |      |         |                  | First Previ       | ious 1 Next Last   |

Each appliance's default behavior is to auto-optimize all IP traffic, automatically directing flows to the appropriate tunnel. **Auto-optimization** strategies reduce the need to create explicit route map entries for optimization. The three strategies that Silver Peak uses are **TCP-based** auto-opt, **IP-based** auto-opt, and **subnet sharing**. By default, all three are enabled on the **Templates** tab, under **System**.

The Route Policy, then, only requires entries for flows that are to be:

- sent pass-through (shaped or unshaped)
- dropped
- configured for a specific high-availability deployment
- routed based on application, VLAN, DSCP, or ACL (Access Control List)

You may also want to create a Route Policy entry when multiple tunnels exist to the remote *peer*, and you want the appliance to dynamically select the best path based on one of these criteria:

- load balancing
- lowest loss
- lowest latency
- specified tunnel

Manage these instances on the **Templates** tab, or click the **Edit** icon to manage Route policies directly for a particular appliance.

**Tip** If you're upgrading from a software version that precedes VXOA 6.2.x, you can migrate subnets from legacy GMS route maps to the appliance's subnet table for subnet sharing. In the menus, go to **Maintenance > Tools > Migrate GMS Route Maps**.

#### **Priority**

- You can create rules with any priority between 1 and 65534.
  - If you are using GMS templates to add route map entries, GMS will delete all entries from 1000 9999, inclusive, before applying its policies.
  - You can create rules from 1 999, which have higher priority than GMS template rules.
  - Similarly, you can create rules from 10000 65534 which have lower priority than GMS template rules.
- Adding a rule increments the last Priority by 10. This leaves room for you to insert a rule in between rules without having to renumber subsequent priorities. Likewise, you can just edit the number.

#### **Source or Destination**

- An IP address can specify a subnet for example: 10.10.10.0/24 (IPv4) or fe80::204:23ff:fed8:4ba2/64 (IPv6).
- To allow **any IP address**, use 0.0.0.0/0 (IPv4) or ::/0 (IPv6).
- Ports are available only for the protocols tcp, udp, and tcp/udp.
- To allow **any port**, use **0**.

### **QoS Policies Tab**

Configuration > QoS Policies

The QoS Policy determines how flows are queued and marked.

The QoS Policies tab displays the QoS policy entries that exist on the appliances.

This includes the appliance-based defaults, entries applied manually (via the WebUI or CLI), and entries that result from applying a GMS QoS Policy template.

Both the Shaper and the QoS Policy deal with traffic classes. How are they related?

>> The Shaper **defines** and the QoS Policy **assigns**. <<

Use the **Templates** tab to create and manage QoS policies for multiple appliances, or click the **Edit** icon to manage QoS Policies directly for a particular appliance.

| Top  | Topology QoS Policies × |              |            |          |                |          |               |                          |              |            |      |      |                 |                 |             |
|------|-------------------------|--------------|------------|----------|----------------|----------|---------------|--------------------------|--------------|------------|------|------|-----------------|-----------------|-------------|
| Mana | ge QoS Policies         | with Templat | es Exp     | ort      |                |          |               | Refresh<br>Refreshed < 1 | ▼<br>nin ago |            |      |      |                 |                 |             |
| QoS  | Policies                | ?            |            |          |                |          |               |                          |              |            |      |      |                 |                 |             |
| Show | 25 🔻                    |              |            |          |                |          |               |                          |              |            |      |      |                 | Search          |             |
|      |                         |              |            |          | Match Criteria |          |               |                          |              |            |      |      | Set Actions     |                 |             |
| Edit | Mgmt IP 🔺               | Appliance    | Мар        | Priority | ACL            | Protocol | Source IP/Sub | Dest IP/Subnet           | Application  | Source:Des | DSCP | VLAN | Traffic Class   | LAN QoS         | WAN QoS     |
| 1    | 10.0.238.69             | laine-vxb    | map1 (acti | 10000    |                | ip       | 0.0.0/0       | 0.0.0/0                  | real-time    | 0:0        | any  | any  | 2 - real-time   | trust-lan       | trust-lan 🔺 |
| e    | 10.0.238.21             | laine2-vxb   | map1 (acti | 65535    |                | ip       | any           | any                      | any          | 0:0        | any  | any  | 1               | trust-lan       | trust-lan   |
| 0.   | 10.0.238.69             | laine-vxb    | map1 (acti | 10020    |                | ip       | 0.0.0/0       | 0.0.0/0                  | any          | 0:0        | ef   | any  | 2               | trust-lan       | trust-lan   |
| -    | 10.0.238.69             | laine-vxb    | map1 (acti | 10030    |                | ip       | 0.0.0.0/0     | 0.0.0.0/0                | any          | 0:0        | be   | any  | 4               | trust-lan       | trust-lan   |
| 1    | 10.0.238.69             | laine-vxb    | map1 (acti | 65535    |                | ip       | 0.0.0/0       | 0.0.0/0                  | any          | 0:0        | any  | any  | 1               | trust-lan       | trust-lan   |
|      | 10.0.238.71             | laine-vxa    | map1 (acti | 10000    |                | ip       | 0.0.0.0/0     | 0.0.0/0                  | real-time    | 0:0        | any  | any  | 2 - real-time   | trust-lan       | trust-lan   |
| 10   | 10.0.238.71             | laine-vxa    | map1 (acti | 10010    |                | ip       | 0.0.0/0       | 0.0.0/0                  | interactive  | 0:0        | any  | any  | 3 - interactive | trust-lan       | trust-lan   |
|      | 10.0.238.69             | laine-vxb    | map1 (acti | 10010    |                | ip       | 0.0.0.0/0     | 0.0.0.0/0                | interactive  | 0:0        | any  | any  | 3               | trust-lan       | trust-lan   |
| 0.   | 10.0.238.71             | laine-vxa    | map1 (acti | 10030    |                | ip       | 0.0.0/0       | 0.0.0/0                  | any          | 0:0        | be   | any  | 4               | trust-lan       | trust-lan   |
| 10   | 10.0.238.71             | laine-vxa    | map1 (acti | 65535    |                | ip       | 0.0.0.0/0     | 0.0.0/0                  | any          | 0:0        | any  | any  | 1               | trust-lan       | trust-lan   |
| 0.0  | 10.0.238.20             | laine2-vxa   | map1 (acti | 65535    |                | ip       | any           | any                      | any          | 0:0        | any  | any  | 1 - default     | trust-lan       | trust-lan   |
| 12   | 10.0.238.20             | laine2-vxa   | map1 (acti | 10010    |                | ip       | 0.0.0.0/0     | 0.0.0.0/0                | interactive  | 0:0        | any  | any  | 3               | trust-lan       | trust-lan   |
| 0*   | 10.0.238.20             | laine2-vxa   | map1 (acti | 10020    |                | ip       | 0.0.0.0/0     | 0.0.0/0                  | any          | 0:0        | ef   | any  | 2               | trust-lan       | trust-lan   |
| 0°   | 10.0.238.20             | laine2-vxa   | map1 (acti | 10030    |                | ip       | 0.0.0/0       | 0.0.0/0                  | any          | 0:0        | be   | any  | 4               | trust-lan       | trust-lan   |
| /*   | 10.0.238.71             | laine-wa     | man1 (acti | 10020    |                | in       | 0.0.0.0/0     | 0.0.0.0/0                | anv          | 0.0        | ef   | anv  | 2               | trust-lan       | trust-lan   |
| Snow | ing 1 to 20 of 2        | u entries    |            |          |                |          |               |                          |              |            |      |      | 1               | Irst   Previous | 1 Next Last |

The QoS Policy's SET actions determine two things:

- to what traffic class a shaped flow -- optimized or pass-through -- is assigned
- whether to trust incoming DSCP markings for LAN QoS and WAN QoS, or to remark them as they leave for the WAN

#### **Priority**

- You can create rules with any priority between 1 and 65534.
  - If you are using GMS templates to add route map entries, GMS will delete all entries from 1000 9999, inclusive, before applying its policies.
  - You can create rules from 1 999, which have higher priority than GMS template rules.
  - Similarly, you can create rules from 10000 65534 which have lower priority than GMS template rules.

• Adding a rule increments the last Priority by 10. This leaves room for you to insert a rule in between rules without having to renumber subsequent priorities. Likewise, you can just edit the number.

#### **Source or Destination**

- An IP address can specify a subnet for example: 10.10.10.0/24 (IPv4) or fe80::204:23ff:fed8:4ba2/64 (IPv6).
- To allow any IP address, use 0.0.0.0/0 (IPv4) or ::/0 (IPv6).
- Ports are available only for the protocols **tcp**, **udp**, and **tcp/udp**.
- To allow **any port**, use **0**.

### **Optimization Policies Tab**

Configuration > Optimization Policies

The **Optimization Policies** report displays a polled, read-only view of the Optimization policy entries that exist on the appliance(s). This includes the appliance-based defaults, entries applied manually (via the WebUI or CLI), and entries that result from applying a GMS Optimization Policy template.

Use the Templates tab to create and manage Optimization policies.

| Тор          | apology Optimization Policies × |                 |            |          |            |          |             |            |                        |                |      |      |             |              |              |              |         |          |
|--------------|---------------------------------|-----------------|------------|----------|------------|----------|-------------|------------|------------------------|----------------|------|------|-------------|--------------|--------------|--------------|---------|----------|
| Mana<br>Temp | ge Optimizatio<br>lates         | n Policies with | Exp        | ort      |            |          |             |            | Refresh<br>Refreshed < | v<br>1 min ago |      |      |             |              |              |              |         |          |
| Opti         | imization F                     | Policies ?      |            |          |            |          |             |            |                        |                |      |      |             |              |              |              |         |          |
| Show         | 25 🔻                            |                 |            |          |            |          |             |            |                        |                |      |      |             |              |              | Searc        | :h      |          |
|              |                                 |                 |            |          | Match Crit | eria     |             |            |                        |                |      |      | Set Actions |              |              |              |         |          |
| Edit         | Mgmt IP 🔺                       | Appliance       | Мар        | Priority | ACL        | Protocol | Source IP/S | Dest IP/Su | Applicati              | Source:        | DSCP | VLAN | Network     | IP Head      | Payload      | TCP Accel    | TCP Acc | Protocol |
| 0            | 10.0.238.69                     | laine-vxb       | map1 (acti | 10000    |            | tcp      | 0.0.0/0     | 0.0.0/0    | any                    | 0:139          | any  | any  | balanced    |              |              |              |         | cifs     |
| 1            | 10.0.238.20                     | laine2-vxa      | map1 (acti | 65535    |            | ip       | any         | any        | any                    | 0:0            | any  | any  | balanced    |              |              |              |         | none     |
| r            | 10.0.238.69                     | laine-vxb       | map1 (acti | 10020    |            | tcp      | 0.0.0/0     | 0.0.0/0    | any                    | 0:443          | any  | any  | balanced    |              |              |              |         | ssl      |
| 0            | 10.0.238.69                     | laine-vxb       | map1 (acti | 65535    |            | ip       | 0.0.0/0     | 0.0.0/0    | any                    | 0:0            | any  | any  | balanced    |              | $\checkmark$ |              |         | none     |
| r            | 10.0.238.71                     | laine-vxa       | map1 (acti | 10000    |            | tcp      | 0.0.0/0     | 0.0.0/0    | any                    | 0:139          | any  | any  | balanced    |              | $\checkmark$ | $\checkmark$ |         | cifs     |
| e            | 10.0.238.71                     | laine-vxa       | map1 (acti | 10010    |            | tcp      | 0.0.0/0     | 0.0.0/0    | any                    | 0:445          | any  | any  | balanced    |              | $\checkmark$ |              |         | cifs     |
| r            | 10.0.238.71                     | laine-vxa       | map1 (acti | 10020    |            | tcp      | 0.0.0/0     | 0.0.0/0    | any                    | 0:443          | any  | any  | balanced    |              | $\checkmark$ | $\checkmark$ |         | ssl      |
| 1            | 10.0.238.71                     | laine-vxa       | map1 (acti | 65535    |            | ip       | 0.0.0/0     | 0.0.0/0    | any                    | 0:0            | any  | any  | balanced    |              | $\checkmark$ |              |         | none     |
| 0*           | 10.0.238.69                     | laine-vxb       | map1 (acti | 10010    |            | tcp      | 0.0.0/0     | 0.0.0/0    | any                    | 0:445          | any  | any  | balanced    | $\checkmark$ | $\checkmark$ | $\checkmark$ |         | cifs     |
| 1            | 10.0.238.21                     | laine2-vxb      | map1 (acti | 10010    |            | tcp      | 0.0.0/0     | 0.0.0/0    | any                    | 0:445          | any  | any  | balanced    |              | $\checkmark$ |              |         | cifs     |
| 0°           | 10.0.238.21                     | laine2-vxb      | map1 (acti | 10020    |            | tcp      | 0.0.0/0     | 0.0.0/0    | any                    | 0:443          | any  | any  | balanced    |              | $\checkmark$ |              |         | ssl      |
| 0*           | 10.0.238.21                     | laine2-vxb      | map1 (acti | 10030    |            | tcp      | 0.0.0/0     | 0.0.0/0    | any                    | 0:2598         | any  | any  | balanced    |              |              |              |         | citrix   |
| 1            | 10.0.238.21                     | laine2-vxb      | map1 (acti | 65535    |            | ip       | any         | any        | any                    | 0:0            | any  | any  | balanced    |              | $\checkmark$ |              |         | none     |
| ı            | 10.0.238.21                     | laine2-vxb      | map1 (acti | 10050    |            | tcp      | 0.0.0/0     | 0.0.0/0    | any                    | 0:860          | any  | any  | balanced    |              |              |              |         | iscsi    |
| 1            | 10.0.238.21                     | laine?-wh       | man1 (acti | 10060    |            | ten      | 0.0.0.0/0   | 0.0.0.0/0  | any                    | 0.3260         | anv  | anv  | halanced    | ~            | ~            |              |         | iscsi    |

#### **Set Actions Definitions**

- Network Memory addresses limited bandwidth. This technology uses advanced fingerprinting algorithms to examine all incoming and outgoing WAN traffic. Network Memory localizes information and transmits only modifications between locations.
  - **Maximize Reduction** optimizes for maximum data reduction at the potential cost of slightly lower throughput and/or some increase in latency. It is appropriate for bulk data transfers such as file transfers and FTP, where bandwidth savings are the primary concern.
  - Minimize Latency ensures that Network Memory processing adds no latency. This may come at the cost of lower data reduction. It is appropriate for extremely latency-sensitive interactive or transactional traffic. It's also appropriate when the primary objective is to to fully utilize the WAN pipe to increase the LAN-side throughput, as opposed to conserving WAN bandwidth.
  - **Balanced** is the default setting. It dynamically balances latency and data reduction objectives and is the best choice for most traffic types.
  - **Disabled** turns off Network Memory.
- IP Header Compression is the process of compressing excess protocol headers before transmitting them on a link and uncompressing them to their original state at the other end. It's possible to compress the protocol headers due to the redundancy in header fields of the same packet, as well as in consecutive packets of a packet stream.
- Payload Compression uses algorithms to identify relatively short byte sequences that are repeated frequently. These are then replaced with shorter segments of code to reduce the size of transmitted

data. Simple algorithms can find repeated bytes within a single packet; more sophisticated algorithms can find duplication across packets and even across flows.

- **TCP Acceleration** uses techniques such as selective acknowledgements, window scaling, and message segment size adjustment to mitigate poor performance on high-latency links.
- Protocol Acceleration provides explicit configuration for optimizing CIFS, SSL, SRDF, and Citrix protocols. In a network environment, it's possible that not every appliance has the same optimization configurations enabled. Therefore, the site that initiates the flow (the client) determines the state of the protocol-specific optimization.

#### **Priority**

- You can create rules with any priority between 1 and 65534.
  - If you are using GMS templates to add route map entries, GMS will delete all entries from 1000 9999, inclusive, before applying its policies.
  - You can create rules from 1 999, which have higher priority than GMS template rules.
  - Similarly, you can create rules from 10000 65534 which have lower priority than GMS template rules.
- Adding a rule increments the last Priority by 10. This leaves room for you to insert a rule in between rules without having to renumber subsequent priorities. Likewise, you can just edit the number.

#### **Source or Destination**

- An IP address can specify a subnet for example: 10.10.10.0/24 (IPv4) or fe80::204:23ff:fed8:4ba2/64 (IPv6).
- To allow any IP address, use 0.0.0.0/0 (IPv4) or ::/0 (IPv6).
- Ports are available only for the protocols **tcp**, **udp**, and **tcp/udp**.
- To allow **any port**, use **0**.

### **Access Lists Tab**

*Configuration* > *Access Lists* 

This tab lists the configured Access Control List (ACL) rules.

| То   | Topology Access Lists × |              |            |          |           |                  |                |             |         |      |               |                |  |
|------|-------------------------|--------------|------------|----------|-----------|------------------|----------------|-------------|---------|------|---------------|----------------|--|
| Mana | ige Access List         | s with Templ | ates       | Export   |           |                  |                | Refresh '   | r ago   |      |               |                |  |
| Acc  | ess Lists               | ?            |            |          |           |                  |                |             |         |      |               |                |  |
| Shov | 25 ▼                    |              |            |          |           |                  |                |             |         |      | Search        |                |  |
|      |                         |              |            |          | Match Cri | teria            |                |             |         |      |               | Set Actions    |  |
| Edit | Mgmt IP 🔺               | Appliance    | ACLs       | Priority | Protoc    | Source IP/Subnet | Dest IP/Subnet | Application | Source: | DSCP | VLAN          | Permit         |  |
| ø    | 10.0.238.71             | laine-vxa    | bettermay  | 10       | ip        | 10.10.10.0/24    | 0.0.0/0        | bit_torrent | 0:0     | af33 | any           | deny           |  |
| 00   | 10.0.238.71             | laine-vxa    | bettermay  | 20       | ip        | 10.20.10.0/24    | 0.0.0/0        | encrypted   | 0:0     | cs1  | any           | permit         |  |
| 00   | 10.0.238.71             | laine-vxa    | office-lab | 10       | l2tp      | 0.0.0.0/0        | 0.0.0/0        | any         | 0:0     | any  | any.24        | permit         |  |
| 0.   | 10.0.238.71             | laine-vxa    | office-lab | 20       | ip        | 0.0.0.0/0        | 0.0.0/0        | edonkey     | 0:0     | any  | any           | deny           |  |
|      |                         |              |            |          |           |                  |                |             |         |      |               |                |  |
|      |                         |              |            |          |           |                  |                |             |         |      |               |                |  |
| 4    |                         |              |            |          |           |                  |                |             |         |      |               | •              |  |
| Shov | ving 1 to 4 of 4        | entries      |            |          |           |                  |                |             |         |      | First Previou | us 1 Next Last |  |

An ACL is a reusable MATCH criteria for filtering flows, and is associated with an action, **permit** or **deny**: An ACL can be a MATCH condition in more than one policy --- Route, QoS, or Optimization.

- An Access Control List (ACL) consists of one or more ordered access control rules.
- An ACL only becomes active when it's used in a policy.
- **Deny** prevents further processing of the flow by *that ACL, specifically*. The appliance continues to the next entry in the policy.
- Permit allows the matching traffic flow to proceed on to the policy entry's associated SET action(s).

### **User Defined Applications Tab**

*Configuration > User Defined Applications* 

#### This tab lists user-defined applications (UDA).

| -         |                                        |                                                             |                                                                                                    |                                                                                                    |                                                                                                    |                                                                                                    |                                                                                                    |                                                                                                    | Search                                                                                                    |                                                                                                    |
|-----------|----------------------------------------|-------------------------------------------------------------|----------------------------------------------------------------------------------------------------|----------------------------------------------------------------------------------------------------|----------------------------------------------------------------------------------------------------|----------------------------------------------------------------------------------------------------|----------------------------------------------------------------------------------------------------|----------------------------------------------------------------------------------------------------|----------------------------------------------------------------------------------------------------|----------------------------------------------------------------------------------------------------|
| lgmt IP 🔺 | Appliance                              | Priority                                                    | Application                                                                                              | Protocol                                                                                                    | Source IP/S                                                                                                    | Dest IP/Sub                                                                                                    | Source Port/                                                                                                    | Dest Port/R                                                                                                    | DSCP                                                                                                    | VLAN                                                                                                    |
| .0.238.71 | laine-vxa                              | 10                                                          | newfield                                                                                                 | tcp                                                                                                    | 10.10.10.0/                                                                                                    | 0.0.0/0                                                                                                    | 12-140                                                                                                    | 0                                                                                                    | any                                                                                                    | any                                                                                                    |
| .0.238.71 | laine-vxa                              | 20                                                          | tompkins                                                                                                 | ip                                                                                                    | 0.0.0/0                                                                                                    | 0.0.0/0                                                                                                    | 0                                                                                                    | 0                                                                                                    | af32                                                                                                    | any.607                                                                                                    |
| 9.0       | <i>mt IP</i> ▲<br>0.238.71<br>0.238.71 | nt IP Appliance<br>0.238.71 laine-vxa<br>0.238.71 laine-vxa | mt IP ▲     Appliance     Priority       .238.71     laine-vxa     10       .238.71     laine-vxa     20 | mt IP A     Appliance     Priority     Application       .238.71     laine-vxa     10     newfield       .238.71     laine-vxa     20     tompkins | mt IP _ Appliance     Priority     Application     Protocol       .238.71     laine-vxa     10     newfield     tcp       .238.71     laine-vxa     20     tompkins     ip | mt IP A     Appliance     Priority     Application     Protocol     Source IP/S       x.238.71     laine-vxa     10     newfield     tcp     10.10.0.0/       x.238.71     laine-vxa     20     tompkins     ip     0.0.0.0/0 | mt IP *         Appliance         Priority         Application         Protocol         Source IP/S         Dest IP/Sub           .238.71         laine-vxa         10         newfield         tcp         10.10.10.0/         0.0.0.0/0           .238.71         laine-vxa         20         tompkins         ip         0.0.0.0/0         0.0.0.0/0 | mt IP *     Appliance     Priority     Application     Protocol     Source IP/S     Dest IP/Sub     Source Port/       x238.71     laine-vxa     10     newfield     tcp     10.10.10.0     0.0.0.0/0     12.140       x238.71     laine-vxa     20     tompkins     ip     0.0.0.0/0     0.0.0.0/0     0 | mt IP *     Appliance     Priority     Application     Protocol     Source IP/S     Dest IP/Sub     Source Port/     Dest Port/R       x238.71     Iaine-vxa     10     newfield     tcp     10.10.10.0/     0.00.0/0     12.140     0       x238.71     Iaine-vxa     20     tompkins     ip     0.00.0/0     0.00.0/0     0     0 | mt IP *     Appliance     Priority     Application     Protocol     Source IP/S     Dest IP/Sub     Source Port/     Dest Port/R     DSCP       x238.71     laine-vxa     10     newfield     tcp     10.10.10.0/     0.0.0/0     12-140     0     any       x238.71     laine-vxa     20     tompkins     ip     0.00.0/0     0.00.0/0     0     0     af32 |

UDAs are specific to the appliance on which they're defined.

Where can you use them?

- Route Policy
- QoS Policy
- Optimization Policy
- Access Lists (ACL)
- Application Groups

#### **Behavior**

- For reporting symmetry, you must define the same application(s) on peer appliances. Otherwise, the application may be a UDA on one appliance, and yet be categorized as an **unassigned application** on another, paired appliance.
- Each application consists of at least one rule.
- A warning displays if you reach the maximum number of rules, ports, or addresses allowed.
- If a UDA is in use, deleting it deletes **all** the dependent entries. A warning message appears before deletion.
- Multiple UDAs can have the same name. Whenever that name is referenced, the software sequentially matches against each UDA definition having that name. So, dependent entries are only deleted when you delete the **last** definition of that UDA.

### **Application Groups Tab**

Configuration > Application Groups

**Application groups** associate applications into a common group that you can use as a MATCH criteria. The applications can be built-in, user-defined, or a combination of both.

| Тор  | Topology Application Groups ×  |                |             |                                                                             |  |  |  |  |  |  |  |
|------|--------------------------------|----------------|-------------|-----------------------------------------------------------------------------|--|--|--|--|--|--|--|
| Mana | ge Application Groups with Ter | mplates Export |             | Refresh 💌<br>Refreshed < 1 min ago                                          |  |  |  |  |  |  |  |
| Арр  | lication Groups 🥐              |                |             |                                                                             |  |  |  |  |  |  |  |
| Show | 1 25 ▼                         |                |             | Search                                                                      |  |  |  |  |  |  |  |
| Edit | Mgmt IP 🔺                      | Appliance Name | Group Name  | Applications                                                                |  |  |  |  |  |  |  |
| r    | 10.0.238.69                    | laine-vxb      | replication | aspera, avamar, bluearc, celerra, centera, commvault, datadomain, doublet 🔺 |  |  |  |  |  |  |  |
| 1    | 10.0.238.21                    | laine2-vxb     | interactive | pcanywhere, pcoip, ssh, telnet, telnets, vnc, xwindows                      |  |  |  |  |  |  |  |
| ø    | 10.0.238.69                    | laine-vxb      | interactive | citrix, pcanywhere, pcoip, ssh, telnet, telnets, vnc, xwindows              |  |  |  |  |  |  |  |
| 1    | 10.0.238.69                    | laine-vxb      | encrypted   | ddm_ssl, https, imap4s, ipsec, nntps, pop3s, smtps, ssh, telnets            |  |  |  |  |  |  |  |
| r    | 10.0.238.71                    | laine-vxa      | replication | aspera, avamar, bluearc, celerra, centera, commvault, datadomain, doublet   |  |  |  |  |  |  |  |
| 1    | 10.0.238.71                    | laine-vxa      | real-time   | cisco_skinny, h_323, rtcp, rtsp, t_120                                      |  |  |  |  |  |  |  |
| r    | 10.0.238.69                    | laine-vxb      | real-time   | cisco_skinny, h_323, rtcp, rtsp, t_120 🗸                                    |  |  |  |  |  |  |  |
| Show | ring 1 to 18 of 18 entries     |                |             | First Previous 1 Next Last                                                  |  |  |  |  |  |  |  |

- The **Group Name** cannot be empty or have more than 64 characters.
- Group names are not case-sensitive.
- A group can be empty or contain up to 128 applications.
- An application group cannot contain an application group.
- For reporting symmetry, you must define the same application groups on peer appliances. Otherwise, the application group may be named on one appliance, and yet be categorized as an **unassigned application** on another, paired appliance.

### **NAT Policies Tab**

*Configuration* > *NAT Policies* 

The appliance automatically creates a source **NAT (Network Address Translation)** map when retrieving subnet information from the Silver Peak Cloud portal.

This ensures that traffic destined to SaaS (Software as a Service) servers has a return path to the appliance from which that traffic originated.

| Topology   | Topology NAT Policies × |     |          |       |          |                              |             |      |           |      |        |             |           |
|------------|-------------------------|-----|----------|-------|----------|------------------------------|-------------|------|-----------|------|--------|-------------|-----------|
| Export     |                         |     |          |       | Re       | Refresh<br>freshed 1 min ago |             |      |           |      |        |             |           |
| NAT Polici | es ?                    |     |          |       |          |                              |             |      |           |      |        |             |           |
| Show 25    | ]                       |     |          |       |          |                              |             |      |           |      | Search |             |           |
|            |                         |     |          | Match | Criteria |                              |             |      |           |      |        | Set Actions |           |
| Mgmt IP 🔺  | Appliance Name          | Мар | Priority | ACL   | Protoc   | Source IP/Subn               | Dest IP/Sub | Appl | Source:De | DSCP | VLAN   | NAT Type    | NAT Direc |
|            |                         |     |          |       |          | NO LIAEA AVAllA              | Die         |      |           |      |        |             |           |
|            |                         |     |          |       |          |                              |             |      |           |      |        |             |           |

### **VRRP** Tab

#### Configuration > VRRP

This tab summarizes the configuration and state for appliances deployed with Virtual Router Redundancy Protocol (VRRP).

| То   | pology | VRRP   | ×     |       |            |       |          |                        |                |                  |              |                       |       |
|------|--------|--------|-------|-------|------------|-------|----------|------------------------|----------------|------------------|--------------|-----------------------|-------|
| Exp  | ort    |        |       |       |            |       | Re       | Refresh<br>freshed < 1 | ▼<br>1 min ago |                  |              |                       |       |
| VR   | RP 🥐   |        |       |       |            |       |          |                        |                |                  |              |                       |       |
| Sho  | w 25 🔻 | -      |       |       |            |       |          |                        |                |                  |              | Search                |       |
| Edit | Grou   | Interf | State | Admin | Virtual IP | Adver | Priority | Pree                   | Master IP      | Virtual MAC Addr | State Uptime | Master State Transiti | IP Ad |
|      |        |        |       |       |            |       |          | No L                   | Jata Available |                  |              |                       |       |

In an out-of-path deployment, one method for redirecting traffic to the Silver Peak appliance is to configure VRRP on a common virtual interface. The possible scenarios are:

- When no spare router port is available, a single appliance uses VRRP to peer with a router (or Layer 3 switch). This is appropriate for an out-of-path deployment where no redundancy is needed.
- A pair of active, redundant appliances use VRRP to share a common, virtual IP address at their site. This deployment assigns one appliance a higher priority than the other, thereby making it the Master appliance, and the other, the Backup.

#### **DEFINITIONS** (alphabetically)

- Admin = The options are up (enable) and down (disable).
- Advertisement Timer = default is 1 second.
- **Group ID** is a value assigned to the two peers. Depending on the deployment, the group can consist of an appliance and a router (or L3 switch), or two appliances. The valid range is **1 255**.
- Interface refers to the interface that VRRP is using for peering.
- IP Address Owner = A Silver Peak appliance cannot use one of its own IP addresses as the VRRP IP, so this will always be No.
- Master IP = Current VRRP Master's Interface or local IP address.
- Master State Transitions = Number of times the VRRP instance went from Master to Backup and vice versa. A high number of transitions indicates a problematic VRRP configuration or environment. If this is the case, check the configuration of all local appliances and routers, and review the log files.
- **Preemption**. Leave this selected/enabled so that after a failure, the appliance with the highest priority comes back online and again assumes primary responsibility.
- **Priority**. The greater the number, the higher the priority. The appliance with the higher priority is the VRRP Master.

- **State Uptime** = Time elapsed since the VRRP instance entered the state it's in.
- **State** = There are three options for the VRRP instance:
  - **Backup** = Instance is in VRRP backup state.
  - Init = Instance is initializing, it's disabled, or the interface is down.
  - **Master** = Instance is the current VRRP master.
- Virtual IP. The IP address of the VRRP instance. VRRP instances may run between two or more appliances, or an appliance and a router.
- Virtual MAC address = MAC Address that the VRRP instance is using. On an NX Appliance, this is in 00-00-5E-00-01-{VRID} format. On virtual appliances, the VRRP instance uses the interface's assigned MAC Address (for example, the MAC address that the hypervisor assigned to wan0).

### SaaS Optimization Tab

Configuration > SaaS Optimization

#### **Configuration Tab**

Use this tab to select the SaaS (Software as a Service) applications/services you want to optimize.

| aa  | S Optimizati        | on Configuration 🥐 |                     |        |         |              |           |                                               |
|-----|---------------------|--------------------|---------------------|--------|---------|--------------|-----------|-----------------------------------------------|
| how | 25 🔻                |                    |                     |        |         |              |           | Search                                        |
|     |                     |                    |                     | Client | Gateway |              |           |                                               |
| dit | Mgmt IP             | Appliance Name     | Application Name    | Optim  | Adverti | Optim        | RTT Thres | Domains                                       |
| r   | 10.0.238.136        | DM-VX-B            | Adobe               |        |         |              | 10 ms     | adobe.com 4                                   |
| 12  | 10.0.238.136        | DM-VX-B            | Box                 |        |         |              | 10 ms     | *.app.box.com, *.box.com, *.box.net, *.boxcdn |
| 1°  | 10.0.238.136        | DM-VX-B            | ConstantContact     |        |         |              | 10 ms     | constantcontact.com                           |
| r   | 10.0.238.136        | DM-VX-B            | CornerstoneOnDemand |        |         |              | 10 ms     | cornerstoneondemand.com                       |
| 1   | 10.0.238.136        | DM-VX-B            | Dropbox             |        |         | $\checkmark$ | 10 ms     | dropbox.com                                   |
| 10  | 10.0.238.136        | DM-VX-B            | Eloqua              |        |         |              | 10 ms     | eloqua.com, eloquatrainingcenter.com          |
| 10  | 10.0.238.136        | DM-VX-B            | GoToAssist          |        |         |              | 10 ms     | gototraining.com                              |
| 10  | 10.0.238.136        | DM-VX-B            | GoToMeeting         |        |         |              | 10 ms     | gotomeeting.com                               |
| 10  | 10.0.238.136        | DM-VX-B            | GoToTraining        |        |         |              | 10 ms     | gototraining.com                              |
| P   | 10.0.238.136        | DM-VX-B            | GoToWebinar         |        |         |              | 10 ms     | gotowebinar.com, gotoassist.com               |
| now | ing 1 to 25 of 56 ( | entries            |                     |        |         |              |           | First Previous 1 2 3 Next Last                |

- Enable SaaS optimization enables the appliance to determine what SaaS applications/services it can optimize. It does this by contacting Silver Peak's portal and downloading SaaS IP address and subnet information.
- Initially, you may want to set a higher RTT Threshold value so that you can see a broader scope of reachable data centers/servers for any given SaaS application/service.
- If the Monitoring page shows no results at 50 ms, you may want to reposition your SaaS gateway closer to the service.

### Monitoring Tab

| Configuration  | Monitoring         | Export        | Re             | Refresh v<br>freshed < 1 min ago |             |           |             |               |             |
|----------------|--------------------|---------------|----------------|----------------------------------|-------------|-----------|-------------|---------------|-------------|
| SaaS Optin     | nization Monitorir | ng ?          |                |                                  |             |           |             |               |             |
| Show 25 🔻      |                    |               |                |                                  |             |           |             | Search        |             |
| Mgmt IP        | Appliance Name     | Application N | Subnet         | Server IP                        | Ping Method | Ping Port | RTT         | RTT Threshold | Advertized  |
| 0.0.238.136    | DM-VX-B            | Dropbox       | 205.189.0.0/24 | 205.189.0.56                     |             |           |             | 10 ms         | No          |
| 0.0.238.136    | DM-VX-B            | Dropbox       | 108.160.160    | 108.160.161.23                   |             |           |             | 10 ms         | No          |
| 0.0.238.136    | DM-VX-B            | Intuit        | 205.246.166    | 205.246.166                      |             |           |             | 10 ms         | No          |
| 0.0.238.136    | DM-VX-B            | Intuit        | 199.102.144    | 199.102.144.4                    |             |           |             | 10 ms         | No          |
| 0.0.238.136    | DM-VX-B            | Intuit        | 209.36.0.32/28 | 209.36.0.34                      |             |           |             | 10 ms         | No          |
| 0.0.238.136    | DM-VX-B            | Intuit        | 12.179.132.0   | 12.179.132.4                     |             |           |             | 10 ms         | No          |
| 0.0.238.136    | DM-VX-B            | Intuit        | 206.108.40.0   | 206.108.40.4                     |             |           |             | 10 ms         | No          |
| 0.0.238.136    | DM-VX-B            | Intuit        | 12.17.95.0/24  | 12.17.95.6                       |             |           |             | 10 ms         | No          |
| 0.0.238.136    | DM-VX-B            | Intuit        | 199.16.136.0   | 199.16.136.7                     |             |           |             | 10 ms         | No          |
| 0.0.238.136    | DM-VX-B            | Intuit        | 205.168.63.0   | 205.168.63.5                     |             |           |             | 10 ms         | No          |
| 0.0.238.136    | DM-VX-B            | Intuit        | 108.63.22.80   | 108.63.22.88                     |             |           |             | 10 ms         | No          |
| showing 1 to 2 | 5 of 231 entries   |               |                |                                  |             |           | First Previ | ous 1 2 3 4   | 5 Next Last |

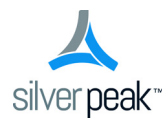

# **Appliance Administration**

This chapter describes the reports that display appliance administration parameters.

### **In This Chapter**

- **Date/Time Tab** See page 80.
- Domain Name Servers (DNS) Tab See page 81.
- **SNMP Tab** See page 82.
- **NetFlow Tab** See page 83.
- Appliance Users Tab See page 84.
- Auth/RADIUS/TACACS+ Tab See page 85.
- **Banners Tab** See page 87.
- **Logging Tab** See page 88.

#### Date/Time Tab

### **Date/Time Tab**

*Administration* > *Date/Time* 

This tab highlights significant time discrepancies among the devices recording statistics.

|       |                    |              |                     |                       |                      |                                  | Relative to the configured time | ne appliance's<br>me<br>   |
|-------|--------------------|--------------|---------------------|-----------------------|----------------------|----------------------------------|---------------------------------|----------------------------|
| Тор   | ology DNS          | S ×          |                     |                       |                      |                                  |                                 |                            |
| Manag | ge DNS with Tem    | nplates      | Export              |                       | Re                   | Refresh 💌<br>freshed < 1 min ago |                                 |                            |
| DNS   | 5 ?                |              |                     |                       |                      |                                  |                                 |                            |
| Show  | 25 🔻               |              |                     |                       |                      |                                  |                                 | Search                     |
| Edit  | Mgmt IP 🔺          | Appliance Na | Primary DNS IP addr | Secondary DNS IP addr | Tertiary DNS IP addr |                                  | Domain N                        | lames                      |
| e*    | 10.0.238.71        | laine-vxa    |                     |                       |                      | snarglebop.org, for              | o.com                           |                            |
|       |                    |              |                     |                       |                      |                                  |                                 |                            |
|       |                    |              |                     |                       |                      |                                  |                                 |                            |
| Show  | ing 1 to 1 of 1 en | itries       |                     |                       |                      |                                  |                                 | First Previous 1 Next Last |

If the **date and time** of an appliance, the GMS server, and your browser aren't all synchronized, then charts (and stats) will inevitably have different timestamps for the same data, depending on which device you use to view the reports.

**Recommendation:** For consistent results, configure the appliance, the GMS server, and your PC to use an NTP (Network Time Protocol) server.

### **Domain Name Servers (DNS) Tab**

Administration > DNS

This tab lists the Domain Name Servers that the appliances reference.

| То   | Topology DNS ×      |              |                     |                       |                      |                                  |  |  |  |  |  |  |  |
|------|---------------------|--------------|---------------------|-----------------------|----------------------|----------------------------------|--|--|--|--|--|--|--|
| Mana | ige DNS with Tem    | plates       | Export              |                       | Re                   | Refresh 💌<br>freshed < 1 min ago |  |  |  |  |  |  |  |
| DN   | 5 ?                 |              |                     |                       |                      |                                  |  |  |  |  |  |  |  |
| Show | v 25 🔻              |              |                     |                       |                      | Search                           |  |  |  |  |  |  |  |
| Edit | Mgmt IP 🔺           | Appliance Na | Primary DNS IP addr | Secondary DNS IP addr | Tertiary DNS IP addr | Domain Names                     |  |  |  |  |  |  |  |
| i    | 10.0.238.71         | laine-vxa    |                     |                       |                      | snarglebop.org, foo.com          |  |  |  |  |  |  |  |
|      |                     |              |                     |                       |                      |                                  |  |  |  |  |  |  |  |
|      |                     |              |                     |                       |                      |                                  |  |  |  |  |  |  |  |
|      |                     |              |                     |                       |                      |                                  |  |  |  |  |  |  |  |
|      |                     |              |                     |                       |                      |                                  |  |  |  |  |  |  |  |
|      |                     |              |                     |                       |                      |                                  |  |  |  |  |  |  |  |
|      |                     |              |                     |                       |                      |                                  |  |  |  |  |  |  |  |
| Show | ving 1 to 1 of 1 er | tries        |                     |                       |                      | First Previous 1 Next Last       |  |  |  |  |  |  |  |

A **Domain Name Server** (DNS) uses a table to map domain names to IP addresses. So, you can reference locations by a domain name, such as *mycompany.com*, instead of using the IP address.

Each appliance can support up to three name servers.

### **SNMP** Tab

*Administration* > *SNMP* 

This tab summarizes what SNMP capabilities are enabled and which hosts can receive SNMP traps.

| Topology SNMP × Manage SNMP with Templates Export Refresh  Refreshed < 1 min ago |                          |                |             |                   |                |                 |                 |                   |  |  |
|----------------------------------------------------------------------------------|--------------------------|----------------|-------------|-------------------|----------------|-----------------|-----------------|-------------------|--|--|
| SNN                                                                              | 4P ?                     |                |             |                   |                |                 |                 |                   |  |  |
| Shov                                                                             | v 25 V                   |                |             |                   |                |                 | Search          |                   |  |  |
|                                                                                  |                          |                |             |                   |                | Trap Receivers  |                 |                   |  |  |
| Edit                                                                             | Mgmt IP 🔺                | Appliance Name | Enable SNMP | Enable SNMP Traps | Enable V3 User | Trap Receiver 1 | Trap Receiver 2 | Trap Receiver 3   |  |  |
| v                                                                                | 10.0.236.198             | Tallinn        |             |                   |                |                 |                 |                   |  |  |
| 1                                                                                | 10.0.238.69              | laine-vxb      |             |                   |                |                 |                 |                   |  |  |
| P                                                                                | 10.0.238.71              | laine-vxa      |             |                   |                |                 |                 |                   |  |  |
| 12                                                                               | 10.0.238.21              | laine2-vxb     |             |                   |                |                 |                 |                   |  |  |
| 0                                                                                | 10.0.238.20              | laine2-vxa     |             |                   |                |                 |                 |                   |  |  |
| Shov                                                                             | ving 1 to 5 of 5 entries |                |             |                   |                |                 | First Prev      | vious 1 Next Last |  |  |

- The Silver Peak appliance supports the Management Information Base (MIB) II, as described in RFC 1213, for cold start traps and warm start traps, as well as Silver Peak proprietary MIBs.
- The appliance issues an SNMP trap during reset--that is, when loading a new image, recovering from a crash, or rebooting.
- The appliance sends a trap every time an alarm is raised or cleared. Traps contain additional information about the alarm, including severity, sequence number, a text-based description of the alarm, and the time the alarm was created.

| Term              | Definition                                                                                                    |
|-------------------|----------------------------------------------------------------------------------------------------|
| Enable SNMP       | Allows the SNMP applicaton to poll this Silver Peak appliance. (For SNMP v1 and SNMP v2c)                                                                                             |
| Enable SNMP Traps | Allows the SNMP agent (in the appliance) to send traps to the receiver(s). (For SNMP v1 and SNMP v2c)                                                                                 |
| Enable V3 User    | For additional security when the SNMP application polls the appliance, you can use SNMP v3, instead of using v1 or v2c. This provides a way to authenticate without using clear text. |
| Trap Receiver     | IP address of a host configured to receive SNMP traps.                                                                                                    |

### **NetFlow Tab**

*Administration* > *NetFlow* 

This tab summarizes how the appliances are configured to export statistical data to NetFlow collectors.

| То   | Topology NetFlow ×                                                           |                |                |                  |              |                       |      |                |             |  |  |
|------|------------------------------------------------------------------------------|----------------|----------------|------------------|--------------|-----------------------|------|----------------|-------------|--|--|
| Mana | Manage NetFlow with Templates Export Refresh Templates Refreshed < 1 min ago |                |                |                  |              |                       |      |                |             |  |  |
| Net  | Flow ?                                                                       |                |                |                  |              |                       |      |                |             |  |  |
| Show | Show 25                                                                      |                |                |                  |              |                       |      |                |             |  |  |
|      |                                                                              |                |                |                  |              | Collector1 Collector2 |      |                |             |  |  |
| Edit | Mgmt IP 🔺                                                                    | Appliance Name | Flow Exporting | Active Flow Time | Traffic Type | IP Address            | Port | IP Address     | Port        |  |  |
| ø    | 10.0.236.198                                                                 | Tallinn        |                | 1                | Outbound WAN |                       |      |                |             |  |  |
| r    | 10.0.238.69                                                                  | laine-vxb      |                | 1                | Outbound WAN |                       |      |                |             |  |  |
| P    | 10.0.238.71                                                                  | laine-vxa      |                | 1                | Outbound WAN |                       |      |                |             |  |  |
| 0    | 10.0.238.20                                                                  | laine2-vxa     |                | 1                | Outbound WAN |                       |      |                |             |  |  |
| r    | 10.0.238.21                                                                  | laine2-vxb     |                | 1                | Outbound WAN |                       |      |                |             |  |  |
|      |                                                                              |                |                |                  |              |                       |      |                |             |  |  |
| Show | ving 1 to 5 of 5 ent                                                         | ries           |                |                  |              |                       |      | First Previous | 1 Next Last |  |  |

- The appliance exports flows against two virtual interfaces -- **sp\_lan** and **sp\_wan** -- that accumulate the total of LAN-side and WAN-side traffic, regardless of physical interface.
- These interfaces appear in SNMP and are therefore "discoverable" by NetFlow collectors.
- Flow Exporting Enabled allows the appliance to export the data to collectors (and makes the configuration fields accessible).
- The **Collector's IP Address** is the IP address of the device to which you're exporting the NetFlow statistics. The default Collector Port is **2055**.
- In **Traffic Type**, you can select as many of the traffic types as you wish. The default is **Outbound WAN**.

### **Appliance Users Tab**

Administration > Users

This tab provides data about the user accounts on each appliance.

| То   | Topology Users ×           |                |                                    |            |                            |  |  |  |  |  |
|------|----------------------------|----------------|------------------------------------|------------|----------------------------|--|--|--|--|--|
| Mana | ge Users with Templates    | Export         | Refresh v<br>lefreshed < 1 min ago |            |                            |  |  |  |  |  |
| Use  | User Accounts ?            |                |                                    |            |                            |  |  |  |  |  |
| Shov | Show 25 T                  |                |                                    |            |                            |  |  |  |  |  |
| Edit | Mgmt IP 🔺                  | Appliance Name | User Name                          | Capability | Enabled                    |  |  |  |  |  |
| 1    | 10.0.236.198               | Tallinn        | reginald                           | admin      | × •                        |  |  |  |  |  |
| ø    | 10.0.238.21                | laine2-vxb     | monitor                            | monitor    |                            |  |  |  |  |  |
| v    | 10.0.236.198               | Tallinn        | monitor                            | monitor    |                            |  |  |  |  |  |
| r    | 10.0.238.20                | laine2-vxa     | admin                              | admin      |                            |  |  |  |  |  |
| P    | 10.0.238.20                | laine2-vxa     | monitor                            | monitor    |                            |  |  |  |  |  |
| 1    | 10.0.238.69                | laine-vxb      | admin                              | admin      |                            |  |  |  |  |  |
| P    | 10.0.236.198               | Tallinn        | admin                              | admin      | ✓                          |  |  |  |  |  |
| Shov | ving 1 to 12 of 12 entries |                |                                    |            | First Previous 1 Next Last |  |  |  |  |  |

- The Silver Peak appliance's built-in user database supports user names, groups, and passwords.
- Each appliance has two default users, **admin** and **monitor**, who cannot be deleted.
- Each User Name belongs to one of two user groups -- admin or monitor.
  - The **monitor** group supports reading and monitoring of all data, in addition to performing all actions. This is equivalent to the Command Line Interface's (CLI) enable mode privileges.
  - The **admin** group supports full privileges, along with permission to add, modify, and delete. This is equivalent to the CLI's *configuration* mode privileges.
- Named user accounts can be added via Appliance Manager or the Command Line Interface (CLI).
- The table lists all users known to the appliances, whether or not their accounts are enabled.

### Auth/RADIUS/TACACS+ Tab

Administration > Auth/RADIUS/TACACS+

This tab displays the configured settings for authentication and authorization.

If the appliance relies on either a RADIUS or TACACS+ server for those services, then those settings are also reported.

All settings are initially applied via the Auth/RADIUS/TACACS+ configuration template.

#### Authentication and Authorization

| То   | Topology Auth/RADIUS/TACACS+ ×                                                                                                    |                |                      |        |                          |              |                      |  |  |  |  |
|------|----------------------------------------------------------------------------------------------------|----------------|----------------------|--------|--------------------------|--------------|----------------------|--|--|--|--|
| Mana | Manage Authentication with Templates Authentication RADIUS and TACACS Export Refresh Refresh Refresh Authentication Refreshed < 1 min ago |                |                      |        |                          |              |                      |  |  |  |  |
| Aut  | Authentication and Authorization ?                                                                                                    |                |                      |        |                          |              |                      |  |  |  |  |
| Show | Show 25 V Search                                                                                                    |                |                      |        |                          |              |                      |  |  |  |  |
|      |                                                                                                    |                | Authentication Order |        | Authorization Informatio | on           |                      |  |  |  |  |
| Edit | Mgmt IP 🔺                                                                                                    | Appliance Name | First                | Second | Third                    | Map Order    | Default User         |  |  |  |  |
| 00   | 10.0.238.20                                                                                                    | laine2-vxa     | local                |        |                          | remote-first | admin                |  |  |  |  |
| e    | 10.0.238.71                                                                                                    | laine-vxa      | local                |        |                          | remote-first | admin                |  |  |  |  |
| 0    | 10.0.238.69                                                                                                    | laine-vxb      | local                |        |                          | remote-first | admin                |  |  |  |  |
| 00   | 10.0.236.198                                                                                                    | Tallinn        | local                |        |                          | remote-first | admin                |  |  |  |  |
| 00   | 10.0.238.21                                                                                                    | laine2-vxb     | local                |        |                          | remote-first | admin                |  |  |  |  |
|      |                                                                                                    |                |                      |        |                          |              |                      |  |  |  |  |
| Show | ving 1 to 5 of 5 entries                                                                                                    |                |                      |        |                          | First        | Previous 1 Next Last |  |  |  |  |

- Authentication is the process of validating that the end user, or a device, is who they claim to be.
- Authorization is the action of determining what a user is allowed to do. Generally, authentication
  precedes authorization.
- When it's possible to validate against more than one database (local, RADIUS server, TACACS+ server), Authentication Order specifies which method to try in what sequence.
- Map order. The default—and recommended—value is remote-first.
- **Default user**. The default—and recommended—value is **admin**.

#### **RADIUS and TACACS+**

| Topology       Auth/RADIUS/TACACS+ ×         Anage Authentication with Templates       Authentication       RADIUS and TACACS         Export       Refresh *         Refresh < 1 min ago |         |                |             |           |           |           |         |         |         |  |
|----------------------------------------------------------------------------------------------------|---------|----------------|-------------|-----------|-----------|-----------|---------|---------|---------|--|
| RADIUS/TACACS+ Servers ?                                                                                                    |         |                |             |           |           |           |         |         |         |  |
| Show 25  Search                                                                                                    |         |                |             |           |           |           |         |         |         |  |
| Edit Mg                                                                                                    | mt IP 🔺 | Appliance Name | Server Type | Server IP | Auth Port | Auth Type | Timeout | Retries | Enabled |  |
| No Data Available                                                                                                    |         |                |             |           |           |           |         |         |         |  |
|                                                                                                    |         |                |             |           |           |           |         |         |         |  |
|                                                                                                    |         |                |             |           |           |           |         |         |         |  |
|                                                                                                    |         |                |             |           |           |           |         |         |         |  |
|                                                                                                    |         |                |             |           |           |           |         |         |         |  |

- Server Type. RADIUS or TACACS+
- Auth Port. For RADIUS, the default value is 1812. For TACACS+, the default value is 49.
- Auth Type. [TACACS+] The options are pap or ascii.
- **Timeout**. If a logged-in user is inactive for an interval that exceeds the inactivity time-out, the appliance logs them out and returns them to the login page. You can change that value, as well as the maximum number of sessions, in the **Session Management template**.
- **Retries**. The number of retries allowed before lockout.
- **Enabled**. Whether or not the server is enabled.

## **Banners Tab**

*Administration* > *Banners* 

This tab lists the banner messages on each appliance.

| То   | Topology Banners ×                                                       |                |                                          |                                        |  |  |  |  |  |  |  |
|------|--------------------------------------------------------------------------|----------------|------------------------------------------|----------------------------------------|--|--|--|--|--|--|--|
| Mana | Manage Banners with Templates Export Refresh Templates Refresh A nin ago |                |                                          |                                        |  |  |  |  |  |  |  |
| Ban  | Banners ?                                                                |                |                                          |                                        |  |  |  |  |  |  |  |
| Show | Show 25 T                                                                |                |                                          |                                        |  |  |  |  |  |  |  |
|      |                                                                          |                |                                          |                                        |  |  |  |  |  |  |  |
| Edit | Mgmt IP 🔺                                                                | Appliance Name | Login Message                            | Message of the Day                     |  |  |  |  |  |  |  |
| 1    | 10.0.236.198                                                             | Tallinn        | Check for updates every Tuesday morning. | Stay calm and don't kick any bee hives |  |  |  |  |  |  |  |
| 1    | 10.0.238.71                                                              | laine-vxa      | Check for updates every Tuesday morning. | Stay calm and don't kick any beehives  |  |  |  |  |  |  |  |
|      |                                                                          |                |                                          |                                        |  |  |  |  |  |  |  |
|      |                                                                          |                |                                          |                                        |  |  |  |  |  |  |  |
|      |                                                                          |                |                                          |                                        |  |  |  |  |  |  |  |
|      |                                                                          |                |                                          |                                        |  |  |  |  |  |  |  |
| Shov | ving 1 to 2 of 2 entries                                                 |                |                                          | First Previous 1 Next Last             |  |  |  |  |  |  |  |

- The Login Message appears before the login prompt.
- The Message of the Day appears after a successful login.

### Logging Tab

Administration > Logging

This tab summarizes the configured logging parameters:

- Log Configuration refers to local logging.
- Log Facilities Configuration refers to remote logging.

| То        | Topology Banners Logging ×                                         |                                                |        |     |    |                  |        |        |             |          |          |              |        |          |              |        |          |   |
|-----------|--------------------------------------------------------------------|------------------------------------------------|--------|-----|----|------------------|--------|--------|-------------|----------|----------|--------------|--------|----------|--------------|--------|----------|---|
| Mana      | Manage Logging with Templates Refresh Refresh Refreshed 2 mins ago |                                                |        |     |    |                  |        |        |             |          |          |              |        |          |              |        |          |   |
| Log       | ging                                                               |                                                |        |     |    |                  |        |        |             |          |          |              |        |          |              |        |          |   |
| Show 25 V |                                                                    |                                                |        |     |    |                  |        |        |             |          |          |              |        |          |              |        |          |   |
|           |                                                                    | Log Configuration Log Facilities Configuration |        |     |    | Remote Receivers |        |        |             |          |          |              |        |          |              |        |          |   |
| Edit      | Mgmt IP                                                            | Appli                                          | Minim  | Log | Nu | System           | Audit  | Flow   | Remote Re   | Minimu   | Facility | Remote Re    | Minimu | Facility | Remote Re    | Minimu | Facility | 1 |
| r         | 10.0.238.20                                                        | laine                                          | Notice | 50  | 30 | local1           | local0 | local2 |             |          |          |              |        |          |              |        |          |   |
| r         | 10.0.236.198                                                       | Tallinn                                        | Info   | 50  | 30 | local1           | local0 | local2 | 10.10.20.41 | Critical | local1   | 172.20.2.106 | Notice | all      | 172.30.0.222 | Info   | local0   |   |
| r         | 10.0.238.69                                                        | laine                                          | Notice | 50  | 30 | local1           | local0 | local2 |             |          |          |              |        |          |              |        |          |   |
| r         | 10.0.238.71                                                        | laine                                          | Notice | 50  | 30 | local1           | local0 | local2 |             |          |          |              |        |          |              |        |          |   |
| r         | 10.0.238.21                                                        | laine                                          | Notice | 50  | 30 | local1           | local0 | local2 |             |          |          |              |        |          |              |        |          |   |
|           |                                                                    |                                                |        |     |    |                  |        |        |             |          |          |              |        |          |              |        |          |   |
| Show      | ving 1 to 5 of 5 e                                                 | entries                                        |        |     |    |                  |        |        |             |          |          |              |        |          |              |        |          | F |
| _         |                                                                    |                                                | _      | _   | _  |                  |        |        |             |          |          |              | _      |          |              |        |          | _ |

#### **Minimum Severity Levels**

In decreasing order of severity, the levels are as follows:

| EMERGENCY     | The system is unusable.                                                                                                    |
|---------------|----------------------------------------------------------------------------------------------------|
| ALERT         | Includes all alarms the appliance generates: $\ensuremath{CRITICAL}$ , $\ensuremath{MAJOR}$ , $\ensuremath{MINOR}$ , and $\ensuremath{WARNING}$ |
| CRITICAL      | A critical event                                                                                                    |
| ERROR         | An error. This is a non-urgent failure.                                                                                                    |
| WARNING       | A warning condition. Indicates an error will occur if action is not taken.                                                                      |
| NOTICE        | A normal, but significant, condition. No immediate action required.                                                                             |
| INFORMATIONAL | Informational. Used by Silver Peak for debugging.                                                                                               |
| DEBUG         | Used by Silver Peak for debugging                                                                                                    |
| NONE          | If you select <b>NONE</b> , then no events are logged.                                                                                          |

- The **bolded** part of the name is what displays in Silver Peak's logs.
- These are purely related to event logging levels, not alarm severities, even though some naming conventions overlap. Events and alarms have different sources. Alarms, once they clear, list as the ALERT level in the Event Log.

#### **Remote Logging**

- You can configure the appliance to forward all events, at and above a specified severity, to a remote syslog server.
- A syslog server is independently configured for the minimum severity level that it will accept. Without reconfiguring, it may not accept as low a severity level as you are forwarding to it.
- Each message/event type (System / Audit / Flow) is assigned to a syslog facility level (local0 to local7).

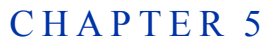

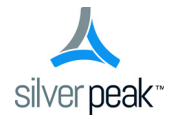

# **Alarms & Threshold Crossing Alerts**

Monitoring > Alarms Monitoring > Threshold Crossing Alerts

This chapter describes alarm categories and definitions. It also describes how to view and handle alarm notifications.

Additionally, it describes threshold crossing alerts, which are pre-emptive, user-configurable thresholds that declare a Major alarm when crossed.

### In This Chapter

- Understanding Alarms See page 92.
- Viewing Alarms See page 101.
- Understanding Threshold Crossing Alerts (TCAs) See page 102.
- Threshold Crossing Alerts Tab See page 104.

### **Understanding Alarms**

This section defines the four alarm severity categories and lists all Silver Peak appliance alarms.

The **Alarms - Current Alarms** page lists alarm conditions on the appliance. Each entry represents one current condition that may require human intervention. Because alarms are *conditions*, they may come and go without management involvement.

Whereas merely acknowledging most alarms does **not** clear them, some alarm conditions are set up to be self-clearing when you acknowledge them. For example, if you remove a hard disk drive, it generates an alarm; once you've replaced it and it has finished rebuilding itself, the alarm clears.

#### **Categories of Alarms**

The Appliance Manager categorizes alarms at four preconfigured severity levels: Critical, Major, Minor, and Warning.

|  | 1 | Alarms | 31 Critical | 856 Major | 4 Minor | 2 Warning |
|--|---|--------|-------------|-----------|---------|-----------|
|--|---|--------|-------------|-----------|---------|-----------|

- Critical and Major alarms are both service-affecting. Critical alarms require immediate attention, and reflect conditions that affect an appliance or the loss of a broad category of service.
- Major alarms, while also service-affecting, are less severe than Critical alarms. They reflect conditions which should be addressed in the next 24 hours. An example would be an unexpected traffic class error.
- Minor alarms are not service-affecting, and you can address them at your convenience. An example
  of a minor alarm would be a user not having changed their account's default password, or a degraded
  disk.
- Warnings are also not service-affecting, and warn you of conditions that may become problems over time. For example, a software version mismatch.

### **Types of Alarms**

The appliance can raise alarms based on issues with tunnels, software, equipment, and Threshold Crossing Alerts (TCAs). The latter are visible on the appliance but managed by the GMS (Global Management System).

Although Appliance Manager doesn't display **Alarm Type ID (Hex)** codes, the data is available for applications that can do their own filtering, such as SNMP.

Subsystem Alarm Type Alarm Alarm Text ID (Hex) Severity Tunnel 00010003 CRITICAL Tunnel keepalive version mismatch **RESOLUTION:** Tunnel peers are running incompatible software versions. · Normal during a software upgrade. Run the same or compatible software releases among the tunnel peers. 00010001 CRITICAL Tunnel state is Down **RESOLUTION:** Cannot reach tunnel peer. Check tunnel configuration [Admin state, Source IP/Dest IP, IPsec] Check network connectivity. CRITICAL 00010009 An unexpected GRE packet was detected from tunnel peer. **RESOLUTION:** Check for tunnel encapsulation mismatch. 00010007 MAJOR Duplicate license detected in peer (only applies to virtual appliance) **RESOLUTION:** Install unique license on all virtual appliances. To check and/or change license: In GMS: Initial Configuration page at Configuration > • System (Single Appliance) • In WebUI: Configuration - System page 00010000 MAJOR Tunnel remote ID is misconfigured **RESOLUTION:** System ID is not unique. Virtual Appliance: Was the same license key used? Physical Appliance: Change System ID in the rare case of a • duplicate ID (CLI command: system id < >) 0001000a MAJOR Software version mismatch between peers results in reduced functionality. **RESOLUTION:** Upgrade all connected appliances for full optimization. 00010005 MINOR Tunnel software version mismatch **RESOLUTION:** Tunnel are not running the same release of software. They will function, but with reduced functionality. Normal during an upgrade. • Run the same software version to eliminate the alarm and fully optimize.

Table 5-1 Silver Peak Appliance Alarms

#### Table 5-1

Silver Peak Appliance Alarms (Continued)

| Subsystem | Alarm Type<br>ID (Hex) | Alarm<br>Severity | Alarm Text                                                                                                    |
|-----------|------------------------|-------------------|----------------------------------------------------------------------------------------------------|
| Software  | 00040003               | CRITICAL          | The licensing for this virtual appliance has expired.<br>[For VX series only] <sup>a</sup>                                                                                                    |
|           |                        |                   | RESOLUTION: Enter a new license.                                                                                                    |
|           | 00040004               | CRITICAL          | There is no license installed on this virtual appliance.<br>[For VX series only] <sup>a</sup>                                                                                                    |
|           |                        |                   | <b>RESOLUTION:</b> Enter a valid license.                                                                                                    |
|           | 0004000c               | CRITICAL          | Invalid virtual appliance license.                                                                                                    |
|           |                        |                   | <b>RESOLUTION:</b> Enter a new license key on the <system page=""> to proceed.</system>                                                                                                    |
|           | 0004000a               | MAJOR             | Virtual appliance license expires on mm/dd/yyy.<br>[15-day warning]                                                                                                    |
|           |                        |                   | <b>RESOLUTION:</b> Enter a new license key on the <system page=""> to avoid loss of optimization or potential traffic disruption.</system>                                                                                                    |
|           | 00040005               | MAJOR             | A disk self-test has been run on the appliance.                                                                                                    |
|           |                        |                   | <b>RESOLUTION:</b> Reboot the appliance. Traffic will not be optimized until this is performed.                                                                                                    |
|           | 00040002               | MAJOR             | Significant change in time of day has occurred, and might compromise statistics. Please contact TAC.                                                                                                    |
|           |                        |                   | <b>RESOLUTION:</b> Appliance statistics could be missing for a substantial period of time. Contact Customer Service.                                                                                                    |
|           | 00040001               | MAJOR             | System is low on resources                                                                                                    |
|           |                        |                   | RESOLUTION: Contact Customer Service.                                                                                                    |
|           | 0004000d               | MAJOR             | Dual wan-next-hop topology is no longer supported.                                                                                                    |
|           |                        |                   | <b>RESOLUTION:</b> Create an additional bridge and use previous second WAN next-hop as its WAN next-hop.<br>NOTE: Second Silver Peak requires another IP address that is in the same network as the first bridge.                                                                                                    |
|           | 00040010               | MAJOR             | Major inconsistency among tunnel traffic class settings found during upgrade.                                                                                                    |
|           |                        |                   | <b>RESOLUTION:</b> New QoS traffic class/Queue configuration has<br>changed from a tunnel-based QoS system to one based on the<br>system/WAN interface. Automatic mapping of existing tunnel<br>traffic class configuration to new QoS Shaper traffic has failed.<br>Check QoS Shaper configuration and adjust Traffic Class<br>settings as necessary. |
|           | 00040011               | MAJOR             | Tunnel IP header disable setting was discarded during upgrade.                                                                                                    |
|           |                        |                   | <b>RESOLUTION:</b> IP Header configuration has moved from tunnel context to the Optimization Policy. Use Optimization Policy to disable IP Header compression.                                                                                                    |
|           | 00040019               | MAJOR             | Application deleted on portal <b>RESOLUTION:</b> None. Application is not supported.                                                                                                    |

| Table 5-1 | Silver Peak Appliance   | Alarms | (Continued)  |
|-----------|-------------------------|--------|--------------|
|           | onvoi i oun rippinarioo |        | (0011111000) |

| Subsystem           | Alarm Type<br>ID (Hex) | Alarm<br>Severity | Alarm Text                                                                                                    |
|---------------------|------------------------|-------------------|----------------------------------------------------------------------------------------------------|
| Software<br>(cont.) | 0004000b               | WARNING           | Virtual appliance license expires on mm/dd/yyy.<br>[45-day warning]                                                                                                    |
|                     |                        |                   | <b>RESOLUTION:</b> Enter a new license key on the <system page=""> to avoid loss of optimization or potential traffic disruption.</system>                                                                                                    |
|                     | 00040007               | WARNING           | The SSL certificate is not yet valid.                                                                                                    |
|                     |                        |                   | <b>RESOLUTION:</b> The SSL certificate has a future start date. It will correct itself when the future date becomes current. Otherwise, install a certificate that is current.                                                                                                    |
|                     | 00040008               | WARNING           | The SSL certificate has expired.                                                                                                    |
|                     |                        |                   | <b>RESOLUTION:</b> Reinstall a valid SSL certificate that is current.                                                                                                    |
|                     | 00040009               | WARNING           | The NTP server is unreachable.                                                                                                    |
|                     |                        |                   | <b>RESOLUTION:</b> Check the appliance's NTP server IP and version configuration:                                                                                                    |
|                     |                        |                   | Can the appliance reach the NTP server?                                                                                                    |
|                     |                        |                   | <ul> <li>Is UDP port 123 open between the appliance's mgmt0 IP and<br/>the NTP server?</li> </ul>                                                                                                    |
|                     | 00040006               | WARNING           | The SSL private key is invalid.                                                                                                    |
|                     |                        |                   | <b>RESOLUTION:</b> The key is not an RSA standard key that meets the minimum requirement of 1024 bits. Regenerate a key that meets this minimum requirement.                                                                                                    |
|                     | 0004000e               | WARNING           | Setting default system next-hop to VLAN next-hop no longer necessary.                                                                                                    |
|                     |                        |                   | <b>RESOLUTION:</b> No action required. Current system is capable of using multiple WAN next-hops. It routes tunnel traffic to tunnel's source IP interface's WAN next-hop.                                                                                                    |
|                     | 0004000f               | WARNING           | Minor inconsistency among tunnel traffic class settings found during upgrade.                                                                                                    |
|                     |                        |                   | <b>RESOLUTION:</b> New QoS traffic class/Queue configuration has<br>changed from a tunnel-based QoS system to one based on the<br>system/WAN interface. Automatic mapping of existing tunnel<br>traffic class configuration to new QoS Shaper traffic has failed.<br>Check QoS Shaper configuration and adjust Traffic Class<br>settings as necessary. |
|                     | 00040012               | WARNING           | A very large range has been configured for a local subnet.                                                                                                    |
|                     |                        |                   | <b>RESOLUTION:</b> Subnet sharing/advertisement module has detected a network mask of less than 8 bits. Verify your configured subnets in the <b>Configuration &gt; Subnets</b> page.                                                                                                    |
|                     | 00040017               | WARNING           | Silver Peak portal is unreachable. RESOLUTION: Check your firewall settings.                                                                                                    |
|                     | 00040018               | WARNING           | Silver Peak portal (web socket) is unreachable.                                                                                                    |
| Fauisment           | 00020002               | CDITICAL          | Ean failure detected                                                                                                    |
| Equipment           | 00030003               |                   | RESOLUTION: Contact Customer Service                                                                                                    |

#### Table 5-1 Silv

Silver Peak Appliance Alarms (Continued)

| Subsystem | Alarm Type<br>ID (Hex) | Alarm<br>Severity | Alarm Text                                                                                                    |
|-----------|------------------------|-------------------|----------------------------------------------------------------------------------------------------|
| Equipment | 00030007               | CRITICAL          | Encryption card hardware failure                                                                                                    |
| (cont.)   |                        |                   | <b>RESOLUTION:</b> Contact Customer Service.                                                                                                    |
|           | 00030024               | CRITICAL          | Insufficient configured memory size for this virtual appliance                                                                                                    |
|           |                        |                   | <b>RESOLUTION:</b> Assign more memory to the virtual machine,<br>and restart the appliance. Traffic will not be optimized until this is<br>resolved.                                                                               |
|           | 00030025               | CRITICAL          | Insufficient configured processor count for this virtual appliance                                                                                                    |
|           |                        |                   | <b>RESOLUTION:</b> Assign more processors to the virtual machine,<br>and restart the appliance. Traffic will not be optimized until this is<br>resolved.                                                                           |
|           | 00030026               | CRITICAL          | Insufficient configured disk storage for this virtual appliance                                                                                                    |
|           |                        |                   | <b>RESOLUTION:</b> Assign more storage to the virtual machine,<br>and restart the appliance. Traffic will not be optimized until this is<br>resolved.                                                                              |
|           | 00030005               | CRITICAL          | LAN/WAN fail-to-wire card failure                                                                                                    |
| -         |                        |                   | <b>RESOLUTION:</b> Contact Customer Service.                                                                                                    |
|           | 00030021               | CRITICAL          | NIC interface failure                                                                                                    |
|           |                        |                   | <b>RESOLUTION:</b> Contact Customer Service.                                                                                                    |
|           | 00030004               | CRITICAL          | System is in Bypass mode                                                                                                    |
|           |                        |                   | <b>RESOLUTION:</b> Normal with factory default configuration,<br>during reboot, and if user has put the appliance in Bypass mode.<br>Contact Customer Service if the condition persists.                                           |
|           | 0003001d               | MAJOR             | Bonding members have different speed/duplex                                                                                                    |
|           |                        |                   | <b>RESOLUTION:</b> Check interface speed/duplex settings and negotiated values on wan0/wan1 and lan0/lan1 etherchannel groups.                                                                                                    |
|           | 0003001c               | MAJOR             | [Flow redirection] cluster peer is down                                                                                                    |
|           |                        |                   | RESOLUTION:                                                                                                    |
|           |                        |                   | <ul> <li>Check flow redirection configuration on all applicable appliances.</li> <li>Check L3/L4 connectivity between the peers.</li> <li>Open TCP and UDP ports 4164 between the cluster peer IPs if they are blocked.</li> </ul> |
|           | 00030017               | MAJOR             | Disk removed by operator                                                                                                    |
|           |                        |                   | <b>RESOLUTION:</b> Normal during disk replacement. Insert disk using UI/GMS. Contact Customer Service if insertion fails.                                                                                                    |
|           | 00030001               | MAJOR             | Disk is failed                                                                                                    |
|           |                        |                   | <b>RESOLUTION:</b> Contact Customer Service to replace disk.                                                                                                    |
|           | 00030015               | MAJOR             | Disk is not in service                                                                                                    |
|           |                        |                   | RESOLUTION:                                                                                                    |
|           |                        |                   | <ul><li>Check to see if the disk is properly seated.</li><li>Contact Customer service for further assistance.</li></ul>                                                                                                    |

| Table 5-1 | Silver Peak Appliance | ο Alarms | (Continued) |
|-----------|-----------------------|----------|-------------|
|           | Silver Feak Appliant  | Alamis   | (Continued) |

| Subsystem            | Alarm Type<br>ID (Hex) | Alarm<br>Severity | Alarm Text                                                                                                    |
|----------------------|------------------------|-------------------|----------------------------------------------------------------------------------------------------|
| Equipment<br>(cont.) | 0003000b               | MAJOR             | Interface is half duplex                                                                                                    |
|                      |                        |                   | <b>RESOLUTION:</b> Check speed/duplex settings on the router/switch port.                                                                              |
|                      | 0003000c               | MAJOR             | Interface speed is 10 Mbps                                                                                                    |
|                      |                        |                   | RESOLUTION:                                                                                                    |
|                      |                        |                   | <ul><li>Check speed/duplex settings.</li><li>Use a 100/1000 Mbps port on the router/switch.</li></ul>                                                  |
|                      | 00030022               | MAJOR             | LAN next-hop unreachable <sup>b</sup>                                                                                                    |
|                      |                        |                   | RESOLUTION: Check appliance configuration:                                                                                                    |
|                      |                        |                   | <ul> <li>LAN-side next-hop IP</li> <li>Appliance IP / Mask</li> <li>VLAN IP / Mask</li> <li>VLAN ID</li> </ul>                                         |
|                      | 0003001a               | MAJOR             | LAN/WAN interface has been shut down due to link propagation of paired interface                                                                       |
|                      |                        |                   | <b>RESOLUTION:</b> Check cables and connectivity. For example, if lan0 is shut down, check why wan0 is down. Applicable only to in-line (bridge) mode. |
|                      | 00030018               | MAJOR             | LAN/WAN interfaces have different admin states                                                                                                    |
|                      |                        |                   | <b>RESOLUTION:</b> Check interface admin configuration for lan0/wan0 (and lan1/wan1). Applicable only to in-line mode.                                 |
|                      | 00030019               | MAJOR             | LAN/WAN interfaces have different link carrier states                                                                                                  |
|                      |                        |                   | <b>RESOLUTION:</b> Check interface configured speed settings and current values (an0/wan0, lan1/wan1). Applicable only to in-line mode.                |
|                      | 0003000a               | MAJOR             | Management interface link down                                                                                                    |
|                      |                        |                   | RESOLUTION:                                                                                                    |
|                      |                        |                   | <ul><li>Check cables.</li><li>Check interface admin status on the router.</li></ul>                                                                    |
|                      | 00030009               | MAJOR             | Network interface link down                                                                                                    |
|                      |                        |                   | RESOLUTION: Is the system in Bypass mode?                                                                                                    |
|                      |                        |                   | <ul><li>Check cables.</li><li>Check interface admin status on the router.</li></ul>                                                                    |
|                      | 00030020               | MAJOR             | Power supply not connected, not powered, or failed                                                                                                    |
|                      |                        |                   | RESOLUTION:                                                                                                    |
|                      |                        |                   | <ul><li>Connect to a power outlet.</li><li>Check power cable connectivity.</li></ul>                                                                   |
|                      | 00030023               | MAJOR             | Unexpected system restart                                                                                                    |
|                      |                        |                   | <b>RESOLUTION:</b> Power issues? Was the appliance shutdown<br>ungracefully? Contact Customer Service if the shutdown was<br>not planned.              |

#### Table 5-1 Silver Peak Appliance Alarms (Continued)

| Subsystem            | Alarm Type<br>ID (Hex) | Alarm<br>Severity | Alarm Text                                                                                                    |
|----------------------|------------------------|-------------------|----------------------------------------------------------------------------------------------------|
| Equipment<br>(cont.) | 00030012               | MAJOR             | VRRP instance is down                                                                                                    |
|                      |                        |                   | <b>RESOLUTION:</b> Check the interface. Is the link down?                                                                                                    |
|                      | 00030014               | MAJOR             | WAN next-hop router discovered on a LAN port (box is in backwards)                                                                                                    |
|                      |                        |                   | RESOLUTION:                                                                                                    |
|                      |                        |                   | <ul> <li>Check WAN next-hop IP address.</li> <li>Check lan0 and wan0 cabling (in-line mode only).</li> <li>If it cannot be resolved, call Customer Service.</li> </ul> |
|                      | 00030011               | MAJOR             | WAN next-hop unreachable <sup>b</sup>                                                                                                    |
|                      |                        |                   | RESOLUTION:                                                                                                    |
|                      |                        |                   | Check cables on Silver Peak appliance and router.                                                                                                    |
|                      |                        |                   | <ul> <li>Check IP/mask on Silver Peak appliance and router.<br/>Next-hop should be only a single IP hop away.</li> </ul>                                               |
|                      |                        |                   | <ul> <li>To troubleshoot, use:<br/>show cdp neighbor,<br/>show arp,</li> <li>and ping -I <appliance ip=""> <next-hop ip="">.</next-hop></appliance></li> </ul>         |
|                      | 0003001e               | MAJOR             | WCCP adjacency/jes) down                                                                                                    |
|                      | 0000010                |                   |                                                                                                    |
|                      |                        |                   | Check WCCP configuration on appliance and router                                                                                                    |
|                      |                        |                   | Verify reachability.                                                                                                    |
|                      |                        |                   | Enable debugging on router: debug ip wccp packet                                                                                                    |
|                      | 0003001f               | MAJOR             | WCCP assignment table mismatch                                                                                                    |
|                      |                        |                   | <b>RESOLUTION:</b> Check WCCP mask/hash assignment<br>configuration on all Silver Peak appliances and ensure that they<br>match.                                       |
|                      | 00030002               | MINOR             | Disk is degraded                                                                                                    |
|                      |                        |                   | <b>RESOLUTION:</b> Wait for disk to recover. If it does not recover, contact Customer Service.                                                                         |
|                      | 00030016               | MINOR             | Disk is rebuilding                                                                                                    |
|                      |                        |                   | <b>RESOLUTION:</b> Normal. If rebuilding is unsuccessful, contact Customer Service.                                                                                    |
|                      | 0003001b               | MINOR             | Disk SMART threshold exceeded                                                                                                    |
|                      |                        |                   | RESOLUTION: Contact Customer Service to replace disk.                                                                                                    |
|                      | 0003002d               | MINOR             | Non-optimal configured memory size for this virtual appliance                                                                                                    |
|                      |                        |                   | RESOLUTION: Check the specifications.                                                                                                    |
|                      | 0003002e               | MINOR             | Non-optimal configured processor count for this virtual appliance                                                                                                    |
|                      |                        |                   | <b>RESOLUTION:</b> Check the specifications.                                                                                                    |
|                      | 0003002f               | MINOR             | Non-optimal configured disk storage for this virtual appliance <b>RESOLUTION:</b> Check the specifications.                                                            |

| Subsystem                    | Alarm Type<br>ID (Hex) | Alarm<br>Severity | Alarm Text                                                                                                    |
|------------------------------|------------------------|-------------------|----------------------------------------------------------------------------------------------------|
| Equipment<br>(cont.)         | 00030008               | WARNING           | Network interface admin down                                                                                                    |
|                              |                        |                   | <b>RESOLUTION:</b> Check Silver Peak interface configuration.                                                                                       |
|                              | 00030013               | WARNING           | VRRP state changed from Master to Backup                                                                                                    |
|                              |                        |                   | <b>RESOLUTION:</b> VRRP state has changed from Master to Backup.                                                                                    |
|                              |                        |                   | <ul><li>Check VRRP Master for uptime.</li><li>Check VRRP Master for connectivity.</li></ul>                                                         |
| Threshold<br>Crossing Alerts | 00050001               | WARNING           | The average WAN–side transmit throughput of X Mbps over the last minute [exceeded, fell below] the threshold of Y Mbps                              |
| (TCAs)                       |                        |                   | <b>RESOLUTION:</b> User configured. Check bandwidth reports for tunnel bandwidth.                                                                   |
|                              | 00050002               | WARNING           | The average LAN–side receive throughput of X Mbps over the<br>last minute [exceeded, fell below] the threshold of Y Mbps                            |
|                              |                        |                   | <b>RESOLUTION:</b> User configured. Check bandwidth reports.                                                                                        |
|                              | 00050003               | WARNING           | The total number of X optimized flows at the end of the last minute [exceeded, fell below] the threshold of Y                                       |
|                              |                        |                   | <b>RESOLUTION:</b> User configured. Check flow and real-time connection reports.                                                                    |
|                              | 00050004               | WARNING           | The total number of X flows at the end of the last minute [exceeded, fell below] the threshold of Y                                                 |
|                              |                        |                   | <b>RESOLUTION:</b> User configured. Check flow and real-time connection reports.                                                                    |
|                              | 00050005               | WARNING           | The file system utilization of X% at the end of the last minute [exceeded, fell below] the threshold of Y                                           |
|                              |                        |                   | RESOLUTION: Contact Customer Service.                                                                                                    |
|                              | 00050006               | WARNING           | The peak latency of X during the last minute [exceeded, fell below] the threshold of Y                                                              |
|                              |                        |                   | RESOLUTION: User configured.                                                                                                    |
|                              |                        |                   | <ul> <li>Check Latency Reports. If latency is too high, check routing<br/>between the appliances and QoS policy on upstream<br/>routers.</li> </ul> |
|                              |                        |                   | Check tunnel DSCP marking. If latency persists, contact ISF and Silver Peak support.                                                                |
|                              | 00050007               | WARNING           | The average pre-FEC loss of X% over the last minute [exceeded, fell below] the threshold of Y%                                                      |
|                              |                        |                   | RESOLUTION: User configured.                                                                                                    |
|                              |                        |                   | Check Loss Reports.                                                                                                    |
|                              |                        |                   | <ul> <li>Check for loss between Silver Peak appliances (interface counters on upstream routers).</li> </ul>                                         |
|                              |                        |                   | Use network bandwidth measurement tools such as iperf to                                                                                            |
|                              |                        |                   | measure loss. Contact ISP (Internet Service Provider)                                                                                               |

Table 5-1 Silver Peak Appliance Alarms (Continued)

#### Table 5-1 Silver Peak Appliance Alarms (Continued)

| Subsystem                                        | Alarm Type<br>ID (Hex) | Alarm<br>Severity | Alarm Text                                                                                                    |
|--------------------------------------------------|------------------------|-------------------|----------------------------------------------------------------------------------------------------|
| Threshold<br>Crossing Alerts<br>(TCAs)<br>(cont. | 00050008               | WARNING           | The average post-FEC loss of X% over the last minute<br>[exceeded, fell below] the threshold of Y%                                                                                                    |
|                                                  |                        |                   | RESOLUTION: User configured.                                                                                                    |
|                                                  |                        |                   | <ul> <li>Check Loss Reports.</li> <li>Check for loss between Silver Peak appliances (interface counters on upstream routers).</li> <li>Use network bandwidth measurement tools such as iperf to measure loss.</li> <li>Enable/Adjust Silver Peak Forward Error Correction (FEC).</li> <li>Contact ISP (Internet Service Provider).</li> </ul> |
|                                                  | 00050009               | WARNING           | The average pre-POC out-of-order packets of X% over the last minute [exceeded, fell below] the threshold of Y%                                                                                                    |
|                                                  |                        |                   | RESOLUTION: User configured.                                                                                                    |
|                                                  |                        |                   | Check Out-of-Order Packets Reports.                                                                                                    |
|                                                  |                        |                   | Normal in a network with multiple paths and different QoS queues.                                                                                                    |
|                                                  |                        |                   | Normal in a dual-homed router or 4-port in-line [bridge] configuration.                                                                                                    |
|                                                  |                        |                   | <ul> <li>Contact Customer Service if out-of-order packets are not<br/>100% corrected.</li> </ul>                                                                                                    |
|                                                  | 0005000a               | WARNING           | The average post-POC out-of-order packets of X% over the last minute [exceeded, fell below] the threshold of Y%                                                                                                    |
|                                                  |                        |                   | RESOLUTION: User configured.                                                                                                    |
|                                                  |                        |                   | Check Out-of-Order Packets Reports.                                                                                                    |
|                                                  |                        |                   | Normal in a network with multiple paths and different QoS queues.                                                                                                    |
|                                                  |                        |                   | Normal in a dual-homed router or 4-port in-line [bridge] configuration.                                                                                                    |
|                                                  |                        |                   | <ul> <li>Contact Customer Service if out-of-order packets are not<br/>100% corrected.</li> </ul>                                                                                                    |
|                                                  | 0005000b               | WARNING           | The average tunnel utilization of X% over the last minute [exceeded, fell below] the threshold of Y%                                                                                                    |
|                                                  |                        |                   | RESOLUTION: User configured.                                                                                                    |
|                                                  |                        |                   | Check bandwidth reports for tunnel bandwidth utilization.                                                                                                    |
|                                                  | 0005000c               | WARNING           | The average tunnel reduction of X% over the last minute [exceeded, fell below] the threshold of Y%                                                                                                    |
|                                                  |                        |                   | RESOLUTION: User configured.                                                                                                    |
|                                                  |                        |                   | <ul><li>Check bandwidth reports for deduplication.</li><li>Check if the traffic is pre-compressed or encrypted.</li></ul>                                                                                                    |
|                                                  | 0005000d               | WARNING           | The total number of flows <num-of-flows> is approaching the capacity of this appliance. Once the capacity is exceeded, new flows will be <dropped bypassed>.</dropped bypassed></num-of-flows>                                                                                                    |
|                                                  |                        |                   | <b>RESOLUTION:</b> If this condition persists, a larger appliance will be necessary to fully optimize all flows.                                                                                                    |

a. The VX appliances are a family of virtual appliances, comprised of the VX-n000 software, an appropriately paired hypervisor and server, and a valid software license.

b. If there is either a LAN Next-Hop Unreachable or WAN Next-Hop Unreachable alarm, resolve the alarm(s) immediately by configuring the gateway(s) to respond to ICMP pings from the Silver Peak appliance IP Address.
# **Viewing Alarms**

Monitoring > Alarms

- The **Alarms** table displays the alarms for the selected appliances, as well as for the GMS.
- Appliance alarm descriptions list recommended actions for resolving the issue.

| Filt              | ers                                                                                                    |              |                      |                   |           |            |                                   |               |                                               |          |                                                                                      |                                                                    |                                             |           |
|-------------------|----------------------------------------------------------------------------------------------------|--------------|----------------------|-------------------|-----------|------------|-----------------------------------|---------------|-----------------------------------------------|----------|--------------------------------------------------------------------------------------|--------------------------------------------------------------------|---------------------------------------------|-----------|
|                   |                                                                                                    |              |                      |                   |           |            |                                   |               |                                               |          | lotal                                                                                | alarms                                                             |                                             |           |
| n Help            | <                                                                                                    | Share        | [                    |                   |           |            |                                   |               |                                               | Alarms   | 1 Critical                                                                           | 10 Major                                                           | 0 Minor                                     | 0 Warning |
| Topolog           | y                                                                                                    | Alarms ×     |                      |                   |           |            |                                   |               |                                               |          |                                                                                      |                                                                    |                                             |           |
| Alarms            | ?                                                                                                    | 1 Crit       | Appl<br>ical 2 Major | iances<br>0 Minor | 0 Warning | 0 Cr       | GN<br>itical <mark>8 Major</mark> | IS<br>0 Minor | 0 Warning                                     |          |                                                                                      | Refres                                                             | efresh<br>ned 1 hr ago                      |           |
| Applia<br>Show 25 | Appliances GMS Active History All Select All Ack UnAck Clear Charter County County Cou |              |                      |                   |           |            |                                   |               |                                               |          |                                                                                      |                                                                    |                                             |           |
| Mgmt I            | iP ≎                                                                                                    | Host<br>Name | ≎ Alan               | m Time            |           | Severity : | Source                            | \$            | Alarm Description                             | ÷        | Recon                                                                                | imended Actio                                                      | n \$                                        | Ack 🔺     |
| 10.0.236          | 5.198                                                                                                    | Tallinn      | 23 Jul 201           | 4 14:11           | 5         | Major      | gw:172.0.50.1                     | 1             | WAN next-hop unreachable                      |          | Check cables,<br>and router. Ne<br>single IP hop<br>neighbor', 'she<br>troubleshoot. | IP/mask on S<br>ext-hop should<br>away. Use 'sho<br>w arp', ping - | ilver Peak<br>I be only a<br>ow cdp<br>I to |           |
| 10.0.236          | 5.198                                                                                                    | Tallinn      | 23 Jul 201           | 4 14:09           | 4         | Critical   | SanFrancisco_                     | Chicago       | Tunnel local IP address not<br>this appliance | owned by | Delete the tur<br>a valid IP add                                                     | nel and re-cre<br>ress.                                            | ate it with                                 |           |
| 10.0.236          | 5.198                                                                                                    | Tallinn      | 23 Jul 2014          | 4 14:09           | 2         | Major      | wan0                              |               | Network interface link down                   | ı        | Is the system<br>cables, interfa<br>router.                                          | in bypass moo<br>ce admin stat                                     | de? Check<br>us on the                      |           |
| Showing           | 1 to 3                                                                                                    | of 3 entries | 5                    |                   |           |            |                                   |               |                                               |          | F                                                                                    | rst Previou                                                        | s 1 Next                                    | Last      |

|                                                                                                    | Applianc                                                                                                    | es                                                                                                    | GMS                                                                                                    |                                                    |
|----------------------------------------------------------------------------------------------------|----------------------------------------------------------------------------------------------------|----------------------------------------------------------------------------------------------------|----------------------------------------------------------------------------------------------------|----------------------------------------------------|
| larms ?                                                                                                    | Critical 2 Major 0                                                                                                    | Minor 0 Warning                                                                                                    | 0 Critical 8 Major 0 Minor 0 Warning                                                                                                    | Refresh<br>Refreshed 1 hr ago                      |
|                                                                                                    |                                                                                                    |                                                                                                    |                                                                                                    |                                                    |
| Appliances GMS                                                                                                    | Active History                                                                                                    | All                                                                                                    |                                                                                                    | Select All Ack UnAck Clear                         |
|                                                                                                    |                                                                                                    |                                                                                                    |                                                                                                    |                                                    |
| how 25 V entries                                                                                                    |                                                                                                    |                                                                                                    |                                                                                                    | Search                                             |
|                                                                                                    |                                                                                                    |                                                                                                    |                                                                                                    |                                                    |
| Alarm Time                                                                                                    | ▼ Severity \$                                                                                                    |                                                                                                    | Alarm Description                                                                                                    | ⇔ Ack ▲                                            |
| Alarm Time<br>02 Sep 2014 00:30                                                                                                    | ✓ Severity \$ Major                                                                                                    | Scheduled job failed: Re                                                                                                    | Alarm Description<br>port job worker returned error for report: Global Report, Error: , Time take                                                                                                    | ⇒ Ack ▲                                            |
| Alarm Time<br>02 Sep 2014 00:30<br>01 Sep 2014 00:30                                                                                                    | <ul> <li>✓ Severity \$</li> <li>Major</li> <li>Major</li> </ul>                                                                                         | Scheduled job failed: Re<br>Scheduled job failed: Re                                                                                                    | Alarm Description<br>port job worker returned error for report: Global Report, Error: , Time take<br>port job worker returned error for report: Global Report, Error: , Time take                                                                                                    | n(s): 1<br>n(s): 1                                 |
| Alarm Time<br>02 Sep 2014 00:30<br>01 Sep 2014 00:30<br>31 Aug 2014 00:30                                                                                     | Severity      Severity      Major     Major     Major     Major                                                                                         | Scheduled job failed: Re<br>Scheduled job failed: Re<br>Scheduled job failed: Re                                                                                                    | Alarm Description<br>port job worker returned error for report: Global Report, Error: , Time take<br>port job worker returned error for report: Global Report, Error: , Time take<br>port job worker returned error for report: Global Report, Error: , Time take                                                                                                    | Ack         Ack           n(s): 1         Im(s): 1 |
| Alarm Time<br>02 Sep 2014 00:30<br>01 Sep 2014 00:30<br>31 Aug 2014 00:30<br>30 Aug 2014 00:30                                                                | <ul> <li>Severity \$</li> <li>Major</li> <li>Major</li> <li>Major</li> <li>Major</li> </ul>                                                             | Scheduled job failed: Rej<br>Scheduled job failed: Rej<br>Scheduled job failed: Rej<br>Scheduled job failed: Rej                                                                                 | Alarm Description<br>port job worker returned error for report: Global Report, Error: , Time take<br>port job worker returned error for report: Global Report, Error: , Time take<br>port job worker returned error for report: Global Report, Error: , Time take<br>port job worker returned error for report: Global Report, Error: , Time take                                                                                                    |                                                    |
| Alarm Time<br>02 Sep 2014 00:30<br>01 Sep 2014 00:30<br>31 Aug 2014 00:30<br>30 Aug 2014 00:30<br>29 Aug 2014 00:30                                           | <ul> <li>▼ Severity \$</li> <li>Major</li> <li>Major</li> <li>Major</li> <li>Major</li> <li>Major</li> <li>Major</li> </ul>                             | Scheduled job failed: Re<br>Scheduled job failed: Re<br>Scheduled job failed: Re<br>Scheduled job failed: Re<br>Scheduled job failed: Re<br>Scheduled job failed: Re                             | Alarm Description<br>port job worker returned error for report: Global Report, Error: , Time take<br>port job worker returned error for report: Global Report, Error: , Time take<br>port job worker returned error for report: Global Report, Error: , Time take<br>port job worker returned error for report: Global Report, Error: , Time take                                                                                                    |                                                    |
| Alarm Time<br>02 Sep 2014 00:30<br>01 Sep 2014 00:30<br>31 Aug 2014 00:30<br>30 Aug 2014 00:30<br>29 Aug 2014 00:30<br>28 Aug 2014 00:30                      | Severity      Major     Major     Major     Major     Major     Major     Major     Major     Major                                                     | Scheduled job failed: Re<br>Scheduled job failed: Re<br>Scheduled job failed: Re<br>Scheduled job failed: Re<br>Scheduled job failed: Re<br>Scheduled job failed: Re                             | Alarm Description<br>port job worker returned error for report: Global Report, Error: , Time take<br>port job worker returned error for report: Global Report, Error: , Time take<br>port job worker returned error for report: Global Report, Error: , Time take<br>port job worker returned error for report: Global Report, Error: , Time take<br>port job worker returned error for report: Global Report, Error: , Time take<br>port job worker returned error for report: Global Report, Error: , Time take                                                                                 |                                                    |
| Alarm Time<br>02 Sep 2014 00:30<br>01 Sep 2014 00:30<br>31 Aug 2014 00:30<br>30 Aug 2014 00:30<br>29 Aug 2014 00:30<br>28 Aug 2014 00:30<br>27 Aug 2014 00:30 | <ul> <li>Severity \$</li> <li>Major</li> <li>Major</li> <li>Major</li> <li>Major</li> <li>Major</li> <li>Major</li> <li>Major</li> <li>Major</li> </ul> | Scheduled job failed: Re<br>Scheduled job failed: Re<br>Scheduled job failed: Re<br>Scheduled job failed: Re<br>Scheduled job failed: Re<br>Scheduled job failed: Re<br>Scheduled job failed: Re | Alarm Description<br>port job worker returned error for report: Global Report, Error: , Time take<br>port job worker returned error for report: Global Report, Error: , Time take<br>port job worker returned error for report: Global Report, Error: , Time take<br>port job worker returned error for report: Global Report, Error: , Time take<br>port job worker returned error for report: Global Report, Error: , Time take<br>port job worker returned error for report: Global Report, Error: , Time take<br>port job worker returned error for report: Global Report, Error: , Time take |                                                    |

# **Understanding Threshold Crossing Alerts (TCAs)**

Threshold Crossing Alerts are preemptive, user-configurable alarms triggered when the specific thresholds are crossed. They alarm on both rising and falling threshold crossing events (that is, floor and ceiling levels). For both levels, one value raises the alarm, while another value clears it.

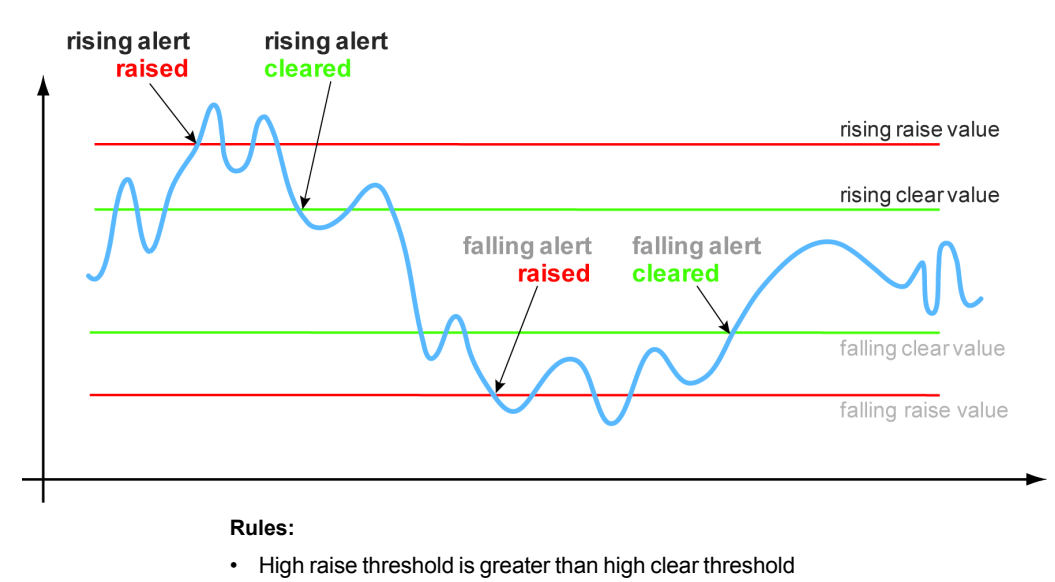

Configure TCAs with the Threshold Crossing Alert template.

Low raise threshold is less than low clear threshold

Times to Trigger – A value of 1 triggers an alarm on the first threshold crossing instance.

#### ON by default:

- Appliance Capacity triggers when an appliance reaches 95% of its total flow capacity. It is not configurable and can only be cleared by an operator.
- File-system utilization percent of non-Network Memory disk space filled by the appliance. This TCA cannot be disabled.
- **Tunnel latency** measured in milliseconds, the maximum latency of a one-second sample within a 60-second span

#### OFF by default:

- LAN-side receive throughput based on a one-minute average, the LAN-side receive TOTAL for all interfaces
- WAN-side transmit throughput based on a one-minute average, the WAN-side transmit TOTAL for all interfaces
- TCAs based on an end-of-minute count:
  - Total number of flows
  - Total number of optimized flows

#### TCAs based on a one-minute average:

- Tunnel loss post-FEC
- Tunnel loss post-FEC
- Tunnel OOP post-POC
- Tunnel OOP post-POC
- Tunnel reduction
- Tunnel utilization (based on percent of configured maximum [system] bandwidth)

**Note** Enabled by default, there is also an **Appliance Capacity** TCA that triggers when an appliance reaches 95% of its total flow capacity. It doesn't automatically clear, but can be cleared by an operator. It is also not configurable.

This table lists the **defaults** of each type of threshold crossing alert:

| Table 5-2 Defaults values for | r Threshold Crossing Alerts |
|-------------------------------|-----------------------------|
|-------------------------------|-----------------------------|

|           | TCA Name                        | Default<br>[ON, OFF] | Default Values<br>[Rising Raise, Rising Clear,<br>Falling Raise, Falling Clear] | allow<br>rising | allow<br>falling |
|-----------|---------------------------------|----------------------|---------------------------------------------------------------------------------|-----------------|------------------|
| Appliance | WAN-side transmit throughput    | OFF                  | 1 Gbps; 1 Gbps; 0; 0                                                            | 4               | 4                |
| Levei     | LAN-side receive throughput     | OFF                  | 1 Gbps; 1 Gbps; 0; 0                                                            | 4               | 4                |
|           | Total number of optimized flows | OFF                  | 256,000, 256,000; 0; 0                                                          | 4               | 4                |
|           | Total number of flows           | OFF                  | 256,000, 256,000; 0; 0                                                          | 4               | 4                |
|           | File-system-utilization         | ON <sup>a</sup>      | 95%; 85%; 0%; 0%                                                                | 4               |                  |
| Tunnel    | Tunnel latency                  | ON                   | 1000; 850; 0; 0                                                                 | 4               |                  |
| Level     | Tunnel loss pre-FEC             | OFF                  | 100%; 100%; 0%; 0%                                                              | 4               |                  |
|           | Tunnel loss post-FEC            | OFF                  | 100%; 100%; 0%; 0%                                                              | 4               |                  |
|           | Tunnel OOP pre-POC              | OFF                  | 100%; 100%; 0%; 0%                                                              | 4               |                  |
|           | Tunnel OOP post-POC             | OFF                  | 100%; 100%; 0%; 0%                                                              | 4               |                  |
|           | Tunnel utilization              | OFF                  | 95%; 90%; 0%; 0%                                                                | 4               | 4                |
|           | Tunnel reduction                | OFF                  | 100%; 100%; 0%; 0%                                                              |                 | 4                |

a. Cannot be disabled.

# **Threshold Crossing Alerts Tab**

*Monitoring* > *Threshold Crossing Alerts* 

Threshold Crossing Alerts (TCAs) are pre-emptive, user-configurable alarms triggered when specific thresholds are crossed.

| Topolog   | Topology Threshold Crossing Alerts ×                                      |                                 |              |              |                  |              |         |         |                  |         |   |  |  |
|-----------|---------------------------------------------------------------------------|---------------------------------|--------------|--------------|------------------|--------------|---------|---------|------------------|---------|---|--|--|
| Manage T( | Manage TCAs with Templates Export Refresh  Refresh  Refreshed < 1 min ago |                                 |              |              |                  |              |         |         |                  |         |   |  |  |
| Thresh    | Threshold Crossing Alerts 🧧                                               |                                 |              |              |                  |              |         |         |                  |         |   |  |  |
| Show 25 T |                                                                           |                                 |              |              |                  |              |         |         |                  |         |   |  |  |
|           |                                                                           |                                 | Rising       |              |                  |              | Falling |         |                  |         |   |  |  |
| Mgmt IP   | Appliance Name                                                            | Name 🔺                          | Raise        | Clear        | Times to Trigger | Enabled      | Raise   | Clear   | Times to Trigger | Enabled |   |  |  |
| 10.0.23   | laine-vxb                                                                 | File-system utilization         | 90%          | 85%          | 1                |              | 75%     | 75%     | 1                |         |   |  |  |
| 10.0.23   | Tallinn                                                                   | File-system utilization         | 90%          | 85%          | 1                |              | 75%     | 75%     | 1                |         |   |  |  |
| 10.0.23   | laine-vxa                                                                 | File-system utilization         | 90%          | 85%          | 1                | $\checkmark$ | 75%     | 75%     | 1                |         |   |  |  |
| 10.0.23   | laine-vxb                                                                 | LAN-side receive throughput     | 1000000 kbps | 1000000 kbps | 1                |              | 0 kbps  | 0 kbps  | 1                |         |   |  |  |
| 10.0.23   | laine-vxa                                                                 | LAN-side receive throughput     | 1000000 kbps | 1000000 kbps | 1                |              | 0 kbps  | 0 kbps  | 1                |         |   |  |  |
| 10.0.23   | Tallinn                                                                   | LAN-side receive throughput     | 1000000 kbps | 1000000 kbps | 1                |              | 0 kbps  | 0 kbps  | 1                |         |   |  |  |
| 10.0.23   | laine-vxa                                                                 | Total number of flows           | 7200 flows   | 6800 flows   | 1                | $\checkmark$ | 0 flows | 0 flows | 1                |         |   |  |  |
| 10.0.23   | Tallinn                                                                   | Total number of flows           | 7200 flows   | 6800 flows   | 1                |              | 0 flows | 0 flows | 1                |         |   |  |  |
| 10.0.23   | laine-vxb                                                                 | Total number of flows           | 7200 flows   | 6800 flows   | 1                | $\checkmark$ | 0 flows | 0 flows | 1                |         |   |  |  |
| 10.0.23   | laine-vxb                                                                 | Total number of optimized flows | 256000 flows | 256000 flows | 1                |              | 0 flows | 0 flows | 1                |         |   |  |  |
| 10.0.23   | laine-vxa                                                                 | Total number of optimized flows | 256000 flows | 256000 flows | 1                |              | 0 flows | 0 flows | 1                |         |   |  |  |
| 10.0.23   | Tallinn                                                                   | Total number of optimized flows | 256000 flows | 256000 flows | 1                |              | 0 flows | 0 flows | 1                |         |   |  |  |
| 10.0.23   | Tallinn                                                                   | Tunnel latency                  | 1000 ms      | 850 ms       | 1                |              | 0 ms    | 0 ms    | 1                |         |   |  |  |
| 10.0.23   | laine-vxb                                                                 | Tunnel latency                  | 1000 ms      | 850 ms       | 1                |              | 0 ms    | 0 ms    | 1                |         | - |  |  |
| 10.0.23   | laine-vxa                                                                 | Tunnel latency                  | 1000 ms      | 850 ms       | 1                | $\checkmark$ | 0 ms    | 0 ms    | 1                |         |   |  |  |

They alarm on both rising and falling threshold crossing events (i.e., floor and ceiling levels). For both levels, one value raises the alarm, while another value clears it.

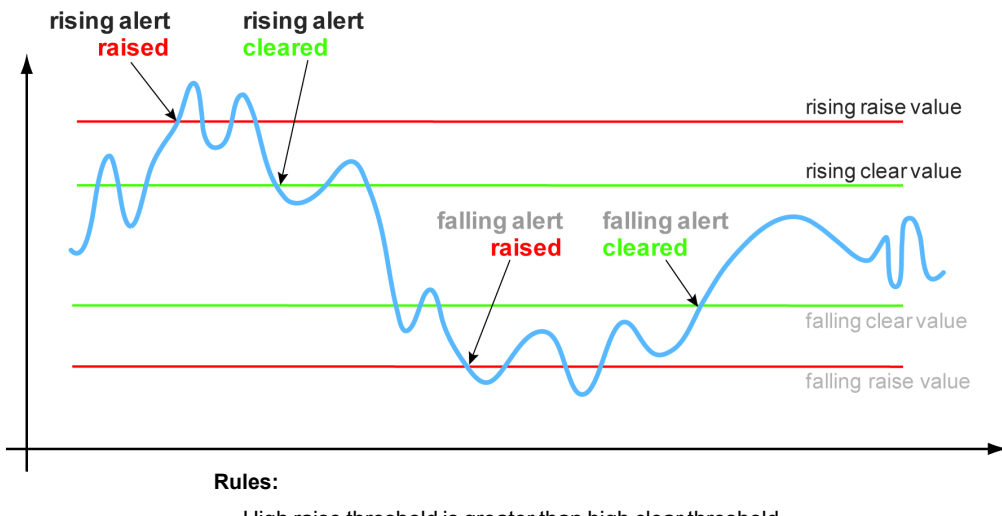

- High raise threshold is greater than high clear threshold
- Low raise threshold is less than low clear threshold

#### ON by default:

- Appliance Capacity triggers when an appliance reaches 95% of its total flow capacity. It is not configurable and can only be cleared by an operator.
- File-system utilization percent of non-Network Memory disk space filled by the appliance. This TCA cannot be disabled.
- **Tunnel latency** measured in milliseconds, the maximum latency of a one-second sample within a 60-second span

#### OFF by default:

- LAN-side receive throughput based on a one-minute average, the LAN-side receive TOTAL for all interfaces
- WAN-side transmit throughput based on a one-minute average, the WAN-side transmit TOTAL for all interfaces
- TCAs based on an end-of-minute count:
  - Total number of flows
  - Total number of optimized flows
- TCAs based on a one-minute average:
  - Tunnel loss post-FEC
  - Tunnel loss post-FEC
  - Tunnel OOP post-POC
  - Tunnel OOP post-POC
  - Tunnel reduction
  - Tunnel utilization (based on percent of configured maximum [system] bandwidth)

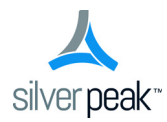

CHAPTER 6

# **Monitoring Status and Performance**

This chapter focuses on reports related to performance, traffic, and appliance status. *Alarms* and *Threshold Crossing Alerts* are addressed in a separate chapter.

# In This Chapter

- About Reports See page 108.
- Configuring and Distributing Custom Reports See page 110.
- Viewing Performance Charts See page 112.
- Viewing Current Flows See page 119.
- Verifying Reachability See page 135.
- Street Map See page 136.
- Viewing Scheduled Jobs See page 137.

# **About Reports**

This section discusses types of reports and understanding traffic direction.

### **Types of Reports**

Reports and statistics help you bracket a problem, question, or analysis. The GMS's collections of reports basically fall into two broad categories:

- Statistics related to **network performance** and **application performance**. These provide visibility into the network, enabling you to investigate problems, and address trends, and evaluate your WAN utilization.
- Reports related to **status** of the network and appliances. For example, alarms, threshold crossing alerts, reachability between the GMS and appliances, scheduled jobs, etc.

#### **Understanding Traffic Direction**

Whether you're troubleshooting or just reviewing reports, know what your *frame of reference* is.

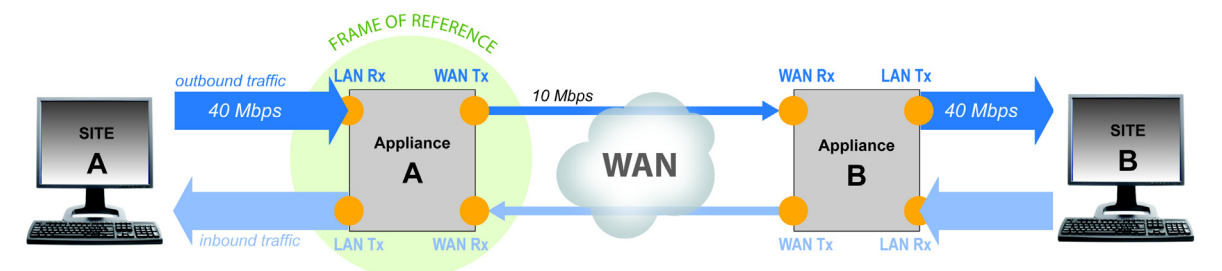

For any given appliance, statistics and reports reference either of the following:

- the direction of the traffic [LAN to WAN; WAN to LAN]
  - LAN-to-WAN refers to traffic exiting the LAN, destined for the WAN. This flow is also referred to as *outbound traffic*.
  - **WAN-to-LAN** refers to traffic coming from the WAN, destined for the LAN. This flow is also referred to as *inbound traffic*.

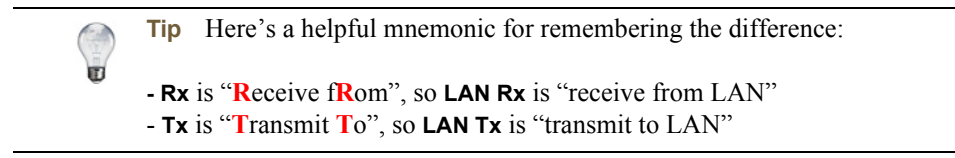

• the points where an appliance collects data about the traffic [LAN Rx + Tx, LAN Rx, etc.]

For validation and troubleshooting, it always helps to look at both sides of a traffic flow — that is, stats from **Appliance A** alongside stats from **Appliance B**. For example:

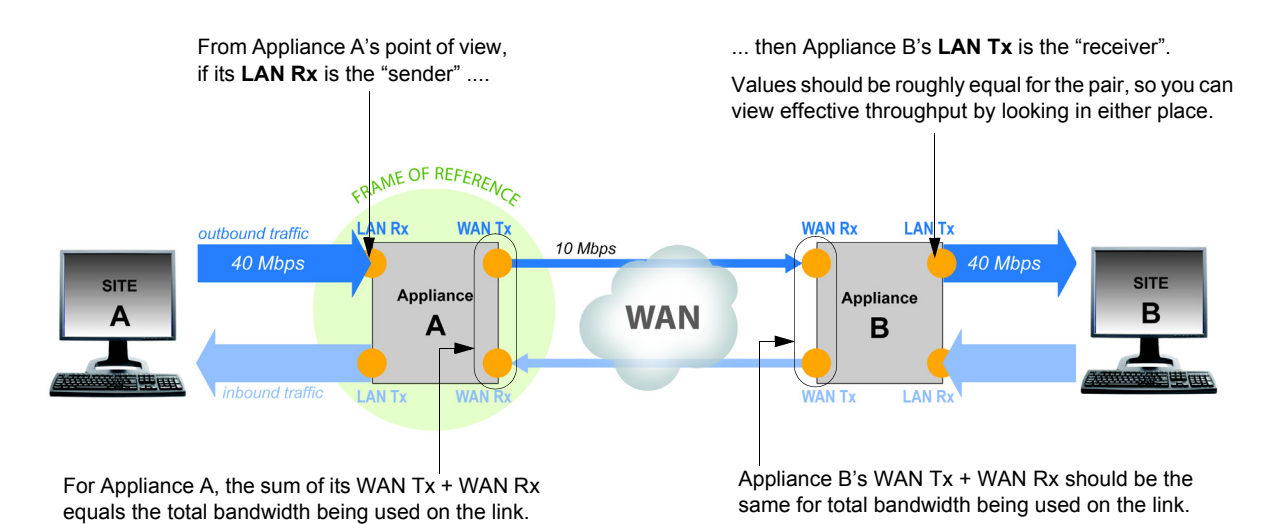

### **Configuring and Distributing Custom Reports**

*Monitoring* > *Schedule* & *Run Reports* 

Use the Schedule & Run Reports tab to create, configure, run, schedule, and distribute reports.

It is located under Monitoring > Reports > Schedule & Run Reports.

Prepopulated from email settings in GMS Administration > Getting Started Wizard Topology Schedule & Run Reports × Schedule & Run Reports ? View Reports for Global Report Email Recipients Name • Global Report eval-support@silver-peak.com SMTP server settings New Report Delete Report (separate with commas or semicolons) Data Granularity - Time Range Scheduled or Single Report Appliances in Report Use Tree Selection ✓ Daily - 14 days ● Run Scheduled Report All Appliances Daily Weekly Starting 2014-06-03 00:30 Hourly - 24 hours Minutely - 240 minutes Run Single Report with Custom Time Range 2014-11-29 21:39 - 2014-12-06 21:39 Application Charts Tunnel Charts Appliance Charts Peak Flows Appliance Throughput Application Reduction Application Reduction by time Peak Packets Appliance Throughput by time Tunnel Traffic Outbound Application Traffic Peak Loss Loss by time Tunnel Throughput by time Filter Apps Select options \$ Peak Out-Of-Order Pass-through throughput by time Out-Of-Order by time Max Latency Latency by time Filter Tunnels Select options \$ Save Cancel Run Now

- On schedule or on demand, the GMS can generate Daily, Hourly, and/or Minute Reports containing user-selected charts.
- Each report is a separate PDF file, and takes its filename based on the date, time, granularity, and name of the generated report.
- Along with the PDF report(s), the GMS also generates a corresponding .zip file containing the raw data in .csv files. To open the .zip file, use either Winrar or 7-Zip.
- To access all reports residing on the GMS server, click View Reports. The GMS retains reports and zipped .csv files for 30 days.
- The GMS server also sends reports via email, using a Silver Peak SMTP server in Amazon Web Services.
  - To send a test email and/or to configure another SMTP server instead, click SMTP server settings.
  - If a test email doesn't arrive within minutes, check your firewall.
- Global Report Once you enable it, this preconfigured subset of charts runs at 00:30 each day. This
  allows time to complete end-of-day processing. You can modify which charts to include and
  when/whether to run the report, but you cannot delete it.

#### **Data Collection & Management**

- The GMS **polls** each of the appliances at **15-minute intervals**, based on the time that the GMS was powered on. So, if the GMS powered on at 14:26, it polls at 14:41, 14:56, 15:11, and 15:26, etc.
- A day begins at 00:00 and ends at 23:59:59.
- A Daily or Hourly report begins at the top of the hour. A Minute report begins at the last poll period.
- Report stats aggregate to 1 minute.
- Reach of reports: **Daily** = 14 days, **Hourly** = 24 hours, **Minute** = 4 hours
- In charts, GMS displays only the maximum peak in each prescribed time interval.
- Reports return the top ten filtered or unfiltered items.

# **Viewing Performance Charts**

Charts feature spark lines, as well as selectable (and modifiable) time ranges for collected data.

Charts exist for the following under Monitoring:

- **Bandwidth** See page 114.
- Application Summary See page 115.
- Application Trends See page 117.
- **Latency** See page 118.
- Loss See page 118.

Charts consist of filters, a main chart display, thumbnails, and a modifiable time range area.

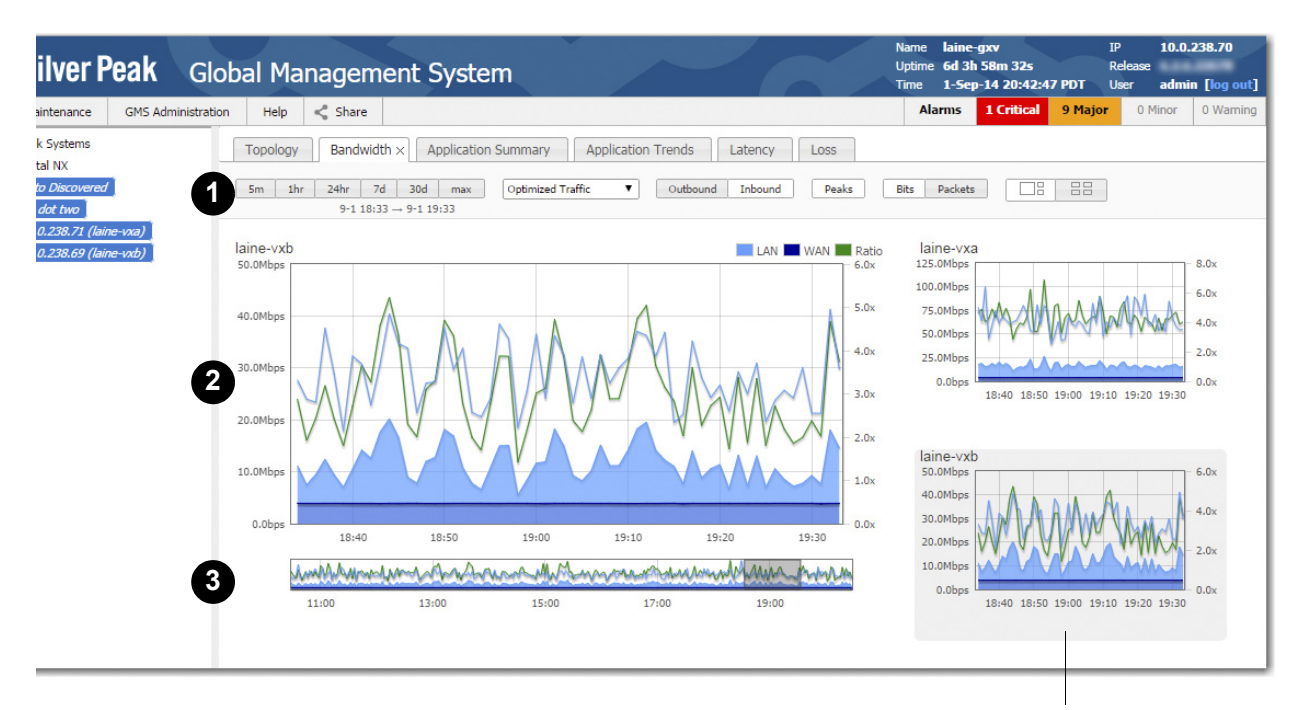

Thumbnails display for each appliance selected in the navigation pane. Select the thumbnail you want to enlarge.

| 1 FILTER | RSELECTION                  | -                      |                   |         |              |       |              |
|----------|-----------------------------|------------------------|-------------------|---------|--------------|-------|--------------|
|          | 5m 1hr 24hr 7d<br>9-1 18:33 | 30d max<br>→ 9-1 19:33 | Optimized Traffic | ▼ Outbo | ound Inbound | Peaks | Bits Packets |
|          |                             |                        |                   |         |              |       |              |

Selected range displays here, whether specified by clicking the interval or by modifying the spark line's range.

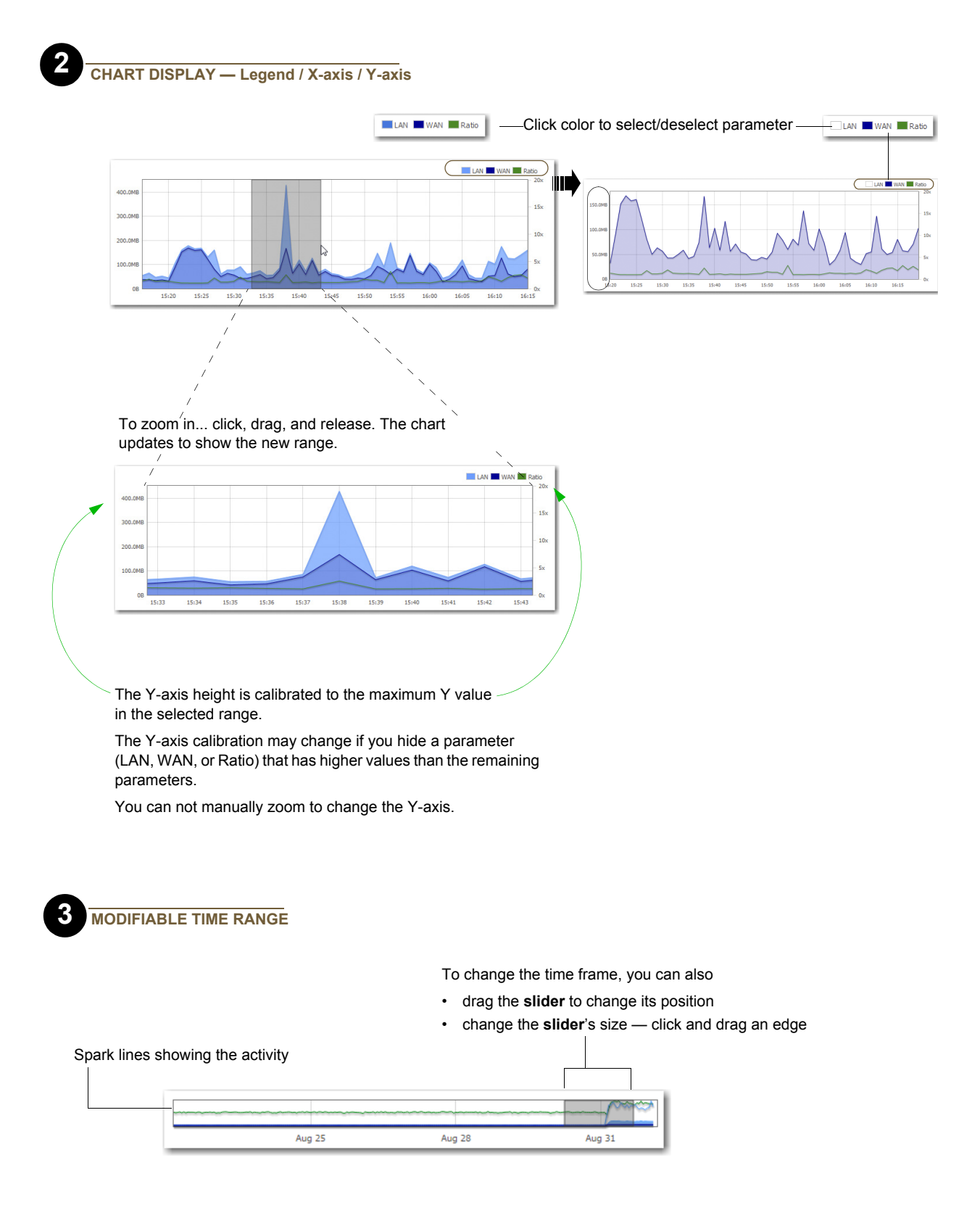

#### Bandwidth

Monitoring > Bandwidth

The **Bandwidth** chart answers the following questions:

- How much has the bandwidth been optimized?
- At what rate was the data sent and/or received in each time interval?

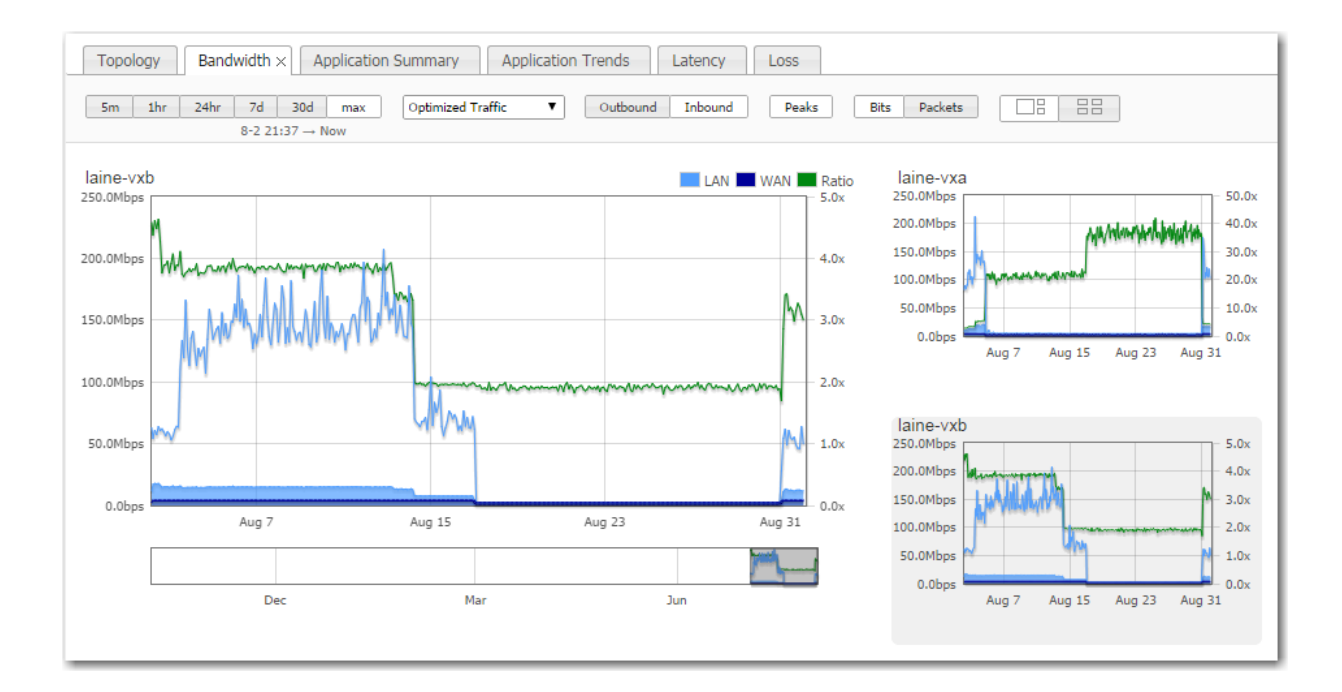

#### **Application Summary**

*Monitoring* > *Application Summary* 

The **Application Summary** chart has two views available — by Appliance and by Application. It answers the following questions:

- What percentage of total LAN traffic does each application comprise?
- What is the data reduction in each direction?
- When comparing outbound and inbound traffic, how are the application distributions different?
- What is the ratio of LAN-to-WAN or WAN-to-LAN traffic for any given application?

#### View by Appliance

Display up to 1000 applications

| Tot                                                             | al LAN =      | Inbound LA        | N + Outbound LAN        |                  |                 |                 |                      |                          |
|-----------------------------------------------------------------|---------------|-------------------|-------------------------|------------------|-----------------|-----------------|----------------------|--------------------------|
|                                                                 |               |                   |                         |                  |                 |                 |                      |                          |
| Topology Bandwid                                                | th Applic     | ation Summary ×   | Application Trends Late | ncy Loss         |                 |                 |                      |                          |
| 1hr         24hr         7d         30           8-31 20:07 → 8 | ld max        | Optimized Traffic | View by Appliance View  | v by Application | View Applicatio | on Trends       |                      |                          |
| All Selected Appliance                                          | es            |                   |                         |                  |                 | LAN WAN         | laine-vxb            |                          |
| Show 10 • entries                                               |               |                   |                         | :                | Search:         |                 | others<br>pcanywhere | 535M 25M<br>118K 430M 84 |
| Application                                                     | % of<br>Total |                   | Inbound                 |                  | Outbound        |                 | 3par<br>snapmirror   | 439M 66K<br>26K 233M     |
| Application                                                     | LAN           | Reduction(%) 💠    | Bytes 🗘                 | Bytes            | \$              | Reduction(%) \$ | oracle               | 48M 139M                 |
| unassigned                                                      | 28.15         | 96.00             | 1.0G 41M                | 42M              | 1.1G            | 96.06           | ms_messenger         | 12K 117M                 |
| ncanywhere                                                      | 22.70         | 48.44             | 850M 438M               | 430M             | 840M            | 48.82           | gnutella             | 92M 13K                  |
| vuindous                                                        | 12.70         | 8.00              | 456M                    | 49504            | 01011           | 10.44           | ms_terminal_s        | 91M 13K                  |
| 2000                                                            | 11.04         | 40.00             | 40011                   | 4001-1           |                 | 10.44           | datadomain           | 82M 12K                  |
| opar .                                                          | 11.04         | 49.39             | 439M                    | 442M             |                 | 50.55           | silverpeak_gms       | 8K 74M                   |
| snapmirror                                                      | 5.68          | 71.85             | 190M                    | 233M             |                 | 77.59           | aol                  | 18M 3K                   |
| oracle                                                          | 4.28          | 14.38             | 116M                    | 202M             |                 | 50.76           | laine-vxa            |                          |
| gnutella                                                        | 2.79          | 59.27             | 92M                     | 116M             |                 | 67.01           | others               | 1.0G 25M 583M            |
| ms_terminal_services                                            | 2.76          | 59.00             | 91M                     | 115M             |                 | 66.98           | pcanywhere           | 850M 438M 122K           |
| ms_messenger                                                    | 2.72          | 79.15             | 86M                     | 117M             |                 | 85.07           | 3par                 | 65K 442M                 |
| datadomain                                                      | 2.65          | 35.14             | 82M                     | 115M             |                 | 53.25           | snapmirror           | 190M 27K                 |
| Showing 1 to 10 of 14 en                                        | tries         |                   |                         | First            | Previous 1      | 2 Next Last     | oracle               | 67M 63M                  |
|                                                                 |               |                   |                         |                  |                 |                 | datadomain           | 12K 115M                 |
|                                                                 | A             | the Arth Is       | A CONTRACTOR AND A      | As also t        |                 |                 | gnutella             | 13K 116M                 |
| Mummun                                                          | merm          | who we we we      | man man man             | month            | mmm-            | monny           | ms_terminal_s        | 13K 115M                 |
| 2:00                                                            | 14:00         | 16:0              | 0 18:00                 |                  | 20:00           |                 | ms_messenger         | 86M 12K                  |
|                                                                 |               |                   |                         |                  |                 |                 | silverpeak_gms       | 58M 9K                   |
|                                                                 |               |                   |                         |                  |                 |                 | aol                  | 3K 26M                   |

For each direction of traffic — inbound and outbound — the overlapping bars are paired to show the full volume of traffic and the reduced, optimized size of the same traffic.

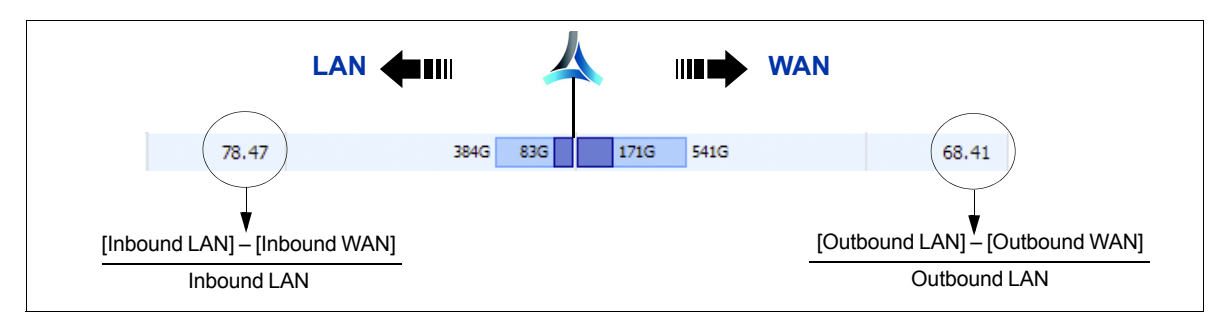

### **View by Application**

| nr 24hr<br>8-31.2                                               | 7d 30d       | I max               | Optimized Traffic      | •                    | View by Appliar                                  | ce Vie                        | w by Applicatio    | n View                                 | Applicatio                | on Trend             | ls         |
|-----------------------------------------------------------------|--------------|---------------------|------------------------|----------------------|--------------------------------------------------|-------------------------------|--------------------|----------------------------------------|---------------------------|----------------------|------------|
| Application                                                     | s            |                     |                        |                      |                                                  |                               |                    |                                        |                           | -                    | LAN 🗖 WAN  |
| now 10 🔻                                                        | entries      |                     |                        |                      |                                                  |                               |                    | Searc                                  | h:                        |                      |            |
| I. A                                                            | % of T       | Fotal LAN           |                        | Inboun               | d                                                |                               |                    | C                                      | Outbound                  |                      |            |
| ppliance 🗘                                                      |              | Traffic             | Reduction(%) 💠         |                      | Bytes                                            | \$                            |                    | Bytes                                  | \$                        | Redu                 | ction(%) 💠 |
| ine-vxb                                                         |              | 50.09               | 32.53                  |                      | 1.3G                                             |                               | 627M               |                                        | 2.4G                      |                      | 74.13      |
| ine-vxa                                                         |              | 49.91               | 71.68                  | 2.3G                 | 639                                              | м                             |                    | 1.5G                                   |                           |                      | 39.20      |
| owing 1 to 2 o                                                  | of 2 entries | 5                   |                        |                      |                                                  |                               | A 4                | First                                  | Previous                  | 1 Ne                 | ext Last   |
| wing 1 to 2 o                                                   | of 2 entries | 14:00               | MMM MM 16              | 5:00                 | ir Manna                                         | 18:00                         | hrmhy              | First                                  | Previous                  | 1 No                 | ext Last   |
| owing 1 to 2 o                                                  | of 2 entries | 14:00               | MMM-MM-M<br>16         | 5:00                 | pcan                                             | 18:00<br>where                | honnhy             | First                                  | Previous                  | 1 Ne                 | ext Last   |
| owing 1 to 2 o<br>MMMMMM<br>assigned<br>aine-vxb                | of 2 entries | 14:00               | 14<br>14<br>10<br>25M  | 5:00                 | pcan                                             | 18:00<br>where<br>vxa         | 850M 43            | First                                  | Previous                  | 1 Ne                 | ext Last   |
| owing 1 to 2 of<br>massigned<br>aine-vxb<br>aine-vxa            | of 2 entries | 14:00<br>29M<br>25M | 10<br>25M              | 5:00                 | pcan<br>laine<br>laine                           | 18:00<br>where<br>vxa<br>vxb  | 850M 43            | First<br>First<br>2<br>SM<br>118K      | Previous<br>20:00         | 1 Ne                 | ext Last   |
| assigned<br>ine-vxb<br>indows                                   | 0f 2 entries | 29M                 | 16<br>25M<br>10<br>42M | 5:00                 | pcan<br>laine<br>Japar                           | 18:00<br>vwhere<br>vxa<br>vxb | 850M 43            | First<br>First<br>2<br>3<br>8M<br>118K | Previous                  | 1 N                  | ext Last   |
| assigned<br>ine-vxb<br>ine-vxa<br>indows<br>ine-vxa             | 1.0G         | 29M<br>25M<br>70k   | 16<br>25M<br>10 42M    | 1.0G                 | pcan<br>laine<br>laine<br>3par<br>laine          | 18:00<br>vwhere<br>vxa<br>vxb | 850M 43            | First                                  | Previous                  | 1 Ne<br>430M<br>219M | ext Last   |
| assigned<br>ine-vxa<br>ine-vxa<br>ine-vxa<br>ine-vxa<br>ine-vxa | of 2 entries | 29M<br>25M<br>70H   | 16<br>25M<br>42M       | 5:00<br>1.0G<br>486M | pcan<br>laine<br>laine<br>3par<br>laine<br>laine | 18:00<br>vwhere<br>vxa<br>vxb | 850M 43<br>439M 22 | First 22                               | Previous<br>20:00<br>122K | 1 Ne<br>430M         | 840M       |

#### **Application Trends**

Monitoring > Application Trends

The Application Trends chart answers the following questions:

- What proportion of traffic does each application account for over time?
- The top 10 applications account for what portion of the total traffic?

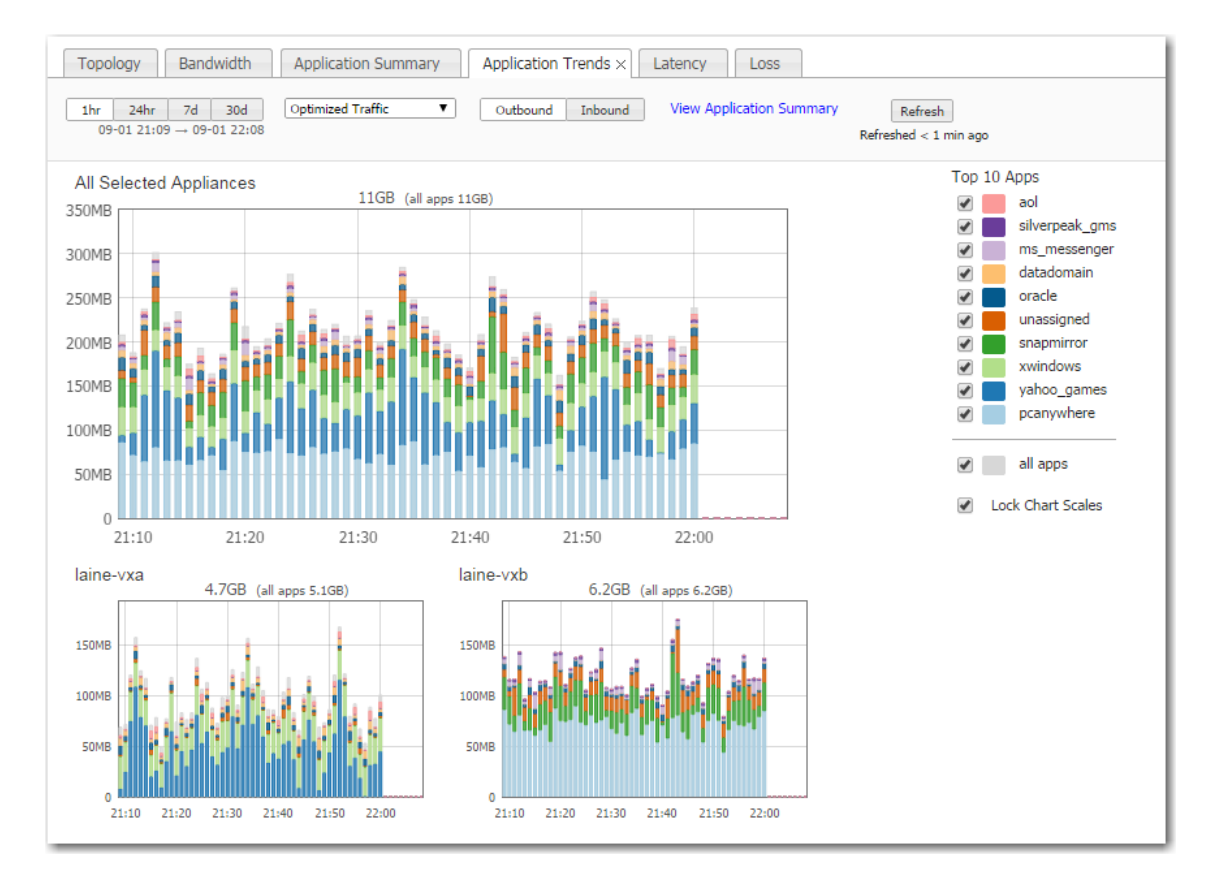

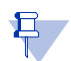

**Note** When it comes to flow and application statistics reports, user-defined applications are always checked before built-in applications.

**Ports are unique.** If a port or a range includes a built-in port, then the custom application is the one that lays claim to it.

If two distinctly named user-defined applications have a port number in common, then report results will be skewed, depending on the priority assigned to the custom applications. A port is only counted once.

#### Latency

*Monitoring* > *Latency* 

The Latency chart answers the following questions:

- How long does it take my data to get to the other end of the Silver Peak tunnel?
- What were the peak, average, and minimum time intervals?

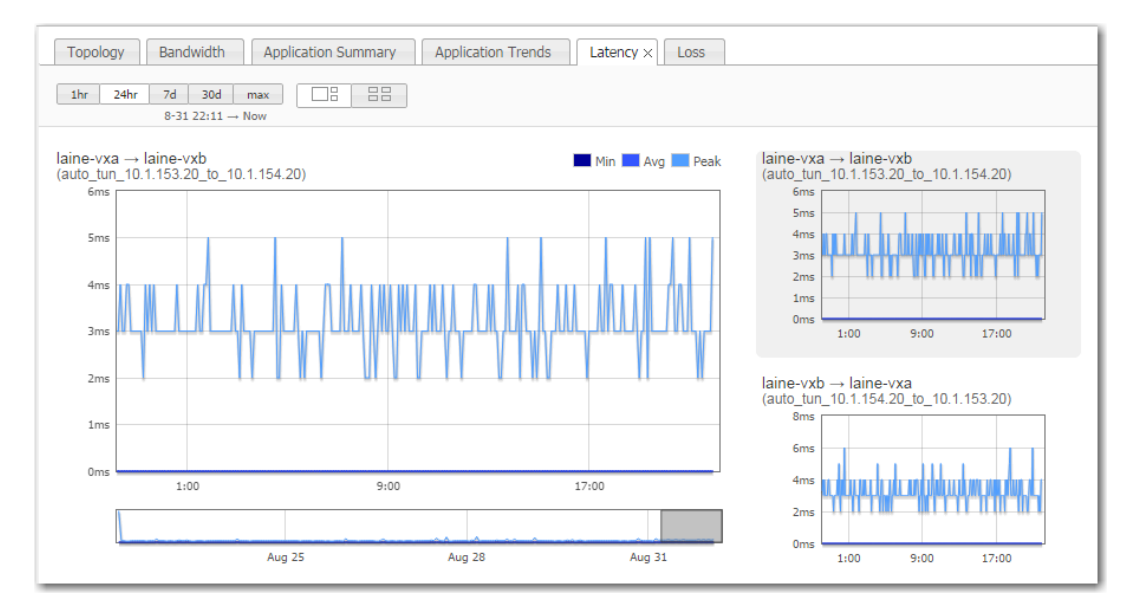

#### Loss

Monitoring > Loss

The Loss dynamic chart summarizes, by tunnel, the number of packets lost before and after enabling Forward Error Correction (FEC). It answers the following questions:

- How many errors were there before and after turning on Forward Error Correction?
- For any given minute, what was the percent loss?

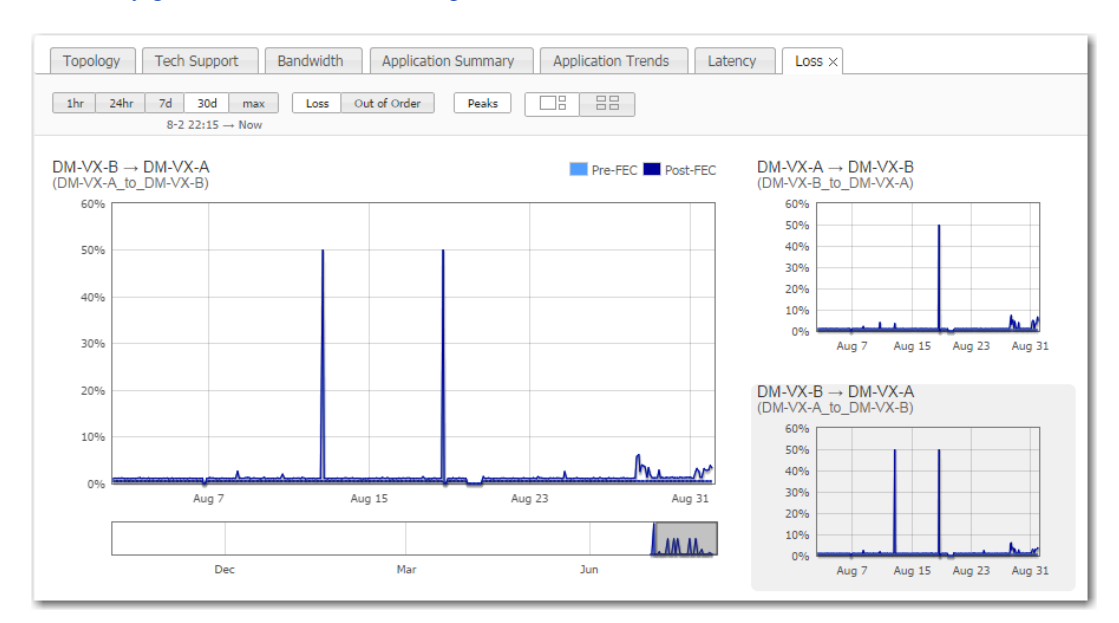

### **Viewing Current Flows**

#### Monitoring > Flows

Flows are useful for troubleshooting and for detailed visibility into the network.

The **Flows** page retrieves a list of existing connections. The maximum visible number depends on which browser you user.

- The page displays a default set of columns, along with individual links to flow details and to any alerts.
- You can display additional columns from a customization list.

This section discusses the following topics:

- How Flows Are Counted See page 119.
- How Current Flows are Organized See page 120.
- Customizing Which Columns Display See page 122.
- Current Flow Details See page 123.
- **Resetting Flows to Improve Performance** See page 134.

#### **How Flows Are Counted**

When it comes to flow and application statistics reports, user-defined applications are always checked before built-in applications.

**Ports are unique.** If a port or a range includes a built-in port, then the custom application is the one that lays claim to it.

If two distinctly named user-defined applications have a port number in common, then report results will be skewed, depending on the priority assigned to the custom applications. A port is only counted once.

### How Current Flows are Organized

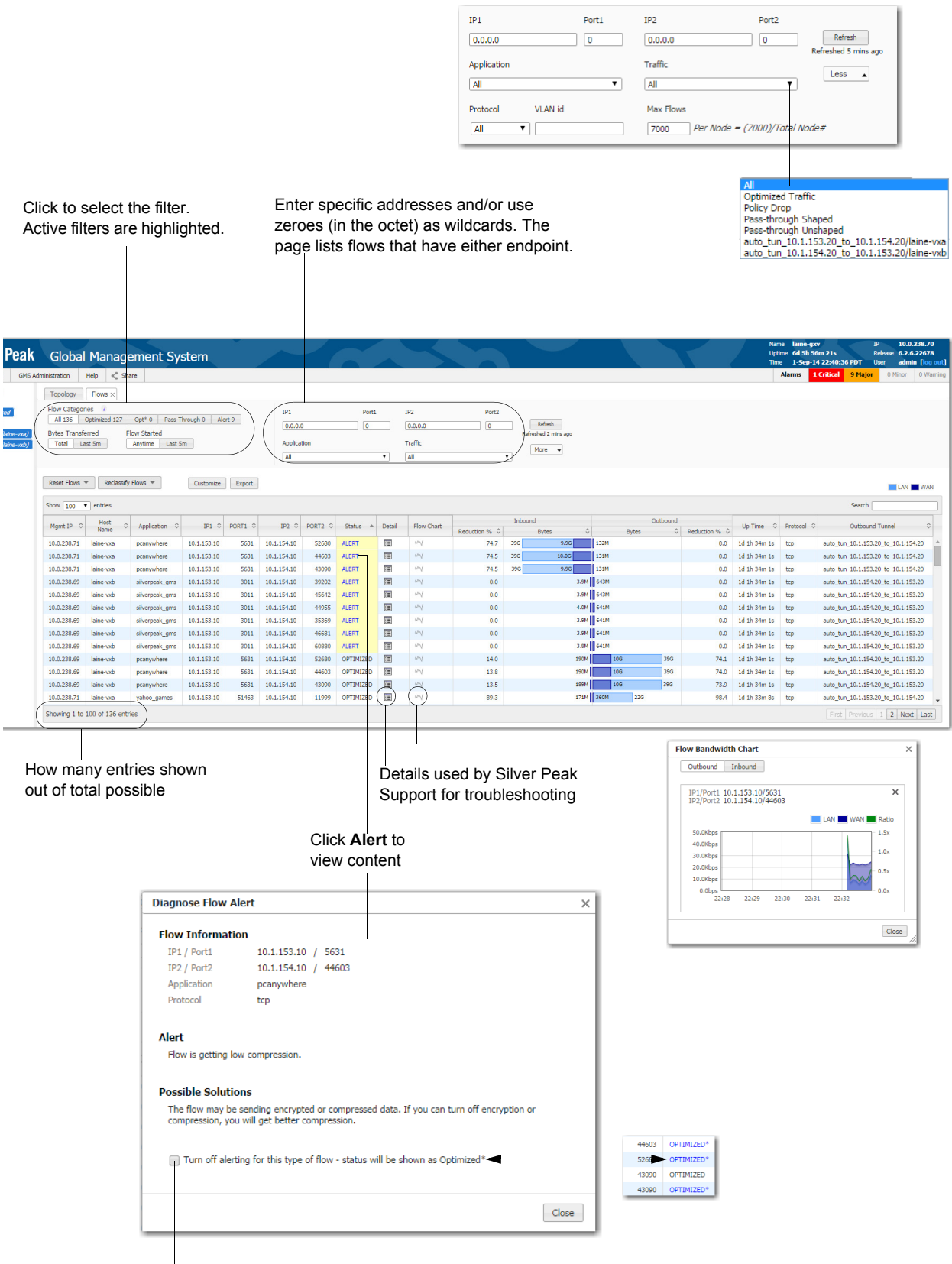

When selected, GMS still registers the alert but changes the status based on user input. OPTIMIZED\* also links to the original **Diagnose Flow Alert** dialogue. The following filters are available:

| Parameter or Action | Definition                                                                                                    |
|---------------------|----------------------------------------------------------------------------------------------------|
| Flow Categories     | <ul> <li>The number after each option specifies how many flows fit the criteria</li> <li>All – all flows</li> <li>Optimized – optimized flows</li> <li>Optimized* – these flows originally had a Status of Alert, and the user chose to no longer receive Alerts of the same type</li> <li>Pass-through – includes shaped and unshaped traffic</li> <li>Alert – notifies the user of any issue that might be inhibiting optimization, and offers a possible solution</li> </ul>                                                |
| Bytes Transferred   | Choose from Total or Last 5 minutes.                                                                                                    |
| Flow Started        | Choose from Anytime or Last 5 minutes.                                                                                                    |
| IP1 (2) / Port1 (2) | <ul> <li>The IP address of an endpoint(s) that you want to use as a filter:</li> <li>Entering a specific endpoint returns flows that have that endpoint.</li> <li>Entering 0 in any IP address's octet position acts as a wild card for that position. 0 in the Port field is also a wild card.</li> <li>The two IP address (and port) fields are independent of each other. In other words, you can filter on two separate endpoints.</li> </ul>                                                                              |
| Application         | Select which standard or user-defined application (or application group) to use as a filter criteria. The default value is <b>All</b> .                                                                                                    |
| Traffic             | <ul> <li>Select the type of traffic connections you want to retrieve:</li> <li>All – all optimized and pass-through traffic.</li> <li>Policy Drop – traffic with a Set Action of Drop in the Route Policy</li> <li>Optimized Traffic – the sum of all optimized traffic. That is, all tunnelized traffic.</li> <li>Pass-through Shaped – all unoptimized, shaped traffic.</li> <li>Pass-through Unshaped – all unoptimized, unshaped traffic.</li> <li>[a named Tunnel] – that specific tunnel's optimized traffic.</li> </ul> |
| Protocol            | Select from the list. The default value is All.                                                                                                    |
| VLAN Id             | Enter only the integer value for the VLAN Id.                                                                                                    |
| Max Flows           | The upper limit depends on what browser you're using.                                                                                                    |
| Reset Flows         | Resetting the flow kills it and restarts it. It is service-affecting.                                                                                                    |
| Reclassify Flows    | Reclassifying the flow is not service-affecting. If a policy change makes a flow stale or inconsistent, then reclassifying makes a best-effort attempt to conform the flow to the change. If the flow can't be successfully "diverted" to this new policy, then an Alert asks if you want to Reset.                                                                                                    |

#### **Customizing Which Columns Display**

Following are some customization guidelines:

• The default set of columns includes the following:

| Mgmt IP     | Status               | Up Time         |
|-------------|----------------------|-----------------|
| Host Name   | Detail               | Protocol        |
| Application | Flow Chart           | Outbound Tunnel |
| IP1         | Inbound Reduction %  |                 |
| PORT1       | Inbound Bytes        |                 |
| IP2         | Outbound Bytes       |                 |
| PORT2       | Outbound Reduction % |                 |

• You can customize by **adding** the following additional columns:

| Inbound Tunnel       | Configured Outbound Tunnel | LAN-side VLAN     |
|----------------------|----------------------------|-------------------|
| Traffic Class        | LAN DSCP                   | WAN DSCP          |
| Flow Redirected From | Outbound Rx Bytes          | Outbound Tx Bytes |
| Outbound Ratio       | Inbound Tx Bytes           | Inbound Rx Bytes  |
| Inbound Ratio        |                            |                   |

- Customizations persist across sessions and across users. For a given appliance, all users see the same columns.
- When you Export the data, all default and possible custom columns are included in the .csv file.
- **Customize** and **Export** functions are accessible to all users.

#### • To customize the screen display

1 To access the Customize Current Flows Table, click Customize.

| Topology                                             | Flows ×                                   | tion and the second second second second second second second second second second second second second second |             |      |                                                                 |           |                         |              |         |                             |           |              |      |       |
|------------------------------------------------------|-------------------------------------------|----------------------------------------------------------------------------------------------------|-------------|------|-----------------------------------------------------------------|-----------|-------------------------|--------------|---------|-----------------------------|-----------|--------------|------|-------|
| Flow Categor<br>All 136<br>Bytes Transfe<br>Total La | 7 Opt* 0 Pa<br>Flow Started<br>Anytime La | IP1 Port1<br>0.0.0.0 0<br>Application<br>All •                                                                 |             |      | IP2 Port2 0.0.0.0 0 Refreshed 1 hr ago Traffic All V Mage Class |           |                         | ago          |         |                             |           |              |      |       |
|                                                      |                                           |                                                                                                    |             | 0    | Inbound Tunne                                                   | ent Flows | Table                   | itbound Tunr | el 🔲 LA | N-side VLAN                 | × 10)/Tot | tal Node#    |      |       |
| Reset Flows                                          | Reclas                                    | ssify Flows 💌                                                                                                  | Customi     | ze   | <ul> <li>Traffic Class</li> <li>Flow Redirecte</li> </ul>       | d From    | LAN DSCP<br>Outbound Rx | Bytes        |         | AN DSCP<br>itbound Tx Bytes |           |              | LAN  | WAN   |
| Show 100                                             | entries                                   |                                                                                                    |             |      | Outbound Ratio                                                  | •         | Inbound Tx B            | tes          | 🔲 Inl   | bound Rx Bytes              |           | Search       |      |       |
| Mgmt IP 🗘                                            | Host<br>Name                              | Application 🗘                                                                                                  | IP1 \$      | PORT |                                                                 |           |                         |              | (       | Ok Cancel                   | nboun     | d<br>Bytes ≎ |      | Bytes |
| 10.0.238.71                                          | laine-vxa                                 | pcanywhere                                                                                                    | 10.1.153.10 | 5    |                                                                 |           |                         |              |         | Cancel                      |           | 10G          | 133M | -     |
| 10.0.238.71                                          | laine-vxa                                 | pcanywhere                                                                                                    | 10.1.153.10 | 5631 | 10.1.154.10                                                     | 52680     | ALERT                   |              | NM      | 74.6                        | 40G       | 10G          | 133M |       |
| 10.0.238.71                                          | laine-vxa                                 | pcanywhere                                                                                                    | 10.1.153.10 | 5631 | 10.1.154.10                                                     | 43090     | ALERT                   |              | M       | 74.5                        | 39G       | 10G          | 133M |       |
| 10.0.238.69                                          | laine-vxb                                 | silverpeak_gms                                                                                                 | 10.1.153.10 | 3011 | 10.1.154.10                                                     | 39202     | ALERT                   |              | m       | 0.0                         |           | 4.0M         | 651M |       |
| 10.0.238.69                                          | laine-vxb                                 | silverpeak_gms                                                                                                 | 10.1.153.10 | 3011 | 10.1.154.10                                                     | 45642     | ALERT                   |              | M       | 0.0                         |           | 3.9M         | 651M |       |
| 10.0.238.69                                          | laine-vxb                                 | silverpeak_gms                                                                                                 | 10.1.153.10 | 3011 | 10.1.154.10                                                     | 46681     | ALERT                   |              | m       | 0.0                         |           | 3.9M         | 650M |       |
| 10.0.238.69                                          | laine-vxb                                 | silverpeak_gms                                                                                                 | 10.1.153.10 | 3011 | 10.1.154.10                                                     | 35369     | ALERT                   |              | m       | 0.0                         |           | 4.0M         | 650M |       |
| 10.0.238.69                                          | laine-vxb                                 | silverpeak_gms                                                                                                 | 10.1.153.10 | 3011 | 10.1.154.10                                                     | 60880     | ALERT                   |              | NM      | 0.0                         |           | 3.9M         | 650M |       |
| 10.0.238.69                                          | laine-vxb                                 | silverpeak_gms                                                                                                 | 10.1.153.10 | 3011 | 10.1.154.10                                                     | 44955     | ALERT                   |              | m       | 0.0                         |           | 4.0M         | 650M |       |
| 0,238.69                                             | lain                                      | Act less                                                                                                    | 10,1.153.10 | 5631 | 40 154.10                                                       | 44603     | OPTIMIZED               |              | per se  | 13.8                        | and an    | 192M         | 100  |       |

2 Select additional columns, and click **OK**. The columns append to the right side of the table.

### **Current Flow Details**

Silver Peak Support uses the Flow Detail page for troubleshooting.

| Торо                             | Topology Flows ×                                                                                                    |               |             |          |             |          |               |        |       |             |                                           |          |               |                 |
|----------------------------------|----------------------------------------------------------------------------------------------------|---------------|-------------|----------|-------------|----------|---------------|--------|-------|-------------|-------------------------------------------|----------|---------------|-----------------|
| Flow C<br>All 1<br>Bytes<br>Tota | Plow Categories     P       All 36     Optimized 127       Dytes Transferred     Flow Sarted       Total Last 5m     Anytime Last 5m       All     More |               |             |          |             |          |               |        |       |             |                                           |          |               |                 |
| Show                             | 100 V en                                                                                                    | tries         |             |          |             |          |               |        | _     |             | Inbound                                   | Outbound |               |                 |
| : IP 🗘                           | Name                                                                                                    | Application 🗘 | IP1 ¢       | PORT1 \$ | IP2 ≎       | PORT2 \$ | Status 🗘      | Detail | Chart | Reduction % | Bytes 🗘                                   | Bytes 🗘  | Reduction %   | Up Time ≎ I     |
| :38.69                           | laine-vxb                                                                                                    | pcanywhere    | 10.1.153.10 | 5631     | 10.1.154.10 | 44603    | OPTIMIZED     |        | NW    | 13.8        | 200M                                      | 11G 41G  | 74.0          | 1d 2h 59m 31s t |
| :38.69                           | laine-vxb                                                                                                    | pcanywhere    | 10.1.153.10 | 5631     | 10.1.154.10 | 52680    | OPTIMIZED     |        | my    | 13.8        | 200M                                      | 116 416  | 74.1          | 1d 2h 59m 31s t |
| !38.71                           | laine-vxa                                                                                                    | pcanywhere    | 10.1.153.10 | 5631     | 10.1.154.10 | 44603    | ALERT         |        | NW    | 74.5        | 41G 11G                                   | 139M     | 0.0           | 1d 2h 59m 31s t |
| :38.71                           | laine-vxa                                                                                                    | pcanywhere    | 10.1.153.10 | 5631     | 10.1.154.10 | 52680    | ALERT         |        | NW    | 74.6        | 41G 10G                                   | 139M     | 0.0           | 1d 2h 59m 31s t |
| :38.69                           | laine-vxb                                                                                                    | pcanywhere    | 10.1.153.10 | 5631     | 10.1.154.10 | 43090    | OPTIMIZED     | 1      | NW    | 13.4        | 199M                                      | 11G 41G  | 73.9          | 1d 2h 59m 31s t |
| :38.71                           | laine-vxa                                                                                                    | pcanywhere    | 10.1.153.10 | 5631     | 10.1.154.10 | 43090    | ALERT         | 1      | my    | 74.5        | 410 100                                   | 138M     | 0.0           | 1d 2h 59m 31s t |
| :38.71                           | laine-vxa                                                                                                    | yahoo_games   | 10.1.153.10 | 51463    | 10.1.154.10 | 11999    | OPTIMIZED     |        | NW    | 89.3        | 180M                                      | 381M 24G | 98.4          | 1d 2h 58m 38s t |
| :38.69                           | laine-vxb                                                                                                    | yahoo_games   | 10.1.153.10 | 51463    | 10.1.154.10 | 11999    | OPTIMIZED     | 12     | M     | 98.4        | 24G 370M                                  | 76M      | 66.7          | 1d 2h 58m 37s t |
| :38.71                           | laine-vxa                                                                                                    | yahoo_games   | 10.1.153.10 | 56862    | 10.1.154.10 | 11999    | OPTIMIZED     |        | M     | 89.1        | And and and and and and and and and and a | 236      | 98.3          | 1d 2h 58m 38s t |
| 138.69                           | lat water                                                                                                    | vahoo_games   | 1 53.10     | 56862    | 10.1.154.10 | Jane     | CONTRACTOR OF |        |       | and get     |                                           |          | 100 March 100 | and 2b          |

Clicking the icon in the **Details** column displays a detailed flow report.

| Flow Detail            | •                                   |                          |           |
|------------------------|-------------------------------------|--------------------------|-----------|
| Route                  |                                     | Stats                    |           |
| Map Name               | man1                                | Outbound Ratio           | 0.49      |
| Priority in Map        | default                             | Inbound Ratio            | 3.94      |
| Configured Tx Action   | auto tun 10.1.153.20 to 10.1.154.20 | Outbound LAN 139         | 706652    |
| Tx Action              | auto tun 10.1.153.20 to 10.1.154.20 | Outbound WAN 285         | 477237    |
| Rx Action              | auto tun 10.1.153.20 to 10.1.154.20 | Inbound LAN 41455        | 5133460   |
| Tx Reason              | Auto-opt                            | Inbound WAN 10527        | 7799614   |
| Application            | pcanywhere                          | Flow Up Time 1d 3h 10m   | 20.032s   |
| Protocol               | tcp                                 | Flow ID                  | 1430      |
| Using Stale Map Entr   | y No                                | TCP Flow Context         | 502       |
| Flow Direction         | Inbound                             | Is Flow Queued For Reset | No No     |
| Flow Redirected From   | n                                   | -                        |           |
| Auto-opt Status        | Auto Routed                         |                          |           |
| Auto-opt Transit Nod   | le 1 10.1.154.20                    |                          |           |
| Auto-opt Transit Nod   | le 2 10.1.153.20                    |                          |           |
| Auto-opt Transit Nod   | le 3 0.0.0.0                        |                          |           |
| Auto-opt Transit Nod   | e 4 0.0.0.0                         |                          |           |
| LAN-side VLAN          | None                                |                          |           |
| Optimization           |                                     | 005                      |           |
| Man Name               | mani                                | Man Name                 | man1      |
| Priority in Man        | default                             | Priority in Man          | 10010     |
| TCP Acceleration Cor   | figured Vec                         | Traffic Class            | 10010     |
| TCP Acceleration Sta   | tus Vec                             |                          | truet-lan |
| TCP Acceleration Infe  | 0                                   | WAN DSCP                 | any       |
| TCP Asymmetric         | No                                  | Using Stale Man Entry    | No        |
| Proxy Remote Accele    | eration No                          | osing state hap that     |           |
| CIES Acceleration Co   | nfigured No                         |                          |           |
| CIES Acceleration Sta  | atus No                             |                          |           |
| CIES Acceleration Int  | fo                                  |                          |           |
| CIFS Server Side       | No                                  |                          |           |
| CIES SMB Signed        | No                                  |                          |           |
| SRDF Acceleration Co   | onfigured No                        |                          |           |
| SRDF Acceleration St   | tatus No                            |                          |           |
| SSL Acceleration Con   | figured No                          |                          |           |
| SSL Acceleration Stat  | tus No                              |                          |           |
| SSL Acceleration Rea   | ison                                |                          |           |
| Citrix Acceleration Co | nfigured No                         |                          |           |
| Citrix Acceleration St | tatus No                            |                          |           |
| Citrix Acceleration R  | eason                               |                          |           |
| Network Memory         | Balanced                            |                          |           |
| Payload Compression    | n Yes                               |                          |           |
| Using Stale Map Entr   | y No                                |                          |           |
|                        |                                     |                          |           |

Most of the information on the Flow Detail page exceeds what is included in the Current Flows table.

|      | Field                                  | Definition                                                                                                    |
|------|----------------------------------------|----------------------------------------------------------------------------------------------------|
| Rout | te                                     |                                                                                                    |
|      | Map Name                               | The name of the Route Policy.                                                                                                    |
|      | Priority in Map                        | The number of the entry in the Route Policy that the flow matches.                                                                                                    |
|      | Configured Tx Action                   | The SET action configured in the Route Policy's Tunnel field.                                                                                                    |
|      | Tx Action                              | How the traffic is actually being transmitted. Usually, this is a tunnel name.                                                                                                    |
|      | Rx Action                              | By what path or method the appliance is receiving this flow's traffic.                                                                                                    |
|      | Tx Reason                              | Any error associated with packet transmission to the WAN.                                                                                                    |
|      | Application                            | Name of the application to which that flow's traffic belongs.                                                                                                    |
|      | Protocol                               | The flow's protocol.                                                                                                    |
|      | Using Stale Map Entry                  | Whether or not the flow is using a policy entry that has been edited or deleted since the flow began.                                                                                                    |
|      | Flow Direction                         | Whether the flow is <b>Inbound</b> or <b>Outbound</b> .                                                                                                    |
|      | Flow Redirected From                   | The IP address of the appliance that's redirecting this flow to this appliance.                                                                                                    |
|      | Auto-opt Status                        | Whether it matched a specific Route Policy or was Auto Routed.                                                                                                    |
|      | Auto-opt Transit Node<br>(1 , 2, 3, 4) | The IP addresses of the hops between this appliance and the other end of the connection.                                                                                                    |
|      | LAN-side VLAN                          | Specifies the VLAN tag (1 – 4095) or None.                                                                                                    |
| Opti | mization                               |                                                                                                    |
|      | Map Name                               | The name of the Optimization Policy.                                                                                                    |
|      | Priority in Map                        | The number of the entry in the Optimization Policy that the flow matches.                                                                                                    |
|      | TCP Acceleration<br>Configured         | Whether or not TCP acceleration is configured in the Optimization Policy.                                                                                                    |
|      | TCP Acceleration Status                | Whether TCP is accelerated [Yes] or not [No].                                                                                                    |
|      | TCP Acceleration Info                  | The reason that a TCP flow is not accelerated                                                                                                    |
|      |                                        | For a list of error codes, see "Error Reasons for TCP Acceleration Failure" on page 127.                                                                                                    |
|      | TCP Asymmetric                         | When the answer is <b>YES</b> , the Silver Peak appliance is able to intercept connection establishment in only one direction. As a result, this flow is not accelerated. When this happens, it indicates that there is asymmetric routing in the network. |
|      | Proxy Remote<br>Acceleration           | Which side is accelerating the flow                                                                                                    |
|      | CIFS Acceleration<br>Configured        | Whether or not CIFS acceleration is configured in the Optimization Policy [Yes/No]                                                                                                    |
|      | <b>CIFS Acceleration Status</b>        | Whether CIFS is accelerated [Yes] or not [No].                                                                                                    |
|      | <b>CIFS Acceleration Info</b>          | The reason that a CIFS flow is not accelerated.                                                                                                    |
|      |                                        | For a list of error codes, see                                                                                                    |
|      |                                        | "Error Reasons for CIFS Acceleration Failure" on page 130                                                                                                    |
|      | CIFS Server Side                       | [Yes/No] If <b>Yes</b> , then this is the server side and the appliance is not accelerating (only the client side accelerates).                                                                                                    |

| Field                             | Definition (Continued)                                                                                                    |  |  |
|-----------------------------------|----------------------------------------------------------------------------------------------------|--|--|
| CIFS SMB Signed                   | Specifies whether or not the CIFS traffic is SMB-signed by the server:                                                                                                    |  |  |
|                                   | • Yes means it was signed. If that's the case, then the appliance was unable to accelerate any CIFS traffic.                                                                                                    |  |  |
|                                   | No means it wasn't signed. If that's the case, then server requirements did not preclude CIFS acceleration.                                                                                                    |  |  |
|                                   | • <b>Overridden</b> means that SMB signing is ON and the appliance overrode it.                                                                                                    |  |  |
| SRDF Acceleration<br>Configured   | Whether or not SRDF acceleration is configured in the Optimization Policy [Yes/No]                                                                                                    |  |  |
| SRDF Acceleration Status          | Whether SRDF is accelerated [Yes] or not [No].                                                                                                    |  |  |
| SSL Acceleration<br>Configured    | Whether or not SSL acceleration is configured in the Optimization Policy [Yes/No]                                                                                                    |  |  |
| SSL Acceleration Status           | If a certificate has been appropriately installed via the GMS, then SSL traffic can be deduplicated.                                                                                                    |  |  |
|                                   | Whether SSL is accelerated [Yes] or not [No].                                                                                                    |  |  |
| SSL Acceleration Reason           | The reason that an SSL flow is not accelerated.                                                                                                    |  |  |
|                                   | For a list of error codes, see                                                                                                    |  |  |
|                                   | "Error Reasons for SSL Acceleration Failure" on page 131                                                                                                    |  |  |
| Citrix Acceleration<br>Configured | Whether or not Citrix cgp (gateway) or ica protocol acceleration is configured in the Optimization Policy [Yes/No]                                                                                                    |  |  |
| Citrix Acceleration Status        | Whether Citrix is accelerated [Yes] or not [No].                                                                                                    |  |  |
| Citrix Acceleration<br>Reason     | The reason that a Citrix flow is not accelerated.                                                                                                    |  |  |
| Network Memory                    | There are four Network Memory settings:                                                                                                    |  |  |
|                                   | <ul> <li>Maximize Reduction — optimizes for maximum data reduction at the<br/>potential cost of slightly lower throughput and/or some increase in latency. It<br/>is appropriate for bulk data transfers such as file transfers and FTP where<br/>bandwidth savings are the primary concern.</li> </ul>                                                                                                    |  |  |
|                                   | • <b>Minimize Latency</b> — ensures that no latency is added by Network Memory processing. This may come at the cost of lower data reduction. It is appropriate for extremely latency-sensitive interactive or transactional traffic. It is also appropriate if WAN bandwidth saving is not a primary objective, and instead it is desirable to fully utilize the WAN pipe to increase LAN–side throughput. |  |  |
|                                   | <ul> <li>Balanced — This is the default setting. It dynamically balances latency and<br/>data reduction objectives and is the best choice for most traffic types.</li> </ul>                                                                                                    |  |  |
|                                   | Disabled — No Network Memory is performed.                                                                                                    |  |  |
| Payload Compression               | Whether or not payload compression is turned on.                                                                                                    |  |  |
| Using Stale Map Entry             | Whether or not the flow is using a Route Policy entry that has been edited or deleted since the flow began.                                                                                                    |  |  |
| Stats Information                 |                                                                                                    |  |  |
| Outbound Ratio                    | For the outbound traffic, a ratio of the <b>Outbound LAN</b> bytes divided by the <b>Outbound WAN</b> bytes.                                                                                                    |  |  |
|                                   | When this ratio is less than 1.0, it's attributable to a fixed overhead (for WAN transmission) being applied to traffic that either is not compressible or consists of few packets.                                                                                                    |  |  |
| Inbound Ratio                     | For the inbound traffic, a ratio of the <b>Inbound WAN</b> bytes divided by the <b>Inbound LAN</b> bytes.                                                                                                    |  |  |
| Outbound LAN                      | Total number of bytes received from the LAN [outbound traffic]                                                                                                    |  |  |

|     | Field                    | Definition (Continued)                                                                                    |  |  |
|-----|--------------------------|----------------------------------------------------------------------------------------------------|--|--|
|     | Outbound WAN             | Total number of bytes sent to the WAN [outbound traffic]                                                  |  |  |
|     | Inbound LAN              | Total number of bytes sent to the LAN [inbound traffic]                                                   |  |  |
|     | Inbound WAN              | Total number of bytes received from the WAN [inbound traffic]                                             |  |  |
|     | Flow Up Time             | The length of time that there has been a connection between the endpoints.                                |  |  |
|     | Flow ID                  | A unique number that the appliance assigns to the flow.                                                   |  |  |
|     | TCP Flow Context         | Silver Peak uses this for debugging purposes.                                                             |  |  |
|     | Is Flow Queued for Reset | Whether the flow is waiting to be reset (after user input) or not.                                        |  |  |
| QoS | Information              |                                                                                                    |  |  |
|     | Map Name                 | The name of the QoS Policy.                                                                               |  |  |
|     | Priority in Map          | The number of the entry in the QoS Policy that the flow matches.                                          |  |  |
|     | Traffic Class            | The number of the traffic class assigned by the QoS to the flow, based on the MATCH conditions satisfied: |  |  |
|     | LAN DSCP                 | The LAN DSCP marking that the QoS policy assigned to the flow, based on the MATCH conditions satisfied.   |  |  |
|     | WAN DSCP                 | The WAN DSCP marking that the QoS policy assigned to the flow, based on the MATCH conditions satisfied.   |  |  |
|     | Using Stale Map Entry    | Whether or not the flow is using a policy entry that has been edited or deleted since the flow began.     |  |  |

### **Error Reasons for TCP Acceleration Failure**

Following is a list of possible errors, along with a brief description and possible resolutions.

| Error Reason                 | Description                                                                                                    |
|------------------------------|----------------------------------------------------------------------------------------------------|
| asymmetric flow              | Appliance did not receive a SYN-ACK.                                                                                                    |
|                              | <b>RESOLUTION:</b> Most likely reason is asymmetric routing.                                                                                                    |
| client advertised zero MSS   | Flow is not accelerated because an endpoint did not send the TCP MSS option.                                                                                                    |
|                              | <b>RESOLUTION:</b> Sometimes older operating systems (like Windows 95) do not send the TCP MSS option. You will have to upgrade the operating system software on the endpoints.                                                                              |
| connection reset by peer     | During setup, this TCP flow's endpoint(s) reset the connection.                                                                                                    |
|                              | <b>RESOLUTION:</b> This is a transient condition. If it persists, take a tcpdump for this flow from both the client and server machines and contact Silver Peak Support.                                                                                     |
| connection to be deleted     | Flow is not accelerated due to an internal error.                                                                                                    |
|                              | <b>RESOLUTION:</b> Contact Silver Peak Support for further help.                                                                                                    |
| disabled in Optimization Map | TCP Acceleration disabled in the Optimization Map.                                                                                                    |
|                              | <b>RESOLUTION:</b> If you want this flow to be TCP accelerated, enable it in the optimization map.                                                                                                    |
| disabled to allow debug      | Flow is not accelerated because it has been disabled by tunbug debug console.                                                                                                    |
|                              | <b>RESOLUTION:</b> Contact Silver Peak Support for further help.                                                                                                    |
| first packet not a SYN       | Appliance did not see the TCP SYN for this flow and therefore could not accelerate it.                                                                                                    |
|                              | <b>RESOLUTION:</b> This could be due to various reasons:                                                                                                    |
|                              | 1. The flow is already established before the appliance sees the first packet for the flow. If so, then resetting the flow will fix the problem.                                                                                                    |
|                              | 2. WCCP or PBR is not set up correctly to redirect outbound traffic to the appliance. Check the WCCP or PBR configuration on the router.                                                                                                    |
|                              | 3. You have routing issues, so the appliance is not seeing some of the traffic (for example, some packets come to the appliance while others go through another router). If so, you must review and fix your routing.                                        |
|                              | <ol> <li>If you are in a cluster of Silver Peak appliances, you may have received<br/>a flow redirection timeout. If so, you must investigate why it takes so<br/>long for the Silver Peak appliance clusters to communicate with each<br/>other.</li> </ol> |
| IP briefly blacklisted       | Appliance did not receive a TCP SYN-ACK from remote end within 5 seconds and allowed the flow to proceed unaccelerated. Consequently, the destination IP address has been blacklisted for one minute.                                                        |
|                              | <b>RESOLUTION:</b> Wait for a minute and then reset the flow.                                                                                                    |
|                              | If the problem reappears, the two most likely reasons are: 1) The remote server is slow in responding to TCP connection requests, or 2) a firewall is dropping packets containing Silver Peak TCP options.                                                   |
|                              | To check for either of these causes, perform a tcpdump on the server, with the filter set to these IP addresses:                                                                                                    |
|                              | <ul> <li>If you don't see a TCP SYN from the client, it is due to firewall or routing issues.</li> <li>If you notice that SYN-ACK was sent by the server after 5 seconds, it</li> </ul>                                                                      |
|                              | is due to a slow server.                                                                                                    |

| Error Reason                          | Description (Continued)                                                                                                    |
|---------------------------------------|----------------------------------------------------------------------------------------------------|
| keep alive failure                    | Appliance did not receive a TCP SYN-ACK from the remote end within 5 seconds and allowed the flow to proceed unaccelerated.                                                                                                    |
|                                       | <b>RESOLUTION:</b> Wait for a minute and then reset the flow. If the problem reappears, the two most likely reasons are: 1) The remote server is slow in responding to TCP connection requests, or 2) a firewall is dropping packets containing Silver Peak TCP options. |
|                                       | To check for either of these causes, perform a tcpdump on the server, with the filter set to these IP addresses:                                                                                                    |
|                                       | <ul> <li>If you don't see a TCP SYN from the client, it is due to firewall or routing issues.</li> <li>If you notice that SYN-ACK was sent by the server after 5 seconds, it is due to a slow server.</li> </ul>                                                         |
| no remote appliance detected          | Appliance did not receive Silver Peak TCP option in the inbound direction.                                                                                                    |
|                                       | RESOLUTION: This could be due to various reasons:                                                                                                    |
|                                       | 1. WCCP or PBR is not configured properly on the peer appliance.                                                                                                    |
|                                       | <ol> <li>Silver Peak routing policy not configured properly on the peer<br/>appliance.</li> </ol>                                                                                                    |
|                                       | 3. Peer appliance is out of resources.                                                                                                    |
|                                       | 4. Routing is not configured properly on the router.                                                                                                    |
| out of TCP memory                     | Appliance is out of resources for accelerating TCP flows.                                                                                                    |
|                                       | <b>RESOLUTION:</b> Contact Silver Peak about upgrading to an appliance with higher flow capacity.                                                                                                    |
| remote appliance dropped out of accel | Flow is not accelerated because Silver Peak flag is not set in TCP header or there was a mismatch in internal settings.                                                                                                    |
|                                       | <b>RESOLUTION:</b> Contact Silver Peak Support for further help.                                                                                                    |
| retransmission timeout                | Flow is not accelerated due to TCP protocol timeouts.                                                                                                    |
|                                       | <b>RESOLUTION:</b> This is a transient condition. You can reset the flow and then verify that it gets accelerated. If it does not, then take a tcpdump for this flow from both the client and server machines and contact Silver Peak Support.                           |
| Route Map set to drop packets         | Flow is not accelerated because the route policy is set to drop packets.                                                                                                    |
|                                       | <b>RESOLUTION:</b> Fix the Set Action in the route policy entry.                                                                                                    |
| Route Map set to pass-through         | Flow is not accelerated because the route policy is set to send packets pass-through.                                                                                                    |
|                                       | RESOLUTION: Fix the Set Action in the route policy entry.                                                                                                    |
| software version mismatch             | Flow is not accelerated due to software version mismatch between two appliances.                                                                                                    |
|                                       | <b>RESOLUTION:</b> Upgrade software on one or both appliances to the same version of software.                                                                                                    |
| stale flow                            | Flow is not accelerated due to an internal error. Before the previous flow could terminate cleanly, a new flow began with the same parameters.                                                                                                    |
|                                       | <b>RESOLUTION:</b> Contact Silver Peak Support for further help.                                                                                                    |
| SYN packet fragmented                 | Flow is not accelerated for unknown reasons. Please contact Silver Peak<br>Support for further help.                                                                                                    |
|                                       | <b>RESOLUTION:</b> Contact Silver Peak Support for further help. You may want to reset the connection to see if the problem resolves.                                                                                                    |

| Error Reason                 | Description (Continued)                                                                                                    |
|------------------------------|----------------------------------------------------------------------------------------------------|
| system flow limit reached    | Appliance has reached its limit for the total number of flows that can be accelerated.                                                                                                    |
|                              | <b>RESOLUTION:</b> Contact Silver Peak about upgrading to an appliance with higher flow capacity.                                                                                                    |
| tandem SP appliance involved | Appliance saw Silver Peak TCP option in the outbound direction. This implies that another Silver Peak appliance precedes this one and is responsible for accelerating this flow.                                                                                                    |
|                              | <b>RESOLUTION:</b> Check the flow acceleration status on an upstream appliance.                                                                                                    |
| TCP auto-optimization failed | Automatic optimization logic failed to accelerate this flow. These are handled for each auto-opt subcode below:                                                                                                    |
|                              | TCP auto-optimization failed - NOSPS                                                                                                    |
|                              | Auto-optimization failed because the peer appliance is not<br>participating in automatic TCP acceleration. This can be due to various<br>reasons: 1. Peer appliance is configured to not participate in<br>optimization. 2. WCCP or PBR is not configured properly on the peer<br>side. 3. Routing is not configured properly to send traffic to the peer<br>appliance. |
|                              | TCP auto-optimization failed - NOTUNNEL                                                                                                    |
|                              | Auto-optimization failed because there is no tunnel between this<br>appliance and its peer, for two possible reasons: 1) Auto-tunnel is<br>disabled. If so, manually create a tunnel. 2) Auto-tunnel is enabled, but<br>needs time to finish creating the tunnel. If so, wait ~30 seconds for<br>tunnel completion, and then reset this flow.                           |
|                              | TCP auto-optimization failed - INVALID_OPT                                                                                                    |
|                              | This is generally due to an internal error. Contact Silver Peak Support for further help.                                                                                                    |
|                              | TCP auto-optimization failed - MISC                                                                                                    |
|                              | Contact Silver Peak Support for further help.                                                                                                    |
|                              | TCP auto-optimization failed - TUNNELDOWN                                                                                                    |
|                              | Automatic optimization failed because the tunnel between this appliance and its peer is down.                                                                                                    |
| TCP state mismatch           | Flow is not accelerated due to an internal error. This flow will be automatically reset soon.                                                                                                    |
|                              | <b>RESOLUTION:</b> This is a transient condition. You can wait for this flow to reset, or you can reset it manually now.                                                                                                    |
| terminated by user           | Flow has been reset by the user or automatically reset by the system.                                                                                                    |
|                              | <b>RESOLUTION:</b> This is a transient condition. The flow is in the process of being reset.                                                                                                    |
| tunnel down                  | Flow is not accelerated because the tunnel is down.                                                                                                    |
|                              | RESOLUTION: Investigate why the tunnel is down.                                                                                                    |
| unknown cause                | Flow is not accelerated for unknown reasons.                                                                                                    |
|                              | <b>RESOLUTION:</b> Contact Silver Peak Support for further help. You may want to reset the connection to see if the problem resolves.                                                                                                    |

#### **Error Reasons for CIFS Acceleration Failure**

When there is an acceleration failure, the appliance generates an **Alert** link that you can access from the **Current Flows** page. The **Alert** details the reason and the possible resolution.

Following is a list CIFS reason codes. They use the following format:

- No [reason] The connection is not accelerated, and the "reason string" explains why not.
- Yes [reason] The connection is partially accelerated, and the "reason string" explains why the connection is not fully accelerated.
- Yes The connection is fully accelerated.

| Yes/<br>No | Reason Text                                                  | Description                                                                                                    |
|------------|--------------------------------------------------------------|----------------------------------------------------------------------------------------------------|
| No         | CIFS optimization is disabled in the Optimization Policy     | CIFS is disabled in the optmap.                                                                                                    |
| No         | SMB signing is required by the server                        | SMB signing is enforced by the server, and this requirement precludes optimization.                                                                    |
| No         | SMB version 2 is enforced by the client                      | SMB version 2 protocol is enforced by the client, and this requirement precludes optimization.                                                         |
| No         | The flow limit for CIFS optimization has<br>been exceeded    | Maximum flow limit reach for CIFS optimized flows.                                                                                                    |
| Yes        | Sub-optimal read-write optimization -<br>Non standard server | Sub-optimal read/write optimization due to non-standard server. For example, Windows XP cannot process more than 10 simultaneous outstanding requests. |
| Yes        | Metadata optimization disabled -<br>NTNOTIFY failure         | Metadata optimization is disabled due to change notification failure.                                                                                  |
| Yes        | Metadata optimization disabled - OPEN failure                | Metadata optimization is disabled because proxy cannot open the root share.                                                                            |
|            |                                                              | To resolve, check the root share permissions.                                                                                                    |
| Yes        | Metadata optimization disabled -                             | Endpoints are using an unsupported CIFS dialect.                                                                                                    |
|            | Unsupported Dialect                                          | To resolve, upgrade the CLIFS client/server.                                                                                                    |
| Yes        | Metadata optimization disabled -                             | Unsupported CIFS server, like UNIX/Samba.                                                                                                    |
|            | Unsupported Server                                           | To resolve, switch to standard servers like Windows/NetApp                                                                                             |
| Yes        | Metadata optimization disabled -                             | Unsupported CIFS client, like UNIX/smbclient.                                                                                                    |
|            | Unsupported Client                                           | To resolve, switch to standard clients like Windows/Mac.                                                                                               |

#### **Error Reasons for SSL Acceleration Failure**

When there is an acceleration failure, the appliance generates an **Alert** link that you can access from the **Current Flows** page. The **Alert** details the reason and the possible resolution.

Silver Peak appliances support the following:

- Protocol versions: SSLv3, SSLv3.3, TLS1.0, TLS1.1
- Cipher algorithms: AES128, AES256, RC4, 3DES
- Digests: MD5, SHA1

Following is a list of the reasons you may receive a failure message for SSL acceleration.

If the resolution calls for removing or reinstalling the certificate, refer to "SSL Certificates Template" on page 38.

| Error Reason                     | Description                                                                                                    |
|----------------------------------|----------------------------------------------------------------------------------------------------|
| error processing certificate     | Failure in processing certificate.                                                                                                    |
|                                  | RESOLUTION: Check the certificate. Possible problems include:                                                                                                    |
|                                  | <ul><li>There may be an issue with certificate format.</li><li>The certificate doesn't match the one that's installed on the server.</li></ul>                                                                                                    |
| error processing client hello1   | Failed to create client hello, protocol error, invalid SSL packet, or internal error                                                                                                    |
|                                  | <b>RESOLUTION:</b> Check the SSL protocols on the client and the server.<br>They must be compatible with what Silver Peak supports. If you find that<br>they're incompatible, you must remove it and install the correct certificate.                                                      |
| error processing client hello2   | Unsupported client SSL protocol version or options                                                                                                    |
|                                  | <b>RESOLUTION:</b> Check the SSL protocol on the client and the server. They must be compatible with what Silver Peak supports.                                                                                                    |
| error processing client hello3   | Invalid random number in SSLv2 client hello, protocol error, invalid SSL packet, or internal error                                                                                                    |
|                                  | <b>RESOLUTION:</b> Check the SSL protocol on the client and the server. They must be compatible with what Silver Peak supports.                                                                                                    |
| error processing SAN certificate | Error while processing SAN certificate.                                                                                                    |
|                                  | <b>RESOLUTION:</b> Check the Subject Alternate Name fields in the SAN certificate. It may be an issue with SAN certificate format or with the certificate not matching the one that's installed on the server. If it's incorrect, you must remove it, and install the correct certificate. |
| error processing server hello    | Error while processing server hello                                                                                                    |
|                                  | <b>RESOLUTION:</b> Contact Silver Peak Support for assistance.                                                                                                    |
| extension parse error            | TLS extension parse error, due to unknown TLS extensions                                                                                                    |
|                                  | RESOLUTION:                                                                                                    |
|                                  | <ol> <li>Check the appliance syslog messages (that correspond to the client IP<br/>address) for SSL errors to determine which TLS extension is not<br/>supported.</li> </ol>                                                                                                    |
|                                  | 2. Disable this (these) extensions in the client-side application's SSL settings. Typically, this application would be your browser.                                                                                                    |
| invalid certificate              | SSL certificate is invalid or has expired.                                                                                                    |
|                                  | <b>RESOLUTION:</b> Remove the certificate, and reinstall the correct certificate.                                                                                                    |

| Error Reason                 | Description (Continued)                                                                                                    |
|------------------------------|----------------------------------------------------------------------------------------------------|
| invalid client cipher        | Client negotiated unsupported cipher algorithm                                                                                                    |
|                              | <b>RESOLUTION:</b> Check the client-side application's SSL cipher algorithm settings to verify that they're compatible with what Silver Peak supports.                                                        |
| invalid client proto version | Client negotiated unsupported SSL protocol version.                                                                                                    |
|                              | <b>RESOLUTION:</b> Check the client-side application's SSL protocol settings to verify that they're compatible with what Silver Peak supports.                                                                |
| invalid handshake condition  | Received invalid SSL packet or unsupported SSLv2 session resume request during handshake                                                                                                    |
|                              | <b>RESOLUTION:</b> Contact Silver Peak Support for assistance.                                                                                                    |
| invalid key                  | SSL private key is invalid                                                                                                    |
|                              | <b>RESOLUTION:</b> Check that the private key file that was installed is correct and matches the server's private key.                                                                                        |
| invalid server cipher        | Server negotiated unsupported cipher algorithm                                                                                                    |
|                              | <b>RESOLUTION:</b> Check the SSL server's cipher algorithm settings.                                                                                                    |
| invalid server proto version | Server negotiated unsupported SSL version                                                                                                    |
|                              | <b>RESOLUTION:</b> Check the server-side application's SSL protocol settings to verify that they're compatible with what Silver Peak supports.                                                                |
| memory flow control          | The appliance SSL memory is full and cannot accelerate additional flows.                                                                                                    |
|                              | <b>RESOLUTION:</b> Contact Silver Peak support for assistance.                                                                                                    |
| miscellaneous error          | Generic proxy layer internal error                                                                                                    |
|                              | <b>RESOLUTION:</b> Contact Silver Peak Support for assistance.                                                                                                    |
| missing active session       | Active session not found, cannot accelerate the SSL session. The appliance did not participate in the full handshake phase where the certificate information was exchanged between the client and the server. |
|                              | Or, the certificate was missing or did not match the server's certificate.                                                                                                    |
|                              | <b>RESOLUTION:</b> If the certificate is missing, install the correct one.<br>Otherwise, restart the client SSL application.                                                                                  |
| missing certificate          | A matching SSL certificate was not found.                                                                                                    |
|                              | <b>RESOLUTION:</b> Install the certificate on both appliances.                                                                                                    |
| missing key                  | A matching SSL key was not found.                                                                                                    |
|                              | <b>RESOLUTION:</b> Install the correct certificate and key.                                                                                                    |
| missing pending session      | Pending session not found, possible failure in client hello.                                                                                                    |
|                              | <b>RESOLUTION:</b> Contact Silver Peak Support for assistance.                                                                                                    |
| missing resume session       | Do not have a session to resume in session cache. The session in Silver Peak's cache might have expired.                                                                                                    |
|                              | <b>RESOLUTION:</b> To get full SSL acceleration, restart the application.                                                                                                    |
| missing SAN certificate      | Did not find a matching SAN certificate.                                                                                                    |
|                              | <b>RESOLUTION:</b> Install the missing SAN certificate.                                                                                                    |
| no ipsec on tunnel           | IPsec is not configured on the tunnel.                                                                                                    |
|                              | RESOLUTION: Configure IPsec on the tunnel.                                                                                                    |
| possibly no certs installed  | Possibly no SSL certificate installed.                                                                                                    |
|                              | <b>RESOLUTION:</b> If the GMS shows no SSL certificate, install an appropriate one.                                                                                                    |

| Error Reason                    | Description (Continued)                                                                                                    |
|---------------------------------|----------------------------------------------------------------------------------------------------|
| server-side advertised no dedup | Peer appliance SSL did not optimize the flow.                                                                                                    |
|                                 | <b>RESOLUTION:</b> On the other appliance, access the Current Flows report, and look at the reason code. (In some cases, the code is displayed only on one side).            |
| ssl max flows limit             | Exceeded maximum SSL optimized flows limit.                                                                                                    |
| unsupported client cipher       | Received unsupported cipher suite in SSLv2 client hello message.                                                                                                    |
|                                 | <b>RESOLUTION:</b> Check the client-side application's SSL cipher algorithm settings to verify that they're compatible with what Silver Peak supports.                       |
|                                 | Check the client-side SSL protocol version settings. Silver Peak does not support SSLv2.                                                                                     |
| unsupported compress method     | Unsupported SSL compression method negotiated. The SSL compression method should be disabled on both the client and the server.                                              |
|                                 | <b>RESOLUTION:</b> On both the client and the server, disable the SSL compression method.                                                                                    |
| unsupported extension           | Unsupported TLS extension negotiated.                                                                                                    |
|                                 | RESOLUTION:                                                                                                    |
|                                 | <ol> <li>Check the appliance syslog messages (that correspond to the client IP<br/>address) for SSL errors to determine which TLS extension is not<br/>supported.</li> </ol> |
|                                 | <ol><li>Disable this (these) extensions in the client-side application's SSL<br/>settings. Typically, this application would be your browser.</li></ol>                      |
| unsupported server cipher       | Received unsupported cipher suite in SSLv2 server hello message.                                                                                                    |
|                                 | <b>RESOLUTION:</b> Check the server-side application's SSL cipher algorithm settings to verify that they're compatible with what Silver Peak supports.                       |
|                                 | Check the server-side SSL protocol version settings. Silver Peak does not support SSLv2.                                                                                     |
| unsupported server protocol     | Unsupported SSL protocol: SSLv2 server hello message not supported.                                                                                                    |
|                                 | <b>RESOLUTION:</b> Check the server-side application's SSL protocol settings to verify that they're compatible with what Silver Peak supports.                               |

#### **Resetting Flows to Improve Performance**

In the list of **Alerts**, you can look for the flows that aren't being accelerated, but *could* be. Generally, this means flows that use TCP protocol and are not TCP-accelerated:

- This includes tunnelized TCP traffic that is **not** TCP-accelerated. TCP connections are not accelerated if they already exist when the tunnel comes up or when the appliance reboots.
- Pass-through connections are neither tunnelized nor accelerated if they already exist when a new tunnel is added and/or when an ACL is added or edited.

Unaccelerated TCP flows can be reset to allow them to reconnect at a later time. It is assumed that the connection end-points will re-establish the flows. When these flows are reconnected, the appliance recognizes them as new and accelerates them. Note that the time it takes to reset a flow may vary, depending on the traffic activity.

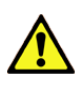

**CAUTION** Resetting a flow interrupts service for that flow. The appliance cannot restore the connection on its own; it relies on the end points to re-establish the flow. Use it only if service interruption can be tolerated for a given flow.

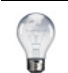

**Tip** For information about configuring the appliance to automatically reset TCP flows, see the Advanced TCP Options in *"TCP Acceleration Options" on page 27.* 

## **Verifying Reachability**

*Monitoring* > *Reachability* 

This tab summarizes the status of communications in two directions -- *GMS to Appliance* and *Appliance to GMS*.

| Reachability ?   |                |          |          |                   |                  |                 |
|------------------|----------------|----------|----------|-------------------|------------------|-----------------|
| Show 25 V Search |                |          |          |                   |                  |                 |
| Mgmt IP 🔺        | Appliance Name | Admin Us | Protocol | Operational State | Management State | Unsaved Changes |
| 0.0.236.198      | Tallinn        | admin    | HTTPS    | Reachable         | Managed          | Yes             |
| 0.0.238.20       | laine2-vxa     | admin    | HTTPS    | Reachable         | Managed          | No              |
| 0.0.238.21       | laine2-vxb     | admin    | HTTPS    | Reachable         | Managed          | No              |
| 0.0.238.69       | laine-vxb      | admin    | HTTPS    | Reachable         | Managed          | Yes             |
| 0.0.238.71       | laine-vxa      | admin    | HTTPS    | Reachable         | Managed          | Yes             |

#### **GMS to Appliance**

- Admin Username is the username that a GMS server uses to log into an appliance.
- A GMS can use the web protocols, HTTP, HTTPS, or Both to communicate with an appliance. Although Both exists for legacy reasons, Silver Peak recommends using HTTPS for maximum security.
- Operational State indicates whether an appliance is reachable not.
- An appliance's Management State can be Unmanaged, Managed, Maintenance, or Out of Sync. When an appliance is OutOfSync, it first cycles through the Maintenance state before being Managed again. Typically, this is a short cycle.
- Unreachable indicates a problem in your network. Check your ports, firewalls, and deployment configuration.

#### **Appliance to GMS**

- The table lists the protocols that the appliance uses to communicate with a GMS.
- The possible states are Reachable, In-Progress, and Unreachable.
  - Unreachable indicates a problem in your network. Check your ports, firewalls, and deployment configuration.
  - HTTPS and Web Socket share Port 443.

### **Street Map**

*Monitoring* > *Street Map* 

This Beta tab provides the same functionality as the **Topology** tab, albeit with more detailed maps.

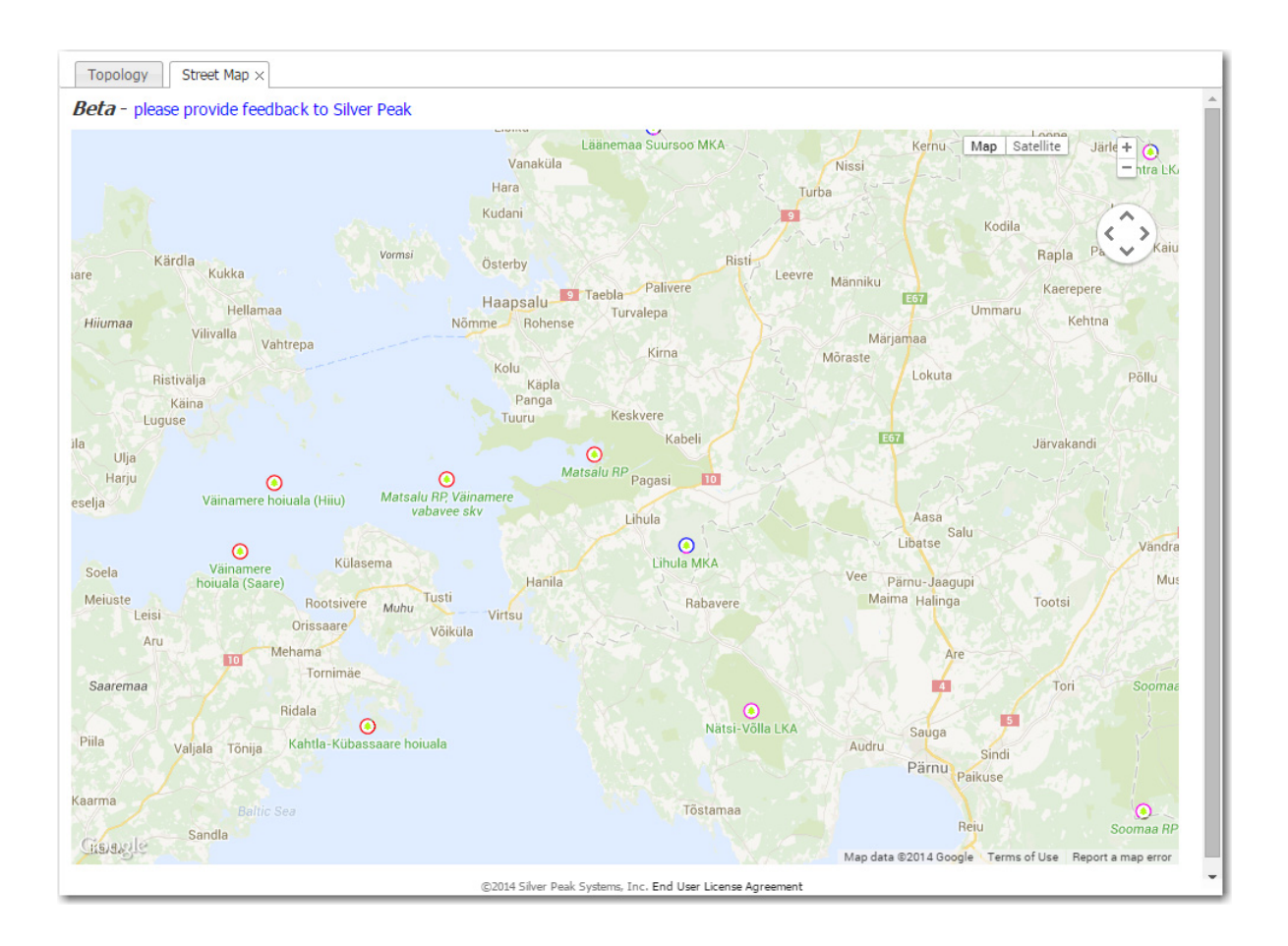
# **Viewing Scheduled Jobs**

#### Monitoring > Scheduled Jobs

This tab provides a central location for viewing and deleting scheduled jobs, such as appliance backup and any custom reports configured for distribution.

| Topology Sch           | neduled Jobs $\times$         |                           |                   |        |                   |                   |                  |           |
|------------------------|-------------------------------|---------------------------|-------------------|--------|-------------------|-------------------|------------------|-----------|
|                        | Export                        | Refresh<br>Refreshed 3 mi | ins ago           |        |                   |                   |                  |           |
| Scheduled Jobs         | 5 ?                           |                           |                   |        |                   |                   |                  |           |
| Show 25 V              |                               |                           |                   |        |                   |                   | Search           |           |
| Job                    | Appliance IP                  | Description               | Start Date        | Period | Last Run          | Next Run          | Status           |           |
| Appliance Backup       | 10.0.236.198, 10.0.238.20, 10 | Weekly Appliance Backup   | 03 Jun 2014 00:45 | Weekly | 02 Dec 2014 00:45 | 09 Dec 2014 00:45 |                  | ×         |
| Stats Reporting        | 10.0.236.198, 10.0.238.20, 10 | Global Report             | 03 Jun 2014 00:30 | Daily  | 06 Dec 2014 00:30 | 07 Dec 2014 00:30 | Completed        | ×         |
|                        |                               |                           |                   |        |                   |                   |                  |           |
|                        |                               |                           |                   |        |                   |                   |                  |           |
|                        |                               |                           |                   |        |                   |                   |                  |           |
|                        |                               |                           |                   |        |                   |                   |                  |           |
| Showing 1 to 2 of 2 er | ntries                        |                           |                   |        |                   |                   | First Previous 1 | Next Last |

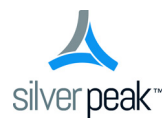

## CHAPTER 7

# **GMS** Administration

This chapter describes the administrative tasks that directly relate to managing **GMS-related events and tasks only**. These activities do not relate to managing appliances.

## In This Chapter

- **Getting Started** See page 140.
- Viewing Server Information See page 141.
- **Restart, Reboot, or Shutdown** See page 141.
- Managing the GMS Server License See page 141.
- Managing GMS Users See page 142.
- **Remote Authentication** See page 143.
- Detailed Statistics for Analysis See page 144.
- Managing GMS Software See page 145.

# **Getting Started**

GMS Administration > Getting Started Wizard

When you first use the web browser to access the GMS server's IP address, the Getting Started Wizard appears.

After initial configuration, you can always access the Getting Started Wizard from GMS Administration > Getting Started Wizard.

| Getting Started Wizard                  |                        |                                                                                                    | ×                                     |
|-----------------------------------------|------------------------|----------------------------------------------------------------------------------------------------|---------------------------------------|
| GMS Name,<br>Address, Password          | d 2 Date/Time, License | 3 Email                                                                                                    | 4 Add Appliances,<br>Configure Backup |
| GMS Name<br>Hostname: Ia                | Ma<br>aine-gxv (       | anagement Interface<br>DHCP<br>Static                                                                                                 |                                       |
| Change Admi<br>Old:<br>New:<br>Confirm: | in Password (optional) | IP Address / Netmask:<br>Next-hop IP Address:<br>Domain Name: speak.local<br>DNS Primary Server: 10.0.233.70<br>DNS Secondary Server: |                                       |
|                                         |                        | Previous                                                                                                    | Next Apply                            |

# **Viewing Server Information**

GMS Administration > Server Information

This page lists specifications and data specific to this GMS server.

| GMS Hostname    | laine-gxv                    | IP Address      | 10.0.238.70               |  |
|-----------------|------------------------------|-----------------|---------------------------|--|
| Serial Number   | 00-0c-29-38-2a-85            | Active users    | 2                         |  |
| Uptime          | 13d 19h 2m 12s               | Load Average    | 0.04, 0.07, 0.12          |  |
| Time            | Tue Sep 09 11:46:27 PDT 2014 | OS Version      | 2.6.35.14-106.fc14.x86_64 |  |
| Used disk space | 3.8G                         | Free disk space | 79G                       |  |
| Number of CPUs  | 4                            | Memory (MB)     | 3964                      |  |
| Model           | GX-V                         | Revision        | 6.0.0.0                   |  |
|                 |                              |                 |                           |  |

## **Restart, Reboot, or Shutdown**

GMS Administration > Restart GMS Application GMS Administration > Reboot Server GMS Administration > Shutdown Server

The GMS provides these three actions as a convenience, in the GMS Administration menu.

- **Restart Appliance** quickly restarts the GMS software.
- Reboot GMS Server is a more thorough restart, accomplished by rebooting the GMS server.
- Shutdown Server results in the server being unreachable. You will have to manually power on the server to restart.

#### Managing the GMS Server License

GMS Administration > License Management

The Silver Peak Global Management System ships with a license to manage 10 appliances.

| GMS License          |                                                | :           |
|----------------------|------------------------------------------------|-------------|
| GMS Serial Number    | 00-0c-29-38-2a-85                              |             |
| Total Appliances     | 10                                             |             |
| Used Appliances      | 3                                              |             |
| Available Appliances | 7                                              |             |
| Expiration Date      | This license never expires                     |             |
| License Key          | d46c-7a76-d53b-047a-0eb9-eb85-a3a9-e477-fca5-0 |             |
|                      |                                                |             |
|                      |                                                |             |
|                      |                                                | Apply Close |
|                      |                                                | Apply       |

## **Managing GMS Users**

GMS Administration > User Management

The User Management page allows you to manage who has access to the GMS server.

|           |            |           |       |       |                                         |              |              | Search |                |
|-----------|------------|-----------|-------|-------|-----------------------------------------|--------------|--------------|--------|----------------|
| User Name | First Name | Last Name | Phone | Email | Password                                | Repeat Passw | Create time  | Status | Role           |
| admin     | Admin      |           |       |       | ••••••••••••••••••••••••••••••••••••••• | ••••••••••   | 03/20/2014 2 | Active | Admin Manager  |
| alev      |            |           |       |       | ••••••••••                              | ••••••••••   | 09/02/2014 0 | Active | Admin Ma 🔻     |
|           |            |           |       |       |                                         |              |              |        | Network Monito |
|           |            |           |       |       |                                         |              |              | Apply  | Cancel         |
|           |            |           |       |       |                                         |              |              |        |                |
|           |            |           |       |       |                                         |              |              |        |                |
|           |            |           |       |       |                                         |              |              |        |                |
|           |            |           |       |       |                                         |              |              |        |                |

You cannot modify a Username. You must delete it and create a new user.

GMS has two user roles:

- Admin Manager has all privileges and can see/access all screens. It's the equivalent of Superuser.
- **Network Monitor** can view certain configuration, alarm, and report data. They can also troubleshoot network connectivity.

Authorization always maps to one of these.

#### **Guidelines for Creating Passwords**

- Passwords should be a minimum of 8 characters.
- There should be at least one lower case letter and one upper case letter.
- There should be at least one digit.
- There should be at least one special character.
- Consecutive letters in the password should not be dictionary words.

## **Remote Authentication**

GMS Administration > Authentication

This Authentication page specifies how the GMS authenticates GMS users.

| Remote Authentication     |              |            | ×           |
|---------------------------|--------------|------------|-------------|
| Ocal Only                 |              |            |             |
| RADIUS                    |              |            |             |
| Superuser Privilege       | 15 💌         |            |             |
| Network Manager Privilege | 7 💌          |            |             |
| Network Monitor Privilege | 0 👻          |            |             |
| TACACS                    |              |            |             |
| Authentication Type       | CHAP         | -          |             |
| Authentication Order      | Remote first | <b>v</b>   |             |
| Servers                   | Dort         | Secret Key |             |
| Primary                   |              | Secret Key |             |
| Secondary                 |              |            |             |
|                           |              |            |             |
|                           |              |            | Save Cancel |
|                           |              |            |             |

Local Only authenticates based on the users in the GMS database.

#### To authenticate using RADIUS or TACACS+

- 1 Select the access control protocol you want to use.
- 2 Under **Servers**, enter the information for a Primary server of that type. Entering a Secondary server is optional.

| Field                                  | Definition / Purpose                                                                                                    |  |  |  |  |
|----------------------------------------|----------------------------------------------------------------------------------------------------|--|--|--|--|
| Authentication Order                   | Whether to use the remote map or the local map first. The default is <b>Remote first</b> .                                               |  |  |  |  |
| Primary/Secondary Server               | The IP address or hostname of the RADIUS or TACACS+ server.                                                                              |  |  |  |  |
| Secret Key                             | The string defined as the shared secret on the server.                                                                                   |  |  |  |  |
| Admin Manager (Superuser)<br>Privilege | These privilege levels must coincide with the values already configured for                                                              |  |  |  |  |
| Network Manager Privilege              | them at the RADIUS server.                                                                                                    |  |  |  |  |
| Network Monitor Privilege              | _                                                                                                    |  |  |  |  |
| Authentication Type                    | When configuring to use the TACACS+ server, select either <b>CHAP</b> or <b>PAP</b> , to match what is configured on the TACACS+ server. |  |  |  |  |

# **Detailed Statistics for Analysis**

GMS Administration > Detailed Statistics

As a user, you won't need to refer to these tabs of statistics. If necessary, Silver Peak's engineers would be reviewing them in the context of a troubleshooting Webex.

| Statistics Informatio      | n                   |                                                                                                    |                     |                 |           |                     |            |          | >        |
|----------------------------|---------------------|----------------------------------------------------------------------------------------------------|---------------------|-----------------|-----------|---------------------|------------|----------|----------|
| Appliance Polling          | MySQL Tables Charts | Realtime Charts Polling Stat                                                                                     | Reachability Stats  | Stack Dump      | Tunnels   | Interface Endpoints |            |          |          |
| Show 25 V Search           |                     |                                                                                                    |                     |                 |           |                     |            |          |          |
| Mgmt IP                    | Last Poll Time      | Time between polls                                                                                               | Latest minute       | Latest          | nour      | Latest day          | Minute R   | Hour Re  | Day Rec  |
| 10.0.238.69 (11.NE)        | 12/06/2014 21:07:00 | Average 60 Max 61 Min 60 P9                                                                                      | 12/06/2014 20:53:00 | 12/06/2014 19:0 | 00:00     | 12/05/2014 16:00:00 | 0          | 0        | 0        |
| 10.0.238.20 (0.NE)         | 12/06/2014 21:07:00 | Average 60 Max 61 Min 60 P9                                                                                      | 12/06/2014 21:05:00 | 12/06/2014 20:0 | 00:00     | 12/05/2014 16:00:00 | 0          | 0        | 0        |
| 10.0.238.21 (1.NE)         | 12/06/2014 21:07:00 | Average 60 Max 61 Min 60 P9                                                                                      | 12/06/2014 21:05:00 | 12/06/2014 20:0 | 00:00     | 12/05/2014 16:00:00 | 0          | 0        | 0        |
| 10.0.238.71 (10.NE)        | 12/06/2014 21:07:00 | Average 60 Max 61 Min 60 P9                                                                                      | 12/06/2014 20:53:00 | 12/06/2014 19:0 | 00:00     | 12/05/2014 16:00:00 | 0          | 0        | 0        |
| 10.0.236.198 (12.NE)       | 12/06/2014 21:07:00 | Average 60 Max 61 Min 60 P9                                                                                      | 12/04/2014 18:48:00 | 12/04/2014 17:0 | 00:00     | 12/03/2014 16:00:00 | 0          | 0        | 0        |
| Showing 1 to 5 of 5 entrie | es                  |                                                                                                    |                     |                 |           |                     | First Prev | ious 1 N | ext Last |
|                            |                     |                                                                                                    |                     |                 |           |                     |            |          |          |
|                            |                     |                                                                                                    |                     |                 |           |                     |            |          |          |
|                            |                     |                                                                                                    |                     |                 |           |                     |            |          |          |
|                            |                     |                                                                                                    |                     |                 |           |                     |            |          |          |
|                            |                     |                                                                                                    |                     |                 |           |                     |            |          |          |
| and some should be         |                     |                                                                                                    |                     | And when        | · · · · · | Jan Maria           |            |          | ممس      |
|                            |                     | and the second second second second second second second second second second second second second second second |                     |                 |           |                     |            |          |          |

## Managing GMS Software

Using these screens, you can check for updated software images, upgrade the GMS server software, and switch to another GMS software partition.

#### **Checking for GMS and Appliance Software Updates**

GMS Administration > Check for Updates

Use these screens to see what appliance and GMS server software is available for download.

| GMS Releases                                                     |                                                                                                    |                          |              |                                        |                                                                                                |            |
|------------------------------------------------------------------|----------------------------------------------------------------------------------------------------|--------------------------|--------------|----------------------------------------|------------------------------------------------------------------------------------------------|------------|
| Release 🔺                                                        | Release Date 🗘                                                                                                   | Comments                 | \$           |                                        |                                                                                                |            |
| No updates available                                             |                                                                                                    |                          |              |                                        |                                                                                                |            |
| VXOA Releases                                                    |                                                                                                    |                          |              |                                        |                                                                                                |            |
| Release 🔺                                                        | Release Date 🗘                                                                                                   | Comments                 | \$           |                                        |                                                                                                |            |
| No updates available                                             |                                                                                                    |                          |              |                                        |                                                                                                |            |
|                                                                  | Go t                                                                                                    | to Downloads             | Close        |                                        |                                                                                                |            |
| Downloads takes you to the                                       | Go t                                                                                                    | Products & Solutions Use | Close        | View cert   C Support Logi             | n   🌚 Become a Partner   alla Partner Logn  <br>🛩 🛅 🚔 🔊                                        | Contact Us |
| <b>Downloads</b> takes you to the page of the Support portal.    | Go t                                                                                                    | Products & Solutions Use | Close        | View cart   O Support Logi             | <ul> <li>Store a Patter &amp; Britter Loph</li> <li>Store a Date &amp; Britter Loph</li> </ul> | Contact Us |
| <b>Downloads</b> takes you to the page of the Support portal.    | Go t<br>Silver peak<br>Hame - Support -                                                                          | Products & Solutions     | Close        | Vew.carl   O Support Logi<br>Try / Buy | * 「登 Becone a Patter 」 金 Patter Lopin 」<br>少 図 造 入                                             | Contact Us |
| <b>Downloads</b> takes you to the<br>bage of the Support portal. | Go to<br>silver peak<br>Home : Support :<br>Customer Login<br>Login to Silver Peak Support                       | Products & Solutions Use | Cose Support | Vee cart   O Support Log<br>Try / Bay  | n (愛 Broome a Partner ) @ Partner Login  <br>) 또 집 급 값                                         | Contact Us |
| <b>Downloads</b> takes you to the page of the Support portal.    | Go t<br>silver peak<br>Hore - Support -<br>Customer Login<br>Login to Silver Peak Support<br>Utername<br>Passerd | Products & Solutions Use | close        | Vew cart   O Septort Log<br>Try / Bay  | n 🖤 Bronne a Parter ( 🍰 Parter Loph )<br>과 🗇 🗃 🍝 ਨੇ                                            | Contact Us |

#### **Upgrading GMS Software**

GMS Administration > Upgrade GMS Software

Use this screen to navigate to the file and monitor the upgrade progress.

| Upgrade GMS                  | ×     |
|------------------------------|-------|
| Select Software Upgrade File |       |
| Upgrade Log                  |       |
|                              |       |
|                              |       |
|                              |       |
|                              |       |
|                              |       |
|                              |       |
|                              |       |
|                              | Close |

While the GMS software is installing, its management state is Maintenance.

#### **Switching Software Versions**

GMS Administration > Switch Software Version

Each version of GMS has its own separate database. If you switch to another version, then you only have access to the configuration that existed at the point you upgraded from that version.

| GMS Server - Switch Software Version                                                                                                    | $\times$ |  |  |  |  |  |  |
|----------------------------------------------------------------------------------------------------|----------|--|--|--|--|--|--|
| IMPORTANT: Each installed version of the GMS has its own configuration<br>database. When you switch to another version, you will lose all<br>configuration changes made in the current version since the upgrade. |          |  |  |  |  |  |  |
| Installed software versions:                                                                                                    |          |  |  |  |  |  |  |
| 7.1.2.23650 < currently running                                                                                                    |          |  |  |  |  |  |  |
| 0 7.1.1.23469                                                                                                    |          |  |  |  |  |  |  |
| 0 7.0.0.22472                                                                                                    |          |  |  |  |  |  |  |
|                                                                                                    | _        |  |  |  |  |  |  |
| Switch Close                                                                                                    |          |  |  |  |  |  |  |

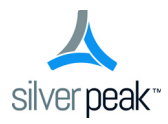

# **Maintenance and Support**

This chapter describes operations related to appliance maintenance and support.

# In This Chapter

- Viewing System Information See page 148.
- **Software Versions Tab** See page 149.
- Upgrading Appliance Software See page 150.
- **Backing Up Appliance Configuration Files** See page 151.
- **Restoring a Backup to an Appliance** See page 152.
- Disk Management See page 153.
- **Resynching Appliances** See page 154.
- Putting the Appliance in System Bypass Mode See page 155.
- Broadcasting CLI Commands See page 156.
- **Erasing Network Memory** See page 159.
- Testing Link Integrity See page 158.
- Erasing Network Memory See page 159.
- **Rebooting or Shutting Down an Appliance** See page 160.
- Scheduling an Appliance Reboot See page 161.
- Managing Tech Support Files See page 162.
- Logging in to the Support Portal See page 164.

# **Viewing System Information**

Maintenance > System Information

The System Information tab lists the appliances with their relevant information:

| Topology           | System Inform             | nation ×               |             |                        |                 |             |                   |                     |        |                       |           |
|--------------------|---------------------------|------------------------|-------------|------------------------|-----------------|-------------|-------------------|---------------------|--------|-----------------------|-----------|
| System Information |                           |                        |             |                        |                 |             |                   |                     |        |                       |           |
| Show 25 V          | Show 25 🔻 entries Search: |                        |             |                        |                 |             |                   |                     |        |                       |           |
| Mgmt<br>IP *       | Appliance 🔶               | Appliance 🔶<br>Model 🗘 | Appliance 🔶 | Hardware<br>Revision   | BIOS<br>Version | Appliance 🔶 | Serial Number 🗘   | System<br>Bandwidth | Mode 🗘 | Active<br>S/W Release | Uptime 🗘  |
| 10.0.238.69        | laine-vxb                 | VX-1000                | 10.1.154.20 | 206002001000 Rev 46839 | 6.00            | 15046294    | 00-0C-29-E5-96-96 | 4000                | bridge | 6.2.7.0_53789         | 3h 1m 27s |
| 10.0.238.71        | laine-vxa                 | VX-1000                | 10.1.153.20 | 206002001000 Rev 46839 | 6.00            | 1659809     | 00-0C-29-19-53-A1 | 4000                | router | 6.2.7.0_53789         | 3h 1m 36s |
| Showing 1 to 2     | of 2 entries              |                        |             |                        |                 |             |                   |                     | Fin    | st Previous 1 I       | Next Last |

- Management IP
- Appliance Name
- Appliance Model
- Appliance IP
- Hardware Revision
- BIOS Version
- Appliance ID
- Serial Number
- System Bandwidth
- Mode
- Active Software Release
- Uptime

# **Software Versions Tab**

*Maintenance* > *Software Versions* 

The **Software Versions** tab lists the software installed in each appliance's two partitions.

| Topology Softwar          | re Versions ×  |           |        |           |               |                         |
|---------------------------|----------------|-----------|--------|-----------|---------------|-------------------------|
| Software Versions         |                |           |        |           |               |                         |
| Show 25 V                 |                |           |        |           | 2             | Search                  |
| Mgmt IP                   | Appliance Name | Partition | Active | Next Boot | Build Version | Build Date              |
| 10.0.238.71               | laine-vxa      | 1         |        |           | 6.2.5.0_52097 | 2014-07-22 17:54:38     |
| 10.0.238.71               | laine-vxa      | 2         |        |           | 6.2.7.0_53789 | 2014-12-03 16:08:18     |
| 10.0.238.69               | laine-vxb      | 1         |        |           | 6.2.7.0_53789 | 2014-12-03 16:08:18     |
| 10.0.238.69               | laine-vxb      | 2         |        |           | 6.2.5.0_52097 | 2014-07-22 17:54:38     |
| 10.0.236.198              | Tallinn        | 1         |        |           | 6.2.5.0_52097 | 2014-07-22 17:54:38     |
| 10.0.236.198              | Tallinn        | 2         |        |           | 6.2.5.0_50960 | 2014-05-29 14:08:22     |
| 10.0.238.20               | laine2-vxa     | 1         |        |           | 7.0.0.0_51389 | 2014-06-17 18:17:50     |
| 10.0.238.20               | laine2-vxa     | 2         |        |           | 7.1.0.0_53424 | 2014-10-13 17:22:51     |
| 10.0.238.21               | laine2-vxb     | 1         |        |           | 7.0.0.0_51389 | 2014-06-17 18:17:50     |
| 10.0.238.21               | laine2-vxb     | 2         |        |           | 7.1.0.0_53424 | 2014-10-13 17:22:51     |
| Showing 1 to 10 of 10 ent | tries          |           |        |           | Fin           | st Previous 1 Next Last |

## **Upgrading Appliance Software**

*Maintenance* > *Software Upgrade* 

You can download and store new appliance software from your network or computer to the GMS server, staging it for installation to the appliance(s).

Use the **Maintenance > Upgrade Appliance Software** page to upload appliance software to the GMS and to install appliance software from the GMS server into the appliance's inactive partition.

|                                                              | Dele<br>softv | tes appliance<br>vare from the G | MS   |                       | Display<br>before | ys the<br>openi | appliances selected ing this window.    |               |
|--------------------------------------------------------------|---------------|----------------------------------|------|-----------------------|-------------------|-----------------|-----------------------------------------|---------------|
|                                                              |               |                                  |      |                       |                   |                 |                                         |               |
| Upgrade Appliances                                           |               |                                  |      |                       |                   |                 |                                         | ×             |
| Select VXOA Image                                            |               |                                  |      | Target Appliances     | s                 |                 |                                         |               |
| Show 10 V                                                    | Se            | arch                             |      | Show 10 V             |                   |                 | Search                                  |               |
| Name                                                         | Version       | Build Date 🔻                     |      | Appliance 🔻           | Mgm               | t IP            | Status                                  | Progress      |
| image-6.2.7.0_53789.img                                      | 6.2.7.0_53789 | 2014-12-03 16:08:18              | ×    | Tallinn               | 10.0.236.1        | 198             | Current: 6.2.5.0_52097 Next: 6.2.5.0_52 |               |
| image-7.0.0.0_51009.img                                      | 7.0.0.0_51009 | 2014-05-30 18:10:54              | ×    | laine-vxb             | 10.0.238.6        | 69              | Current: 6.2.7.0_53789 Next: 6.2.7.0_53 |               |
| Showing 1 to 2 of 2 entries                                  | First         | Previous 1 Next                  | Last | laine-vxa             | 10.0.238.7        | 71              | Current: 6.2.7.0_53789 Next: 6.2.7.0_53 |               |
| Upload VXOA Image                                            |               |                                  |      | laine2-vxa            | 10.0.238.2        | 20              | Current: 7.1.0.0_53424 Next: 7.1.0.0_53 |               |
|                                                              |               |                                  |      | laine2-vxb            | 10.0.238.2        | 21              | Current: 7.1.0.0_53424 Next: 7.1.0.0_53 |               |
| Upgrade Options                                              |               |                                  |      | Showing 1 to 5 of 5 e | entries           |                 | First Previous                          | 1 Next Last   |
| <ul> <li>Install and reboot</li> <li>Install only</li> </ul> |               |                                  |      |                       |                   |                 |                                         |               |
|                                                              |               |                                  |      |                       |                   |                 |                                         | Upgrade Close |

For adding new appliance software images to the GMS server.

- Install and reboot installs the image into the appliance's inactive partition and then reboots the appliance to begin using the new software.
- **Install only** downloads the image into the inactive partition.

# **Backing Up Appliance Configuration Files**

*Maintenance* > *Backup Now* 

The Global Management System automatically creates a weekly backup of each appliance's configuration to the GMS server. Additionally, you can create an immediate backup on demand.

After selecting the appliance(s), go to Maintenance > Backup Now.

| Backup Comment                                                                                                    | t                                    |                                                                                           |                                              |                                     |     |                                        |                               |                                     |   |
|----------------------------------------------------------------------------------------------------|--------------------------------------|-------------------------------------------------------------------------------------------|----------------------------------------------|-------------------------------------|-----|----------------------------------------|-------------------------------|-------------------------------------|---|
|                                                                                                    |                                      |                                                                                           |                                              |                                     |     |                                        | ]                             |                                     |   |
| Show 10 🔻 e                                                                                                    | entries                              |                                                                                           |                                              |                                     |     | Sea                                    | rch:                          |                                     |   |
| Mgmt IP                                                                                                    |                                      | <ul> <li>Appliance</li> </ul>                                                             | \$                                           | Statu                               | s 🗘 | Duratio                                | n (Sec) 💲                     | Details                             |   |
| 10.0.236.198                                                                                                    |                                      | Tallinn                                                                                   |                                              | Not started                         |     |                                        | 0.0                           |                                     |   |
| 10.0.238.69                                                                                                    |                                      | laine-vxb                                                                                 |                                              | Not started                         |     |                                        | 0.0                           |                                     |   |
| 10.0.238.71                                                                                                    |                                      | laine-vxa                                                                                 |                                              | Not started                         |     |                                        | 0.0                           |                                     |   |
| Showing 1 to 3                                                                                                    | of 3 e                               | entries                                                                                   |                                              |                                     |     |                                        |                               | C                                   | 0 |
|                                                                                                    |                                      |                                                                                           |                                              |                                     |     |                                        |                               |                                     |   |
|                                                                                                    | _                                    |                                                                                           | _                                            |                                     | -   |                                        | _                             |                                     |   |
| Backup Applian                                                                                                    | ces                                  |                                                                                           | _                                            |                                     |     |                                        |                               |                                     |   |
| Backup Applian<br>Backup Commen                                                                                                    | ices<br>t                            |                                                                                           |                                              |                                     |     |                                        |                               |                                     |   |
| Backup Applian<br>Backup Commen<br>backing up the si                                                                                 | i <b>ces</b><br>t                    | two group                                                                                 |                                              |                                     |     |                                        | ]                             |                                     |   |
| Backup Applian<br>Backup Commen<br>backing up the si<br>Finished backup:                                                             | t<br>t<br><i>x</i> dot t             | two group                                                                                 | omplei                                       | ted                                 |     |                                        | ]                             |                                     |   |
| Backup Applian<br>Backup Commen<br>backing up the si<br>Finished backup:<br>Show 10 • 4                                              | t<br>x dot t<br><i>Conf</i>          | two group<br>figuration Backup C                                                          | omplei                                       | ted                                 |     | Sea                                    | ]<br>rch:                     |                                     |   |
| Backup Applian<br>Backup Commen<br>backing up the siz<br>Finished backup:<br>Show 10 • (<br>Mgmt IP                                  | t<br>x dot t<br>: Conf               | two group<br>figuration Backup C<br>s<br>Appliance ≎                                      | iomplet<br>s                                 | ted<br>Status                       | \$  | Sea<br>Duration (Sec) ≎                | ]<br>rch: [                   | Details                             |   |
| Backup Applian<br>Backup Commen<br>backing up the siz<br>Finished backup:<br>Show 10 • (<br>Mgmt IP<br>10.0.238.71                   | t<br>x dot t<br>: Conf               | two group <br>figuration Backup C<br>s<br>Appliance ≎<br>Iaine-vxa                        | <i>Complete</i>                              | ted<br>Status s                     |     | Sea<br>Duration (Sec) ≎<br>5.1         | ]<br>rch: [<br>Backup         | Details<br>Successful               |   |
| Backup Applian<br>Backup Commen<br>backing up the siz<br>Finished backup:<br>Show 10 • (<br>Mgmt IP<br>10.0.238.71<br>10.0.238.69    | t<br>x dot t<br><i>Conf</i>          | two group <br>figuration Backup C<br>s<br>Appliance ≎<br>laine-vxa<br>laine-vxb           | Complete<br>Complete<br>Complete             | ted<br>Status s<br>pleted<br>pleted | \$  | Sea<br>Duration (Sec) ≎<br>5.1<br>5.3  | ]<br>rch:<br>Backup<br>Backup | Details<br>Successful<br>Successful |   |
| Backup Applian<br>Backup Commen<br>backing up the siz<br>Finished backup:<br>Show 10 • e<br>Mgmt IP<br>10.0.238.69<br>Showing 1 to 2 | t<br>x dot t<br>confries<br>confries | two group<br>figuration Backup C<br>s<br>Appliance ≎<br>laine-vxa<br>laine-vxb<br>entries | Complete<br>Complete<br>Complete<br>Complete | ted<br>Status s<br>pleted<br>pleted |     | Sea<br>Duration (Sec) \$<br>5.1<br>5.3 | rch:                          | Details<br>Successful<br>Successful |   |

You cannot delete an appliance backup from the GMS.

# **Restoring a Backup to an Appliance**

Maintenance > Restore

- You can restore a configuration backup from the GMS to an individual appliance.
- You **cannot** restore an appliance's backup to a different appliance.

After selecting the appliance, go to **Maintenance > Restore**. Only that appliance's backups display in the table.

| Silver | Peak Systems                                       | Restore Configuration                        |                      | ×                   |
|--------|----------------------------------------------------|----------------------------------------------|----------------------|---------------------|
| _      | 10.0.236.198 (Tallinn)                             | Select the configuration to restore from     | n the table below    |                     |
| 4 🖙    | six dot two                                        | Show 10 V entries                            |                      |                     |
|        | 10.0.238.71 (laine-vxa)<br>10.0.238.69 (laine-vxb) | Comment \$                                   | Backup Date 👻        | Software<br>Version |
|        |                                                    | backing up the six dot two group             | 6 Sep 2014 17:09:44  | 6.2.5.0_52097       |
|        |                                                    | first backup of 6.2 to gms                   | 6 Sep 2014 16:57:09  | 6.2.5.0_52097       |
|        |                                                    | Weekly Appliance Backup                      | 2 Sep 2014 00:45:02  | 6.2.5.0_52097       |
|        |                                                    | Weekly Appliance Backup                      | 26 Aug 2014 00:45:02 | 6.2.5.0_52097       |
|        |                                                    | Weekly Appliance Backup                      | 19 Aug 2014 00:45:02 | 6.2.5.0_52097       |
|        |                                                    | Weekly Appliance Backup                      | 12 Aug 2014 00:45:02 | 6.2.5.0_52097       |
|        |                                                    | Weekly Appliance Backup                      | 5 Aug 2014 00:45:02  | 6.2.5.0_52097       |
|        |                                                    | Showing 1 to 7 of 7 entries                  |                      | 00                  |
|        |                                                    | Activate and Reboot After Restore Status Log |                      |                     |
|        |                                                    |                                              |                      | Start Close         |

## **Disk Management**

Maintenance > Disk Management

The appliances use RAID arrays with encrypted disks.

Disk failure results in a critical alarm.

| ow 25 ▼ e   | ntries           |                   |       |                |          |            | Search:         |           |
|-------------|------------------|-------------------|-------|----------------|----------|------------|-----------------|-----------|
| Mgmt IP 🔺   | Appliance Name 🗘 | Appliance Model 🗘 | ID \$ | Pairing Disk 🗘 | Status 🗘 | Size(GB) 🗘 | Serial Number 🗘 | Removable |
| 0.0.236.198 | Tallinn          | NX-8600           | 0     | 1              | ОК       | 465        | GTD400P6G2PGWD  | 4         |
| 0.0.236.198 | Tallinn          | NX-8600           | 1     | 0              | ОК       | 465        | GTD400P6G2PNAD  | 4         |
| 0.0.236.198 | Tallinn          | NX-8600           | 2     | 3              | ОК       | 465        | GTD400P6G2P0JD  | 4         |
| 0.0.236.198 | Tallinn          | NX-8600           | 3     | 2              | ОК       | 465        | GTD400P6G2PEGD  | 4         |
| 0.0.236.198 | Tallinn          | NX-8600           | 4     | 5              | ОК       | 465        | GTD400P6G2P54D  | 4         |
| 0.0.236.198 | Tallinn          | NX-8600           | 5     | 4              | ОК       | 465        | GTD400P6G2PN1D  | 4         |
| 0.0.236.198 | Tallinn          | NX-8600           | 6     | 7              | ОК       | 465        | GTD400P6G2PGDD  | 4         |
| 0.0.236.198 | Tallinn          | NX-8600           | 7     | 6              | ОК       | 465        | GTD400P6G2PJGD  | 4         |
| 0.0.236.198 | Tallinn          | NX-8600           | 8     | 9              | ОК       | 465        | GTD400P6G2P0ZD  | 4         |
| 0.0.236.198 | Tallinn          | NX-8600           | 9     | 8              | ОК       | 465        | GTD400P6G2PLGD  | 4         |
| 0.0.236.198 | Tallinn          | NX-8600           | 10    | 11             | ОК       | 465        | GTD400P6G2PNED  | 4         |
| 0.0.236.198 | Tallinn          | NX-8600           | 11    | 10             | ОК       | 465        | GTD400P6G2PN0D  | 4         |
| 0.0.236.198 | Tallinn          | NX-8600           | 12    | 13             | ОК       | 465        | GTD400P6G2PN6D  | 4         |
| 0.0.236.198 | Tallinn          | NX-8600           | 13    | 12             | ОК       | 465        | GTD400P6G2PNLD  | 4         |
| 0.0.236.198 | Tallinn          | NX-8600           | 14    | 15             | ОК       | 465        | GTD400P6G2P7ZD  | 4         |
| 0.0.236.198 | Tallinn          | NX-8600           | 15    | 14             | ОК       | 465        | GTD400P6G2NZWD  | 4         |
| 0.0.238.69  | laine-vxb        | VX-1000           | 0     |                | ОК       | 30         |                 |           |
| 0.0.238.69  | laine-vxb        | VX-1000           | 1     |                | ОК       | 70         |                 | 4         |
| 0.0.238.71  | laine-vxa        | VX-1000           | 0     |                | ОК       | 30         |                 |           |
| 0.0.238.71  | laine-vxa        | VX-1000           | 1     |                | OK       | 70         |                 | 4         |

Follow this procedure when replacing a failed disk:

- 1 Log into your Support portal account, and click Open a Self Service RMA for disk replacement.
- 2 Complete the wizard, using the serial number of the appliance (not the disk).
- 3 After you receive the new disk, log into the appliance with Appliance Manager and follow the instructions in the on-line help for disk management in the Maintenance section.

To access Appliance Manager, go to the navigation pane, right-click on the appliance, and select **Appliance Manager**.

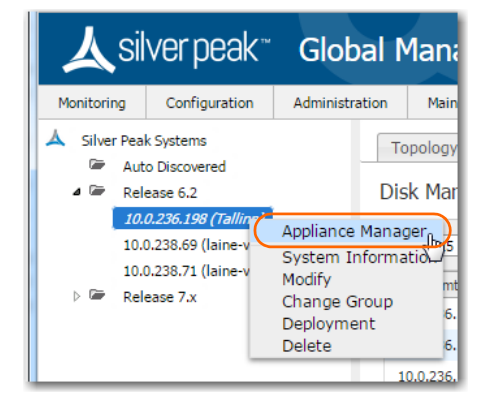

## **Resynching Appliances**

#### *Maintenance* > *Resync*

The Global Management System keeps its database synchronized with the appliances' running configurations.

- When you use GMS to make a configuration change to an appliances' running configuration, the appliance responds by sending an **event** back to the GMS server to log, thereby keeping the GMS and appliance in synch.
- Whenever an appliance starts or reboots, the GMS automatically inventories the appliances to resync.
- Whenever the GMS restarts, it automatically resyncs with the appliances.
- When an appliance is in a **Maintenance** or **OutOfSync** management state, the GMS server resyncs with it as it comes back online.

If your overall network experiences problems, then you manually resynch to ensure that the GMS has an appliance's current running configuration.

#### • To manually resync the GMS server with the appliances' configuration database

Select the appliance(s) and choose Maintenance > Resync.

| Show 10 🔻 e      | ntries       |             |                  | Search: |
|------------------|--------------|-------------|------------------|---------|
| Mgmt IP 🔺        | Appliance 🗘  | Status 🗘    | Duration (Sec) 💠 | Details |
| 10.0.236.198     | Tallinn      | Not started | 0.0              |         |
| 10.0.238.71      | laine-vxa    | Not started | 0.0              |         |
| Showing 1 to 2 o | of 2 entries |             |                  | 00      |

# Putting the Appliance in System Bypass Mode

*Maintenance* > *Bypass* 

This applies only to physical (NX) appliances.

In system bypass mode, the fail-to-wire (or fail-to-glass) card DOES NOT receive or process packets:

- In an in-line deployment (Bridge mode), the **lan** interface is physically connected to the **wan** interface.
- In an out-of-path deployment (Router/Server mode), the appliance is in an open-port state.

Fail-to-wire network interfaces mechanically isolate the appliances from the network in the event of a hardware, software, or power failure. This ensures that all traffic bypasses the failed appliance and maximizes up-time.

| Bypass            |                 |                |                  |                          | ×           |
|-------------------|-----------------|----------------|------------------|--------------------------|-------------|
| Finished Bypass E | nable: Bypass e | nable operatio | n completed      |                          |             |
| 💿 Enable 🔵 Dis    | able            |                |                  |                          |             |
| Show 10 V er      | ntries          |                |                  | Search:                  |             |
| Mgmt IP 🔺         | Appliance 🗘     | Status 🗘       | Duration (Sec) 💠 | Details                  | \$          |
| 10.0.236.198      | Tallinn         | Completed      | 0.3              | Bypass enable successful |             |
| Showing 1 to 1 o  | of 1 entries    |                |                  |                          | 00          |
|                   |                 |                |                  |                          |             |
|                   |                 |                |                  |                          | Start Close |

When the appliance is in Bypass mode, a message displays in red text at the upper right corner of the user interface.

| Name<br>Up Ti<br>Time | e Tallinn<br>me 47d 4h<br>2014/0 | <mark>(BYPASS)</mark><br>29m 32s<br>9/09 01:37:• | и<br>44 UTC | (P<br>VXOA<br>User | 10.0.23<br>6.2.5.0<br>admin | 36.198<br>)_52097<br>[log out] |
|-----------------------|----------------------------------|--------------------------------------------------|-------------|--------------------|-----------------------------|--------------------------------|
|                       | Alarms                           | 2 Critical                                       | 1 Major     | 10                 | linor                       | 0 Warning                      |

# **Broadcasting CLI Commands**

Maintenance > Broadcast CLI

You can simultaneously apply CLI (Command Line Interface) commands to multiple, selected appliances.

The window automatically provides you the highest user privilege level.

| roadcast CLI               |                      |
|----------------------------|----------------------|
| CLI Commands               |                      |
| enable<br>config terminal  |                      |
|                            |                      |
|                            |                      |
|                            |                      |
|                            | Send Commands Cancel |
| Dutout                     |                      |
| 10.0.236.198 (Tallinn) -   |                      |
| 10.0.228.71 (laine-uva) -  |                      |
| 10.0.230.71 (lalie=0.03) - |                      |
|                            |                      |
|                            |                      |
|                            |                      |
|                            |                      |
|                            |                      |
|                            |                      |
|                            |                      |
|                            |                      |
|                            |                      |
|                            |                      |
|                            |                      |
|                            |                      |

G

For more information, see the Silver Peak Command Line Interface Reference Guide.

# **Migrating Legacy GMS Route Maps**

Maintenance > Migrate GMS Route Maps

For appliances configured with software earlier than VXOA 6.2, this tool migrates subnets from GMS Route Maps to the new subnet sharing feature, which simplifies routing management.

| Aigrate GMS Route Maps                                                                                                    |                                               |
|----------------------------------------------------------------------------------------------------|-----------------------------------------------|
| This tool migrates subnets from GMS Route Maps to the new Subnet Sha<br>manangement. The following steps are executed:                                       | ring feature, which simplifies routing        |
| 1. Backups of the original GMS-generated Route Maps are created, so a                                                                                        | ny changes can be rolled back.                |
| <ol><li>Subnets are added to the new Subnets table on each appliance, then<br/>appliances allowing the subnets to be exchanged directly between ap</li></ol> | Subnet Sharing is enabled on all<br>pliances. |
| <ol> <li>Redundant GMS-generated Route Map entries are removed, while any<br/>appliances are retained.</li> </ol>                                            | / 'local' entries created for individual      |
| Going forward, use GMS Route Policy Templates to configure routes only<br>source:destination ports.                                                          | for specific protocols, applications or       |
| Migrate GMS Route Maps                                                                                                    |                                               |
| Migration Status                                                                                                    |                                               |
| 10.0.236.198 (Tallinn) -<br>10.0.238.71 (laine-vxa) -<br>10.0.238.69 (laine-vxb) -                                                                           |                                               |
| 10.0.236.198 (Tallinn) -<br>10.0.238.71 (laine-vxa) -<br>10.0.238.69 (laine-vxb) -                                                                           |                                               |
| 10.0.236.198 (Tallinn) -<br>10.0.238.71 (laine-vxa) -<br>10.0.238.69 (laine-vxb) -                                                                           |                                               |

## **Testing Link Integrity**

*Maintenance* > *Link Integrity Test* 

Used for debugging, the **link integrity** test lets you measure the throughput and integrity (amount of loss) of your WAN link.

| Topology Link Integrity Test ×                                                                                                    |                                    |                                                                                                    |
|----------------------------------------------------------------------------------------------------|------------------------------------|----------------------------------------------------------------------------------------------------|
| Link Integrity Test ?                                                                                                    |                                    |                                                                                                    |
| Jaine-vxb           Server listening on UDP port 5555           Binding to local address 10.1.154.20           Receiving 1470 byte datagrams           UDP buffer size: 4.00 MByte (default)           [3] local 10.1.154.20 port 5555 connected with 10.1.153.20 port 5555.           [3] 0.0-1.0 sec 122 KBytes 1000 Kbits/sec 0.026 ms 0/ 84 (0%)           [3] 1.0-2.0 sec 121 KBytes 988 Kbits/sec 0.026 ms 0/ 84 (0%)           [3] 2.0-3.0 sec 122 KBytes 1000 Kbits/sec 0.025 ms 0/ 85 (0%)           [3] 4.0-5.0 sec 122 KBytes 1000 Kbits/sec 0.025 ms 0/ 85 (0%)           [3] 6.0-7.0 sec 122 KBytes 1000 Kbits/sec 0.025 ms 0/ 85 (0%)           [3] 6.0-7.0 sec 122 KBytes 1000 Kbits/sec 0.021 ms 0/ 85 (0%)           [3] 7.0- 8.0 sec 122 KBytes 1000 Kbits/sec 0.021 ms 0/ 85 (0%) | Bandwidth (laine-vxb to laine-vxa) | Laine-vxa<br>Client connecting to 10.1.154.20, UDP port 5555<br>Binding to local address 10.1.153.20<br>Sending 1470 byte datagrams<br>UDP buffer size: 4.00 MByte (default)<br>3 local 10.1.153.20 port 5555 connected<br>with 10.1.154.20 port 5555<br>3 loc-1 0.0 sec 123 KBytes 10.0 MbIts/sec<br>3 loc-20 sec 121 KBytes 988 Kbits/sec<br>3 loc-3 loc sec 122 KBytes 1000 Kbits/sec<br>3 loc-7.0 sec 122 KBytes 1000 Kbits/sec<br>3 loc-7.0 sec 122 KBytes 1000 Kbits/sec<br>3 loc-8.0 sec 122 KBytes 1000 Kbits/sec<br>3 loc-8.0 sec 122 KBytes 1000 Kbits/sec |

The Start and Stop buttons are colocated.

- This test runs iperf on the two selected appliances, using user-specified parameters for bandwidth, duration, DSCP marking, and type of traffic (tunnelized / pass-through-shaped / pass-through-unshaped).
- The GMS runs **iperf** twice -- once passing traffic from Appliance A to Appliance B, and the second run passing traffic from Appliance B to Appliance A.

# **Erasing Network Memory**

*Maintenance* > *Erase Network Memory* 

Erasing Network Memory removes all stored local instances of data.

No reboot required.

| Show 10 🔻 entri     | es                            |   |             |   | Search:          |         |
|---------------------|-------------------------------|---|-------------|---|------------------|---------|
| Mgmt IP             | <ul> <li>Appliance</li> </ul> | ÷ | Status      | ÷ | Duration (Sec) 💠 | Details |
| 10.0.236.198        | Tallinn                       |   | Not started |   | 0.0              |         |
| 10.0.238.71         | laine-vxa                     |   | Not started |   | 0.0              |         |
| Showing 1 to 2 of 2 | entries                       |   |             |   |                  | 00      |

### **Rebooting or Shutting Down an Appliance**

Maintenance > Appliance Reboot / Shutdown

The appliance supports three types of reboot:

|                              | Appliance Reboot/Shutdown       |                   |          |  |
|------------------------------|---------------------------------|-------------------|----------|--|
|                              | Mgmt IP                         | Appliance Name    |          |  |
|                              | 10.0.236.198                    | Tallinn           | <b>^</b> |  |
| Displays selected appliances | 10.0.238.69                     | laine-vxb         |          |  |
|                              | 10.0.238.71                     | laine-vxa         | -        |  |
|                              | Options                         |                   |          |  |
|                              | Operation                       | Reboot Oshut Down |          |  |
|                              | Switch partition before reboot  |                   |          |  |
|                              | Erase Network Memory and Reboot | :                 |          |  |
| -                            |                                 | Reboot Now Cancel | ]        |  |

- Reboot. Reboots the appliance gracefully. This is your typical "vanilla" restart.
   Use case: You're changing the deployment mode or other configuration parameters that require a reboot.
- Erase Network Memory and Reboot. Erases the Network Memory cache and reboots the appliance. Use case: You need to restart the appliance with an empty Network Memory cache.
- Shutdown. Shuts down the appliance and turns the power off. To restart, go to the appliance and physically turn the power on with the Power switch.

Use case:

- You're decommissioning the appliance.
- You need to physically move the appliance to another location.
- You need to recable the appliance for another type of deployment.

#### **Behavior During Reboot**

A physical appliance enters into one of the following states:

- *hardware bypass*, if deployed in-line (Bridge mode), or
- an open-port state, if deployed out-of-path (Router/Server mode).

Unless a *virtual appliance* is configured for a high availability deployment, all flows are discontinued during reboot.

## Scheduling an Appliance Reboot

Maintenance > Schedule Appliance Reboot

You can schedule an appliance for any of three types of reboot:

|                              | Schedule Appliance Reboot/Shutdown |                        |   |  |  |
|------------------------------|------------------------------------|------------------------|---|--|--|
|                              | View Currently Scheduled Jobs      |                        |   |  |  |
|                              | Mgmt IP                            | Appliance Name         |   |  |  |
| Displays selected appliances | 10.0.236.198                       | Tallinn                |   |  |  |
|                              | 10.0.238.69                        | laine-vxb              |   |  |  |
|                              | 10.0.238.71                        | laine-vxa              | - |  |  |
|                              | Options                            |                        |   |  |  |
|                              | Operation                          | Reboot Oshut Down      |   |  |  |
|                              | Switch partition before reboot     |                        |   |  |  |
|                              | Erase Network Memory and Reboot    |                        |   |  |  |
|                              | Reboot/Shutdown Schedu             | le                     |   |  |  |
|                              | Time Zone                          | UTC •                  |   |  |  |
| Based on GMS's clock         | Start Date                         | 2014-12-06 20:29:34    |   |  |  |
|                              | Description                        |                        |   |  |  |
|                              |                                    | Schedule Reboot Cancel |   |  |  |

**Reboot**. Reboots the appliance gracefully. This is your typical "vanilla" restart.

Use case: You're changing the deployment mode or other configuration parameters that require a reboot.

- Erase Network Memory and Reboot. Erases the Network Memory cache and reboots the appliance.
   Use case: You need to restart the appliance with an empty Network Memory cache.
- Shutdown. Shuts down the appliance and turns the power off. To restart, go to the appliance and physically turn the power on with the Power switch.

Use case:

- You're decommissioning the appliance.
- You need to physically move the appliance to another location.
- You need to recable the appliance for another type of deployment.

#### **Behavior During Reboot**

A *physical appliance* enters into one of the following states:

- *hardware bypass*, if deployed in-line (Bridge mode), or
- an open-port state, if deployed out-of-path (Router/Server mode).

Unless a *virtual appliance* is configured for a high availability deployment, all flows are discontinued during reboot.

# **Managing Tech Support Files**

Support > Tech Support [Create Case, View Logs]

If you have a problem with an appliance, Silver Peak Support may ask you to send them specific debug files for evaluation. Listed under **Help > Tech Support**, these include log files, debug dump files, tech files, snapshots, and tcpdump results.

|                      |                   | Filters            |                                              |                             |                       |   |   |
|----------------------|-------------------|--------------------|----------------------------------------------|-----------------------------|-----------------------|---|---|
|                      |                   |                    |                                              |                             |                       |   |   |
| Topology Tech        | 1 Support ×       |                    |                                              |                             |                       |   |   |
| Tech Support         |                   |                    |                                              |                             |                       |   |   |
| Create Case & Uplear | d to Silver Book  | Conturn Advanced O | No                                           |                             |                       |   |   |
| Create Case & Opload | a to silver reak  | Advanced O         | puons +                                      |                             | Refrach               |   |   |
| Files All Log        | Debug Dump Tech S | Support Snapshot   | TCP Dump Upload Selection to Support Downloa | d Selection to My Computer  | Refreshed < 1 min ago |   |   |
|                      |                   |                    |                                              |                             | Search                |   |   |
| Mgmt IP 🔺            | Appliance Name    | File Type          | File Name                                    | Last Modified               | File Size             | 8 | - |
| 10.0.236.198         | Tallinn           | Debug Dump         | tunbug-20141130.tar.gz                       | Sun, 30 Nov 2014 23:00:05   | 468.8KB               | × | * |
| 10.0.236.198         | Tallinn           | Debug Dump         | tunbug-20141201.tar.gz                       | Mon, 01 Dec 2014 23:00:05   | 467.5KB               | × |   |
| 10.0.236.198         | Tallinn           | Debug Dump         | tunbug-20141202.tar.gz                       | Tue, 02 Dec 2014 23:00:06   | 469.3KB               | × |   |
| 10.0.236.198         | Tallinn           | Debug Dump         | tunbug-20141203.tar.gz                       | Wed, 03 Dec 2014 23:00:05   | 469.6KB               | × |   |
| 10.0.236.198         | Tallinn           | Debug Dump         | tunbug-20141204.tar.gz                       | Thu, 04 Dec 2014 23:00:05   | 466.6KB               | × |   |
| 10.0.236.198         | Tallinn           | Debug Dump         | tunbug-20141205.tar.gz                       | Fri, 05 Dec 2014 23:00:05 G | 469.8KB               | × |   |
| 10.0.236.198         | Tallinn           | Debug Dump         | tunbug-20141206.tar.gz                       | Sat, 06 Dec 2014 23:00:05   | 468.1KB               | × |   |
| 10.0.236.198         | Tallinn           | Debug Dump         | tunbug-20141207.tar                          | Sun, 07 Dec 2014 05:00:06   | 133.1KB               | × |   |
| 10.0.236.198         | Tallinn           | Debug Dump         | tunbug.lock                                  | Sun, 07 Dec 2014 05:00:00   | 0B                    | × |   |
| 10.0.236.198         | Tallinn           | Log                | alerts                                       | Wed, 24 Sep 2014 22:25:00   | 85.2KB                |   |   |
| 10.0.236.198         | Tallinn           | Log                | auditlog                                     | Sun, 07 Dec 2014 05:01:07   | 1.8MB                 |   |   |
| 10.0.236.198         | Tallinn           | Log                | messages                                     | Sun, 07 Dec 2014 05:11:55   | 5.4MB                 |   |   |
| 10.0.236.198         | Tallinn           | Log                | messages.1.gz                                | Sun, 07 Dec 2014 03:04:02   | 3.9MB                 |   |   |
| 10.0.236.198         | Tallinn           | Log                | messages.10.gz                               | Fri, 28 Nov 2014 08:04:01 G | 3.9MB                 |   |   |
| 10.0.236.198         | Tallinn           | Log                | messages.11.gz                               | Thu, 27 Nov 2014 08:36:01   | 3.9MB                 |   |   |
| 10.0.236.198         | Tallinn           | Log                | messages.12.gz                               | Wed, 26 Nov 2014 09:08:02   | 3.9MB                 |   |   |
| 10.0.236.198         | Tallinn           | Log                | messages.13.gz                               | Tue, 25 Nov 2014 09:40:02   | 3.9MB                 |   | - |

Files you upload to Support must be associated with a Case Number.

• To open a new case, click Create Case & Upload Diagnostics to Silver Peak.

|                               | Create Case & Uploa                          | d Diagnostics to Silver Peak                                                                                                    | ×     |
|-------------------------------|----------------------------------------------|----------------------------------------------------------------------------------------------------|-------|
|                               | IMPORTANT: You mus<br>case. An email will be | t have a valid Silver Peak support account email address to create a<br>sent to this address confirming that a case has been created. |       |
|                               | Silver Peak Support<br>Account Email         |                                                                                                    |       |
| The highest priority is P1,   | Contact Name                                 |                                                                                                    |       |
| and the lowest is <b>P4</b> . | Contact Phone                                |                                                                                                    |       |
| The default is <b>P3</b> .    | Case Priority                                | P3 - Normal 🔻                                                                                                    |       |
|                               | Description                                  |                                                                                                    | ٦     |
|                               |                                              |                                                                                                    |       |
|                               |                                              |                                                                                                    |       |
|                               |                                              |                                                                                                    |       |
|                               |                                              |                                                                                                    | Mark. |

This requires you to have a valid Silver Peak Support account email address. An email will be sent to this address, confirming that a case has been created and providing you with a Case Number.

- If you already have a Case Number, you'll be asked to enter it when uploading any additionally requested files.
- All debug files are stored on the appliances themselves. From the table, you can download a file to your computer or upload it to Support.
- You can upload a file from your PC to Support, using the Advanced Options menu.
- Although GMS logs aren't visible to you in the menus, the **Advanced Options** menu lets you upload GMS logs to Support or download them to your computer.
- If necessary (for example, because of firewall issues), you can configure a proxy for uploading files to Silver Peak Support. Go to Help > Tech Support > Advanced Options > Proxy Settings.

| Proxy Configuration | n ×         |
|---------------------|-------------|
| Use Proxy           |             |
| Proxy Host          |             |
| Proxy Port          | 80          |
| Proxy User Name     |             |
| Proxy Password      |             |
|                     |             |
|                     | Apply Close |

# Logging in to the Support Portal

Support > Support Portal Log-in

When you have a Silver Peak account and need technical or customer support, select **Support > Tech Support**. The following page opens in a separate browser tab.

|                                            |                |                                | ) 🗮 View | cart   🗘 Support Login | 😵 Become a Partner   🦀 Partner Login   🖀 Co | ontact Us |
|--------------------------------------------|----------------|--------------------------------|----------|------------------------|---------------------------------------------|-----------|
| <u> </u>                                   | Products & Sol | utions Use Cases               | Support  | Try / Buy              | ➤ III III III III IIII                      | ٩         |
|                                            |                |                                |          |                        |                                             |           |
| Home > Support >                           |                |                                |          |                        |                                             |           |
| Customer Login<br>Login to Silver Peak Sup | port Portal    |                                |          |                        |                                             |           |
| Username                                   |                |                                |          |                        |                                             |           |
| Password                                   |                |                                |          |                        |                                             |           |
| Submit Forgot you                          | r password?    |                                |          |                        |                                             |           |
| New to Silver Peak? Set up your supp       | port account.  |                                |          |                        |                                             |           |
| Share this page:                           | 6              |                                |          |                        |                                             |           |
| Info Center N                              | ews            | Events                         | Company  |                        |                                             |           |
|                                            |                | Customer Briefings             |          |                        |                                             |           |
|                                            | Press Releases | <ul> <li>Tradeshows</li> </ul> |          |                        | Google Fiber's broadband dreams aren't      |           |
|                                            |                |                                |          |                        |                                             |           |

You can also access this page directly by going Silver Peak's web page and selecting **Support > Customer Login** from the menu bar.

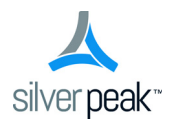

# TCP/IP Ports Used by the GMS and Silver Peak Appliances

Following are lists of ports that are used by the appliances and by the Global Management System (GMS). These are the ports used for "listening".

If you intend to use a port, make sure that it is open in the firewall(s).

#### List of ports used by the GMS

Following is the list of ports used by the GMS. All are part of the management plane.

It is mandatory for certain ports to be open. Opening other ports is optional (opt.), depending on your network, applications, and chosen deployment.

| Must<br>open<br>port? | TCP | UDP | Port | Application | Direction<br>relative to the<br>GMS | Comments                                                                                                    |  |
|-----------------------|-----|-----|------|-------------|-------------------------------------|----------------------------------------------------------------------------------------------------|--|
| yes                   | х   |     | 22   | SSH         | bidirectional                       | CLI (Command Line Interface) access over SSH                                                                                               |  |
| yes                   | х   |     | 443  | HTTPS       | bidirectional                       | communications between the GMS and a physical or virtual appliance (NX or VX)                                                              |  |
| opt.                  | х   |     | 21   | FTP         | outgoing                            | for GMS backup                                                                                                    |  |
|                       |     |     |      |             |                                     | This is the default port. If you've configured<br>a different port, then you also need to<br>configure the firewall with that port number. |  |
| opt.                  | х   |     | 22   | SCP         | outgoing                            | for GMS backup                                                                                                    |  |
|                       |     |     |      |             |                                     | This is the default port. If you've configured<br>a different port, then you also need to<br>configure the firewall with that port number. |  |
| opt.                  | х   |     | 49   | TACACS+     | outgoing                            | user authentication and authorization                                                                                                    |  |
| opt.                  | х   | х   | 53   | DNS         | outgoing                            | domain name services                                                                                                    |  |
| opt.                  | х   |     | 80   | HTTP        | outgoing                            | If the appliance's web configuration is for <b>HTTP only</b> , then you must open this port.                                               |  |
| opt.                  |     | х   | 123  | NTP         | outgoing                            | synchronizes clocks                                                                                                    |  |
| opt.                  |     | х   | 162  | SNMP        | outgoing                            | SNMP trap receivers                                                                                                    |  |
| opt.                  |     | х   | 1812 | RADIUS      | outgoing                            | user authentication and authorization                                                                                                    |  |
| opt.                  |     | х   | 2055 | Netflow     | outgoing                            | Netflow collector                                                                                                    |  |

#### List of ports used by the NX

#### **Data Plane**

This is for packets that traverse the optimization path. For creating tunnels, at least one of the first three applications — GRE, IPSec, or UDP — must be open.

| Must open<br>port ? | Application        | Ports and Protocols                                     | Use                                                                                                    |
|---------------------|--------------------|---------------------------------------------------------|----------------------------------------------------------------------------------------------------|
| yes                 | GRE                | Protocol 47                                             | If tunnel mode is GRE                                                                                                    |
| yes                 | IPsec              | Protocol ESP 50;<br>UDP port 500 (for IKE key exchange) | If tunnel mode is IPsec                                                                                                    |
| yes                 | UDP                | UDP Port 4163                                           | If tunnel mode is UDP                                                                                                    |
| yes                 | ICMP               | Protocol 1                                              | Checks reachability of next-hop routers                                                                                                    |
| opt.                | flow redirection   | TCP Port 4164 and UDP Port 4164                         | If flow direction is enabled and clustered via routers                                                                                               |
| opt.                | iperf              | TCP Port 5001 and UDP Port 5001                         | For testing link integrity outside the tunnel.                                                                                                    |
| opt.                | VRRP               | Protocol 112                                            | For VRRP protocol messages                                                                                                    |
| opt.                | WCCP protocol      | UDP Port 2048                                           | For WCCP redirection                                                                                                    |
| opt.                | WCCP CRE<br>tunnel | Protocol 47                                             | If L3 WCCP redirection is enabled, then<br>Protocol 47 is used to redirect traffic<br>between WCCP router and VXOA<br>appliance, in both directions. |

#### **Management Plane**

It is mandatory for certain ports to be open. Opening other ports is optional (opt.), depending on your network, applications, and chosen deployment.

| Must<br>open<br>port ? | TCP | UDP | Port                                      | Application | Direction relative to the appliance | Used for                                                           |
|------------------------|-----|-----|-------------------------------------------|-------------|-------------------------------------|--------------------------------------------------------------------|
| yes                    | х   |     | 22                                        | SSH and SCP | bidirectional                       | <ul><li> configuration backup</li><li> software upgrades</li></ul> |
| yes                    | x   |     | 80                                        | HTTP        | bidirectional                       | communication with<br>VXOA clients and with<br>GMS                 |
| yes                    | х   |     | 443                                       | HTTPS       | bidirectional                       | communication with VXOA clients                                    |
| opt.                   | x   |     | 20 [data channel]<br>21 [control channel] | FTP         | bidirectional                       | <ul><li> configuration backup</li><li> software upgrades</li></ul> |
| opt.                   | x   |     | 49                                        | TACACS+     | outgoing                            | user authentication and authorization                              |
| opt.                   | x   | x   | 53                                        | DNS         | outgoing                            | domain name services                                               |
| opt.                   |     | х   | 123                                       | NTP         | outgoing                            | synchronizes clocks                                                |
| opt.                   |     | х   | 1812                                      | RADIUS      | outgoing                            | user authentication and authorization                              |
| opt.                   |     | х   | 162                                       | SNMP        | outgoing                            | SNMP trap receivers                                                |
| opt.                   |     | х   | 2055                                      | Netflow     | outgoing                            | Netflow collector                                                  |

#### **Diagrams of TCP/IP Port Use**

See the following two pages.

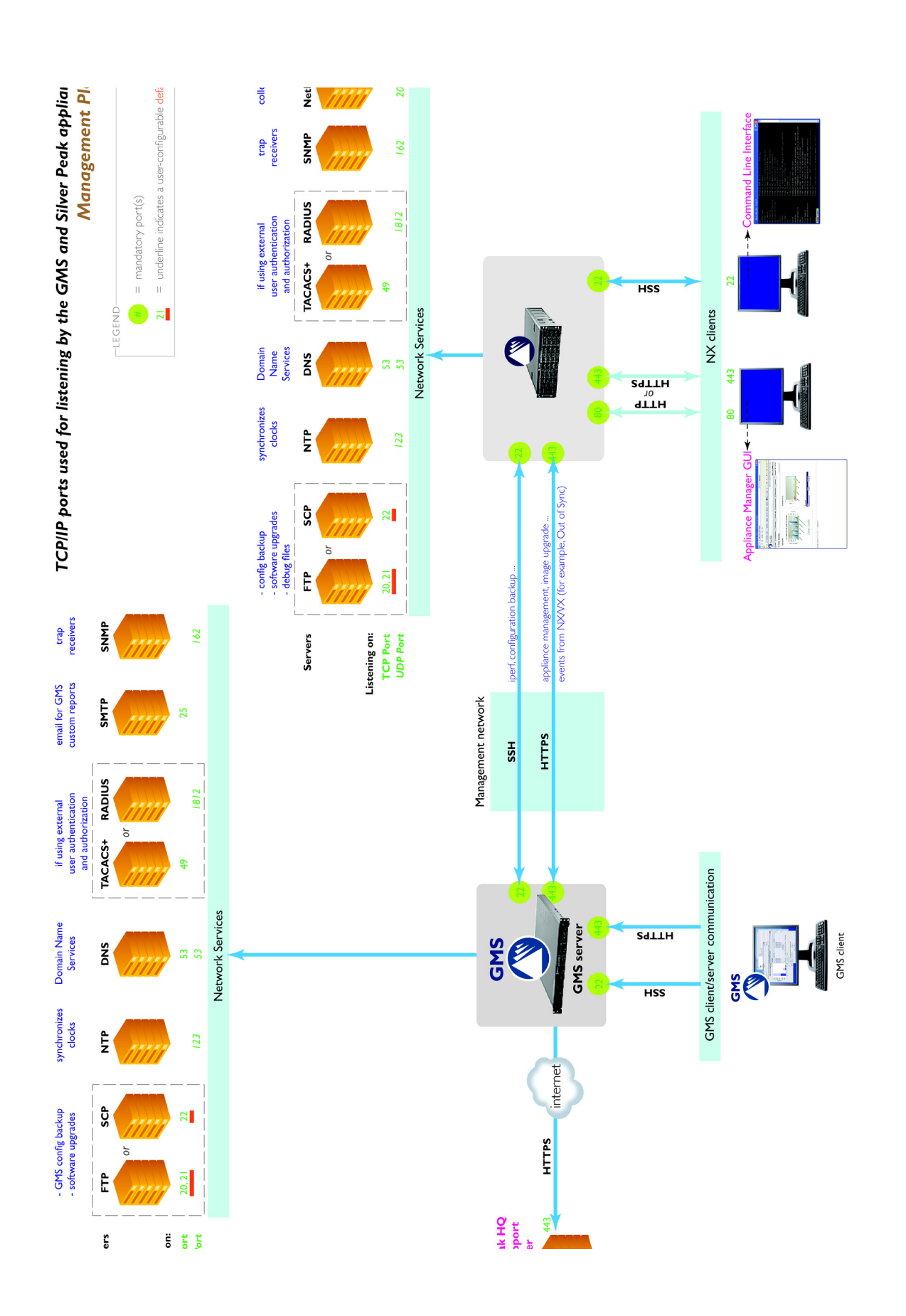

TCP/IP ports used by the GMS and the Silver Peak appliances

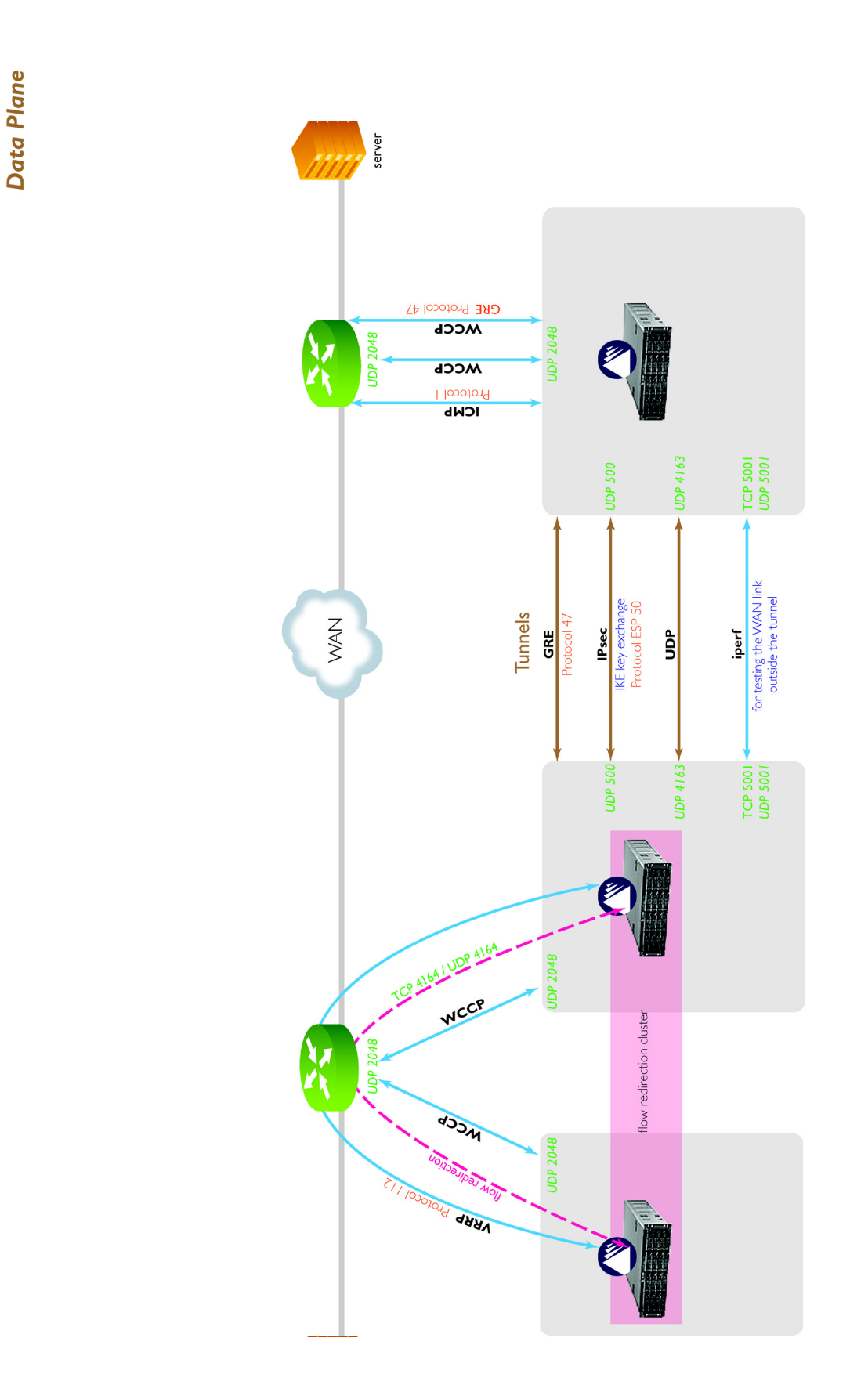

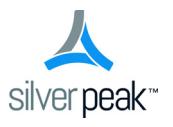

Silver Peak Systems, Inc. 2860 De La Cruz Blvd., Suite 100 Santa Clara, CA 95050

1.877.210.7325 +1.408.935.1850

www.silver-peak.com